# Coverage Gap Discount Program (CGDP) New CGDP Portal Direct Payment Process

# Sponsor Portal Users Guide

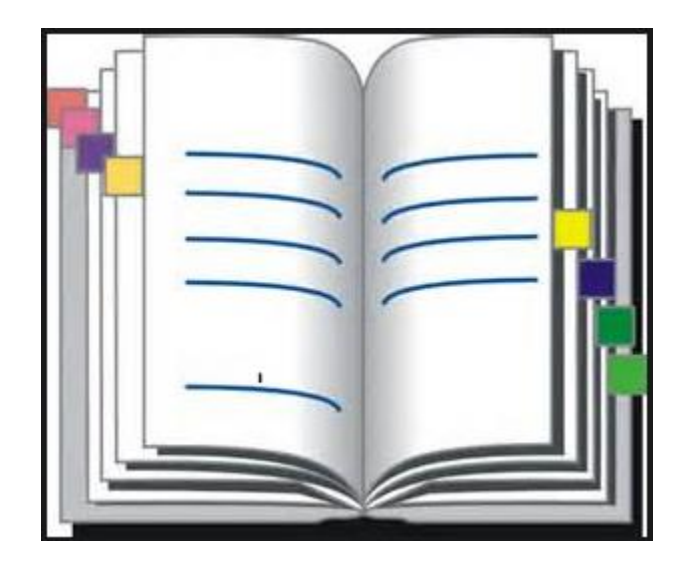

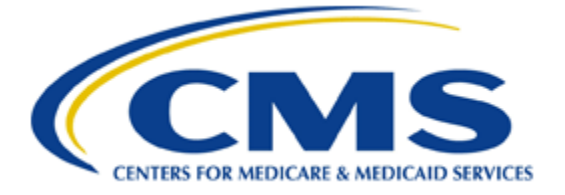

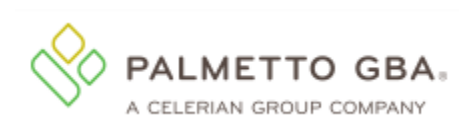

## **Table of Contents**

| Introduction                                             | 1  |
|----------------------------------------------------------|----|
| CGDP Portal DPP Icons                                    | 3  |
| CGDP Portal DPP Functions                                | 4  |
| CGDP Portal DPP Login                                    | 4  |
| CGDP Portal DPP Security Settings                        | 5  |
| CGDP Portal DPP Home Tab                                 | 10 |
| Tabbed Region - Home                                     | 11 |
| Home Filter Region                                       | 12 |
| Home Welcome Message Region                              | 12 |
| Home Filter Results Region                               | 13 |
| Home Status Definitions                                  | 14 |
| CGDP Portal DPP Payments Tab                             | 15 |
| Tabbed Region - Payments                                 | 16 |
| Payments Invoiced Reporting Period Region                | 16 |
| Payments Due Region                                      | 16 |
| Payments Filter Region                                   | 17 |
| Payment Information Region                               |    |
| Payments Initiation Region                               | 19 |
| Payment Initiation Upload Region                         | 26 |
| Payments Pending Transactions Region                     | 26 |
| CGDP Portal DPP Work Instructions - Payments             | 28 |
| Processing Invoice Payments                              | 28 |
| Processing Future Dated Invoice Payments                 | 34 |
| Processing Deferred Invoices                             |    |
| Initiate All Payment Processing Functionality            | 44 |
| Processing Payment Initiation Upload Batch Functionality | 54 |
| Processing Stop Payments                                 | 66 |
| CGDP Portal Completed Payment Tab                        | 73 |
| Completed Payments Tabbed Region                         | 74 |
| Completed Payments Invoiced Reporting Period Region      | 74 |
| Completed Payments Filter Region                         | 74 |
| Completed Payments Payment Information Region            | 75 |
| Completed Payments Transactions Region                   | 76 |

| CGDP Portal DPP Work Instructions - Completed Payments | 77  |
|--------------------------------------------------------|-----|
| Utilizing the Completed Payments Tab                   | 77  |
| CGDP Portal Receipt Status Tab                         | 81  |
| Tabbed Region – Receipt Status                         | 82  |
| Receipt Status Filter Region                           | 82  |
| Receipt Status Payment Information Region              | 83  |
| Receipt Status Filter Results Region                   | 83  |
| Receipt Status Definition Region                       | 84  |
| CGDP Portal DPP Work Instructions – Receipt Status     | 85  |
| Utilizing the Receipt Status Tab                       | 85  |
| CGDP Portal Reports – Summary                          | 90  |
| Reports Tabbed Region                                  | 91  |
| Reports Current Cutoff Calendar Region                 | 91  |
| Reports Type Selection – Summary Region                | 91  |
| Reports Filter – Summary Region                        | 92  |
| Reports Filter Results – Summary Region                | 92  |
| CGDP Portal DPP Work Instructions – Summary Reports    | 93  |
| Accessing Summary Reports                              | 93  |
| CGDP Portal Reports – Data                             | 97  |
| Reports Tabbed Region                                  | 98  |
| Reports Cutoff Calendar Region                         | 98  |
| Reports Type Selection – Data Region                   | 98  |
| Reports Filter – Data Region                           | 99  |
| Reports Filter Results – Data Region                   | 99  |
| Accessing Data Reports                                 | 100 |
| CGDP Portal Reports – Tracking                         | 105 |
| Reports Tabbed Region                                  | 106 |
| Reports Cutoff Calendar Region                         | 106 |
| Reports Type Selection – Tracking Region               | 106 |
| Reports Filter – Tracking Region                       | 107 |
| Reports Filter Results – Tracking Region               | 107 |
| CGDP Portal DPP Work Instructions – Tracking Reports   | 108 |
| Accessing Tracking Reports                             | 108 |
| CGDP Portal Reports – Dispute                          | 112 |
| Reports Tabbed Region                                  | 113 |

| Reports Cutoff Calendar Region                                            |     |
|---------------------------------------------------------------------------|-----|
| Reports Type Selection – Dispute Region                                   |     |
| Reports Filter Results – Dispute Region                                   |     |
| CGDP Portal DPP Work Instructions – Dispute Reports                       | 115 |
| Submitting Disputes                                                       | 115 |
| Accessing Dispute Reports                                                 |     |
| CGDP Portal Reports – Batch                                               |     |
| Reports Tabbed Region                                                     | 126 |
| Reports Current Cutoff Calendar region                                    |     |
| Reports Type Selection - Batch Region                                     |     |
| Reports Filter – Batch Region                                             |     |
| Reports Filter Results – Batch Region                                     |     |
| CGDP Portal DPP Work Instructions – Batch Reports                         |     |
| Accessing Batch Reports                                                   |     |
| CGDP Portal Reports – Manufacturer 1099 Information                       |     |
| Reports Tabbed Region                                                     |     |
| Reports Current Cutoff Calendar region                                    |     |
| Reports Type Selection – Manufacturer 1099 Information                    |     |
| Reports Filter – Manufacturer 1099 Information                            | 135 |
| Reports Filter Results – Manufacturer 1099 Information                    | 135 |
| CGDP Portal DPP Work Instructions – Manufacturer 1099 Information Reports | 136 |
| Accessing Manufacturer 1099 Information Reports                           | 136 |
| CGDP Portal DPP Work Instructions – Reporting Link                        | 140 |
| Accessing the Reporting Link                                              | 140 |
| References                                                                | 146 |
| Appendix A: Acronym List                                                  | 146 |
| Appendix B: System Code Descriptions                                      | 147 |
| Appendix C: Sponsor Payment Initiation Upload Batch Input Requirements    | 148 |
| Glossary                                                                  | 150 |

## Introduction

The Third Party Administrator (TPA) is the single point of contact between pharmaceutical Manufacturers and Part D Sponsors with the Coverage Gap Discount Program (CGDP). As stated in the Social Security Act (SSA), section1860D-14A(d)(3), the TPA is required to receive and transmit information between the Centers for Medicare & Medicaid Services (CMS), pharmaceutical Manufacturers, and other entities as appropriate. It is also required to receive, distribute, or facilitate the distribution of funds of pharmaceutical Manufacturers to appropriate entities, provide adequate and timely information to pharmaceutical Manufacturers, and permit Manufacturers to conduct periodic audits of the data and information used by the TPA to determine Manufacturer discounts for applicable drugs under the Medicare Coverage Gap Discount Program.

TPA Operations established CGDP TPA Mailboxes for Sponsors to fulfill the statutory requirements in the SSA. Within the mailbox, Sponsors can select from menu options to access invoices and reports, electronic funds transfer (EFT) file downloads and a payment confirmation guide.

This process presents the following challenges to the completion of the CGDP requirements:

- Actual payments may not match invoiced amounts
- Confirmations may not match actual payments
- Received payments may or may not be confirmed
- Misapplied payments may happen due to missing EFT identifiers

To help alleviate these challenges, the CGDP Portal Direct Payment Process (DPP) will provide Sponsors the ability to perform the following:

- Invoice review
- Invoice payment selection
- Invoice payment deferment
- Batch Invoice payment selection
- Automatic payment confirmation
- Payment receipt review
- Invoice dispute filing
- Reports retrieval

The CGDP Portal DPP allows Sponsors the ability to review invoice line item payments due from the Manufacturer. It also provides the ability to initiate bank-to-bank Automated Clearing House (ACH) transfers for invoice line item payments due back to Manufacturers, similar to the way online banking customers pay monthly bills. The CGDP Portal DPP will become the active system starting with the calendar year 2015 Q2 reporting period.

Utilizing the CGDP Portal DPP will eliminate the need for secure file transfer protocol (SFTP) mailboxes, conversion of invoice files to confirmation files, invoice line item amount payment discrepancies and downloading EFT files to complete the payment process. There will be no payment confirmation reports accepted after August 14, 2015 for any invoicing period

The Sponsor Portal DPP Users Guide will provide information on the functions available in the CGDP Portal DPP as well as tasked-based instructions for performing payment and receipt processing and report retrieval.

## **CGDP Portal DPP Icons**

There are recurring icons and links throughout the CGDP Portal DPP that appear on the functional tabs in the system.

| ICON/LINK  | Definition                                                                  |
|------------|-----------------------------------------------------------------------------|
|            | Calendar icon provides an expanded calendar that allows users to select     |
|            | future months and dates.                                                    |
| Contact Us | Contact Us link provides contact information for the TPA Operations         |
|            | Team                                                                        |
| Help       | Help link provides access to the New Direct Payment Process Information     |
|            | section of the TPA Operations website                                       |
| Logout     | Logout link provides one-click access for logging out of the Web Portal     |
|            | DPP system                                                                  |
| My Profile | My Profile link provides the ability to update the login password, security |
|            | questions, or payment initiation PIN.                                       |
|            | Next Page icon provides access to move forward to next page in document     |
|            | Prior Page icon provides access to return to prior page in document, when   |
|            | available                                                                   |
|            | Printer icon provides users with displayed information formatted in a       |
| j          | Microsoft Excel file.                                                       |
| Reporting  | <i>Reporting</i> link provides a readable version of the data report.       |
| 1          |                                                                             |

## **CGDP Portal DPP Functions**

## **CGDP Portal DPP Login**

| PALMETTO GBA.        |                                |
|----------------------|--------------------------------|
| Coverage Gap Discour | nt Program                     |
|                      |                                |
|                      |                                |
|                      |                                |
|                      | User Id:<br>Password:<br>Login |

1) To access the CGDP Portal DPP system, Sponsors will enter his/her credential information provided by the TPA Operations Team.

The User ID is the Parent Organization ID. The Parent Organization ID number categorizes the information loaded to the CGDP Portal DPP. Information is limited to only the Sponsor Contract Numbers associated with the Parent Organization ID.

Note: Users will not have the ability to view other Sponsors' data.

## **CGDP Portal DPP Security Settings**

2) There can potentially be 2 different roles within the portal: one for Administration purposes with no payment initiation capability and another strictly for Payment Initiation purposes. Accounts will be created with both roles for the primary contact by default, but the Payment Initiation role can be assigned to a different person upon receipt of written authorization sent in to the TPA Operations. All first time users with payment initiation authority will also be required to provide a 4 digit pass code for payment purposes.

|                  | GBA. CMS                                          | Contact Us   My Profile   Logout   Help |
|------------------|---------------------------------------------------|-----------------------------------------|
| CLERKAN GROUP CO | AN PANEY CENTERS FOR MEDICARE & MEDICARE SERVICES |                                         |
|                  |                                                   |                                         |
|                  |                                                   |                                         |
|                  | Coverage Gap Disc                                 | ount Program                            |
|                  |                                                   |                                         |
|                  | Due to system security requirements your acc      | ount will need to be updated with       |
|                  | the information below. Please complete the fo     | rm to proceed.                          |
|                  | Enter PIN:                                        |                                         |
|                  | Retype PIN:                                       |                                         |
|                  |                                                   |                                         |
|                  | Question #1:                                      | ~                                       |
|                  | Answer #1:                                        |                                         |
|                  | Question #2:                                      | ~                                       |
|                  | Answer #2:                                        |                                         |
|                  | Allswer +2.                                       |                                         |
|                  |                                                   |                                         |
|                  | Question #3:                                      | ~                                       |

3) The 4 digit PIN must be numeric and entered correctly when retyped. If not you will receive the error message(s) listed below.

| PALMETTO GBA | (                                          | CM                                 | S AND MANY NEW                                              | Contact Us   My Profile   Lozout   Help |  |
|--------------|--------------------------------------------|------------------------------------|-------------------------------------------------------------|-----------------------------------------|--|
|              | Covor                                      |                                    | Discount Pr                                                 |                                         |  |
|              | Cover                                      | New PIN mi<br>New PIN an<br>match. | wor Messages<br>ust be numeric.<br>Id Retype New PIN do not |                                         |  |
| Du           | e to system se                             | Secu<br>urity requireme            | rity Data Missing                                           | be updated with                         |  |
| the          | information b                              | low. Please com                    | plete the form to proceed.                                  |                                         |  |
|              | Retype PIN:                                | •••                                |                                                             |                                         |  |
|              | Question #1:                               | What was the hou                   | se number and street name you in                            | red in as a child? 💙                    |  |
|              | Answer #1:                                 | ••••                               |                                                             |                                         |  |
|              |                                            | In what town or cit                | v was your first full time job?                             | ~                                       |  |
|              | Question #2:                               | THE WEITHE CONVENTION OF           | A second have seen to see the second                        |                                         |  |
| _            | Question #2:<br>Answer #2:                 | •••••                              |                                                             |                                         |  |
| _            | Question #2:<br>Answer #2:<br>Question #3: | What time of the d                 | lay was your first child born? (hh.m                        | im) ~]                                  |  |

4) All first time users, regardless of roles, will also be asked to provide answers to three selected security questions. Use the drop list to choose each question. Note: User must select three different questions.

| PALMETTO GBA. | Contact Us   My Profile   Lozost   Help                                                                                                    |
|---------------|----------------------------------------------------------------------------------------------------|
|               | Coverage Gap Discount Program                                                                                                    |
|               | Security Data Missing                                                                                                    |
|               | Due to system security requirements your account will need to be updated with the information below.<br>Please complete the form to proceed.                                                                                                    |
|               | Enter PIN: .                                                                                                    |
|               | Retype PIN: [                                                                                                    |
|               | Question #1: What primary school did you attend?                                                                                                    |
|               | Answer #1:                                                                                                    |
|               | Question #2: In what town or city did your mother and father meet?                                                                                                    |
|               | Answer #2:                                                                                                    |
|               | Question #3                                                                                                    |
|               | Answer #3: What was the house number and street name you lived in as a child?<br>What were the last four digits of your childhood telephone number?<br>What primary school did you attend?<br>In what town or city was your first full time job?<br>In what town or city did your meet your spouse/parter?<br>What are the last five digits of your chiver's licence number?<br>In what town or city did your mother and father meet?<br>What time of the day was your first child born? (hh mm) |

5) The answers to each question should be entered in the *Answer* # boxes. Click *Save* once all three questions have been chosen and answered.

| COLORIAN GROUP | CONTROL OF MEDICARE & MEDICARE STREAM                                                                                           |              |
|----------------|----------------------------------------------------------------------------------------------------|--------------|
|                |                                                                                                    |              |
|                | Coverage Gap Discount Prog                                                                                                    | gram         |
|                |                                                                                                    |              |
|                | Security Data Missing                                                                                                    |              |
|                | Due to system security requirements your account will need to be<br>the information below. Please complete the form to proceed. | updated with |
|                | Question #1: What primary school did you attend?                                                                                | ~            |
|                | Answer #1:                                                                                                    |              |
|                | Question #2: In what town or city was your first full time job?                                                                 | ~            |
|                | Answer #2: •••••                                                                                                    |              |
|                | Question #3: In what town or city did your mother and father meet?                                                              | ~            |
|                | Another Mar Local                                                                                                    |              |

6) Once all three questions are answered, one of those questions will be randomly chosen again for you to answer. Once the answer is entered, click *Validate*.

| PALMETTO GBA. | CENTES FOR MEDICARE A MEDICARE MENACIS                                                                          | Contact Us   My Profile   Logent   Help |
|---------------|----------------------------------------------------------------------------------------------------|-----------------------------------------|
|               | Coverage Gap Discount Pro                                                                                       | gram                                    |
|               | User Validation                                                                                                 |                                         |
|               | Due to system security requirements you will need to answe<br>question below to gain access to the application. | er the                                  |
| 1             | What primary school did you attend? Answer:                                                                     |                                         |
|               | Validate                                                                                                    |                                         |

7) After 3 failed attempts, you will receive the error message listed below. If you receive this message, please contact TPA Operations to have your account reset. The TPA Operations contact information can be found under the *Contact Us* link.

| PALMETTO GBA. |                                                                                                    | Contact Us   My Profile   Logost   Help |
|---------------|----------------------------------------------------------------------------------------------------|-----------------------------------------|
| Co            | verage Gap Discount Pro                                                                                              | gram                                    |
|               | Error Messages  The answer is incorrect.  Please use the 'Contact Us' link to contact TPA Operations for assistance. |                                         |
|               | User Validation                                                                                                    |                                         |
| Due<br>que    | to system security requirements you will need to answ<br>stion below to gain access to the application.              | er the                                  |
| In v          | hat town or city was your first full time job?                                                                       |                                         |
| Ans           | wer: 🕨 🔹 🛛 Validate                                                                                                  |                                         |

٦

8) The user will also have the option to change his/her security information through the functions located under the My Profile link as seen below.

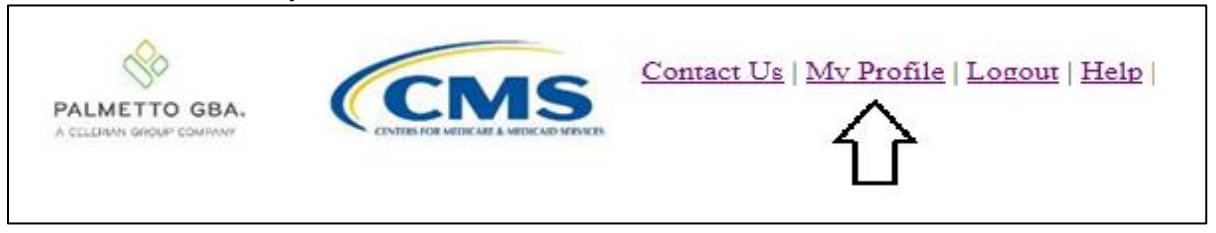

9) The user will have the option to *Change Password*, change *Two-Way Authentication*, or *Update Pin*.

|                           | PALMETTO GI |
|---------------------------|-------------|
| Longed on as              |             |
| Account Maintenance       |             |
| Change Password           |             |
| Two-Factor Authentication |             |
| Update PIN                |             |
|                           |             |

10) If the user chooses *Change Password*, the following screen will be displayed. The old password must be entered and the rules designated for password changes must be followed. Once the changes are made, click *Save*.

|                                                                                                    | e Gan Discount Program                                                                                                    |
|----------------------------------------------------------------------------------------------------|----------------------------------------------------------------------------------------------------|
|                                                                                                    |                                                                                                    |
| Pa                                                                                                    | assword Modification                                                                                                    |
| Rules for Passwords:                                                                                                    |                                                                                                    |
| <ul> <li>Is at least 8 chara</li> <li>Must contain an u</li> <li>Must contain a log</li> <li>Must have at leas</li> <li>Must contain num</li> <li>Must start with a</li> </ul> | acters long.<br>upper case letter.<br>wer case letter.<br>it one special character (such as @#\$).<br>ubers (0-9) and letters (A-Z, a-z).<br>letter. |
| Current Password:                                                                                                    |                                                                                                    |
| New Password:                                                                                                    |                                                                                                    |
| Retype New Password:                                                                                                    |                                                                                                    |
|                                                                                                    | Save Cancel                                                                                                    |

11) If the user chooses *Two-Factor Authentication* and wishes to change his/her security questions, the following screen will be displayed. Note: The current questions and answers will be displayed. Make the changes then click *Save*.

| PALMETTO G   | BA.<br>PANY                                                                     |
|--------------|---------------------------------------------------------------------------------|
|              | Coverage Gap Discount Program                                                   |
|              | Logged on as .                                                                  |
|              | Two-Factor Authentication Information                                           |
| Question #1: | What was the house number and street name you lived in as a child? $\checkmark$ |
| Answer #1:   | ••••                                                                            |
|              |                                                                                 |
| Question #2: | In what town or city was your first full time job?                              |
| Answer #2:   | ••••                                                                            |
|              |                                                                                 |
| Question #3: | What time of the day was your first child born? (hh:mm)                         |
| Answer #3:   | ••••                                                                            |
|              |                                                                                 |
|              | Save Cancel                                                                     |

12) If the user chooses *Update Pin* and he/she is authorized to initiate payments, the following screen will be displayed. The old pin must be entered and the new pin a four digit numeric code.

| PALMETTO GBA | Coverage           | Gap Discount Program |
|--------------|--------------------|----------------------|
|              | corerage           | Logged on as         |
|              |                    | PIN Modification     |
|              | Old PIN:           |                      |
|              | New PIN:           |                      |
|              | Retype New<br>PIN: |                      |
|              |                    |                      |
|              |                    | Save Cancel          |

| F |                           |                         |                            | CUMBING                  | MS<br>DICALIF & MEDICARD SHEWES |   | Contact Us   My Profile   Logout   Help                                                                                                    |
|---|---------------------------|-------------------------|----------------------------|--------------------------|---------------------------------|---|----------------------------------------------------------------------------------------------------|
| 0 | Home                      |                         |                            | Report                   | s                               |   | 2                                                                                                    |
|   | Sponsor Port              | al Co                   | overage Gap                | Discou                   | nt Program                      |   |                                                                                                    |
| 2 | Parent Org. ID:<br>H0_0 V | Contract Num<br>ANY V   | ber Reporting Period:      | Status:<br>ANY           | ✓ ●                             | 3 | Welcome to Coverage Gap Discount Portal where you<br>can initiate a payment, check the status of payments<br>and receipt of payments as well as view your reports. |
| 4 | Parent Org. ID<br>H0_0    | Contract Number<br>H3 9 | Reporting Period<br>201401 | <u>Status</u><br>Pending | Select                          |   | For payment functions, start by selecting a line item from the list to the left of this message.                                                                   |
|   | H00                       | H5_9                    | 201401                     | Available                | 0                               |   |                                                                                                    |
|   | H00<br>H00                | H50<br>H79              | 201401<br>201401           | Available<br>Available   | 0                               | 5 | Available - Invoice is ready for payment initiations<br>Failed - One or more items has an unsuccessful                                                             |
|   | H00<br>H00                | H71<br>H76              | 201401<br>201401           | Available<br>Pending     | 0                               |   | payment attempt<br>Incomplete - One or more items have not been paid<br>Danding All line items have been initiated                                                 |
|   | H00<br>H00                | H8_3<br>H9_7            | 201401<br>201401           | Available<br>Available   | 0                               |   | successfull<br>Successful - All line items have been paid                                                                                                    |
|   | H00<br>H00                | \$0_7<br>\$5_9          | 201401<br>201401           | Pending<br>Pending       | 0                               |   | successfully                                                                                                    |
|   | H0_0                      | \$5 <u>8</u>            | 201401                     | Failed                   | 0                               |   |                                                                                                    |

## CGDP Portal DPP Home Tab

The Home tab allows the user to begin research and work with distributed invoices.

The **Home** tab has the following five regions.

- 1. **Tabbed region**: displays the tabbed page that is currently active. The tabbed region is available in all functionality of the system and provides a user with the ability to move throughout the system.
- 2. **Home Filter region**: allows the user to search data listed by the defaulted Parent Organization ID.
- 3. Home Welcome Message region: provides a message of activities that are available in the system.
- 4. Home Filter Results region: displays results based on data entered into the Home Filter region.
- 5. Home Status Definitions region: provides definitions of the statuses displayed in the Home Filter Results region.

The following pages will describe each region and its associated functions.

## **Tabbed Region - Home**

| 1 | Home | Payments | Completed | Receipts | Reports |
|---|------|----------|-----------|----------|---------|
|   |      |          |           |          |         |

After logging into the CGDP Portal DPP, the active tab displayed is the **Home** tab. The **Tabbed region** displays with the following available tabs:

- Home
- Reports

Selecting a distribution invoice line for review in the **Home Filter Results region** will activate the following tabs in the **Tabbed region**:

- Payments
- Completed
- Receipts

| 1 | Home | Payments | Completed | Receipts | Reports |
|---|------|----------|-----------|----------|---------|
|---|------|----------|-----------|----------|---------|

## Home Filter Region

| 0 | A Parent Org. ID: | B Contract Number | C Reporting Period: | D Status: |  |
|---|-------------------|-------------------|---------------------|-----------|--|
| C | H0_0 V            | ANY 🗸             | 2014 01 🗸           | ANY 🗸     |  |
|   |                   |                   |                     |           |  |

The **Home Filter region** contains the following four fields to assist a user with narrowing distributed invoice criteria:

- A. Parent Org. ID: field defaults to the Parent Organization ID utilized to access the system.
- B. <u>Contract Number</u>: allows the user to select a Sponsor Contract Number, associated with the Parent Organization ID, from the drop down list.
   Note: Sponsors may have multiple Contract Numbers associated with the Parent Organization ID. To view all Contract Numbers for the Parent Organization ID, users can select 'ANY' from the drop down list.
- C. <u>Reporting Period</u>: allows the user to select reporting periods for distributed invoices, by calendar year and quarter, in YYYYQQ format. To view all distributed invoices, users can select 'ANY' from the drop down list.
- D. <u>Status</u>: allows the user to select a specific status assigned to distributed invoices or allows a user to select 'ANY' to view all statuses assigned. Statuses can be one of five selections:
  - Available
  - Failed
  - Incomplete
  - Pending
  - Successful

### Home Welcome Message Region

3

Welcome to Coverage Gap Discount Portal where you can initiate a payment, check the status of payments and receipt of payments as well as view your reports.

For payment functions, start by selecting a line item from the list to the left of this message.

The **Home Welcome Message region** provides a quick overview of some of the tasks that are available in the system as well as providing instruction for beginning the payment functionality process.

| A Parent Org. ID | B Contract Number | C Reporting Period | D Status  | E Select   |
|------------------|-------------------|--------------------|-----------|------------|
| H00              | H39               | 201401             | Pending   | 0          |
| H00              | H59               | 201401             | Available | 0          |
| H00              | H52               | 201401             | Available | $\odot$    |
| H00              | H50               | 201401             | Available | $\bigcirc$ |
| H00              | H79               | 201401             | Available | $\odot$    |
| H00              | H71               | 201401             | Available | $\bigcirc$ |
| H00              | H76               | 201401             | Pending   | $\odot$    |
| H00              | H8_3              | 201401             | Available | $\bigcirc$ |
| H00              | H97               | 201401             | Available | $\odot$    |
| H00              | <b>S0</b> 7       | 201401             | Pending   | $\bigcirc$ |
| H00              | \$59              | 201401             | Pending   | 0          |
| H00              | S58               | 201401             | Failed    | 0          |
|                  |                   |                    |           |            |

### Home Filter Results Region

The **Home Filter Results region** displays information requested in the **Home Filter region** based on the data selected in the <u>Contract Number</u>, <u>Reporting Period</u>, or <u>Status</u> fields.

The **Home Filter Results region** contains the following five fields that assist a user in reviewing distributed invoices for processing:

- A. <u>Parent Org. ID</u>: field defaults to the Parent Organization ID utilized to access the system.
- B. <u>Contract Number</u>: displays a specific Contract Number or all Contract Numbers associated with the Parent Organization ID, based on the distributed invoice line selected in the **Home Filter region**.
- C. <u>Reporting Period</u>: displays invoices distributed by calendar year and quarter, in YYYYQQ format. Display can contain specific quarters or all distributed quarters, based on the selection in the **Home Filter region**.
- D. <u>Status</u>: displays the status of distributed invoices. Display can contain data for one status type or display all statuses, based on the selection criteria entered in the **Home Filter region**.
- E. <u>Select</u>: allows the user to select an individual distributed invoice line to access invoice line items associated with the invoice. This action also activates all tabs in the **Tabbed region**.

| In the following | example, the distribu | ited involce selected dis | plays the status of Available. |  |
|------------------|-----------------------|---------------------------|--------------------------------|--|
|                  | a                     |                           |                                |  |
| Parent Org. ID   | Contract Number       | Reporting Period          | Status E Select                |  |
| H00              | H39                   | 201401                    | Pending O                      |  |
| H0 0             | H5 9                  | 201401                    | Available 💿                    |  |

H5\_2

H5\_\_0

In the following example, the distributed invoice selected displays the status of Available

201401

201401

H0\_\_\_0

H0\_\_0

(4)

0

 $\bigcirc$ 

Available

Available

## **Home Status Definitions**

5 Available - Invoice is ready for payment initiations Failed - One or more items has an unsuccessful payment attempt Incomplete - One or more items have not been paid Pending - All line items have been initiated successfully Successful - All line items have been paid successfully

The **Home Status Definitions region** provides explanations of each of the statuses that may display in the **Home Filter Results region**.

| 1       Home       Payments       Completed       Receipts       Reports         Sponsor Portal       CGDP Payments       ② Invoiced Reporting Period: 201401       ③ Payments due 6/8/2014         P Number:       P1_4       Parent Org. ID: H0_0       Contract Number: H5_9 ∨       ⑤       Payment Informati<br>Total Invoiced         P Number       Previous       Initiate       All       ⑤       Payment Informati<br>Total Invoiced         P Number       Previous       Deferred<br>Amount       Payment/Failed Date       Initiate<br>Payment       Defer       Failed         P1_4       71.79       0.00       12/22/2014       Image: Contract Number       Submit         Pending Transactions       Image: Contract Number       Stop Payment       Total Available         P Number       Authorization Amt.       Date Submitted       Payment Date       Stop Payment                                                                                                    | Contact Us   My Profile   Logout   Help                                                                                                    |               |
|----------------------------------------------------------------------------------------------------|----------------------------------------------------------------------------------------------------|---------------|
| Sponsor Portal       CGDP Payments       ② Invoiced Reporting Period: 201401       ③ Payments due 6/8/2014         P Number: P1_4        Parent Org. ID: H0_0       Contract Number: H5_9        ⑥       Payment Informatin<br>Total Invoiced         P Number       Invoiced<br>Amt.       Previous<br>Deferred<br>Amount       Initiate<br>Payment/Failed Date<br>Amount       Initiate<br>Payment/Failed Date       Initiate<br>Payment       Deferred<br>Payment       Failed<br>Total Pending<br>Total Available         P Number       Update All       12/22/2014       Image: Stop Payment       Submit         Pending Transactions       Image: Stop Payment       Total Stop Payment       Total Stop Payment                                                                                                    | Receipts Reports                                                                                                    |               |
| Initiate All     Total Failed       P Number     Invoiced<br>Amt.     Previous<br>Deferred<br>Amount     Initiate<br>Payment/Failed Date     Initiate<br>Payment     Defer     Failed       P1_4     71.79     0.00     12/22/2014     Image: Constraint of the second second                             | 7 ments       ② Invoiced Reporting Period: 201401       ③ Payments due 6/8/2014         Contract Number: H5_9 v       ⑤       Payment Information<br>Total Invoiced       7 | 71.79         |
| P Number     Invoiced<br>Amt.     Deferred<br>Amount     Initiate<br>Payment/Failed Date     Initiate<br>Payment     Defer     Failed       P1_4     71.79     0.00     12/22/2014     Image: Constraint of the constraint of the constraint | Total Failed                                                                                                    | 0.00          |
| P1_4     71.79     0.00     12/22/2014     Total Successful       Image: Dynamic Constraints     Image: Dynamic Constraints     Image: Dynamic Constraints     Image: Dynamic Constraints       P Number     Authorization Amt.     Date Submitted     Payment Date     Stop Payment                                                                                                    | ailed Date Initiate Defer Failed Total Deterred                                                                                                    | 0.00          |
| Update All 12/22/2014 Submit<br>Pending Transactions<br>P Number Authorization Amt. Date Submitted Payment Date Stop Payment<br>V. V. V.                                                                                                    | Total Successful Total Available 7                                                                                                    | 0.00<br>71.79 |
| Pending Transactions  Pnumber Authorization Amt. Date Submitted Payment Date Stop Payment Payment Initiation Upload Browners                                                                                                    | Submit                                                                                                    |               |
| No data                                                                                                    | abmitted Payment Date Stop Payment                                                                                                    | Upl           |

## CGDP Portal DPP Payments Tab

The **Payments** tab allows the user to review and process payment information for invoice line items by Manufacturer P Number.

The **Payments** tab has the following eight regions:

- 1. **Tabbed region**: displays the tabbed page that is currently active.
- 2. **Payments Invoice Reporting Period region**: displays the specific quarter reporting period for invoice line items, in YYYYQQ format, based on the reporting period selected in the **Home Filter region**.
- 3. **Payments due region**: displays the date the invoice line items are due to Manufacturers, in MM/DD/YYYY format, based on the reporting period selected in the **Home Filter region**.
- 4. **Payments Filter region**: allows the user to search data listed by the defaulted Parent Org. ID.
- 5. **Payment Information region**: displays the numerical totals of all invoice line items and the different categories that each invoice line item may qualify as at a specific point in time. Invoice line items reclassify as payment functionality is processed.
- 6. **Payments Initiation region**: displays invoice line items based on P Number and Contract Number data entered into the **Payments Filter region**.
- 7. **Payment Initiation Upload region**: allows the user to create and upload multiple paid invoice line item data for ease in completing the payment initiation functionality, instead of working with each individual Manufacturer invoice line item.
- 8. Payments Pending Transactions region: displays invoice line items that are pending payment.

The following pages will describe each region and its associated functions.

### **Tabbed Region - Payments**

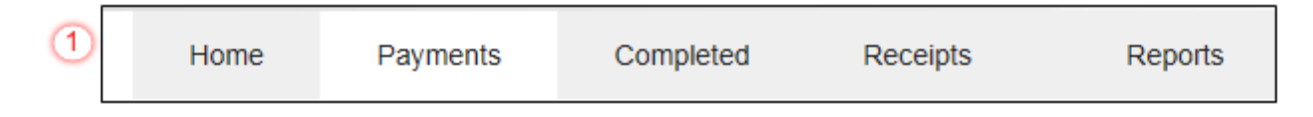

The **Tabbed region** allows the user to select different activities to perform while accessing the system. In this example, the **Payments** tab is active.

### **Payments Invoiced Reporting Period Region**

| 2 | Invoiced Reporting Period: 201401 |
|---|-----------------------------------|
|---|-----------------------------------|

This section of the **Payments** tab displays the specified reporting quarter, in YYYYQQ format, based on the reporting period selected in the **Home Filter region**. In this example, the invoice line items for the 1<sup>st</sup> quarter of calendar year 2014 will appear in the **Payments Initiation region** on the **Payments** tab.

### Payments Due Region

3 Payments due 3/31/2014

This section of the **Payments** tab displays the final payment due date of all invoice line items for a specified reporting period, based on the calculation of distributed invoice receipt date plus 38 calendar days. In this example, the invoice line items displayed in the **Payments Initiation region** are due by the date listed in the **Payments Due region**.

#### **Payments Filter Region**

| - |                    |                        |                           |         |
|---|--------------------|------------------------|---------------------------|---------|
| 4 | A P Number: P1_4 V | B Parent Org. ID: H0_0 | C Contract Number: H5_9 ∨ | $\odot$ |

The **Payments Filter region** contains the following three fields to assist a user with narrowing invoice line item search criteria.

- A. <u>P Number</u>: displays the P Number for invoice line items. This field defaults based on the distributed invoice selected on the **Home** tab. The drop down list provides update capability to select another P Number from those assigned to the Parent Organization ID. Note: this field will only allow update to P Numbers that have invoice line items in the same reporting period. In order to view a different reporting period, the user will need to return to the **Home** tab and select a distributed invoice with a different reporting period.
- B. <u>Parent Org. ID</u>: field defaults to the Parent Organization ID utilized to access the system.
- C. <u>Contract Number</u>: allows the user to select specific Contract Numbers from the drop down list. The drop down list provides update capability to select another Contract Number with invoice line items within the same reporting period. The field defaults to 'ANY', which displays all Contract Numbers for the reporting period.

## **Payment Information Region**

| 5 |   | Payment In       | formation |  |
|---|---|------------------|-----------|--|
|   | Α | Total Invoiced   | 71.79     |  |
|   | В | Total Failed     | 0.00      |  |
|   | С | Total Deferred   | 0.00      |  |
|   | D | Total Pending    | 0.00      |  |
|   | Е | Total Successful | 0.00      |  |
|   | F | Total Available  | 71.79     |  |

The **Payment Information region** provides a summary view of activities that occur on the **Payments** page.

This region contains the following six fields to provide up-to-date data regarding invoice line item activity.

- A. <u>Total Invoiced</u>: displays total dollar amount of invoice line items that require payment for the reporting period.
- B. <u>Total Failed</u>: displays the total dollar amount of invoice line items selected for payment that contained errors and did not complete the payment process for the reporting period.
- C. <u>Total Deferred</u>: displays the total dollar amount of deferred invoice line items with amounts less than the system-default allowable amount to the subsequent reporting period.
- D. <u>Total Pending</u>: displays the total dollar amount of invoice line items selected for payment for the reporting period.
- E. <u>Total Successful</u>: displays the total dollar amount of invoice line items that have successfully paid and are no longer visible in the **Payments Initiation** or **Payments Pending Transaction regions** of the **Payments** tab.
- F. <u>Total Available</u>: displays the total dollar amount of remaining invoice line items requiring payment.

## **Payments Initiation Region**

|   |               |                       |                                  |                           | E                        |            |             |
|---|---------------|-----------------------|----------------------------------|---------------------------|--------------------------|------------|-------------|
| 6 | A<br>P Number | B<br>Invoiced<br>Amt. | C Previous<br>Deferred<br>Amount | D<br>Payment/ Failed Date | F<br>Initiate<br>Payment | G<br>Defer | H<br>Failed |
|   | P1_4          | 71.79                 | 0.00                             | 12/22/2014                |                          |            |             |
|   |               |                       | 🗌 Update                         | All 12/22/2014            |                          |            | J Submit    |

The **Payments Initiation region** displays information requested in the **Payments Filter region**, based on the data selected in the <u>P Number</u> or <u>Contract Number</u> fields.

This region contains the following nine fields that assist a user in processing invoice line items for payment.

- A. <u>P Number</u>: displays the Manufacturer P Number.
- B. <u>Invoiced Amt.</u>: displays the invoice line item amounts due to the Manufacturer. **Note**: This amount is automatically populated from the quarterly invoice and cannot be modified.
- C. <u>Previous Deferred Amount</u>: displays amounts that qualified for deferment from the prior reporting period(s).

D. <u>Payment/Failed Date</u>: displays the current date of a generated invoice line item payment, in MM/DD/YYYY format.

|   |          |                  |                                |                           | □ Initiate All      |       |        |
|---|----------|------------------|--------------------------------|---------------------------|---------------------|-------|--------|
| 6 | P Number | Invoiced<br>Amt. | Previous<br>Deferred<br>Amount | D<br>Payment/ Failed Date | Initiate<br>Payment | Defer | Failed |
|   | P1_4     | 71.79            | 0.00                           | 12/22/2014                |                     |       |        |
|   |          |                  | Updat 🗌                        | e All 12/22/2014          |                     |       | Submit |

In the following example, the <u>Payment Date</u> defaults to current date of 12/22/2014.

The <u>Payment Date</u> field also contains a *Calendar* icon to allow a user to update payment dates to a future date. Users can either manually enter the date into the field, in MM/DD/YYYY format, or utilize the *Calendar* icon to populate the updated payment date.

In the following example, the calendar has the date of 12/05/2014 selected.

| 6 | D<br>Pag | <b>ymen</b><br>5/2014 | t Da   | te     |       |     |     |
|---|----------|-----------------------|--------|--------|-------|-----|-----|
|   | <        | D                     | )ecer  | nber 2 | 2014  |     | >   |
|   | Sun      | Mon                   | Tue    | Wed    | Thu   | Fri | Sat |
|   |          | 1                     | 2      | 3      | 4     | 5   | 6   |
|   | 7        | 8                     | 9      | 10     | 11    | 12  | 13  |
|   | 14       | 15                    | 16     | 17     | 18    | 19  | 20  |
|   | 21       | 22                    | 23     | 24     | 25    | 26  | 27  |
|   | 28       | 29                    | 30     | 31     |       |     |     |
|   |          | Go                    | o To T | oday   | Close | 9   |     |

E. <u>Initiate All</u>: provides a user with the functionality to populate the check box with a check mark, which selects all displayed invoice line items on the active page to be paid.

In the following example, the <u>Initiate All</u> check box is populated and all check boxes for the invoice line items on the active page are populated.

|   |          |                  |                                |                      | E 🗹 Initiate All         |       |        |
|---|----------|------------------|--------------------------------|----------------------|--------------------------|-------|--------|
| 6 | P Number | Invoiced<br>Amt. | Previous<br>Deferred<br>Amount | Payment/ Failed Date | F<br>Initiate<br>Payment | Defer | Failed |
|   | P1_4     | 71.79            | 0.00                           | 12/22/2014           |                          |       |        |
|   |          |                  | 🗌 Upda                         | te All 12/22/2014    |                          |       | Submit |

The Payment Date will default to the current date when the Initiate All functionality is used.

**Note:** Selecting the <u>Initiate All</u> check box will only select invoice line items displayed in the active **Payments Initiation region**. To process all invoice line items utilizing the <u>Initiate All</u> function a user must select the *Next Page* icon, populate the <u>Initiate All</u> check box for the invoice line items displayed on the active page, and select the *Submit* button.

De-selecting the <u>Initiate All</u> check box will remove all <u>Initiate Payment</u> check marks for invoice line items on the active page.

F. <u>Initiate Payment</u>: allows the user to populate the check box with a check mark to allow the payment process to begin for an individual invoice line item.

G. <u>Defer</u>: provides a check box available for selection when the <u>Invoiced Amt</u>. or the combination of the <u>Invoiced Amt</u>. and the <u>Previous Deferred Amount</u> total less than the system-default allowable amount. The process provides the functionality to defer an invoice line item to a subsequent reporting period if the Sponsors banking ACH process prevents payment of invoice line items that fall below the minimum ACH processing amount.

**Note**: Sponsors should only utilize deferment when the invoice line item amount is less than their banking ACH process minimum processing amount. The CGDP Portal DPP displays the <u>Defer</u> check box for line items that total less than the current system-default amount of \$20.00 USD. Once the total amount of the <u>Invoiced Amt.</u> or the combination of the <u>Invoiced Amt.</u> and the <u>Previous Deferred Amount</u> fields is greater than the system-default allowable amount, the invoice line item amount is no longer eligible for deferment.

In the following example, the <u>Invoiced Amt.</u> is less than the system-default allowable amount, which qualifies the invoice line item for deferral to the subsequent reporting period.

| P Number<br>P1_9 | Invoiced<br>Amt. | Previous<br>Deferred<br>Amount | Payment/ Failed Date |   | Initiate<br>Payment |   | Defer | Failed |  |
|------------------|------------------|--------------------------------|----------------------|---|---------------------|---|-------|--------|--|
|                  | 9.54             | 0.00                           | 12/23/2014           | - |                     | G |       |        |  |
|                  |                  | 🗌 Update All                   | 12/23/2014           |   |                     |   |       | Submit |  |

In the following example, the <u>Invoiced Amt.</u> and the <u>Previous Deferred Amount</u> total less than the system-default allowable amount, which qualifies the invoice line item for deferral to the subsequent reporting period.

| 6 | P Number | Invoiced<br>Amt. | Previous<br>Deferred<br>Amount | Payment/Failed Date | Initiate<br>Paymen | t Defer | Failed |
|---|----------|------------------|--------------------------------|---------------------|--------------------|---------|--------|
|   | P19      | 0.55             | 9.54                           | 12/23/2014          |                    | G 🔲     |        |
|   |          |                  | 🗌 Update All                   | 12/23/2014          |                    |         | Submit |

In the following example, the <u>Invoiced Amt.</u> and the <u>Previous Deferred Amount</u> total more than the system-default allowable amount, which disqualifies the invoice line items for deferral to the subsequent reporting period.

| 6 P Number | ber Invoiced<br>Amt. | Previous<br>Deferred<br>Amount | Payment/ Failed Date |    | Initiate<br>Payment |   | Defer | Failed |
|------------|----------------------|--------------------------------|----------------------|----|---------------------|---|-------|--------|
| P1_9       |                      | 10.09                          | 12/23/2014           | 10 |                     | G |       |        |
|            |                      | 🗌 Update A                     | 12/23/2014           |    |                     |   |       | Submit |

H. <u>Failed</u>: provides a user an informational message when an invoice line item does not successfully process payments to the Manufacturer.

In the following example, the Failed field displays messages such as:

- Authentic. Error (Care account is not set)
- Initiation Failure
- Batch Initiation Failure

| 6 | P Number | Invoiced<br>Amt. | Previous<br>Deferred<br>Amount | Payment/ Failed Date | Initiate<br>Payment | Defer | H<br>Failed                                         |
|---|----------|------------------|--------------------------------|----------------------|---------------------|-------|-----------------------------------------------------|
|   | P18      | 851.68           | 0.00                           | 12/22/2014           |                     |       | Initiation<br>Failure                               |
|   | P18      | 165.07           | 0.00                           | 12/22/2014           |                     |       | Batch<br>Initiation<br>Failure                      |
|   | P14      | 279.64           | 0.00                           | 12/22/2014           |                     |       | AUTHENTIC.<br>ERROR<br>(Care account<br>is not set) |
|   | <        |                  |                                |                      |                     |       | >                                                   |
|   |          |                  | Update All                     | 12/22/2014           |                     |       | Submit                                              |

I. <u>Update All Payment Dates:</u> allows the user to set a future date for all displayed invoice line items.

**Note**: Selection and update of the calendar date in the <u>Update All Payment Dates</u> field will only affect invoice line items displayed in the active **Payments Initiation region**.

To process *all* distributed invoice line items utilizing the <u>Update All Payment Dates</u> field, a user must select the *Next Page* icon, repeat the <u>Update All Payment Dates</u> action with the selected payment date for the invoice line items displayed on the active **Payments Initiation region** page, and select the *Submit* button.

|   |          |                  |                                |                      | Initiate All        |       |          |  |  |
|---|----------|------------------|--------------------------------|----------------------|---------------------|-------|----------|--|--|
| 6 | P Number | Invoiced<br>Amt. | Previous<br>Deferred<br>Amount | Payment/ Failed Date | Initiate<br>Payment | Defer | Failed   |  |  |
|   | P1_4     | 71.79            | 0.00                           | 12/22/2014           |                     |       |          |  |  |
|   |          |                  | Update -                       | All 12/22/2014       |                     |       | J Submit |  |  |

The <u>Update All Payment Date</u> field also contains a *Calendar* icon to allow a user to update payment dates to a future date. Users can either manually enter the date into the field, in MM/DD/YYYY format, or utilize the *Calendar* icon to populate the updated payment date.

In the following example, the calendar has the date of 12/05/2014 selected.

| 6 | •            | 1     |        |        |        |       |     |     |  |  |
|---|--------------|-------|--------|--------|--------|-------|-----|-----|--|--|
|   | Payment Date |       |        |        |        |       |     |     |  |  |
|   |              | 12/05 | 5/2014 |        |        |       |     |     |  |  |
|   |              | <     | D      | ecen   | nber 2 | 2014  |     | >   |  |  |
|   |              | Sun   | Mon    | Tue    | Wed    | Thu   | Fri | Sat |  |  |
|   |              |       | 1      | 2      | 3      | 4     | 5   | 6   |  |  |
|   |              | 7     | 8      | 9      | 10     | 11    | 12  | 13  |  |  |
|   |              | 14    | 15     | 16     | 17     | 18    | 19  | 20  |  |  |
|   |              | 21    | 22     | 23     | 24     | 25    | 26  | 27  |  |  |
|   |              | 28    | 29     | 30     | 31     |       |     |     |  |  |
|   |              |       | Go     | ) To T | oday   | Close | •   |     |  |  |

J. <u>Submit button</u>: provides a user one-click functionality to process selected invoice line items for payment.

The **Payments Initiation region** may display 'Please contact TPA' for invoice line items in lieu of the <u>Payment Date</u>, <u>Initiate Payment</u>, <u>Defer</u> and <u>Failed</u> fields. Users are required to contact the TPA Operations staff to request assistance with processing the invoice line items.

Examples of why 'Please contact TPA' may display are:

- Invalid banking information on file for Manufacturer
- Manufacturer is classified in Receivership status
- IRS Levy/Garnishment documentation requests

In the following example, the **Payments Initiation region** displays the message 'Please contact TPA.'

| 6 | P Number | Invoiced<br>Amt. | Previous<br>Deferred<br>Amount | Payment/ Failed Date | Initiate<br>Payment | Defer | Failed |   |
|---|----------|------------------|--------------------------------|----------------------|---------------------|-------|--------|---|
|   | P18      | 851.68           | 0.00                           | Pleas                | e contact TPA       |       |        | ~ |
|   | P1_8     | 165.07           | 0.00                           | Pleas                | e contact TPA       |       |        |   |
|   | <        |                  |                                |                      |                     |       | >      | 1 |
|   |          |                  | Update All                     | 12/22/2014           |                     |       | Submit |   |

## **Payment Initiation Upload Region**

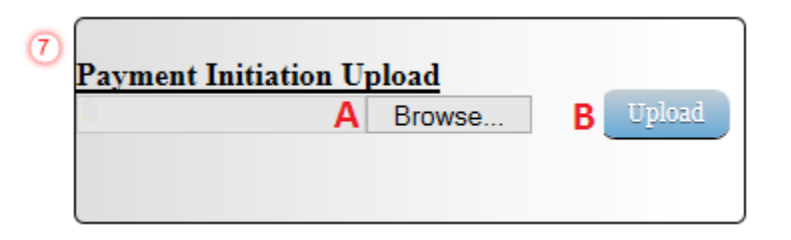

The **Payment Initiation Upload region** provides a location for uploading manually created payment files for users working with large volumes of payments for a reporting period. This form contains two fields to assist a user with locating and uploading payment file data. Instructions and reference documents for batch file formatting appear in a later section of this manual to utilize the upload process.

- A. <u>Browse...</u>: allows the user to search file data created to batch payment files for upload to system.
- B. <u>*Upload*</u>: provides a user one-click functionality to upload batched payment file data to the system for processing.

| Pending Transaction | ıs 📦                            |                             | :              |                |
|---------------------|---------------------------------|-----------------------------|----------------|----------------|
| A P Number          | <sup>B</sup> Authorization Amt. | <sup>C</sup> Date Submitted | D Payment Date | E Stop Payment |
| P2                  | 228.54                          | 12/03/2014                  | 12/03/2014     |                |
| P9                  | 223.66                          | 12/01/2014                  | 12/21/2014     |                |
| P9                  | 2055.70                         | 12/03/2014                  | 12/21/2014     |                |
| P8                  | 53.86                           | 12/03/2014                  | 12/30/2014     |                |
|                     |                                 |                             |                |                |
|                     |                                 |                             |                | F Stop:        |

### **Payments Pending Transactions Region**

The **Payments Pending Transactions region** displays information regarding reassigned invoice line items from the **Payments Initiation region** based on payment selection.

This form contains the following six fields used to display invoice line items selected for payment.

- A. <u>P Number</u>: displays the Manufacturer number.
- B. <u>Authorization Amt</u>: displays the amount authorized, including amounts located in the <u>Invoice</u> <u>Amt</u>. and <u>Previous Deferred Amount</u> fields, as payment to the Manufacturer.
- C. <u>Date Submitted</u>: displays the calendar date the invoice line item transferred from the **Payments Initiation region** to the **Payments Pending Transactions region**, in MM/DD/YYYY format.
- D. <u>Payment Date</u>: displays the calendar date that initiates the request for withdrawal of scheduled funds from user's bank account, in MM/DD/YYYY format.

E. <u>Stop Payment</u>: provides a check box available for selection for future dated payments. The Stop Payment check box allows the user to stop payment processing prior to actual payment. The <u>Stop Payment</u> checkbox only displays for pending invoice line item payments that contain a payment date greater than the current calendar date.

In the following example, the highlighted payment is not eligible for stop payment, due to the payment not being a future dated payment.

| Pending Transactions | 0                  |                |              |                |
|----------------------|--------------------|----------------|--------------|----------------|
| P Number             | Authorization Amt. | Date Submitted | Payment Date | E Stop Payment |
| P2                   | 228.54             | 12/03/2014     | 12/03/2014   |                |
| P9                   | 223.66             | 12/01/2014     | 12/21/2014   |                |
| P9                   | 2055.70            | 12/03/2014     | 12/21/2014   |                |
| P8                   | 53.86              | 12/03/2014     | 12/30/2014   |                |
|                      |                    |                |              |                |
|                      |                    |                |              | Sto            |

F. <u>Stop Payment(s) button</u>: provides a user with one-click functionality to process the selected invoices for stop payment. This activity will remove the invoice line item from the **Payments Pending Transactions region** to the **Payments Initiation region**.

In the following example, a future dated payment is marked for stop payment.

| Pending Transaction | 2                  |                |              |                |
|---------------------|--------------------|----------------|--------------|----------------|
| P Number            | Authorization Amt. | Date Submitted | Payment Date | E Stop Payment |
| P2                  | 228.54             | 12/03/2014     | 12/03/2014   |                |
| P9                  | 223.66             | 12/01/2014     | 12/21/2014   |                |
| P9                  | 2055.70            | 12/03/2014     | 12/21/2014   |                |
| P8                  | 53.86              | 12/03/2014     | 12/30/2014   |                |
|                     |                    |                |              |                |
|                     |                    |                |              | F Stop Paym    |

## **CGDP Portal DPP Work Instructions - Payments**

#### **Processing Invoice Payments**

Sponsors are required to process invoice line item payments on a quarterly basis within 38 calendar days from receipt of distributed invoices. The CGDP Portal DPP allows the user to process payments for individual invoice line items with a default payment date of the current calendar day.

This work instruction provides direction on the steps needed to process payments for individual invoice line items utilizing the current calendar day as payment initiation date.

1) Access the CGDP Portal DPP by logging into the system using the Parent Organization ID and password.

In the following example, the CGDP DPP system login page displays.

| PALMETTO GBA |                                | CENTERS FOR MEDICARE & MEDICARE SERVICES |
|--------------|--------------------------------|------------------------------------------|
| Covera       | ge Gap Discount Pr             | ogram                                    |
|              | User Id:<br>Password:<br>Login |                                          |

2) On the **Home** tab, select the specific Contract Number from the drop down list located in the <u>Contract Number</u> field.

| PALMETTO GBA,<br>A CELERIAN GTOUT CONTAIN |                 |                     | CENTER FOR MEDICALE | A MEDICALD SUPPRETS | Contact Us   My Profile   Logout   Help                                                                                                    |
|-------------------------------------------|-----------------|---------------------|---------------------|---------------------|----------------------------------------------------------------------------------------------------|
| Home                                      |                 |                     | pts Reports         |                     | 2                                                                                                    |
| Sponsor Porta                             | d C             | overage Ga          | p Discoun           | t Program           |                                                                                                    |
| Parent Org. ID:<br>H0_0 V                 | Contract Num    | ber Reporting Perio | od: Status:<br>ANY  | <b>~</b> ()         | Welcome to Coverage Gap Discount Portal where you<br>can initiate a payment, check the status of payments<br>and receipt of payments as well as view your reports. |
| Parent Org. ID                            | Contract Number | Reporting Period    | Status              | <u>Select</u>       | For payment functions, start by selecting a line item from the list to the left of this message.                                                                   |
| H00                                       | H39             | 201401              | Available           | 0                   |                                                                                                    |
| H00                                       | H59             | 201401              | Available           | 0                   |                                                                                                    |
| H00                                       | H52             | 201401              | Available           | 0                   |                                                                                                    |
| H00                                       | H50             | 201401              | Available           | 0                   | Available - Invoice is ready for payment initiations                                                                                                    |
| H00                                       | H79             | 201401              | Available           | 0                   | Failed - One or more items has an unsuccessful                                                                                                    |
| H00                                       | H71             | 201401              | Available           | 0                   | Incomplete - One or more items have not been paid                                                                                                    |
| H00                                       | H76             | 201401              | Pending             | 0                   | Pending - All line items have been initiated                                                                                                    |
| H00                                       | H8_3            | 201401              | Available           | 0                   | successfully                                                                                                    |
| H00                                       | H97             | 201401              | Available           | 0                   | Successful - All line items have been paid                                                                                                    |
| H00                                       | S07             | 201401              | Pending             | 0                   | successiony                                                                                                    |
| H00                                       | S5_9            | 201401              | Pending             | 0                   |                                                                                                    |
| LO 0                                      | \$5.9           | 201401              | Failed              | 0                   |                                                                                                    |

In the following example, ANY populates the <u>Contract Number</u> field drop down list.

3) Populate the <u>Select</u> radio button for the reporting period and select the **Payments** tab to view the invoice line items for the specific reporting period.

In the following example, the selected reporting period is 201401.

| PALMETTO GBA,<br>A CELERIAN STOUT CONTAIN                          |                                                                                                    |                                                                                                  |                                                                                                    |         | Contact Us   My Profile   Logout   Help                                                                                                    |
|--------------------------------------------------------------------|----------------------------------------------------------------------------------------------------|--------------------------------------------------------------------------------------------------|----------------------------------------------------------------------------------------------------|---------|----------------------------------------------------------------------------------------------------|
| Home                                                               | Payments C                                                                                                    | completed Recei                                                                                  | pts Reports                                                                                                 | 5       | <u>a</u>                                                                                                    |
|                                                                    |                                                                                                    |                                                                                                  |                                                                                                    |         |                                                                                                    |
| Sponsor Po                                                         | rtal C                                                                                                    | overage Ga                                                                                       | p Discount                                                                                                  | Program |                                                                                                    |
| Parent Org. ID                                                     | : Contract Num                                                                                                    | ber Reporting Peri<br>2014 01 V                                                                  | od: Status:<br>ANY V                                                                                        |         | Welcome to Coverage Gap Discount Portal where you<br>can initiate a payment, check the status of payments<br>and receipt of payments as well as view your reports.                                                                                                    |
| Parent Org.                                                        | D Contract Number                                                                                                    | Reporting Period                                                                                 | Status                                                                                                    | Select  | For payment functions, start by selecting a line item from the list to the left of this message.                                                                                                    |
| H0_                                                                | _0 H39                                                                                                    | 201401                                                                                           | Available                                                                                                   | $\odot$ |                                                                                                    |
| TTO                                                                |                                                                                                    |                                                                                                  |                                                                                                    |         |                                                                                                    |
| H0_                                                                | _0 H59                                                                                                    | 201401                                                                                           | Available                                                                                                   | 0       |                                                                                                    |
| H0_<br>H0_                                                         | _0 H59<br>_0 H52                                                                                                    | 201401<br>201401                                                                                 | Available<br>Available                                                                                      | 0       |                                                                                                    |
| H0_<br>H0_<br>H0_                                                  | _0 H59<br>_0 H52<br>_0 H50                                                                                                    | 201401<br>201401<br>201401                                                                       | Available<br>Available<br>Available                                                                         | 0<br>0  | Available - Invoice is ready for payment initiations                                                                                                    |
| H0_<br>H0_<br>H0_<br>H0_                                           | _0 H5_9<br>-0 H5_2<br>_0 H5_0<br>-0 H7_9                                                                                                    | 201401<br>201401<br>201401<br>201401                                                             | Available<br>Available<br>Available<br>Available                                                            | 00000   | Available - Invoice is ready for payment initiations<br>Failed - One or more items has an unsuccessful                                                                                                    |
| H0_<br>H0_<br>H0_<br>H0_                                           | _0 H5_9<br>_0 H5_2<br>_0 H5_0<br>_0 H7_9<br>_0 H7_1                                                                                                    | 201401<br>201401<br>201401<br>201401<br>201401<br>201401                                         | Available<br>Available<br>Available<br>Available<br>Available                                               |         | Available - Invoice is ready for payment initiations<br>Failed - One or more items has an unsuccessful<br>payment attempt                                                                                                    |
| H0_<br>H0_<br>H0_<br>H0_<br>H0_                                    | _0 H5_9<br>_0 H5_2<br>_0 H5_0<br>_0 H7_9<br>_0 H7_1<br>_0 H7_6                                                                                                    | 201401<br>201401<br>201401<br>201401<br>201401<br>201401<br>201401                               | Available<br>Available<br>Available<br>Available<br>Available<br>Pending                                    |         | Available - Invoice is ready for payment initiations<br>Failed - One or more items has an unsuccessful<br>payment attempt<br>Incomplete - One or more items have not been paid<br>Pendime - All line items have been initiated                                                                               |
| H0_<br>H0_<br>H0_<br>H0_<br>H0_<br>H0_<br>H0_                      | _0         H5_9           _0         H5_2           _0         H5_0           _0         H7_9           _0         H7_1           _0         H7_6           _0         H8_3                                                                                                    | 201401<br>201401<br>201401<br>201401<br>201401<br>201401<br>201401                               | Available<br>Available<br>Available<br>Available<br>Available<br>Pending<br>Available                       |         | Available - Invoice is ready for payment initiations<br>Failed - One or more items has an unsuccessful<br>payment attempt<br>Incomplete - One or more items have not been paid<br>Pending - All line items have been initiated<br>successfully                                                               |
| H0_<br>H0_<br>H0_<br>H0_<br>H0_<br>H0_<br>H0_<br>H0_               | _0         H5_9           _0         H5_2           _0         H5_0           _0         H7_9           _0         H7_1           _0         H7_8,3           _0         H8_3           _0         H9_7                                                                                                    | 201401<br>201401<br>201401<br>201401<br>201401<br>201401<br>201401<br>201401                     | Available<br>Available<br>Available<br>Available<br>Pending<br>Available<br>Available                       |         | Available - Invoice is ready for payment initiations<br>Failed - One or more items has an unsuccessful<br>payment attempt<br>Incomplete - One or more items have not been paid<br>Pending - All line items have been initiated<br>successful<br>Successful - All line items have been paid                   |
| H0_<br>H0_<br>H0_<br>H0_<br>H0_<br>H0_<br>H0_<br>H0_<br>H0_<br>H0_ | _0         H5_9           _0         H5_2           _0         H5_0           _0         H7_9           _0         H7_1           _0         H7_3           _0         H8_3           _0         H9_7           _0         S0_7                                                                               | 201401<br>201401<br>201401<br>201401<br>201401<br>201401<br>201401<br>201401<br>201401           | Available<br>Available<br>Available<br>Available<br>Pending<br>Available<br>Available<br>Pending            |         | Available - Invoice is ready for payment initiations<br>Failed - One or more items has an unsuccessful<br>payment attempt<br>Incomplete - One or more items have not been paid<br>Pending - All line items have been initiated<br>successfully<br>Successful - All line items have been paid<br>successfully |
| H0_<br>H0_<br>H0_<br>H0_<br>H0_<br>H0_<br>H0_<br>H0_<br>H0_<br>H0_ | _0         H5_9           _0         H5_2           _0         H5_0           _0         H7_9           _0         H7_1           _0         H7_6           _0         H8_0           _0         H8_0           _0         H8_0           _0         H9_7           _0         S0_7           _0         S5_9 | 201401<br>201401<br>201401<br>201401<br>201401<br>201401<br>201401<br>201401<br>201401<br>201401 | Available<br>Available<br>Available<br>Available<br>Pending<br>Available<br>Available<br>Pending<br>Pending |         | Available - Invoice is ready for payment initiations<br>Failed - One or more items has an unsuccessful<br>payment attempt<br>Incomplete - One or more items have not been paid<br>Pending - All line items have been initiated<br>successfully<br>Successful - All line items have been paid<br>successfully |

#### 4) On the **Payments** tab, review the **Payment Information region** for pending items.

| Nox 510,7 102 % | ¢.         |                |                |                  | CONTRACTOR MEDICINE & MERICIPE | NOT NOT     |           |          |                       |         |
|-----------------|------------|----------------|----------------|------------------|--------------------------------|-------------|-----------|----------|-----------------------|---------|
| Hom             | ne Pay     | ments          | Completed      | Receipts         | Reports                        |             |           |          | 2                     |         |
| Sponso          | r Portal   | C              | GDP Pa         | yments           | Invoiced Report                | rting Perio | d: 201401 | P        | ayments due 6/8/2014  | ation   |
| 1               |            | racia o        | ng. 10. 1100   | connact ronnoct. | 11020                          |             |           | <b>)</b> | Total Impoint         | 1164.56 |
|                 |            |                |                |                  | Initiate                       | All         |           |          | Total Failed          | 0.00    |
|                 | Invoiced   | Previous       |                |                  | Initiate                       |             |           |          | Total Deferred        | 0.00    |
| Number          | Amt.       | Deferred       | Payment / F    | ailed Date       | Payment                        | Defer       | Failed    |          | Total Pending         | 0.00    |
|                 |            | Amount         |                |                  |                                |             |           |          | Total Successful      | 0.00    |
| 10              | 101.12     | 0.00           | 12/30/2014     |                  |                                |             |           |          | Total Available       | 1164.56 |
| 16              | 1063.44    | 0.00           | 12/30/2014     | 0                |                                |             |           |          |                       |         |
|                 |            | Update /       | All 12/30/2014 |                  |                                |             | Submit    |          | yment Initiation Uplo | ad      |
| Pending Tr      | ansactions | 0              |                |                  |                                |             |           | _        | E                     | Browse  |
| Number          | A          | uthorization A | amt. Date Sul  | bmitted Pay      | ment Date                      | Stop Pa     | yment     | 10       |                       |         |

In the following example, the <u>Total Pending</u> field contains no pending items.

5) Review the **Payments Initiation region** for available invoice line items.

In the following example, the **Payments Initiation region** displays the first page of invoice line items for the selected reporting period.

| Hom              | ne Payr          | ments                          | Completed      | Receipts   | Reports             |             |           | <u>i</u>                                        |              |
|------------------|------------------|--------------------------------|----------------|------------|---------------------|-------------|-----------|-------------------------------------------------|--------------|
| Sponso<br>P Numi | r Portal         | C<br>Parent (                  | GDP Pay        | ments      | Invoiced Repo       | rting Perio | d: 201401 | Payments due 6/8/2014 Payment Inform            | ation        |
|                  |                  |                                |                |            | Initiate            | A 11        |           | Total Invoiced                                  | 1164.56      |
| P Number         | Invoiced<br>Amt. | Previous<br>Deferred<br>Amount | Payment / Fail | led Date   | Initiate<br>Payment | Defer       | Failed    | Total Pailed<br>Total Deferred<br>Total Pending | 0.00         |
| P1_0             | 101.12           | 0.00                           | 12/30/2014     | -          |                     | 03          |           | Total Available                                 | 1164.56      |
| P16              | 1063.44          | 0.00                           | 12/30/2014     |            |                     |             |           |                                                 |              |
|                  |                  | Update .                       | All 12/30/2014 | -          |                     |             | Salar     |                                                 |              |
| Pending Tr       | ansactions       | 0                              |                |            |                     |             |           | Payment Initiation Uplo                         | ad<br>Browse |
| (n 1/ 1          | Au               | thorization /                  | Amt. Date Subn | nitted Pay | ment Date           | Stop Pa     | yment     |                                                 |              |

6) To select an individual invoice line item for payment processing, populate a check mark in the <u>Initiate Payment</u> check box.

In the following example, the populated <u>Initiate Payment</u> check box corresponds to the invoice line item of \$101.12.

|                          | <b>A</b> -                                          |                                                            |                                           | (               | CMS                                         | Diet N       |                |
|--------------------------|-----------------------------------------------------|------------------------------------------------------------|-------------------------------------------|-----------------|---------------------------------------------|--------------|----------------|
| Hon                      | ne Pay                                              | ments                                                      | Completed                                 | Receipts        | Reports                                     |              |                |
| Sponso                   | r Portal                                            | C                                                          | GDP Pa                                    | vments          | Invoiced Repor                              | rting Perio  | d: 201401      |
| P Num                    | ber: ANY 🗸                                          | Parent C                                                   | Drg. ID: H0_0                             | Contract Number | : H3_9 🗸                                    | -            | 0              |
| P Num                    | ber: ANY 🗸                                          | Parent C                                                   | Drg. ID: H0_0                             | Contract Number | : [H39 ∨]                                   | A11          | 0              |
| P Numi                   | Invoiced<br>Amt.                                    | Parent O<br>Previous<br>Deferred<br>Amount                 | Drg. ID: H00<br>Payment/ F:               | Contract Number | ☐ Initiate A<br>Initiate<br>Payment         | All<br>Defer | Failed         |
| P Number<br>P1_0         | Invoiced<br>Amt.<br>101.12                          | Parent O<br>Previous<br>Deferred<br>Amount<br>0.00         | Drg. ID: H00<br>Payment/ F:<br>12/30/2014 | Contract Number | H3_9 ✓<br>Initiate A<br>Initiate<br>Payment | All<br>Defer | <b>F</b> ailed |
| P Number<br>P1_0<br>P1_6 | ber: ANY ✓<br>Invoiced<br>Amt.<br>101.12<br>1063.44 | Parent O<br>Previous<br>Deferred<br>Amount<br>0.00<br>0.00 | Payment/ F:<br>12/30/2014<br>12/30/2014   | Contract Number | Initiate A                                  | All<br>Defer | Failed         |

7) Select the *Submit* button, located at the bottom right of the **Payments Initiation region**, to process the invoice line item payment.

8) Once the invoice line item processes, review the **Payments Pending Transactions region** for pending invoice line item payments.

In the following example, the invoice line item amount of \$101.12 displays in the **Payments Pending Transactions region**.

|               | GBA.         |                |                |                        | CMS          |             |              | Contact Us   My Profile                           | Logout Help    |
|---------------|--------------|----------------|----------------|------------------------|--------------|-------------|--------------|---------------------------------------------------|----------------|
| н             | lome Par     | ments          | Completed      | Receipts               | Reports      |             |              | ÷.                                                |                |
| Spons<br>P Nu | sor Portal   | CO<br>Parent O | GDP Pa         | yments<br>Contract Num | ber: H3_9 V  | ting Period | 1: 201401    | Payments due 6/8/2014 Payment Infon Total Junited | mation 1164 56 |
|               |              |                |                |                        | Initiate /   | A11         |              | Total Invoiced                                    | 0.00           |
|               | Transford    | Previous       |                |                        | Telelate     |             |              | Total Deferred                                    | 0.00           |
| P Numbe       | T Amt.       | Deferred       | Payment / Fa   | iled Date              | Payment      | Defer       | Failed       | Total Pending                                     | 101.12         |
|               |              | Amount         |                |                        |              |             |              | Total Successful                                  | 0.00           |
| P16           | 1063.44      | 0.00           | 12/30/2014     |                        |              |             |              | Total Available                                   | 1063.44        |
|               |              | 🗌 Update /     | All 12/30/2014 |                        |              |             | Submit       |                                                   |                |
| Pending 7     | Transactions | $\mathbf{O}$   |                |                        |              |             |              | Payment Initiation Upl                            | load           |
| P Number      | r A          | thorization A  | mt. Date Subr  | nitted I               | Payment Date | Stop Pay    | ment         |                                                   | Browse         |
| P1_0          | 10           | 1.12           | 12/30/2014     | 4 1                    | 12/30/2014   |             |              |                                                   |                |
|               |              |                |                |                        |              |             | Stop Payment |                                                   |                |

9) The **Payments Information region** updates the <u>Total Pending field</u> with the amounts listed in the **Payments Pending Transactions region**.

In the following example, the <u>Total Pending</u> field displays the amount of \$101.12.

|                   | A.             |                      | (                         | CMS             | 5            |               | Contact Us   My Profile                 | Logout   Help |
|-------------------|----------------|----------------------|---------------------------|-----------------|--------------|---------------|-----------------------------------------|---------------|
| Hom               | ne Payments    | Completed            | Receipts                  | Reports         |              |               | ä.                                      |               |
| Sponsor<br>P Numb | r Portal       | CGDP Pa              | yments<br>Contract Number | Invoiced Report | rting Period | 1: 201401     | Payments due 6/8/2014<br>Payment Inform | ation         |
|                   |                |                      |                           | Teitian         | A 11         | -             | Total Invoiced                          | 1164.56       |
|                   | D              |                      |                           |                 | <b>MII</b>   |               | Total Failed                            | 0.00          |
| Number            | Invoiced Previ | ous                  | 1.1.0.                    | Initiate        | Defer        | Failed        | Total Deferred                          | 0.00          |
| Number            | Amt. Amo       | red Payment / F:     | ailed Date                | Payment         | Deter        | raneu         | Total Pending                           | 101.12        |
|                   |                |                      | _                         |                 |              |               | Total Successful                        | 0.00          |
| 6                 | 1063.44 0.00   | 12/30/2014           |                           |                 |              |               | Total Available                         | 1063.44       |
|                   | U              | pdate All 12/30/2014 |                           |                 |              | Submit        |                                         |               |
| ending Tra        | ansactions 🕥   |                      |                           |                 |              |               | Payment Initiation Uplo                 | ad            |
| Number            | Authoriza      | ion Amt. Date Sub    | mitted Pay                | ment Date       | Stop Pay     | ment          | B                                       | rowse         |
| 1_0               | 101.12         | 12/30/201            | 4 12/2                    | 90/2014         |              |               |                                         |               |
|                   |                |                      |                           |                 |              | Stop Payment( |                                         |               |
10) For final verification of the processed invoice line item, select the <u>P Number</u> from the drop down list in the **Payments Filter region** and enter in the specific P Number.

In the following example, P1\_\_0 populates the <u>P Number</u> field drop down list and displays no invoice line item data in the **Payments Initiation region**.

| <b>' Number</b><br>10 | Authorization Amt.<br>101.12 | Date Submitted<br>12/30/2014 | <b>Payment Date</b> 12/30/2014 | Stop Payment          | Payment        | t Initiation Uplo             | ad                   |
|-----------------------|------------------------------|------------------------------|--------------------------------|-----------------------|----------------|-------------------------------|----------------------|
| ending Transa         | ctions 🕥                     |                              |                                |                       | Tota           | l Available                   | 1063.44              |
|                       |                              |                              |                                |                       | Total          | Successful                    | 0.00                 |
|                       | Update All                   | 12/30/2014                   |                                | Submit                | Tot            | al Pending                    | 101.12               |
| o data                |                              |                              |                                |                       | Tota           | al Deferred                   | 0.00                 |
| 1.                    |                              |                              |                                | e All                 | T              | otal Failed                   | 0.00                 |
|                       |                              |                              |                                |                       | Tota           | al Invoiced                   | 1164.56              |
| P Number:             | P10∨ Parent Org. II          | D: H0_0 Contract N           | Number: H3_9 🗸                 | 0                     |                | Payment Inform                | ation                |
| Sponsor P             | ortal CGI                    | <b>)P Paymer</b>             | Its Invoiced Rep               | orting Period: 201401 | Payment        | ts due 6/8/2014               |                      |
| Tionic                | - aymento                    |                              |                                |                       |                |                               |                      |
| Home                  | Payments Com                 | inleted Receip               | ts Reports                     |                       |                |                               |                      |
| METTO GBA,            |                              |                              |                                | a 5190103             | <u>Contact</u> | <u>Us</u>   <u>My Profile</u> | Logout   <u>Help</u> |

You have now completed payment of an individual invoice line item.

### **Processing Future Dated Invoice Payments**

The CGDP Portal DPP allows the user to select payment dates for invoice line items that differ from the default payment date of the current calendar day.

This work instruction provides direction on the steps needed to process individual invoice line items for future calendar day payment processing.

1) Access the CGDP Portal DPP by logging into the system using the Parent Organization ID and password.

In the following example, the CGDP DPP system login page displays.

| PALMETTO GBA:<br>A CELETIAN GROUP CONTAIN | CENTILS FOR ANELCARE & MEDICARE STRATES |
|-------------------------------------------|-----------------------------------------|
| Covera                                    | ge Gap Discount Program                 |
|                                           | User Id:<br>Password:<br>Login          |

2) On the **Home** tab, select the specific Contract Number from the drop down list located in the <u>Contract Number</u> field.

|                           |                 |                                 |                    |               | Contact Us   My Profile   Logout   Help                                                                                                    |
|---------------------------|-----------------|---------------------------------|--------------------|---------------|----------------------------------------------------------------------------------------------------|
| Home                      |                 |                                 | ipts Reports       |               | 2                                                                                                    |
| Sponsor Porta             | d C             | overage Ga                      | p Discoun          | t Program     |                                                                                                    |
| Parent Org. ID:<br>H0_0 V | Contract Num    | ber Reporting Peri<br>2014 01 V | od: Status:<br>ANY | ⊻ 0           | Welcome to Coverage Gap Discount Portal where you<br>can initiate a payment, check the status of payments<br>and receipt of payments as well as view your reports. |
| Parent Org. ID            | Contract Number | Reporting Period                | Status             | <u>Select</u> | For payment functions, start by selecting a line item from the list to the left of this message.                                                                   |
| H00                       | H39             | 201401                          | Available          | 0             | -                                                                                                    |
| H00                       | H59             | 201401                          | Available          | 0             |                                                                                                    |
| H00                       | H52             | 201401                          | Available          | 0             |                                                                                                    |
| H00                       | H50             | 201401                          | Available          | 0             | Available - Invoice is ready for payment initiations                                                                                                    |
| H00                       | H79             | 201401                          | Available          | 0             | Failed - One or more items has an unsuccessful                                                                                                    |
| H00                       | H71             | 201401                          | Available          | 0             | payment attempt                                                                                                    |
| H00                       | H76             | 201401                          | Pending            | 0             | Pending - All line items have been initiated                                                                                                    |
| H00                       | H8_3            | 201401                          | Available          | 0             | successfully                                                                                                    |
| H00                       | H97             | 201401                          | Available          | 0             | Successful - All line items have been paid                                                                                                    |
| H00                       | S07             | 201401                          | Pending            | 0             | successfully                                                                                                    |
|                           | 05 0            | 201401                          | Pending            | 0             |                                                                                                    |
| H00                       | 85_9            | 201401                          |                    | $\cup$        |                                                                                                    |

In the following example, ANY populates the <u>Contract Number</u> field drop down list.

3) Populate the <u>Select</u> radio button to choose the reporting period then select the **Payments** tab to view the invoice line items for the specific reporting period.

In the following example, the selected reporting period is 201401.

| PALMETTO GBA.  |                 |                  |            |            | Contact Us   My Profile   Logout   Help                                                                                                    |
|----------------|-----------------|------------------|------------|------------|----------------------------------------------------------------------------------------------------|
| Home           | Payments C      | completed Receip | ots Report | s          | <b>a</b>                                                                                                    |
| Sponsor Port   | al Contract Num | overage Ga       | p Discount | t Program  | Welcome to Coverage Gap Discount Portal where you<br>can initiate a payment, check the status of payments<br>and receipt of payments as well as view your reports. |
| Parent Org. ID | Contract Number | Reporting Period | Status     | Select     | For payment functions, start by selecting a line item from the list to the left of this message.                                                                   |
| H0_0           | H3_9            | 201401           | Available  |            |                                                                                                    |
| H0_0           | H5 2            | 201401           | Available  | 0          |                                                                                                    |
| H0_0           | H5_0            | 201401           | Available  | 0          | Available Invoice is ready for narment initiations                                                                                                    |
| H00            | H79             | 201401           | Available  | 0          | Failed - One or more items has an unsuccessful                                                                                                    |
| H00            | H71             | 201401           | Available  | 0          | payment attempt                                                                                                    |
| H00            | H76             | 201401           | Pending    | 0          | Incomplete - One or more items have not been paid                                                                                                    |
| H00            | H8_3            | 201401           | Available  | 0          | successfully                                                                                                    |
| H00            | H97             | 201401           | Available  | 0          | Successful - All line items have been paid                                                                                                    |
| H00            | S07             | 201401           | Pending    | 0          | successfully                                                                                                    |
|                |                 | 201401           | Donding    | 0          |                                                                                                    |
| H00            | S59             | 201401           | rending    | $\bigcirc$ |                                                                                                    |

4) On the **Payments** tab, review the **Payments Initiation region** for available invoice line items.

In the following example, the **Payments Initiation region** displays the first page of invoice line items for the selected reporting period.

| Hor                    | e Pa             | ments                          | Completed      | Receipts                  | Reports             |            |           | £                                    | 6038200   L008 |
|------------------------|------------------|--------------------------------|----------------|---------------------------|---------------------|------------|-----------|--------------------------------------|----------------|
| Sponso<br>P Numi       | r Portal         | C<br>Parent C                  | GDP Pa         | yments<br>Contract Number | Invoiced Repor      | ting Perio | 4: 201401 | Payments due 6/8/2014 Payment Inform | ation          |
|                        |                  |                                |                |                           | Initiate            | All        |           | Total Invoiced                       | 1164.56        |
| P Number               | Invoiced<br>Amt. | Previous<br>Deferred<br>Amount | Payment / F:   | ailed Date                | Initiate<br>Payment | Defer      | Failed    | Total Deferred<br>Total Pending      | 0.00           |
| P1 0                   | 101.12           | 0.00                           | 12/30/2014     |                           |                     |            |           | Total Successful                     | 0.00           |
| P16                    | 1063.44          | 0.00                           | 12/30/2014     |                           |                     |            |           | Total Available                      | 1104.30        |
|                        |                  | Update .                       | All 12/30/2014 |                           |                     |            | Sale      |                                      |                |
| Pending Tr<br>P Number | ansactions<br>A  | ()<br>uthorization /           | Amt. Date Sub  | omitted Pay               | ment Date           | Stop Pa    | yment     | Payment Initiation Uplo              | ad<br>Browse   |
| Co. data               |                  |                                |                |                           |                     |            | -         |                                      |                |

5) To update an invoice line item payment date, select the *Calendar* icon located to the right of the <u>Payment Date</u> field for the specific invoice line item.

In the following example, the date selected on the calendar is 12/31/2014 for the invoice line item of \$101.12.

| Sponso   | r Portal         | CG                             | CGDP Payments Invoiced Reporting Period: 201401 |                      |        |        |      |     |     |                     |       |          |  |
|----------|------------------|--------------------------------|-------------------------------------------------|----------------------|--------|--------|------|-----|-----|---------------------|-------|----------|--|
| P Numb   | ber: ANY 🗸       | Parent Org                     | Parent Org. ID: H0_0 Contract Number: H3_9 V    |                      |        |        |      |     |     |                     |       | 0        |  |
|          |                  |                                |                                                 |                      |        |        |      |     |     | □ Initiate /        | A11   |          |  |
| P Number | Invoiced<br>Amt. | Previous<br>Deferred<br>Amount | Pay                                             | Payment/ Failed Date |        |        |      |     |     | Initiate<br>Payment | Defer | Failed   |  |
| P10      | 101.12           | 0.00                           | 12/3                                            | 1/2014               | 4      |        |      |     |     |                     |       |          |  |
| P16      | 1063.44          | 0.00                           | <                                               | [                    | )ecer  | nber : | 2014 |     |     |                     |       |          |  |
|          |                  | Update All                     | Sun                                             | Mon                  | Tue    | Wed    | Thu  | Fri | Sat |                     |       | Curbonit |  |
|          |                  |                                |                                                 | 1                    | 2      | 3      | 4    | 5   | 6   |                     |       | Subuni   |  |
|          |                  |                                | 7                                               | 8                    | 9      | 10     | 11   | 12  | 13  |                     |       |          |  |
|          |                  |                                | 14                                              | 15                   | 16     | 17     | 18   | 19  | 20  |                     |       |          |  |
|          |                  |                                | 21                                              | 22                   | 23     | 24     | 25   | 26  | 27  |                     |       |          |  |
|          |                  |                                | 28                                              | 29                   | 30     | 31     |      |     |     |                     |       |          |  |
|          |                  |                                |                                                 | Go                   | o To T | oday   | Clos | e   |     |                     |       |          |  |

To select the future dated individual invoice line item for payment processing, populate a check mark in the <u>Initiate Payment</u> check box.

In the following example, the populated <u>Initiate Payment</u> check box corresponds to the invoice line item of \$101.12.

|                     | 5          |                |                | (                         | CMS            |             |           | Contact Us   My Profile              | Logout   Help |
|---------------------|------------|----------------|----------------|---------------------------|----------------|-------------|-----------|--------------------------------------|---------------|
| Hom                 | e Pay      | ments          | Completed      | Receipts                  | Reports        |             |           | <u> </u>                             |               |
| Sponso<br>P Numb    | r Portal   | C<br>Parent C  | GDP Pa         | yments<br>Contract Number | Invoiced Repor | ting Period | 1: 201401 | Payments due 6/8/2014 Payment Inform | ation         |
|                     |            |                |                |                           | Teitiste /     | 11          |           | Total Invoiced                       | 1164.56       |
|                     |            | Development    |                |                           |                | ***         |           | Total Failed                         | 0.00          |
| P Number            | Invoiced   | Deferred       |                | 2.1.0.                    | Initiate       | Defer       | Failed    | Total Deferred                       | 0.00          |
|                     | Amt.       | Amount         | Payment / F:   | iiled Date                | Payment        | Detter      | 1 2010    | Total Pending                        | 0.00          |
|                     | 101.10     | 0.00           | La punctu      | and a                     |                |             |           | Total Successful                     | 0.00          |
| 1_0                 | 101.12     | 0.00           | 12/31/2014     |                           | ⊻              |             |           | Total Available                      | 1164.56       |
| P16                 | 1063.44    | 0.00           | 12/30/2014     | •                         |                |             |           |                                      |               |
|                     |            | Update /       | All 12/30/2014 |                           |                |             | Submit    | Payment Initiation Uple              | ad            |
| Pending Tr          | ansactions | 0              |                |                           |                |             |           | _                                    | Browse        |
| P Number<br>No data | A          | athorization / | Amt. Date Sub  | mitted Pay                | ment Date      | Stop Pay    | ment      |                                      |               |
|                     |            |                |                |                           |                |             | -         |                                      |               |

6) Select the *Submit* button, located at the bottom right of the **Payments Initiation region**, to process the invoice line item payment.

7) Once the future dated invoice line item processes, the **Payments Pending Transactions region** will update with the newly added pending invoice payment.

In the following example, the invoice line item amount of \$101.12 displays in the **Payments Pending Transactions region**.

|                   | <b>A</b>   |                |              |                       | (CMS              |             |           | Contact Us   My Profile | Logout   Help |
|-------------------|------------|----------------|--------------|-----------------------|-------------------|-------------|-----------|-------------------------|---------------|
| Home              | Payme      | ents C         | Completed    | Receipts              | Reports           |             |           | ÷                       |               |
| Sponsor<br>P Numb | r Portal   | CC<br>Parent O | GDP Pa       | yment<br>Contract Nut | S Invoiced Report | rting Perio | d: 201401 | Payments due 6/8/2014   | ation         |
|                   |            |                |              |                       |                   |             | <u> </u>  | Total Invoiced          | 1164.56       |
|                   |            |                |              |                       | Initiate          | All         |           | Total Failed            | 0.00          |
|                   | Invoiced   | Previous       |              |                       | Initiate          |             |           | Total Deferred          | 0.00          |
| P Number          | Amt.       | Deferred       | Payment/Fa   | iled Date             | Payment           | Defer       | Failed    | Total Pending           | 101.12        |
|                   |            | Amount         |              |                       |                   |             |           | Total Successful        | 0.00          |
| 16                | 1063.44    | 0.00           | 12/30/2014   |                       |                   |             |           | Total Available         | 1063.44       |
|                   |            | Update A       | 12/30/2014   | 0                     |                   |             | Submit    |                         |               |
| ending Tra        | insactions | 0              |              |                       |                   |             |           | Payment Initiation Uplo | ad            |
| Number            | Auth       | orization Ar   | nt. Date Sub | mitted                | Payment Date      | Stop Pay    | ment      | E                       | Browse        |
| 1_0               | 101        | 12             | 12/30/201    | 4                     | 12/31/2014        |             |           |                         |               |
|                   |            |                |              |                       |                   |             |           |                         |               |
|                   |            |                |              |                       |                   |             |           |                         |               |

**Note:** The **Payments Pending Transaction** of \$101.12 also displays a check box in the <u>Stop</u> <u>Payment</u> field. Instructions for processing stop payments discussed in separate instruction.

8) The **Payment Information region** also updates the <u>Total Pending</u> field with the amounts listed in the **Payments Pending Transactions region**.

In the following example, the <u>Total Pending</u> field displays the total amount of \$101.12.

| METTO GB   | A.,        |               |               |              | (CMS            |            |                | Contact Us   My Profile | Logout   Help |
|------------|------------|---------------|---------------|--------------|-----------------|------------|----------------|-------------------------|---------------|
| Home       | Payme      | nts Co        | mpleted       | Receipts     | Reports         |            |                | ±                       |               |
| Sponso     | r Portal   | CC            | GDP Pa        | yment        | S Invoiced Repo | ting Perio | d: 201401      | Payments due 6/8/2014   |               |
| P Numl     | ber: ANY 💙 | Parent Or     | g. ID: H0_0   | Contract Nur | nber: [H39 🗸    |            | 0              | Payment Inform          | ation         |
|            |            |               |               |              | Initiate        | A11        |                | Total Invoiced          | 1164.56       |
|            |            | Previous      |               |              | C. ALLANCE      |            |                | Total Failed            | 0.00          |
| Number     | Invoiced   | Deferred      | Payment / Fa  | ailed Date   | Initiate        | Defer      | Failed         | Total Deterred          | 0.00          |
|            | Amt.       | Amount        |               |              | Payment         |            |                | Total Pending           | 101.12        |
| 16         | 1063.44    | 0.00          | 12/30/2014    | 0            |                 |            |                | Total Available         | 1063.44       |
|            |            | Update Al     | 12/30/2014    | 0            |                 |            | Submit         |                         |               |
| ending Tra | ansactions | 0             |               |              |                 |            |                | Payment Initiation Unlo | ad            |
| Number     | Aut        | horization An | it. Date Subi | mitted       | Payment Date    | Stop Pag   | ment           | 1                       | Browse Upk    |
| 10         | 101.       | 12            | 12/30/201     | 4            | 12/31/2014      |            |                |                         |               |
|            |            |               |               |              |                 |            |                |                         |               |
|            |            |               |               |              |                 |            | Stop Payment() | 8                       |               |

You have now completed payment of a future dated invoice line item.

#### **Processing Deferred Invoices**

Sponsors may use the deferred invoice line item process to defer payment of an invoice line item to a subsequent reporting period if their banking ACH process prevents payment of invoice line items that fall below the minimum ACH processing amount.

The design of the CGDP Portal DPP displays the <u>Defer</u> check box for the following situations:

- A) Invoice line item amount totals less than system-default allowable amount
- B) Invoice line item amount and previous deferred amounts total less that the system-default allowable amount

The <u>Defer</u> check box appears in the **Payments Initiation region** when line items total less than the current system-default amount of \$20.00 USD.

Invoice line items will no longer be available for deferment if the total of the individual invoice line item, the combination of invoice line item and previous deferred invoice line items total greater than the system-default allowable amount, or the invoice line item remains unprocessed for payment for 16 reporting periods.

This work instruction provides direction on processing invoice line item deferment.

1) Access the CGDP Portal DPP by logging into the system using the Parent Organization ID and password.

In the following example, the CGDP DPP system login page displays.

| PALMETTO GBAT | CENTES FOR MEDICALE & MEDICALE STRACES |
|---------------|----------------------------------------|
| Covera        | ge Gap Discount Program                |
|               | User Id:<br>Password:<br>Login         |

2) On the **Home** tab, select the specific Contract Number from the drop down list located in the <u>Contract Number</u> field.

|                           |                 |                                 |                    |               | Contact Us   My Profile   Logout   Help                                                                                                    |
|---------------------------|-----------------|---------------------------------|--------------------|---------------|----------------------------------------------------------------------------------------------------|
| Home                      |                 |                                 | ipts Reports       |               | 2                                                                                                    |
| Sponsor Porta             | d C             | overage Ga                      | p Discoun          | t Program     |                                                                                                    |
| Parent Org. ID:<br>H0_0 V | Contract Num    | ber Reporting Peri<br>2014 01 V | od: Status:<br>ANY | ⊻ 0           | Welcome to Coverage Gap Discount Portal where you<br>can initiate a payment, check the status of payments<br>and receipt of payments as well as view your reports. |
| Parent Org. ID            | Contract Number | Reporting Period                | Status             | <u>Select</u> | For payment functions, start by selecting a line item from the list to the left of this message.                                                                   |
| H00                       | H39             | 201401                          | Available          | 0             | -                                                                                                    |
| H00                       | H59             | 201401                          | Available          | 0             |                                                                                                    |
| H00                       | H52             | 201401                          | Available          | 0             |                                                                                                    |
| H00                       | H50             | 201401                          | Available          | 0             | Available - Invoice is ready for payment initiations                                                                                                    |
| H00                       | H79             | 201401                          | Available          | 0             | Failed - One or more items has an unsuccessful                                                                                                    |
| H00                       | H71             | 201401                          | Available          | 0             | payment attempt                                                                                                    |
| H00                       | H76             | 201401                          | Pending            | 0             | Pending - All line items have been initiated                                                                                                    |
| H00                       | H8_3            | 201401                          | Available          | 0             | successfully                                                                                                    |
| H00                       | H97             | 201401                          | Available          | 0             | Successful - All line items have been paid                                                                                                    |
| H00                       | S07             | 201401                          | Pending            | 0             | successfully                                                                                                    |
|                           | 05 0            | 201401                          | Pending            | 0             |                                                                                                    |
| H00                       | 85_9            | 201401                          |                    | $\cup$        |                                                                                                    |

In the following example, ANY populates the <u>Contract Number</u> field drop down list.

3) Populate the <u>Select</u> radio button for the reporting period then select the **Payments** tab to view the invoice line items for the specific reporting period.

In the following example, the selected reporting period is 201401.

| PALMETTO GBA,<br>A CELERIAN GTOUT CONTAIN |                        |                  | CENTRADICAL |             | Contact Us   My Profile   Logout   Help                                                                                                    |
|-------------------------------------------|------------------------|------------------|-------------|-------------|----------------------------------------------------------------------------------------------------|
| Home                                      | Payments C             | completed Receip | ts Repor    | ts          | <u>ڪ</u>                                                                                                    |
| L                                         |                        |                  |             |             |                                                                                                    |
| Sponsor Por                               | tal Contract Num       | overage Gaj      | p Discoun   | t Program   |                                                                                                    |
|                                           | ANY V                  | 2014 01 V        | ANY         | <b>∽ ()</b> | Welcome to Coverage Gap Discount Portal where you<br>can initiate a payment, check the status of payments<br>and receipt of payments as well as view your reports. |
| Parent Org. II                            | <u>Contract Number</u> | Reporting Period | Status      | Select      | For payment functions, start by selecting a line item from the list to the left of this message.                                                                   |
| H0                                        | ) H3_9                 | 201401           | Available   | $\odot$     |                                                                                                    |
| H0                                        | ) H59                  | 201401           | Available   | 0           |                                                                                                    |
| H0(                                       | ) H5_2                 | 201401           | Available   | 0           |                                                                                                    |
| H0(                                       | ) H5_0                 | 201401           | Available   | 0           | Available - Invoice is ready for payment initiations                                                                                                    |
| H0(                                       | ) H7_9                 | 201401           | Available   | 0           | Failed - One or more items has an unsuccessful                                                                                                    |
| H0(                                       | ) H71                  | 201401           | Available   | 0           | payment attempt                                                                                                    |
| H0(                                       | ) H76                  | 201401           | Pending     | 0           | Pending - All line items have been initiated                                                                                                    |
| H0(                                       | ) H8_3                 | 201401           | Available   | 0           | successfully                                                                                                    |
| H00                                       | ) H9_7                 | 201401           | Available   | 0           | Successful - All line items have been paid                                                                                                    |
| H00                                       | ) S07                  | 201401           | Pending     | 0           | successfully                                                                                                    |
| H00                                       | ) \$5_9                | 201401           | Pending     | 0           |                                                                                                    |
| H00                                       | ) <u>\$5_8</u>         | 201401           | Failed      | 0           |                                                                                                    |

#### 4) On the **Payments** tab, review the **Payment Information region** for deferred items.

| METTO GB    | •          |               |             |                 | CMS           |             |           | Contact Us   My Profile   Logost   Heli      |
|-------------|------------|---------------|-------------|-----------------|---------------|-------------|-----------|----------------------------------------------|
| Home        | Paym       | ents C        | Completed   | Receipts        | Reports       |             |           | ×.                                           |
| Sponso      | r Portal   | C             | GDP Pa      | yments          | Invoiced Repo | rting Perio | d: 201401 | Payments due 6/8/2014                        |
| P Numb      | er: ANY 💙  | Parent O      | rg. ID: H00 | Contract Number | ar: H3_9 🗸    |             | 0         | Payment Information                          |
|             |            |               |             |                 |               | A11         |           | J Total Invoiced 177.53<br>Total Failed 0.00 |
| a service s | Invoiced   | Previous      | 01 181      | 2291832         | Initiate      | 0.000       | 926975    | Total Deferred 0.00                          |
| P Number    | Amt.       | Deferred      | Payment / H | failed Date     | Payment       | Defer       | Failed    | Total Pending 0.00                           |
|             |            | Annount       |             | _               |               |             |           | Total Successful 0.00                        |
| P1_9        | 9.54       | 0.00          | 12/30/2014  | =               |               | 0           |           | Total Available 177.53                       |
| P18         | 10.74      | 0.00          | 12/30/2014  |                 |               |             |           |                                              |
| P18         | 156.70     | 0.00          | 12(30/2014  | 1.0             |               | 11          |           |                                              |
| P1_7        | 0.55       | 0.00          | 12/30/2014  | 1               |               |             |           | Payment Initiation Upload                    |
| 1           |            | Update A      | 12/30/2014  | 1               |               |             | 605755D   | Browse                                       |
| Pending Tr  | ansactions | •             | harrison    |                 |               |             |           |                                              |
| P Number    | Au         | thorization A | mt. Date Su | bmitted Pa      | ayment Date   | Stop Pa     | yment     | ]                                            |

In the following example, the <u>Total Deferred</u> field contains no deferred items.

5) Review the invoice line items in the **Payments Initiation region** and locate an invoice line item with an active <u>Defer</u> check box.

In the following example, the invoice line items for 9.54 and 0.55 contain an active <u>Defer</u> check box.

| P Number    | Invoiced<br>Amt. | Previous<br>Deferred<br>Amount | Payment/ Failed Date | Initiate<br>Payment | Defer | Failed |
|-------------|------------------|--------------------------------|----------------------|---------------------|-------|--------|
| P19         | 9.54             | 0.00                           | 12/30/2014           |                     |       |        |
| P18         | 10.74            | 0.00                           | 12/30/2014           |                     |       |        |
| P18         | 156.70           | 0.00                           | 12/30/2014           |                     |       |        |
| <b>P1</b> 7 | 0.55             | 0.00                           | 12/30/2014           |                     |       |        |
|             |                  | Update A                       | 12/30/2014           |                     |       | Submit |

Note: The design of the CGDP Portal DPP displays the <u>Defer</u> check box for the following situations:

- Invoice line item amounts located in the <u>Invoiced Amt.</u> field total less than systemdefault allowable amount.
- Invoice line item amounts located in both the <u>Invoiced Amt.</u> and the <u>Previous Deferred</u> <u>Amount</u> fields total less that the system-default allowable amount.

6) Populate the <u>Defer</u> check box with a check mark to select the invoice line item requiring deferral to the subsequent reporting period.

| P Number | Invoiced<br>Amt. | Previous<br>Deferred<br>Amount | Payment/ Failed Date | • | Initiate<br>Payment | Defer               | Failed |
|----------|------------------|--------------------------------|----------------------|---|---------------------|---------------------|--------|
| P1_9     | 9.54             | 0.00                           | 12/30/2014           |   |                     |                     |        |
| P18      | 10.74            | 0.00                           | 12/30/2014           | 0 |                     |                     |        |
| P18      | 156.70           | 0.00                           | 12/30/2014           |   |                     |                     |        |
| P17      | 0.55             | 0.00                           | 12/30/2014           | 8 |                     | <ul><li>✓</li></ul> |        |
|          |                  | 🗌 Update Al                    | 1 12/30/2014         |   |                     |                     | Submit |

In the following example, the invoice line items for \$9.54 and \$0.55 now contain check marks in the <u>Defer</u> check box.

**Note:** Selecting <u>Defer</u> is applicable only if the Sponsor's bank ACH process prevents payment of invoice line items that fall below the minimum ACH processing amount.

Invoice line items will no longer be available for deferment if the invoice line item(s) remains unprocessed for payment for 16 reporting periods. Invoice line item(s) in this status will require payment processing between the two entities.

- 7) Select the *Submit* button, located at the bottom right of the **Payments Initiation region**, to defer the invoice line item to the subsequent reporting period.
- 8) The following message will appear after the *Submit* button is selected:

| Message fro | om webpage                                                                                                    |
|-------------|----------------------------------------------------------------------------------------------------|
| ?           | Warning: By selecting 'OK' below, you acknowledge that you are unable<br>to pay this amount because it falls below the minimum amount your<br>bank allows for ACH transactions. You also acknowledge that this<br>amount is still owed to the payee and expected to be paid at such time<br>when: (1.) Other small amounts can be combined which exceed your<br>banks minimum payment restrictions or (2.) The amount has been<br>deferred for 16 quarters and the deferred amount must be made by<br>other means, mutually agreeable to both parties. |
|             | OK Cancel                                                                                                    |

**Note:** Selecting the *OK* button to defer the invoice line item to the subsequent period creates an un-reversible event.

If it is determined that the selected line is not the correct deferrable invoice to process, utilize the *Cancel* button to exit the message screen and update the invoice line item.

- 9) Select *OK* to defer the selected invoice line item.
- 10) Once the defer process is complete, review the **Payment Information region** <u>Total Deferred</u> field for updated amounts.

In the following example, the <u>Total Deferred</u> field contains deferred items totaling \$10.09.

|                                                                                                    | Ċ-               |                                |                |                           | CMS                 |            |            | Contact Us   My Profile   Logout   Help                   |
|----------------------------------------------------------------------------------------------------|------------------|--------------------------------|----------------|---------------------------|---------------------|------------|------------|-----------------------------------------------------------|
| Hom                                                                                                    | ie Paj           | rments                         | Completed      | Receipts                  | Reports             |            |            | <b>a</b>                                                  |
| Sponso<br>P Numb                                                                                                | r Portal         | Parent O                       | GDP Pa         | yments<br>Contract Number | Invoiced Report     | ing Period | 201401     | Payments due 6/8/2014<br>Payment Information              |
| 1999 - 1999 - 1999 - 1999 - 1999 - 1999 - 1999 - 1999 - 1999 - 1999 - 1999 - 1999 - 1999 - 1999 - 1999 - 1999 - |                  |                                |                |                           |                     | A11        |            | Total Invoiced 177.53                                     |
| P Number                                                                                                    | Invoiced<br>Amt. | Previous<br>Deferred<br>Amount | Payment/Fa     | illed Date                | Initiate<br>Payment | Defer      | Failed     | Total Deferred 10.09 Total Pending 0.00 Total Second 0.00 |
| P18                                                                                                    | 10.74            | 0.00                           | 12/30/2014     |                           |                     |            |            | Total Available 167.44                                    |
| P1\$                                                                                                    | 156.70           | 0.00                           | 12/30/2014     | 1.0                       |                     | 10         |            | C                                                         |
| Pending Tr<br>P Number                                                                                          | ansactions<br>A  | Update A                       | All 12/30/2014 | mitted P                  | ayment Date         | Stop Pa    | (em        | Payment Initiation Upload     Browse                      |
| No data                                                                                                    | ~                | and kandle a                   | init. Date 300 | inited 1                  | ay ment prace       | Stop 14    | (Sup types |                                                           |

11) To verify the deferred invoice line items, select the **Completed Payments** tab and review the data listed in the **Completed Payments Transactions region**.

In the following example, the listed invoice line items of \$9.54 and \$0.55 display as Deferred in the Payment Date field.

| METTO GBA,                                                  |                                                                                                    |                                                                              | CENTRES FOR ANTICICATE & MEDICATE SEPARES          |              | Contact Us   My Profile   L                                                                                                    | ogout   <u>Help</u>                           |
|-------------------------------------------------------------|----------------------------------------------------------------------------------------------------|------------------------------------------------------------------------------|----------------------------------------------------|--------------|----------------------------------------------------------------------------------------------------|-----------------------------------------------|
| Home                                                        | Payments                                                                                                    | Completed Receipts                                                           | Reports                                            |              | 2                                                                                                    |                                               |
|                                                             |                                                                                                    |                                                                              |                                                    |              |                                                                                                    |                                               |
| Sponsor Pe                                                  | H0 0 Contract: H3                                                                                                    | CGDP Comple                                                                  | ted Payments                                       | Invoiced Rep | orting Period: 201401                                                                                                    | ian                                           |
| Sponsor Period Parent Org. ID:                              | H00 Contract: H3                                                                                                    | CGDP Comple                                                                  | ted Payments                                       | Invoiced Rep | orting Period: 201401 Payment Informat Total Invoiced                                                                                                    | tion<br>0.00                                  |
| Sponsor Pe<br>Parent Org. ID:                               | H0_0 Contract: H3                                                                                                    | CGDP Comple                                                                  | ted Payments                                       | Invoiced Rep | orting Period: 201401 Payment Informat Total Invoiced Total Pending                                                                                                    | tion<br>0.00<br>0.00                          |
| Sponsor P<br>Parent Org. ID:<br>Number                      | H0_0 Contract: H3                                                                                                    | CGDP Comple<br><u>3_9 V P number: ANY V</u><br>Payment Date                  | ted Payments                                       | Invoiced Rep | orting Period: 201401           Payment Informat           Total Invoiced           Total Pending           Total Deferred                                                   | tion<br>0.00<br>0.00<br>10.09                 |
| Sponsor P<br>Parent Org. ID:<br>Number<br>21109             | H00 Contract: H3<br>Invoiced Amt.<br>9.54                                                                                                    | CGDP Comple<br>3_9 V P number: ANY V<br>Payment Date<br>Deferred             | EFTID<br>CG14011109H9847                           | Invoiced Rep | orting Period: 201401 Payment Informat Total Invoiced Total Dending Total Deferred Total Failed                                                                              | tion<br>0.00<br>0.00<br>10.09<br>0.00         |
| Sponsor Po<br>Parent Org. ID:<br>P Number<br>P1109<br>P1367 | Image: Second state         Image: Second state         Image: Second state | CGDP Comple<br>3_9 V P number: ANY V<br>Payment Date<br>Deferred<br>Deferred | <b>EFTID</b><br>CG14011109H9847<br>CG14011367H9847 | Invoiced Rep | orting Period: 201401           Payment Informat           Total Invoiced           Total Pending           Total Deferred           Total Pailed           Total Successful | tion<br>0.00<br>0.00<br>10.09<br>0.00<br>0.00 |

You have now completed processing a deferred invoice line item.

## **Initiate All Payment Processing Functionality**

Sponsors are able to utilize the Initiate All functionality to process payment initiation for multiple invoice line items loaded to the CGDP Portal DPP. The Initiate All function provides the capability to select all invoice line items located in the active **Payments Initiation region** to initiate payment processing on the current date. The Initiate All function also allows for updating payment initiation processing dates to a future date for any available invoice line items displayed in the active **Payments Initiation region**. The functionality also allows the de-selection of specific invoice line items from the payment initiation process such as deferrable invoice line items.

This work instruction provides direction on utilizing the <u>Initiate All</u> functionality and the available features that are included for processing payment initiation.

1) Access the CGDP Portal DPP by logging into the system using the Parent Organization ID and password.

In the following example, the CGDP DPP system login page displays.

| PALMETTO GBA.<br>A CELETIAN GROUP CONTAIN |                                | CENTER FOR MEDICARE & MEDICARE SERVICES |
|-------------------------------------------|--------------------------------|-----------------------------------------|
| Covera                                    | ge Gap Discount P              | rogram                                  |
|                                           | User Id:<br>Password:<br>Login |                                         |

2) On the **Home** tab, select the specific Contract Number from the drop down list located in the <u>Contract Number</u> field.

|                           |                 |                                 |                    |               | Contact Us   My Profile   Logout   Help                                                                                                    |
|---------------------------|-----------------|---------------------------------|--------------------|---------------|----------------------------------------------------------------------------------------------------|
| Home                      |                 |                                 | ipts Reports       |               | 2                                                                                                    |
| Sponsor Porta             | d C             | overage Ga                      | p Discoun          | t Program     |                                                                                                    |
| Parent Org. ID:<br>H0_0 V | Contract Num    | ber Reporting Peri<br>2014 01 V | od: Status:<br>ANY | ⊻ 0           | Welcome to Coverage Gap Discount Portal where you<br>can initiate a payment, check the status of payments<br>and receipt of payments as well as view your reports. |
| Parent Org. ID            | Contract Number | Reporting Period                | Status             | <u>Select</u> | For payment functions, start by selecting a line item from the list to the left of this message.                                                                   |
| H00                       | H39             | 201401                          | Available          | 0             | -                                                                                                    |
| H00                       | H59             | 201401                          | Available          | 0             |                                                                                                    |
| H00                       | H52             | 201401                          | Available          | 0             |                                                                                                    |
| H00                       | H50             | 201401                          | Available          | 0             | Available - Invoice is ready for payment initiations                                                                                                    |
| H00                       | H79             | 201401                          | Available          | 0             | Failed - One or more items has an unsuccessful                                                                                                    |
| H00                       | H71             | 201401                          | Available          | 0             | payment attempt                                                                                                    |
| H00                       | H76             | 201401                          | Pending            | 0             | Pending - All line items have been initiated                                                                                                    |
| H00                       | H8_3            | 201401                          | Available          | 0             | successfully                                                                                                    |
| H00                       | H97             | 201401                          | Available          | 0             | Successful - All line items have been paid                                                                                                    |
| H00                       | S07             | 201401                          | Pending            | 0             | successfully                                                                                                    |
|                           | 05 0            | 201401                          | Pending            | 0             |                                                                                                    |
| H00                       | 85_9            | 201401                          |                    | $\cup$        |                                                                                                    |

In the following example, ANY populates the <u>Contract Number</u> field drop down list.

3) Populate the <u>Select</u> radio button for the reporting period then select the **Payments** tab to view the available invoice line items for the specific reporting period.

In the following example, the selected reporting period is 201401.

| ALMETTO GBA,                                                                         |                                                                                                    |                                                                                                    |                                                                                                    |               | Contact Us   My Profile   Logout   Help                                                                                                    |
|--------------------------------------------------------------------------------------|----------------------------------------------------------------------------------------------------|----------------------------------------------------------------------------------------------------|----------------------------------------------------------------------------------------------------|---------------|----------------------------------------------------------------------------------------------------|
| Home F                                                                               | Payments Con                                                                                                  | npleted Recei                                                                                                    | pts Reports                                                                                                    | s             | <u>e</u>                                                                                                    |
| L                                                                                    |                                                                                                    |                                                                                                    |                                                                                                    |               |                                                                                                    |
| Sponsor Porta                                                                        | l Co                                                                                                    | verage Ga                                                                                                    | p Discount                                                                                                    | t Program     |                                                                                                    |
| Parent Org. ID:                                                                      | Contract Number                                                                                               | r Reporting Peri<br>2014 01 V                                                                                                    | od: Status:<br>ANY N                                                                                                    |               | Welcome to Coverage Gap Discount Portal where yo<br>can initiate a payment, check the status of payments<br>and receipt of payments as well as view your reports.                                                                                                    |
|                                                                                      |                                                                                                    |                                                                                                    |                                                                                                    |               | The second functions and her established the item                                                                                                    |
| Parent Org. ID                                                                       | Contract Number R                                                                                             | Reporting Period                                                                                                    | Status                                                                                                    | Select        | from the list to the left of this message.                                                                                                    |
| Parent Org. ID<br>H00                                                                | Contract Number R<br>H3_9                                                                                     | 201401                                                                                                    | <u>Status</u><br>Available                                                                                                    | <u>Select</u> | for payment functions, start by selecting a line item from the list to the left of this message.                                                                                                    |
| Parent Org. ID<br>H00<br>H00                                                         | Contract Number R<br>H39<br>H59                                                                               | 201401<br>201401                                                                                                    | <u>Status</u><br>Available<br>Available                                                                                          | Select        | from the list to the left of this message.                                                                                                    |
| Parent Org. ID<br>H00<br>H00<br>H00                                                  | Contract Number         R           H39         H59           H52         H52                                 | 201401<br>201401<br>201401<br>201401                                                                                                    | Status<br>Available<br>Available<br>Available                                                                                    | Select        | for payment functions, start by selecting a line item from the list to the left of this message.                                                                                                    |
| Parent Org. ID<br>H00<br>H00<br>H00<br>H00                                           | Contract Number         R           H3_9         H5_9           H5_2         H5_2           H5_0         H5_0 | 201401<br>201401<br>201401<br>201401<br>201401                                                                                                    | Status<br>Available<br>Available<br>Available<br>Available                                                                       | <u>Select</u> | Available - Invoice is ready for payment initiations                                                                                                    |
| Parent Org. ID<br>H00<br>H00<br>H00<br>H00<br>H00                                    | Contract Number         R           H39         H59           H52         H50           H79         H79       | 201401<br>201401<br>201401<br>201401<br>201401<br>201401                                                                                                    | Status<br>Available<br>Available<br>Available<br>Available<br>Available                                                          | <u>Select</u> | Available - Invoice is ready for payment initiations<br>Failed - One or more items has an unsuccessful                                                                                                    |
| Parent Org. ID<br>H00<br>H00<br>H00<br>H00<br>H00<br>H00                             | Contract Number R<br>H3_9<br>H5_9<br>H5_2<br>H5_0<br>H7_9<br>H7_1                                             | 201401<br>201401<br>201401<br>201401<br>201401<br>201401<br>201401                                                                                                    | Status<br>Available<br>Available<br>Available<br>Available<br>Available<br>Available                                             | Select        | Available - Invoice is ready for payment initiations<br>Failed - One or more items has an unsuccessful<br>payment attempt                                                                                                    |
| Parent Org. ID<br>H00<br>H00<br>H00<br>H00<br>H00<br>H00<br>H00                      | Contract Number R<br>H3_9<br>H5_2<br>H5_2<br>H5_0<br>H7_9<br>H7_1<br>H7_6                                     | 201401<br>201401<br>201401<br>201401<br>201401<br>201401<br>201401<br>201401                                                                                                    | Status<br>Available<br>Available<br>Available<br>Available<br>Available<br>Pending                                               |               | Available - Invoice is ready for payment initiations<br>Failed - One or more items has an unsuccessful<br>payment attempt<br>Incomplete - One or more items have not been paid<br>Pending - All line items have been initiated                                                                                                    |
| Parent Org. ID<br>H00<br>H00<br>H00<br>H00<br>H00<br>H00<br>H00<br>H00               | Contract Number R<br>H3_9<br>H5_9<br>H5_0<br>H5_0<br>H7_9<br>H7_1<br>H7_6<br>H8_3                             | 201401<br>201401<br>201401<br>201401<br>201401<br>201401<br>201401<br>201401<br>201401                                                                                                    | Status<br>Available<br>Available<br>Available<br>Available<br>Available<br>Pending<br>Available                                  | Select        | Available - Invoice is ready for payment initiations<br>Failed - One or more items has an unsuccessful<br>payment attempt<br>Incomplete - One or more items have not been paid<br>Pending - All line items have been initiated<br>successfully                                                                                             |
| Parent Org. ID<br>H00<br>H00<br>H00<br>H00<br>H00<br>H00<br>H00<br>H00               | Contract Number R<br>H3_9<br>H5_9<br>H5_2<br>H5_0<br>H7_9<br>H7_1<br>H7_6<br>H8_3<br>H9_7                     | Separating Period           201401           201401           201401           201401           201401           201401           201401           201401           201401           201401           201401           201401           201401           201401           201401                                                   | Status<br>Available<br>Available<br>Available<br>Available<br>Available<br>Pending<br>Available<br>Available                     | Select        | Available - Invoice is ready for payment initiations<br>Failed - One or more items has an unsuccessful<br>payment attempt<br>Incomplete - One or more items have not been paid<br>Pending - All line items have been initiated<br>successfully<br>Successful - All line items have been paid                                               |
| Parent Org. ID<br>H00<br>H00<br>H00<br>H00<br>H00<br>H00<br>H00<br>H00<br>H00<br>H00 | Contract Number R<br>H3_9<br>H5_9<br>H5_2<br>H5_0<br>H7_9<br>H7_1<br>H7_6<br>H8_3<br>H9_7<br>S0_7             | Separating Period           201401           201401           201401           201401           201401           201401           201401           201401           201401           201401           201401           201401           201401           201401           201401           201401           201401                 | Status<br>Available<br>Available<br>Available<br>Available<br>Available<br>Pending<br>Available<br>Available<br>Pending          |               | Available - Invoice is ready for payment initiations<br>Failed - One or more items has an unsuccessful<br>payment attempt<br>Incomplete - One or more items have not been paid<br>Pending - All line items have been initiated<br>successful y<br>Successful All line items have been paid<br>successful y                                 |
| Parent Org. ID<br>H00<br>H00<br>H00<br>H00<br>H00<br>H00<br>H00<br>H00<br>H00<br>H00 | Contract Number R<br>H3_9<br>H5_2<br>H5_2<br>H5_0<br>H7_9<br>H7_1<br>H7_6<br>H8_3<br>H9_7<br>S0_7<br>S5_9     | Seporting Period           201401           201401           201401           201401           201401           201401           201401           201401           201401           201401           201401           201401           201401           201401           201401           201401           201401           201401 | Status<br>Available<br>Available<br>Available<br>Available<br>Available<br>Pending<br>Available<br>Pending<br>Pending<br>Pending |               | Available - Invoice is ready for payment initiations<br>Failed - One or more items has an unsuccessful<br>payment attempt<br>Incomplete - One or more items have not been paid<br>Pending - All line items have been initiated<br>successfully<br>Successful + All line items have been paid<br>successful + All line items have been paid |

4) On the **Payments** tab, review the **Payment Information region** to view the balances displayed.

In the following example, the <u>Total Failed</u>, <u>Total Deferred</u>, <u>Total Pending</u>, and <u>Total Successful</u> fields contain zero amounts listed.

|                     | 5 <b>A</b> . |                |                | (                | CMS           | 5           |           | Contact Us   My Profile        | Logout   Help |
|---------------------|--------------|----------------|----------------|------------------|---------------|-------------|-----------|--------------------------------|---------------|
| Ho                  | me Pay       | ments          | Completed      | Receipts         | Reports       |             |           | <u>i</u>                       |               |
| Sponso              | or Portal    | C              | GDP Pay        | yments           | Invoiced Repo | rting Perio | d: 201401 | Payments due 6/8/2014          |               |
| Pivun               | ider. Anti   | Farent         | Ag. ID. HOLLO  | contract rounder | • • • •       |             | 0         | Total Invoiced                 | 1451.20       |
|                     |              |                |                |                  | Initiate .    | All         |           | Total Failed                   | 0.00          |
|                     | Invoiced     | Previous       |                |                  | Initiate      |             |           | Total Deferred                 | 0.00          |
| P Number            | Amt.         | Amount         | Payment / Fai  | iled Date        | Payment       | Defer       | Failed    | Total Pending                  | 0.00          |
|                     |              | Anoun          |                | -                |               |             |           | Total Successful               | 0.00          |
| P10                 | 1.12         | 0.00           | 12/30/2014     | 0                |               |             |           | Total Available                | 1451.20       |
| P16                 | 1063.44      | 0.00           | 12/30/2014     | 0                |               |             |           |                                |               |
| P1_5                | 322.93       | 0.00           | 12/30/2014     | 0                |               |             |           |                                |               |
| P16                 | 63.71        | 0.00           | 12/30/2014     |                  |               |             |           |                                |               |
| Pending T           | ransactions  | Update .       | All 12/30/2014 |                  |               |             | Submit    | Payment Initiation Uploa<br>Be | id<br>owse    |
| P Number<br>No data | A            | athorization A | Amt. Date Sube | nitted Pay       | ment Date     | Stop Pa     | yment     |                                |               |

5) Review the invoice line items in the **Payments Initiation region** and locate the <u>Initiate All</u> check box.

In the following example, the **Payments Initiation region** and the <u>Initiate All</u> check box display.

| Hom              | ne Pa      | yments             | Completed Receipts    | Reports                       |              |           | 8                             |         |
|------------------|------------|--------------------|-----------------------|-------------------------------|--------------|-----------|-------------------------------|---------|
| Sponso<br>P Numi | r Portal   | C<br>Parent O      | GDP Payments          | Invoiced Repo<br>er: [H3_9 V] | rting Perio  | d: 201401 | Payments due 6/8/2014         | tion    |
|                  |            | ,<br>              |                       |                               |              | •         | Total Invoiced                | 1451.20 |
|                  | Invoiced   | Previous           |                       |                               | Total Failed | 0.00      |                               |         |
| P Number         | Amt.       | Deferred<br>Amount | Payment / Failed Date | Payment                       | Defer        | Failed    | Total Pending                 | 0.00    |
| P10              | 1.12       | 0.00               | 12/30/2014            |                               |              |           | Total Available               | 1451.20 |
| P16              | 1063.44    | 0.00               | 12/30/2014            |                               |              |           |                               |         |
| P1_5             | 322.93     | 0.00               | 12/30/2014            |                               |              |           |                               |         |
| P16              | 63.71      | 0.00               | 12/30/2014            |                               |              |           |                               |         |
|                  |            | Update J           | 12/30/2014            |                               |              | Submit    | Payment Initiation Uplo:<br>B | nowse   |
| Pending Tr       | ansactions | 0                  |                       |                               |              |           |                               |         |

6) Populate the <u>Initiate All</u> check box with a check mark to select all invoice line items displayed on the active page. Once the <u>Initiate All</u> check box is populated, the system displays an informational message.

In the following example, the populated <u>Initiate All</u> check box and an informational message display.

|            | A          |                   |              | •                       | CMS                       |                  |                | <u>c</u>    | ontact Us   My Profile   I    | ogout   Help   |  |  |                |      |
|------------|------------|-------------------|--------------|-------------------------|---------------------------|------------------|----------------|-------------|-------------------------------|----------------|--|--|----------------|------|
| Hom        | e Pay      | ments             | Completed    | Receipts                | Reports                   |                  |                |             | £                             |                |  |  |                |      |
| Sponso     | r Portal   | C                 | GDP Pa       | ayments                 | Invoiced Repor            | ting Period      | : 201401       | Р           | ayments due 6/8/2014          |                |  |  |                |      |
| P Num      | xer: ANY 🗸 | Parent Or         | rg. ID: H0_0 | Contract Numb           | er: [H39 🗸                |                  | 0              | חר          | Payment Informa               | tion           |  |  |                |      |
|            |            |                   |              |                         |                           | _                |                | 71          | Total Invoiced                | 1451.20        |  |  |                |      |
|            |            |                   |              |                         | Initiate.                 | All              |                | - H         | Total Failed                  | 0.00           |  |  |                |      |
|            | Invoiced   | Invoiced Previous | Invoiced     | d Previous              | d Previous                | ed Previous      | Barrant        | Failed Date | Initiate                      |                |  |  | Total Deferred | 0.00 |
| P Number   | Amt.       | Amount            | rayment/     | railed Date             | Payment                   | Defer            | Failed         | 11          | Total Pending                 | 0.00           |  |  |                |      |
|            |            |                   | Message from | webpage                 | -                         |                  | <b></b>        | 11.         | Total Successful              | 0.00           |  |  |                |      |
| P10        | 1.12       | 0.00              |              |                         |                           |                  |                | ТU          | Total Available               | 1451.20        |  |  |                |      |
| P16        | 1063.44    | 0.00              | 🗛 Ye         | u are going to initate  | payments for ALL the o    | ontracts that an | e shown        | 1.7         |                               |                |  |  |                |      |
| P15        | 322.93     | 0.00              | 1 🕑 g        | this page.              | at Daymont Dates March    |                  |                |             |                               |                |  |  |                |      |
| P16        | 63.71      | 0.00              |              | rtain payments.         | iet Payment Dates if you  | want to postp    | one            | 1 C         |                               |                |  |  |                |      |
|            |            | Update All        | · ·          | data is not refreshed a | it the end of the process | s click on Paym  | ents tab.      | _ <u>P</u>  | yment Initiation Uploa<br>Bro | d<br>owse Uplo |  |  |                |      |
| Pending Tr | ansactions | 0                 |              |                         |                           | ок               | Cancel         |             |                               |                |  |  |                |      |
| P Number   | A          | thorization A     |              | -                       |                           |                  |                | ٦ ٦         |                               |                |  |  |                |      |
| No data    |            |                   |              |                         |                           |                  |                |             |                               |                |  |  |                |      |
|            |            |                   |              |                         |                           |                  | Stop Payment(: |             |                               |                |  |  |                |      |

In the following example, the <u>Initiate All</u> informational message displays with the OK button highlighted.

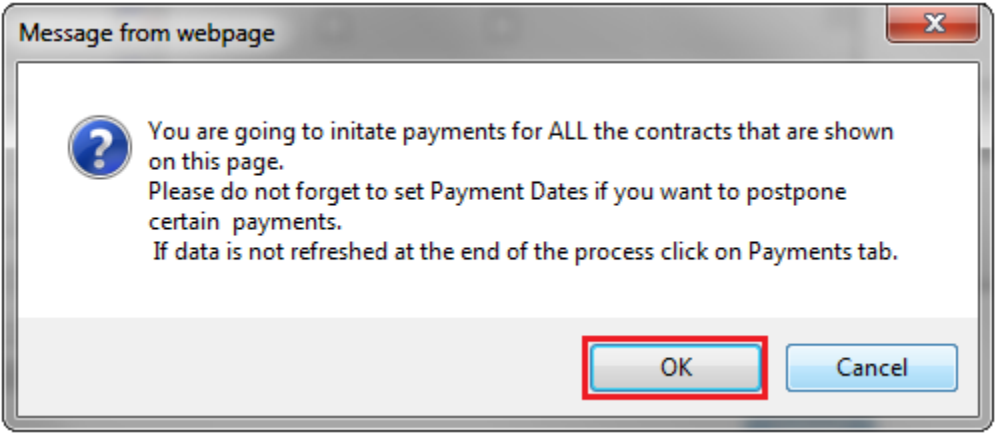

7) Select the *OK* button to accept the informational message.

The **Payments Initiation region** displays the <u>Initiate Payment</u> field check box with a check mark populated for all invoice line items available on the active page.

| METTO GB    | м.,        |                |               | (               | CMS           | 5           |                | Contact Us   My Profile  | Logout   Help |
|-------------|------------|----------------|---------------|-----------------|---------------|-------------|----------------|--------------------------|---------------|
| Home        | Paym       | ents Co        | ompleted      | Receipts        | Reports       |             |                | ÷                        |               |
| Sponso      | r Portal   | C              | GDP Pa        | yments          | Invoiced Repo | rting Perio | d: 201401      | Payments due 6/8/2014    |               |
| P Numb      | xer: ANY 🗸 | Parent O       | rg. ID: H00   | Contract Number | r: H3_9 🗸     |             | 0              | Payment Informa          | ation         |
|             |            |                |               |                 |               |             | -              | Total Invoiced           | 1451.20       |
|             |            | p in           |               |                 | instate.      | ALII        |                | Total Failed             | 0.00          |
| Number      | Invoiced   | Previous       | Burnett       | J. J. Dette     | Initiate      | Defer       | Failed         | Total Deferred           | 0.00          |
| umoer       | Amt.       | Amount         | Fayment/Fa    | med Date        | Payment       | Deler       | 2 4000         | Total Pending            | 0.00          |
| 0 10        |            | 0.00           | 12/20/2014    |                 |               |             |                | Total Successful         | 0.00          |
| P1_0        | 1.12       | 0.00           | 12/30/2014    | -               |               | -           |                | Total Available          | 1451.20       |
| P16         | 1063.44    | 0.00           | 12/30/2014    | -               | 2             |             |                |                          |               |
| P15         | 322.93     | 0.00           | 12/30/2014    |                 | 2             |             |                |                          |               |
| P16         | 63.71      | 0.00           | 12/30/2014    |                 | 1             |             |                |                          |               |
|             |            | Update A       | II 12/30/2014 |                 |               |             | Submit         | Payment Initiation Uploa | owse          |
| Pending Tra | ansactions | 0              |               |                 |               |             |                |                          |               |
| P Number    | A          | athorization A | mt. Date Sub  | mitted Pa       | yment Date    | Stop Pa     | yment          |                          |               |
| No data     |            |                |               |                 |               |             |                |                          |               |
|             |            |                |               |                 |               |             |                | J                        |               |
|             |            |                |               |                 |               |             | Stop Payment(s |                          |               |

In the following example, the <u>Initiate Payment</u> field displays populated check marks for all invoice line items.

Note: The <u>Initiate All</u> check mark selects only those invoice line items that appear on the active **Payments Initiation region** page. The population of the <u>Initiate All</u> check mark does NOT select all invoice line items for the reporting period. In order to utilize the Initiate All functionality for all invoice line items, select each page in the **Payments Initiation region**, and complete the steps introduced in this work instruction, if applicable, prior to moving to the next page in the region. If any of the steps included in this instruction are incomplete prior to moving to the next page, all data entered on the current page will be lost.

8) The selection of the <u>Initiate All</u> check box provides the ability to select all displayed invoice line items for payment processing with the payment initiation date set as the current date. If it is determined that all invoice line items displayed should process for payment on the current date, select the *Submit* button to initiate the payment process.

If it is determined that invoice line items cannot be processed in the current reporting period or for the current date, the Initiate All functionality provides the ability to defer individual invoice line items to remove them from the payment processing functionality. It also provides the ability to update the payment initiation date to a future calendar date for all invoice line items or individual invoice line items. 9) To defer invoice line items that fall below the Sponsor banking ACH processing minimum threshold, populate the <u>Defer</u> field check box for those invoice line items. Selection of the <u>Defer</u> field check box automatically de-selects the <u>Initiate Payment</u> field check box for the invoice line item.

In the following example, the selected <u>Defer</u> check box populates for the invoice line item amount of \$1.12.

|                   | њ.<br>-    |                |                | (               | CMS                     | 5           |                 | Contact Us   My Profile       | Logout   Help |
|-------------------|------------|----------------|----------------|-----------------|-------------------------|-------------|-----------------|-------------------------------|---------------|
| Home              | Paym       | ents C         | ompleted       | Receipts        | Reports                 |             |                 | ±                             |               |
| Sponso            | r Portal   | С              | GDP Pa         | yments          | Invoiced Repo           | rting Perio | d: 201401       | Payments due 6/8/2014         |               |
| P Numb            | xer: ANY 🗸 | Parent O       | rg. ID: H00    | Contract Number | r: [H39 🗸               |             | Q               | Payment Inform                | ation         |
|                   |            |                |                |                 |                         | A.11        | -               | Total Invoiced                | 1451.20       |
|                   |            | P              |                |                 | ✓ Initiate              | All         |                 | Total Failed                  | 0.00          |
| Number            | Invoiced   | oiced Previous | Parment / F    | aled Date       | ate Initiate<br>Payment | Defer       | Failed          | Total Deferred                | 0.00          |
| , univer          | Amt.       | Amount         | rayment/ r.    | alled Date      |                         |             | 1 aneu          | Total Pending                 | 0.00          |
|                   | 1.12       | 0.00           | 10/20/2014     |                 |                         |             |                 | Total Successful              | 0.00          |
| 1_0               | 1.12       | 0.00           | 12/30/2014     |                 | U                       |             |                 | Total Available               | 1451.20       |
| 1_6               | 1063.44    | 0.00           | 12/30/2014     | •               | 2                       |             |                 |                               |               |
| 1_5               | 322.93     | 0.00           | 12/30/2014     | •               | 2                       |             |                 |                               |               |
| 1_6               | 63.71      | 0.00           | 12/30/2014     |                 | 2                       |             |                 |                               |               |
| Pending Tra       | ansactions | 🗆 Update /     | All 12/30/2014 |                 |                         |             | Submit          | Payment Initiation Uplo:<br>B | ad<br>rowse   |
| Number<br>io data | A          | athorization A | mt. Date Sub   | omitted Pa      | yment Date              | Stop Pa     | yment           | ]                             |               |
|                   |            |                |                |                 |                         |             | Stop Payment(s) |                               |               |

10) To update the payment initiation date to a future date, select the *Calendar* icon to the right of the <u>Payment Date</u> field. This action expands a calendar that allows selection of a future date for the payment initiation to begin.

In the following example, the invoice line item of 1,063.44 displays the updated calendar date of 12/31/2014, which is visible in the <u>Payment Date</u> field and the expanded calendar.

| METTO GB    | ÷-         |               |                    |           |         | -      |              |             |           |                          |         |
|-------------|------------|---------------|--------------------|-----------|---------|--------|--------------|-------------|-----------|--------------------------|---------|
| Home        | Payn       | nents C       | completed          | Receip    | ts      |        | Reports      |             |           | ×                        |         |
| Sponso      | r Portal   | С             | GDP Pa             | ayme      | nts     | 1      | nvoiced Repo | rting Perio | d: 201401 | Payments due 6/8/2014    |         |
| P Numb      | er: ANY 🗸  | Parent O      | rg. ID: H00        | Contract  | t Numb  | er: [ł | ł3_9 ₩       |             | 0         | Payment Inform           | ation   |
|             |            |               |                    |           |         | -      | V Initiate   | A 11        |           | Total Invoiced           | 1451.20 |
|             | Pravious   |               |                    |           |         |        |              |             |           | Total Failed             | 0.00    |
| Number      | Invoiced   | Deferred      | Payment /          | Failed Da | te      |        | Initiate     | Defer       | Failed    | Total Deterred           | 0.00    |
|             | Amt.       | Amount        | ,,                 | anca pa   |         |        | Payment      |             |           | Total Pending            | 0.00    |
| 1_0         | 1.12       | 0.00          | 12/30/2014         |           | 0       |        |              | 2           |           | Total Available          | 1451.20 |
| 16          | 1063.44    | 0.00          | 12/31/2014         |           |         |        | 2            |             |           |                          |         |
| 1_5         | 322.93     | 0.00          | S De               | cember 20 | 014     | R      | 2            |             |           |                          |         |
| 16          | 63.71      | 0.00          | Sun Mon T          | ue Wed 1  | Thu Fri | Sat    | R            |             |           |                          |         |
|             |            | Undate 4      | 1                  | 2 3       | 4 5     | 6      |              |             | Salari    | Payment Initiation Uplo: | ad      |
|             |            | - optate y    | 7 8                | 9 10      | 11 12   | 13     |              |             |           | В                        | rowse   |
| Pending Tra | ansactions | 0             | 14 15 1            | 6 17      | 18 19   | 20     |              |             |           |                          |         |
| Number      | A          | thorization A | 21 22 2<br>28 29 3 | 0 31      | 25 26   | 27     | nt Date      | Stop Pa     | yment     |                          |         |
| o data      |            |               | Go T               | o Today C | lose    |        |              |             |           |                          |         |

In the following example, the invoice line item of \$1,063.44 displays an updated calendar date and remains selected as part of the Initiate All functionality.

| Home       | e Payr     | ments          | Completed      | Receipts      | Reports       |             |           | 2                             |             |
|------------|------------|----------------|----------------|---------------|---------------|-------------|-----------|-------------------------------|-------------|
| Sponso     | r Portal   | С              | GDP Pa         | yments        | Invoiced Repo | rting Perio | d: 201401 | Payments due 6/8/2014         |             |
| P Num      | ber: ANY 🗸 | Parent 0       | Org. ID: H0_0  | Contract Numb | xer: H3_9 ♥   |             | 0         | Payment Inform                | ation       |
|            |            |                |                |               | Initiate      | A11         |           | Total Invoiced                | 1451.20     |
|            |            | Previous       |                |               |               |             |           | Total Patied                  | 0.00        |
| P Number   | Amt        | Deferred       | Payment / F    | ailed Date    | Payment       | Defer       | Failed    | Total Pending                 | 0.00        |
|            |            | Amount         |                |               | ,             |             |           | Total Successful              | 0.00        |
| P10        | 1.12       | 0.00           | 12/30/2014     |               |               | 1           |           | Total Available               | 1451.20     |
| P16        | 1063.44    | 0.00           | 12/31/2014     | 0             | <b>V</b>      |             |           |                               |             |
| P15        | 322.93     | 0.00           | 12/30/2014     | 0             | 2             |             |           | -                             |             |
| P16        | 63.71      | 0.00           | 12/30/2014     | 0             |               |             |           |                               |             |
|            |            | Update .       | All 12/30/2014 |               |               |             | Suber     | Payment Initiation Uplo:<br>B | ad<br>rowse |
| Pending Tr | ansactions | 0              |                |               |               |             |           |                               |             |
| P Number   | A          | uthorization A | Amt. Date Sul  | bmitted F     | ayment Date   | Stop Pa     | yment     |                               |             |

- 11) Once selection of all deferred invoice line items, de-selected invoice line items or update of payment initiation dates are completed, select the *Submit* button to begin the payment initiation process.
- 12) If deferred invoice line items are included in the submission of the payment initiation process, the system will display a deferment qualifications warning message.

In the following example, the Defer Warning Message displays with the OK button highlighted

| Aessage from webpage                                                                                                    |
|----------------------------------------------------------------------------------------------------|
| Warning: By selecting 'OK' below, you acknowledge that you are unable<br>to pay this amount because it falls below the minimum amount your<br>bank allows for ACH transactions. You also acknowledge that this<br>amount is still owed to the payee and expected to be paid at such time<br>when: (1.) Other small amounts can be combined which exceed your<br>banks minimum payment restrictions or (2.) The amount has been<br>deferred for 16 quarters and the deferred amount must be made by<br>other means, mutually agreeable to both parties. |
| OK Cancel                                                                                                    |

Note: Selecting the  $\underline{OK}$  button to defer the invoice line item to the subsequent period creates an un-reversible event.

If it is determined that the selected invoice line is not the correct deferrable invoice to process, utilize the *Cancel* button to exit the message screen and update the invoice line item.

13) Select *OK* to defer the selected invoice line item.

14) Once the <u>Initiate All</u> process is completed, review the **Payment Information region** for updated amounts.

In the following example, the **Payment Information region** <u>Total Deferred</u> field displays a balance of \$1.12 and the <u>Total Pending</u> field displays a balance of \$1,450.08.

| METTO GBA.                  |                                              |                    | (CMS                | 5                     | Contact Us   My Profile   Logout   Help                                                                                                    |
|-----------------------------|----------------------------------------------|--------------------|---------------------|-----------------------|----------------------------------------------------------------------------------------------------|
| Home                        | Payments Com                                 | pleted Receipts    | Reports             |                       | ii.                                                                                                    |
| Sponsor P                   | ortal CGI                                    | )P Paymen          | ts Invoiced Repo    | orting Period: 201401 | Payments due 6/8/2014                                                                                                    |
| P Number:                   | ANY V Parent Org. II                         | D: H00 Contract N  | umber: H3_9 V       | 0                     | Payment Information<br>Total Invoiced 1451 20                                                                                                    |
|                             |                                              |                    | Initiate            | All                   | Total Failed 0.00                                                                                                    |
| Number Inv<br>An<br>lo data | roiced Previous<br>nt. Deferred P:<br>Amount | iyment/Failed Date | Initiate<br>Payment | Defer Failed          | Total Deferred         1.12           Total Pending         1450.08           Total Successful         0.00           Total Augustic         0.00 |
|                             | Update All 12                                | 2/30/2014          |                     | Submit                | Total Available 0.00                                                                                                    |
| Pending Transac             | ctions 🥥                                     |                    |                     |                       |                                                                                                    |
| P Number                    | Authorization Amt.                           | Date Submitted     | Payment Date        | Stop Payment          | Payment Initiation Upload                                                                                                    |
|                             | 1062.44                                      | 12/30/2014         | 12/31/2014          |                       | Browse                                                                                                    |
| P16                         | 1003.44                                      |                    |                     |                       |                                                                                                    |
| P16<br>P15                  | 322.93                                       | 12/30/2014         | 12/30/2014          |                       |                                                                                                    |

**Note:** the <u>Total Pending</u> field displays the total amount of invoice line items populating the **Payments Pending Transaction region**.

15) To review the deferred invoice line items, select the **Completed Payments** tab and review the data listed in the **Completed Payments Transactions region**.

In the following example, the listed invoice line items of \$1.12 display as Deferred in the <u>Payment Date</u> field.

| METTO GBA:                             |                                |                                  |                                                  |                        |            | Contact Us   My Profile                                                                              | Logout   Help                                       |
|----------------------------------------|--------------------------------|----------------------------------|--------------------------------------------------|------------------------|------------|----------------------------------------------------------------------------------------------------|-----------------------------------------------------|
| Home                                   | Payments                       | Completed                        | Receipts                                         | Reports                |            | 2                                                                                                    |                                                     |
|                                        |                                |                                  |                                                  |                        |            |                                                                                                    |                                                     |
| Sponsor P<br>Parent Org. ID:           | Drtal<br>H0_0 Contract:        | CGDP                             | Complet                                          | ted Payments           | Invoiced I | Reporting Period: 201401                                                                             | ation                                               |
| Sponsor P<br>Parent Org. ID:           | D <b>rtal</b><br>H00 Contract: | CGDP                             | Complet                                          | ted Payments           | Invoiced I | Reporting Period: 201401           Payment Inform           Total Invoiced                           | <u>ation</u><br>1451.20                             |
| Sponsor P<br>Parent Org. ID:<br>Number | Drtal<br>H00 Contract:         | CGDP                             | Complet                                          | ted Payments           | Invoiced I | Reporting Period: 201401 Payment Inform Total Invoiced Total Pending Total Dending                   | ation<br>1451.20<br>1450.08                         |
| Sponsor P<br>Parent Org. ID:<br>Number | H0_0 Contract:<br>Invoiced A   | CGDP<br>H3_9 V Pn                | Complet                                          | EFTID                  | Invoiced I | Reporting Period: 201401  Payment Inform Total Invoiced Total Dending Total Deferred Total Peniled   | ation<br>1451.20<br>1450.08<br>1.12<br>0.00         |
| Sponsor P<br>Parent Org. ID:<br>Number | H00 Contract:<br>Invoiced A    | CGDP<br>H3_9 V Pn<br>mt. Pa<br>D | Complet<br>umber: ANY v<br>yment Date<br>eferred | EFTID<br>CG14011_9H0_0 | Invoiced I | Reporting Period: 201401  Payment Inform Total Invoiced Total Deferred Total Failed Total Successful | ation<br>1451.20<br>1450.08<br>1.12<br>0.00<br>0.00 |

**Note:** the <u>Total Pending</u> field on the **Completed Payments** tab contains the total of invoice line items with payment initiation dates that were not future dated.

You have now completed processing invoice line items utilizing the Initiate All functionality.

# **Processing Payment Initiation Upload Batch Functionality**

Sponsors are able to utilize the **Payment Initiation Upload** functionality to select multiple invoice line items for payment processing into one batch text file versus utilizing individual invoice line item processing or the Initiate All system functionality. A batch text file is a creation of a semi-colon delimited text file, which is loaded to the CGDP Portal DPP system for processing. Once the upload is completed, results of the batch text file upload are available for review via the Reports – Batch functionality.

This work instruction provides direction on processing invoice batch upload functionality.

1) Access the CGDP Portal DPP by logging into the system using the Parent Organization ID and password.

In the following example, the CGDP DPP system login page displays.

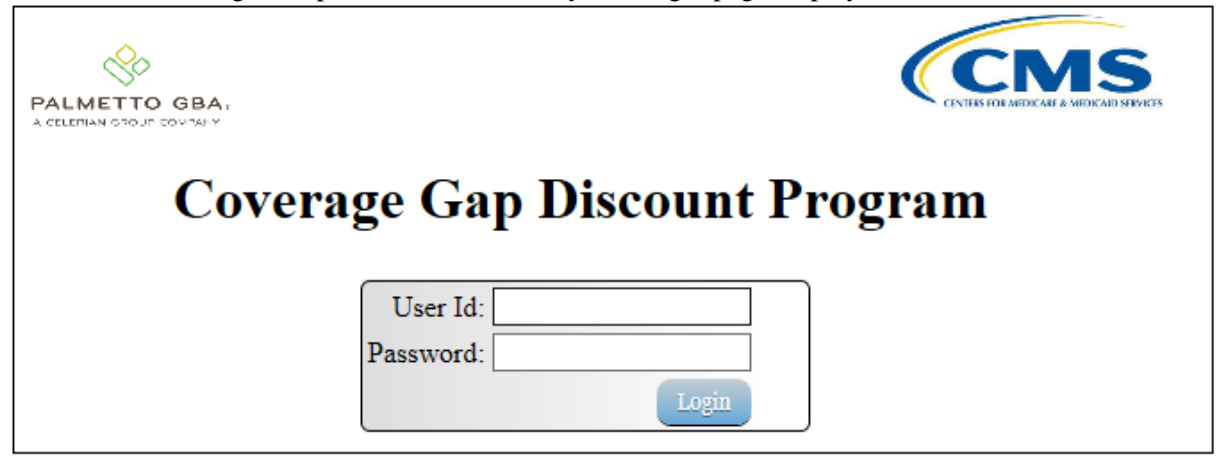

2) On the **Home** tab, select the specific Sponsor Contract Number from the drop down list located in the <u>Contract Number</u> field.

| In the following example, H0_7 | populates the Contract Number field drop down list. |
|--------------------------------|-----------------------------------------------------|
|                                |                                                     |

| PALMET       | TO GBA                |                         |                            | CENTRA FOLLARD CALL        | IS<br>MEDICAD SWYETS | Contact Us   My Profile   Logout   Help                                                                                                    |
|--------------|-----------------------|-------------------------|----------------------------|----------------------------|----------------------|----------------------------------------------------------------------------------------------------|
|              | Home                  |                         |                            | ots Reports                |                      | 2                                                                                                    |
| Sp           | onsor Port            | al Co                   | overage Gaj                | p Discoun                  | t Program            |                                                                                                    |
| Parer<br>S5_ | nt Org. ID:<br>_4 ✔   | Contract Number         | Reporting Period:          | Status:                    | 0                    | Welcome to Coverage Gap Discount Portal where you<br>can initiate a payment, check the status of payments<br>and receipt of payments as well as view your reports.                                                                                                    |
|              | Parent Org. ID<br>S54 | Contract Number<br>H0_7 | Reporting Period<br>201401 | <u>Status</u><br>Available | Select               | For payment functions, start by selecting a line item from the list to the left of this message.                                                                                                    |
|              | S54                   | H07                     | 201402                     | Available                  | 0                    |                                                                                                    |
|              | \$5 <u>4</u>          | H0_7                    | 201403                     | Available                  | 0                    | Available - Invoice is ready for payment initiations<br>Failed - One or more items has an unsuccessful<br>payment attempt<br>Incomplete - One or more items have not been paid<br>Pending - All line items have been initiated<br>successfully<br>Successful - All line items have been paid<br>successfully |

3) Populate the <u>Select</u> radio button for the reporting period then select the **Payments** tab to view the available invoice line items for the specific reporting period.

In the following example, the selected reporting period is 201403.

|                          | a r                            |                         |                            | CENTRE FOR AND CALL & ME   | S<br>Inclus services | Contact Us   My Profile   Logout   Help                                                                                                    |
|--------------------------|--------------------------------|-------------------------|----------------------------|----------------------------|----------------------|----------------------------------------------------------------------------------------------------|
| Home                     | e                              | Payments                | Completed Recei            | pts Reports                |                      | <i>i</i>                                                                                                    |
| Sponsor                  | · Port                         | al C                    | overage Gaj                | p Discount                 | Program              |                                                                                                    |
| Parent Org. II<br>S5_4 V | D:                             | Contract Number         | Reporting Period:          | Status:                    | ٥                    | Welcome to Coverage Gap Discount Portal where you<br>can initiate a payment, check the status of payments<br>and receipt of payments as well as view your reports.                                                                                                    |
| Parent                   | <u>Org. ID</u><br>\$5 <u>4</u> | Contract Number<br>H0_7 | Reporting Period<br>201401 | <u>Status</u><br>Available | <u>Select</u>        | For payment functions, start by selecting a line item from the list to the left of this message.                                                                                                    |
|                          | \$54<br>\$54                   | H07<br>H07              | 201402<br>201403           | Available<br>Available     | 0                    |                                                                                                    |
|                          |                                |                         |                            |                            |                      | Available - Invoice is ready for payment initiations<br>Failed - One or more items has an unsuccessful<br>payment attempt<br>Incomplete - One or more items have not been paid<br>Pending - All line items have been initiated<br>successfully<br>Successful - All line items have been paid<br>successfully |

4) On the **Payments** tab, review the **Payments Initiation region** to view the invoice line items available for payment processing.

In the following example, the **Payments Initiation region** displays invoice line items available for payment initiation processing and the location of the *Printer* icon.

| Hor        | ne Pa            | yments                         | Completed Receipts        | Reports             |             |           | jį.                                 |        |
|------------|------------------|--------------------------------|---------------------------|---------------------|-------------|-----------|-------------------------------------|--------|
| Sponso     | r Portal         | С                              | GDP Payments              | Invoiced Repo       | rting Perio | d: 201403 | Payments due 1/12/2015              |        |
| P Num      | ber: ANY 🗸       | Parent C                       | org. ID: S54 Contract Num | ber: H07 V          |             | 0         | Payment Inform                      | ation  |
|            |                  |                                |                           | Initiate            | All         |           | Total Failed                        | 0.00   |
| P Number   | Invoiced<br>Amt. | Previous<br>Deferred<br>Amount | Payment / Failed Date     | Initiate<br>Payment | Defer       | Failed    | Total Deferred<br>Total Pending     | 0.00   |
| 21_2       | 284.54           | 0.00                           | 01/02/2015                |                     |             |           | Total Successful<br>Total Available | 0.00   |
| P1_2       | 691.19           | 0.00                           | 01/02/2015                |                     |             |           |                                     |        |
| P1_4       | 23.69            | 0.00                           | 01/02/2015                |                     |             |           |                                     |        |
| P1_7       | 167.56           | 0.00                           | 01/02/2015                |                     |             |           | Payment Initiation Uplo             | ad     |
| P1_5       | 714.68           | 0.00                           | 01/02/2015                |                     |             |           | 8                                   | Irowse |
| P16        | 2.50             | 0.00                           | 01/02/2015                |                     |             |           |                                     |        |
| P1_7       | 96.41            | 0.00                           | 01/02/2015                |                     |             |           |                                     |        |
|            |                  | Update A                       | 11 01/02/2015             |                     |             | Suber     | it .                                |        |
| Pending Tr | ansactions       | 0                              |                           |                     |             |           |                                     |        |
| Number     | A                | athorization A                 | mt. Date Submitted        | Payment Date        | Stop Pag    | yment     |                                     |        |

5) To view all invoice line items for a reporting period, select the *Printer* icon located between the links found in the upper right hand corner and the **Payments Due** region.

The *Printer* icon allows a user to view formatted information regarding active invoice line items displayed on the **Payments** tab in a Microsoft Office Excel spreadsheet format. The Excel spreadsheet contains three tabs:

- Invoice line item data corresponding to the active **Payments Initiation region** page displayed
- Invoice line item data corresponding to the active **Payments Pending Transactions** region page displayed
- Summary of total invoice amounts displayed in the Payment Information region

The Microsoft Excel spreadsheet allows the user to view all invoice line items displayed on the active **Payments Initiation region** without requiring the user to scroll through the data. It provides a format that allows users the ability to massage invoice line item data required in creating Batch text files.

- 6) Select one of the following dialog boxes in the message that appears at the bottom of the screen:
  - *Open*: view the data in text file format
  - *Save*: save the data in text file format
  - *Cancel*: exit the decision message

In the following example, the selected button, *Open*, allows a user to view all invoice line items displayed on the active **Payments Initiation region**.

| Do you want to open or save <b>invoice_information.xlsx</b> from <b>1#.1#.1##.</b> #? | Open | Save 🔻 | Cancel | × |
|---------------------------------------------------------------------------------------|------|--------|--------|---|
|                                                                                       |      |        |        |   |

7) After selecting the *Open* button, the file information for the active Payment Initiation page will display in Microsoft Excel.

In the following example, the invoice line items display in a Microsoft Excel spreadsheet with the current date displayed in the <u>Payment Date</u> field.

| F  | ile Home | Insert Page Layout                                                       | Formulas Data                                                    | Review View                                                                                          |                                                             | ۵ (                                                   | ) - @ ×         |
|----|----------|--------------------------------------------------------------------------|------------------------------------------------------------------|----------------------------------------------------------------------------------------------------|-------------------------------------------------------------|-------------------------------------------------------|-----------------|
| Pa | Calibri  | • 11 •     ■       里 •     A* A*       ③• • A •     譯 筆       Font     场 | Date<br>⇒ ⊡ ✓ Date<br>⇒ ∞ ✓ \$ ✓ %<br>∞ ✓ ∴∞ ÷∞<br>nent ∿ Number | <ul> <li>Conditional Forr</li> <li>Format as Table</li> <li>Cell Styles *</li> <li>Styles</li> </ul> | natting ▼ 📑 Insert ▼<br>▼ 🔐 Delete ▼<br>∰ Format ▼<br>Cells | ∑ ▼<br>Z ▼<br>Sort & Fi<br>Z ▼ Filter ▼ Se<br>Editing | nd &<br>elect + |
|    | D12      | • (* fx                                                                  |                                                                  |                                                                                                    |                                                             |                                                       | ×               |
|    | А        | В                                                                        |                                                                  | С                                                                                                    | D                                                           | E                                                     | F 🛓             |
| 1  | P NUMBER | INVOICE AMT                                                              | PREVIOUS DEFERRE                                                 | D AMT                                                                                                | PAYMENT DATE                                                | FAILED DUE TO                                         |                 |
| 2  | P1##2    | 284.54                                                                   | 0.00                                                             |                                                                                                    | 01/12/15                                                    |                                                       |                 |
| 3  | P1##2    | 691.19                                                                   | 0.00                                                             |                                                                                                    | 01/02/15                                                    |                                                       |                 |
| 4  | P1##4    | 23.69                                                                    | 0.00                                                             |                                                                                                    | 01/02/15                                                    |                                                       |                 |
| 5  | P1##7    | 167.56                                                                   | 0.00                                                             |                                                                                                    | 01/02/15                                                    |                                                       |                 |
| 6  | P1##5    | 714.68                                                                   | 0.00                                                             |                                                                                                    | 01/02/15                                                    |                                                       |                 |
| 7  | P1##6    | 2.5                                                                      | 0.00                                                             |                                                                                                    | 01/02/15                                                    |                                                       |                 |
| 8  | P1##7    | 96.41                                                                    | 0.00                                                             |                                                                                                    | 01/02/15                                                    |                                                       |                 |
| 9  |          |                                                                          |                                                                  |                                                                                                    |                                                             |                                                       |                 |

**Note:** The *Printer* icon will only download and display invoice line items for the active **Payments Initiation region** page. To view all invoice line items for a reporting period, select the *Printer* icon on each page of the **Payments Initiation region**.

- 8) Utilize the Excel file(s) to determine which of the invoice line items to include in the batch text file.
- 9) For each invoice line item to be included in the batch text file, collect the following information:
  - Parent Organization ID
  - Reporting Period
  - Contract Number initiating payment
  - P Number due funds
  - EFT ID information
  - Payment date
  - Defer Invoice (Yes or No)

10) Once the information is collected for each invoice line item, create batch lines, using text format, for each invoice line item containing the following information:

**Note:** Refer to Appendix B in the Reference section for assistance with formatting batch text files.

• Batch Header Line: 'HDR' to notate header line followed by a semi-colon (;), Parent Organization ID followed by a semi-colon (;) and Reporting Period, in YYYYQQ format.

Example of Batch Header line:

- HDR;S5\_4; 201403
- Batch Detail Line: 'DET' to notate detail line followed by a semi-colon (;), Contract Number followed by a semi-colon (;), P Number followed by a semi-colon (;), EFT ID information, in CGYYQQP####H#### format, followed by a semi-colon (;), Payment date, in YYYYMMDD format, followed by a semi-colon (;), 'N' for not Deferred or 'Y' for Deferred invoice line items.

Example of a non-deferred invoice line item with payment date of 12/29/2014:
DET;H0\_0;P1\_0;CG14011\_0H0\_0;20141229;N

Example of a deferred invoice line item with defer date of 01/15/2015:

• DET;H0\_0;P1\_0;CG14011\_0H0\_0;20150115;Y

In the following example, the batch text file contains one header record and seven invoice line item records.

| S5_4.20150102_BATCHscreen shot.txt - Notepad                                                                                                    |       |
|----------------------------------------------------------------------------------------------------|-------|
| File Edit Format View Help                                                                                                    |       |
| HDR; S54; 201403<br>DET; H00; P12; CG140312H00; 20150102; N<br>DET; H00; P12; CG140312H00; 20150106; N<br>DET; H00; P14; CG140314H00; 20150105; N<br>DET; H00; P17; CG140317H00; 20150102; N<br>DET; H00; P16; CG140316H00; 20150102; Y<br>DET; H00; P17; CG140317H00; 20150102; N<br>DET; H00; P17; CG140317H00; 20150102; N | * III |
|                                                                                                    | -     |

Note: Creation of batch text files can only contain invoice line items for the same reporting period.

- 11) Save the batch text file, once created with all selected invoice line items, using a Sponsordetermined file naming convention.
- 12) On the **Payments** tab, select the **Payment Initiation Upload region**.

13) Select the *Browse*... button to search for the batch text file to be loaded to the CGDP Portal DPP system.

| Payment Initiation U | pload  |        |
|----------------------|--------|--------|
|                      | Browse | Upload |
|                      |        |        |
|                      |        |        |

In the following example, the highlighted button is the Browse... button

14) Locate and select the batch text file to load to the CGDP Portal DPP system

In the following example, the batch text file, S5\_4.20150102\_BATCH.txt, is located.

| load                                  |                                                                                                    |
|---------------------------------------|----------------------------------------------------------------------------------------------------|
| 1anufacturer WI 🕨 Payments Tab WI 👻 🍫 | Search Payments Tab WI                                                                                                    |
| ew folder                             | i 🕶 🖬 🔞                                                                                                    |
| Name                                  | Date modified Type                                                                                                    |
| S5_4.20150102_BATCH.txt               | 1/2/2015 3:51 PM Text Docu                                                                                                    |
| _                                     |                                                                                                    |
|                                       | +                                                                                                    |
| •                                     | •                                                                                                    |
| File name: S5_4.20150102_BATCH.txt    | All Files (*.*)                                                                                                    |
|                                       | Open 🔽 Cancel                                                                                                    |
|                                       | oad<br>Manufacturer WI  Payments Tab WI<br>ew folder<br>Name<br>S5_4.20150102_BATCH.txt<br>File name: S5_4.20150102_BATCH.txt |

- 15) Click the Open button to upload the text file to the CGDP Portal DPP system.
- 16) In the **Payment Initiation Upload region**, the computer location of the batch text file populates the field to the left of the *Browse*... button.

In the following example, the selected batch file name displays to the left of the Browse... button.

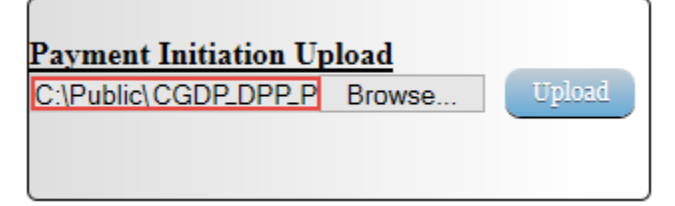

17) Select the Upload button to load the text file to the CGDP Portal DPP system.

In the following example, the button selected is the Upload button.

| Payment Initiation U | pload  |        |
|----------------------|--------|--------|
| C:\Public\CGDP_DPP_P | Browse | Upload |
|                      |        |        |

18) After the Payment Initiation Upload process completes, the CGDP Portal DPP system will display a system-generated message providing information of the success/failure of invoice line items included in the batch text file.

In the following example, the system message displays that four files successfully completed payment initiation and three files failed payment initiation.

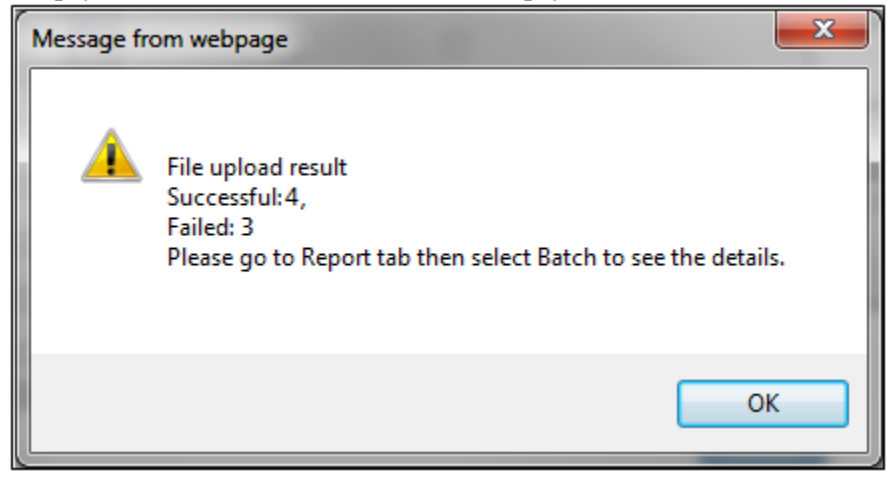

19) Select the *OK* button to close the system message.

20) The invoice line items that failed the batch initiation process display failed messages in the <u>Failed</u> column of the **Payments Initiation region** of the **Payments** tab.

In the following example, the **Payments Initiation region** displays failed messages and the **Payment Information region** displays the total dollar amount of failed invoice line items.

| Home       | Payme            | ents Com                       | npleted Receipt     | s         | Reports             |             |               | â                       |              |
|------------|------------------|--------------------------------|---------------------|-----------|---------------------|-------------|---------------|-------------------------|--------------|
| Sponso     | r Portal         | CG                             | DP Payme            | ents      | Invoiced Repo       | rting Perio | d: 201403     | Payments due 1/12/2015  |              |
| P Num      | ber: ANY 🗸       | Parent Org                     | g ID: S5_4 Contrac  | t Number: | H0_7 V              |             | <b>Q</b>      | Payment Inform          | ation        |
|            |                  |                                |                     |           | Initiate.           | A11         |               | Total Invoiced          | 1980.57      |
| P Number   | Invoiced<br>Amt. | Previous<br>Deferred<br>Amount | Payment / Failed Da | ite       | Initiate<br>Payment | Defer       | Failed        | Total Pending           | 2.50         |
| 1_2        | 284.54           | 0.00                           | 01/02/2015          |           |                     |             | Batch Failure | Total Available         | 0.00         |
| 1_7        | 167.56           | 0.00                           | 01/02/2015          |           |                     |             | Batch Failure |                         |              |
| 17         | 96.41            | 0.00                           | 01/02/2015          |           |                     |             | Batch Failure |                         |              |
| ending Tr: | ansactions       | Update All                     | 01/02/2015          |           |                     |             | Sabmit        | Payment Initiation Uplo | ad<br>Irowse |
| Number     | Au               | thorization Am                 | t. Date Submitted   | Payn      | ent Date            | Stop Pay    | ment          |                         |              |
| 1_2        | 69               | 1.19                           | 01/02/2015          | 01/06     | 5/2015              |             |               |                         |              |
| 14         | 23.              | 69                             | 01/02/2015          | 01/05     | /2015               |             |               |                         |              |
|            | 71               | 1.68                           | 01/02/2015          | 01/07     | /2015               |             |               |                         |              |

21) The successfully initiated invoice line item payments display in the **Payments Pending Transactions region**.

In the following example, the **Payments Pending Transaction region** displays the successful, pending, and authorized invoice line item amounts and the **Payment Information region** displays the <u>Total Pending</u> dollar amount of pending invoice line items.

|            | A.         |                |                       | (CMS              | 5           |                 | Contact Us   My Profile  | Logout   Help |
|------------|------------|----------------|-----------------------|-------------------|-------------|-----------------|--------------------------|---------------|
| Home       | Paym       | Cor            | npieted Receipts      | Reports           |             |                 | ×.                       |               |
| Sponso     | r Portal   | CG             | DP Paymer             | nts Invoiced Repo | rting Perio | d: 201403       | Payments due 1/12/2015   |               |
| P Num      | ber: ANY 💙 | Parent Org     | ID: \$5884 Contract N | Number: H0307 V   |             | 0               | Payment Inform           | ation         |
|            |            |                |                       | Teitiate          | A11         |                 | Total Invoiced           | 1980.57       |
|            |            | Previous       |                       |                   | -nui        |                 | Total Failed             | 548.51        |
| P Number   | Invoiced   | Deferred       | Payment / Failed Date | Initiate          | Defer       | Failed          | Total Deterred           | 1420.56       |
|            | Amt.       | Amount         |                       | rayment           |             |                 | Total Successful         | 0.00          |
| P1002      | 284.54     | 0.00           | 01/02/2015            | •                 |             | Failure         | Total Available          | 0.00          |
| P1077      | 167.56     | 0.00           | 01/02/2015            | •                 |             | Failure         |                          |               |
| P1137      | 96.41      | 0.00           | 01/02/2015            | •                 |             | Failure         |                          |               |
|            |            | Update All     | 01/02/2015            |                   |             | Submit          | Payment Initiation Uplo: | ad            |
| Pending Tr | ansactions | $\bigcirc$     |                       |                   |             |                 | B                        | rowse         |
| P Number   | Au         | thorization Am | . Date Submitted      | Payment Date      | Stop Pa     | yment           |                          |               |
| P1022      | 69         | 1.19           | 01/02/2015            | 01/06/2015        |             |                 |                          |               |
| P1024      | 23.        | 69             | 01/02/2015            | 01/05/2015        |             |                 |                          |               |
| P1125      | 71-        | 4.68           | 01/02/2015            | 01/07/2015        |             |                 |                          |               |
|            |            |                |                       |                   |             | Stop Psyment(s) | J                        |               |

22) The successfully deferred invoice line item totals display in the **Payment Information region**.

|                        | <u>^</u> .       |                                |                       | (CMS                |             |           | Contact Us   My Profile   Logout   Help                                                    |
|------------------------|------------------|--------------------------------|-----------------------|---------------------|-------------|-----------|--------------------------------------------------------------------------------------------|
| Home                   | Paym             | ents Co                        | mpleted Receipts      | Reports             |             |           | £                                                                                          |
| Sponso                 | r Portal         | CO                             | GDP Paymer            | Its Invoiced Repo   | rting Perio | d: 201403 | Payments due 1/12/2015                                                                     |
| P Num                  | Det: ANT Y       | Parent O                       | rg. ID: 30            | Vuender: Hu_/ V     | A.U.        | 0         | Total Invoiced 1980.57                                                                     |
| P Number               | Invoiced<br>Amt. | Previous<br>Deferred<br>Amount | Payment / Failed Date | Initiate<br>Payment | Defer       | Failed    | Total Failed 548.51<br>Total Deferred 2.50<br>Total Pending 1429.56<br>Total Security 0.00 |
| P1_2                   | 284.54           | 0.00                           | 01/02/2015            | •                   |             | Failure   | Total Available 0.00                                                                       |
| P1_7                   | 167.56           | 0.00                           | 01/02/2015            | •                   |             | Failure   |                                                                                            |
| P1_7                   | 96.41            | 0.00                           | 01/02/2015            |                     |             | Failure   |                                                                                            |
|                        |                  | Update A                       | 11 01/02/2015         |                     |             | Submit    | Payment Initiation Upload                                                                  |
| Pending Tra            | ansactions       | 0                              | <u> </u>              |                     |             |           | Browse                                                                                     |
|                        | Au               | thorization Ar                 | nt. Date Submitted    | Payment Date        | Stop Pag    | yment     |                                                                                            |
| P Number               |                  | 1.19                           | 01/02/2015            | 01/06/2015          |             |           |                                                                                            |
| P Number<br>P1_2       | 69               |                                |                       |                     |             |           |                                                                                            |
| P Number<br>P12<br>P14 | 69               | 69                             | 01/02/2015            | 01/05/2015          |             |           |                                                                                            |

In the following example, the **Payment Information region** displays the <u>Total Deferred</u> dollar amount of deferred invoice line items.

23) To verify the deferred items, select the **Completed Payments** tab and view the information displayed in the **Payment Information region** <u>Total Deferred</u> field and the **Completed Payments Transactions region**.

In the following example, the **Completed Payments** tab is visible and the deferred items display in the **Payment Information** and **Completed Payments Transactions regions**.

| Home                        | Payments Co           | ompleted Receipts        | Reports                |              | <b>E</b>                                                                              |                              |
|-----------------------------|-----------------------|--------------------------|------------------------|--------------|---------------------------------------------------------------------------------------|------------------------------|
| ponsor P<br>Parent Org. ID: | s5_4 Contract: H0_3   | GDP Complet              | ed Payments            | Invoiced Rep | Pavment Inform                                                                        | ation                        |
| -                           |                       |                          |                        | <b>V</b>     |                                                                                       | 1000.57                      |
|                             |                       |                          |                        |              | Total Invoiced                                                                        | 1980.57                      |
|                             |                       |                          |                        |              | Total Invoiced<br>Total Pending                                                       | 0.00                         |
| Number                      | Invoiced Amt.         | Payment Date             | EFTID                  |              | Total Invoiced<br>Total Pending<br>Total Deferred                                     | 0.00                         |
| Number<br>6                 | Invoiced Amt.<br>2.50 | Payment Date Deferred    | EFTID<br>CG140316H07   |              | Total Invoiced<br>Total Pending<br>Total Deferred<br>Total Failed                     | 0.00 2.50 0.00               |
| Number<br>6                 | Invoiced Amt.<br>2.50 | Payment Date<br>Deferred | EFTID<br>CG14031_6H0_7 |              | Total Invoiced<br>Total Pending<br>Total Deferred<br>Total Failed<br>Total Successful | 0.00<br>2.50<br>0.00<br>0.00 |

24) To review the batch text successful files and failed files, select the **Reports** tab and populate the <u>Batch</u> radio button.

| In  | the  | following | example, | the | displayed | <b>Reports</b> - | Batch | page | with | the | Batch | radio | button |
|-----|------|-----------|----------|-----|-----------|------------------|-------|------|------|-----|-------|-------|--------|
| sel | ecte | d.        |          |     |           |                  |       |      |      |     |       |       |        |

| PALMETTO GBA                      | la -                              | Contact Us   My Profile   Logout   Help                                                                                       |                                                                            |  |
|-----------------------------------|-----------------------------------|----------------------------------------------------------------------------------------------------|----------------------------------------------------------------------------|--|
| Home                              | e Payments                        | ۵.                                                                                                    |                                                                            |  |
| Sponsor<br>Invoice<br>Parent Org. | Data O Dispute<br>Dispute         | Current Cutoff C<br>Reporting Period<br>Invoice Paid by<br>Invoice Distribution<br>Dispute Submission<br>Dispute Distribution | Calendar<br>201403<br>01/12/2014<br>12/04/2014<br>02/03/2015<br>04/04/2015 |  |
| Primary ID<br>S5_4                | Description<br>Batch init. 201403 | Last Download                                                                                                    |                                                                            |  |

25) Populate the radio button in the <u>Download</u> column to correspond to the reviewable batch file.

In the following example, the selected items are the batch file containing Failed and Successful line items.

| PALMETTO GBA                          | PALMETTO GBA.      |                       |                    |          |                      |                                                                                                    |                                                                            |  |  |  |  |  |
|---------------------------------------|--------------------|-----------------------|--------------------|----------|----------------------|----------------------------------------------------------------------------------------------------|----------------------------------------------------------------------------|--|--|--|--|--|
| Home                                  | Payments           | ۵                     |                    |          |                      |                                                                                                    |                                                                            |  |  |  |  |  |
| Sponsor<br>Invoice (<br>Parent Org. 1 | Data O Dispute     | CGDP R<br>● Batch ○ S | ponsor 1099 Inform | mation   | ٢                    | Current Cutoff C<br>Reporting Period<br>Invoice Paid by<br>Invoice Distribution<br>Dispute Submission<br>Dispute Distribution | Calendar<br>201403<br>01/12/2014<br>12/04/2014<br>02/03/2015<br>04/04/2015 |  |  |  |  |  |
| Primary ID                            | Description        | Batch<br>ID           | Date Time          | Download | Status               | Last Downloa                                                                                                    | ıd                                                                         |  |  |  |  |  |
| \$54                                  | Batch init. 201403 | 515                   | 20150102 03:25     | 0        | 3 Failed / 4 Success | fal                                                                                                    |                                                                            |  |  |  |  |  |

26) Select one of the following dialog boxes in the message that appears at the bottom of the screen:

- *Open*: view the data in text file format
- *Save*: save the data in text file format
- *Cancel*: exit the decision message

In the following example, the selected *Open* button allows a user to view all invoice line items displayed in the batch text file.

| Do you want to open or save 515.txt (701 bytes) from 1#.1#.1##.#? | Open | Save 🔻 | Cancel | × |
|-------------------------------------------------------------------|------|--------|--------|---|
| •                                                                 |      | •      |        |   |

27) Review the downloaded batch text file for line items containing failures and update the **Payment Initiation Upload** batch text file to correct the errors prior to reloading the batch text file to the CGDP Portal DPP system.

In the following example, the downloaded batch text file displays seven lines, three of which failed batch processing batch processing with error messages listed in the file.

| 📑 515.txt - Notepad                                                                                                    |                    |
|----------------------------------------------------------------------------------------------------|--------------------|
| File Edit Format View Help                                                                                                    |                    |
| <pre>S5_4:H0_0; 201403;P1_6;CG14031_6H0_0; 20150102; Y; Success; Deferred in a batch; 20150102;<br/>S5_4:H0_0; 201403;P1_2;CG14031_2H0_0; 20150106; N; Success; Initiated in a batch; 20150102;<br/>S5_4:H0_0; 201403;P1_4; CG14031_4H0_0; 20150105; N; Success; Initiated in a batch; 20150102;<br/>S5_4:H0_0; 201403;P1_2; CG14031_2H0_0; 20150102; N; Failed; Invalid EFT; 20150102;<br/>S5_4:H0_0; 201403;P1_7; CG14031_7H0_0; 20150102; N; Failed; No EFT information available for sponsor; 20<br/>S5_4:H0_0; 201403; P1_7; CG14031_7H0_0; 20150102; N; Failed; No EFT information available for sponsor; 20<br/>S5_4:H0_0; 201403; P1_5; CG14031_7H0_0; 20150102; N; Failed; No EFT information available for sponsor; 20<br/>S5_4:H0_0; 201403; P1_5; CG14031_7H0_0; 20150102; N; Failed; No EFT information available for sponsor; 20<br/>S5_4:H0_0; 201403; P1_5; CG14031_7H0_0; 20150107; N; Success; Initiated in a batch; 20150102;</pre> | 150102;<br>150102; |

**Note:** Refer to the *Help* link located in the top right of any Portal tab or refer to Appendix B for system code descriptions displayed in batch reports.

You have now completed creation, upload, and review of a batch text file for the **Payment Initiation Upload** functionality.

### **Processing Stop Payments**

The CGDP Portal DPP allows Sponsors to stop the payment processing of future dated invoice line items prior to the completion of the payment process.

The Stop Payment process is only available for pending invoice line item payments that contain a payment date greater than the current calendar date. Selecting a pending invoice line item payment for stop payment will reassign the stopped invoice line item to the **Payment Initiation region** for reprocessing.

This work instruction provides direction on the steps needed to process stop payments for pending invoice line item payments.

1) Access the CGDP Portal DPP by logging into the system using the Parent Organization ID and password.

In the following example, the CGDP DPP system login page displays.

| PALMETTO GBA. |                                |       |
|---------------|--------------------------------|-------|
| Covera        | ge Gap Discount Pr             | ogram |
|               | User Id:<br>Password:<br>Login |       |

2) On the **Home** tab, select the specific Contract Number from the drop down list located in the <u>Contract Number</u> field.

| PALMETTO GBA,<br>A CELERIAN GTOUT CONTAIN |                 |                     | CENTER FOR MEDICALE | A MEDICALD SUPPRETS | Contact Us   My Profile   Logout   Help                                                                                                    |
|-------------------------------------------|-----------------|---------------------|---------------------|---------------------|----------------------------------------------------------------------------------------------------|
| Home                                      |                 |                     | pts Reports         |                     | 2                                                                                                    |
| Sponsor Porta                             | d C             | overage Ga          | p Discoun           | t Program           |                                                                                                    |
| Parent Org. ID:<br>H0_0 V                 | Contract Num    | ber Reporting Perio | od: Status:<br>ANY  | <b>~</b> ()         | Welcome to Coverage Gap Discount Portal where you<br>can initiate a payment, check the status of payments<br>and receipt of payments as well as view your reports. |
| Parent Org. ID                            | Contract Number | Reporting Period    | Status              | <u>Select</u>       | For payment functions, start by selecting a line item from the list to the left of this message.                                                                   |
| H00                                       | H39             | 201401              | Available           | 0                   |                                                                                                    |
| H00                                       | H59             | 201401              | Available           | 0                   |                                                                                                    |
| H00                                       | H52             | 201401              | Available           | 0                   |                                                                                                    |
| H00                                       | H50             | 201401              | Available           | 0                   | Available - Invoice is ready for payment initiations                                                                                                    |
| H00                                       | H79             | 201401              | Available           | 0                   | Failed - One or more items has an unsuccessful                                                                                                    |
| H00                                       | H71             | 201401              | Available           | 0                   | Incomplete - One or more items have not been paid                                                                                                    |
| H00                                       | H76             | 201401              | Pending             | 0                   | Pending - All line items have been initiated                                                                                                    |
| H00                                       | H8_3            | 201401              | Available           | 0                   | successfully                                                                                                    |
| H00                                       | H97             | 201401              | Available           | 0                   | Successful - All line items have been paid                                                                                                    |
| H00                                       | S07             | 201401              | Pending             | 0                   | successiony                                                                                                    |
| H00                                       | S5_9            | 201401              | Pending             | 0                   |                                                                                                    |
| LO 0                                      | \$5.9           | 201401              | Failed              | 0                   |                                                                                                    |

In the following example, ANY populates the <u>Contract Number</u> field drop down list.

3) Populate the <u>Select</u> radio button to choose the reporting period then select the **Payments** tab to view the invoice line items for the specific reporting period.

In the following example, the selected reporting period is 201401.

| ALMETTO GBA    |                 |                                 |                                  | 1S        | Contact Us   My Profile   Logout   Help                                                                                                    |
|----------------|-----------------|---------------------------------|----------------------------------|-----------|----------------------------------------------------------------------------------------------------|
| Home           | Payments C      | ompleted Recei                  | pts Report                       | 5         | <b>a</b>                                                                                                    |
| Sponsor Port   | al Contract Num | ber Reporting Peri<br>2014 01 V | p Discount<br>od: Status:<br>ANY | t Program | Welcome to Coverage Gap Discount Portal where you<br>can initiate a payment, check the status of payments<br>and receipt of payments as well as view your reports. |
| Parent Org. ID | Contract Number | Reporting Period                | <u>Status</u>                    | Select    | For payment functions, start by selecting a line item<br>from the list to the left of this message.                                                                |
| H0_0           | H5 9            | 201401                          | Available                        |           |                                                                                                    |
| H00            | H5_2            | 201401                          | Available                        | 0         |                                                                                                    |
| H00            | H50             | 201401                          | Available                        | 0         | Available - Invoice is ready for payment initiations                                                                                                    |
| H00            | H79             | 201401                          | Available                        | 0         | Failed - One or more items has an unsuccessful                                                                                                    |
| H00            | H71             | 201401                          | Available                        | 0         | payment attempt                                                                                                    |
| H00            | H76             | 201401                          | Pending                          | 0         | Pending - All line items have been initiated                                                                                                    |
| H00            | H8_3            | 201401                          | Available                        | 0         | successfully                                                                                                    |
| H00            | H97             | 201401                          | Available                        | 0         | Successful - All line items have been paid                                                                                                    |
| H0 0           | S07             | 201401                          | Pending                          | 0         | successfully                                                                                                    |
|                |                 |                                 |                                  | 0         |                                                                                                    |
| H00            | <b>\$</b> 59    | 201401                          | Pending                          | 0         |                                                                                                    |

4) On the **Payments** tab, review the **Payment Information region** to verify the <u>Total Pending</u> line amount listed.

In the following example, the <u>Total Pending</u> field displays the amount of \$280.88, which is the combined total of items listed in the **Payments Pending Transactions region**.

|                      | 4                        |                                |                       | CMS                 | 5           |           |            | Contact Us   My Profile   Lo                    | ogout   <u>Help</u>     |
|----------------------|--------------------------|--------------------------------|-----------------------|---------------------|-------------|-----------|------------|-------------------------------------------------|-------------------------|
| Home                 | Paym                     | ents C                         | ompleted Receipts     | Reports             |             |           |            | <u>a</u>                                        |                         |
| Sponso<br>P Numb     | r Portal<br>Ner: [ANY] 💙 | CO<br>Parent O                 | GDP Paymen            | Invoiced Report     | rting Perio | d: 201401 | 0          | Payments due 6/8/2014<br>Payment Informati      | ion                     |
|                      |                          |                                |                       | Initiate            | A11         |           |            | Total Invoiced                                  | 704.99                  |
| P Number             | Invoiced<br>Amt.         | Previous<br>Deferred<br>Amount | Payment / Failed Date | Initiate<br>Payment | Defer       | Failed    |            | Total Failed<br>Total Deferred<br>Total Pending | 0.00<br>13.83<br>280.88 |
| P00                  | 190.05                   | 0.00                           | 12/30/2014            | •                   |             |           |            | Total Successful                                | 0.00                    |
| 0_4                  | 53.39                    | 0.00                           | 12/30/2014            | •                   |             |           |            | Total Available                                 | 410.28                  |
| 0_8                  | 45.13                    | 0.00                           | 12/30/2014            | •                   |             |           | - 1        |                                                 |                         |
| 0_7                  | 121.71                   | 0.00                           | 12/30/2014            |                     |             |           | •          | Payment Initiation Unload                       |                         |
| < <p>Pending Tr.</p> | ansactions               | Update A                       | JI 12/30/2014         | 8                   |             | 6         | ><br>ubmit | Bro                                             | wse                     |
| P Number             | A                        | uthorization A                 | mt. Date Submitted    | Payment Date        | Stop Pa     | yment     |            |                                                 |                         |
| P10                  | 58                       | .61                            | 12/30/2014            | 12/31/2014          |             |           |            |                                                 |                         |
| P06                  | 32                       | .06                            | 12/30/2014            | 01/15/2015          |             |           |            |                                                 |                         |
| P04                  | 19                       | 0.21                           | 12/30/2014            | 12/31/2014          |             |           |            |                                                 |                         |
|                      |                          |                                |                       |                     |             | Stop Pay  | ment(s)    |                                                 |                         |
5) Review the **Payments Pending Transactions region** to verify the existence of future dated invoice line items available for stop payment processing. Future dated invoice line items available for stop payment processing will display a date greater than the current calendar date in the <u>Payment Date</u> field and an active check box in the <u>Stop Payment</u> field.

In the following example, the stop payment eligible invoice line item amounts displays in the **Payments Pending Transactions region**.

| METTO GB   | <u>.</u>   |                      |                      | (CMS               | 5            |           |                      | Contact Us   My Profile   ] | Logout   <u>Help</u> |
|------------|------------|----------------------|----------------------|--------------------|--------------|-----------|----------------------|-----------------------------|----------------------|
| Home       | Paym       | ents C               | completed Receip     | ts Reports         |              |           |                      | £                           |                      |
| Sponso     | r Portal   | C                    | GDP Payme            | ents Invoiced Repo | orting Perio | d: 201401 |                      | Payments due 6/8/2014       |                      |
| P Num      | RE: ANT Y  | Parent O             | rg. ID: H0_0 Contrac | t Number: H3_9 V   |              |           | 0                    | Payment Informa             | tion 704 00          |
|            |            |                      |                      | 🗆 Initiate         | All          |           |                      | Total Invoiced              | 0.00                 |
| P Number   | Invoiced   | Previous<br>Deferred | Payment / Failed Da  | te Initiate        | Defer        | Failed    |                      | Total Deferred              | 13.83                |
|            | Amt.       | Amount               |                      | Payment            |              |           |                      | Total Pending               | 280.88               |
| P00        | 190.05     | 0.00                 | 12/30/2014           | •                  |              |           |                      | Total Successful            | 0.00                 |
| P0_4       | 53.39      | 0.00                 | 12/30/2014           |                    |              |           | -                    | Total Available             | 410.28               |
| P08        | 45.13      | 0.00                 | 12/30/2014           |                    |              |           |                      |                             |                      |
| P0_7       | 121.71     | 0.00                 | 12/30/2014           |                    |              |           |                      | Payment Initiation Unles    | a                    |
| <          |            | Update /             | All 12/30/2014       |                    |              | 6         | <b>&gt;</b><br>atmit | B                           | rowse                |
| Pending Tr | ansactions | 0                    |                      |                    |              |           |                      |                             |                      |
| P Number   | Aa         | thorization A        | amt. Date Submitted  | Payment Date       | Stop Pa      | yment     |                      |                             |                      |
|            | 58         | .61                  | 12/30/2014           | 12/31/2014         |              |           |                      |                             |                      |
| P10        |            | 04                   | 12/30/2014           | 01/15/2015         |              |           |                      |                             |                      |
| P10<br>P06 | 32         | .06                  | 12 30 2014           |                    |              |           |                      |                             |                      |

**Note:** the Stop Payment process is only available for pending invoice line item payments that contain a payment date greater than the current calendar date.

6) To process a stop payment for future dated invoice line items, populate the check box in the <u>Stop</u> <u>Payment</u> field with a check mark.

In the following example, the populated <u>Stop Payment check box corresponds</u> to the future dated invoice line item of \$58.61.

| Pending Transa | ctions 🕥           |                |              |              |
|----------------|--------------------|----------------|--------------|--------------|
| P Number       | Authorization Amt. | Date Submitted | Payment Date | Stop Payment |
| P10            | 58.61              | 12/30/2014     | 12/31/2014   | <b>√</b>     |
| P06            | 32.06              | 12/30/2014     | 01/15/2015   |              |
| P04            | 190.21             | 12/30/2014     | 12/31/2014   |              |
| P0_4           | 190.21             | 12/30/2014     | 12/31/2014   | Sto          |

7) Select the *Stop Payment(s)* button, located at the bottom right of the **Payments Pending Transactions region**, to process the invoice line item stop payment. The following message will appear after the *Stop Payment(s)* button is selected:

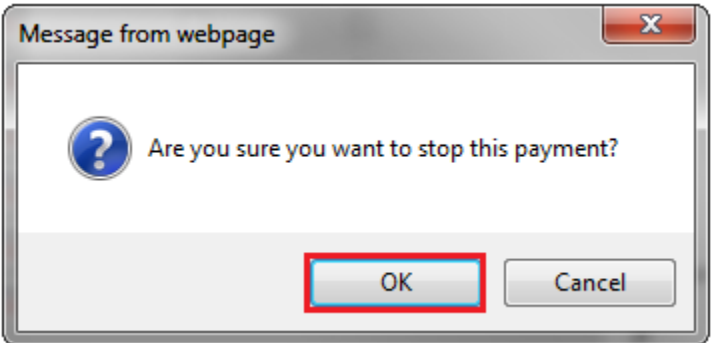

Note: Selecting the *OK* button to stop pay the invoice line item creates an un-reversible event.

If it is determined that the selected invoice line is not the correct invoice to process for stop payment, utilize the *Cancel* button to exit the message screen and select the applicable line item.

If the *OK* button selected in error, reprocess the invoice line item utilizing one of the following work instructions:

- Processing Invoice Line Item payments
- Processing Future Dated Invoice Line Item payments
- 8) Select the *OK* button to process the stop payment for the invoice line item.

9) Once the stop payment functionality processes, review both the **Payment Information region** to verify the <u>Total Pending</u> field amount no longer includes the amount of the stop paid invoice line item(s) and the **Payments Pending Transactions region** no longer contains the invoice line item(s).

In the following example, the invoice line item for \$58.61 relocates to the **Payments Initiation** region for re-processing, the **Payment Information region** displays an updated balance of \$222.27 in the <u>Total Pending</u> field, and the **Payments Pending Transactions region** no longer contains the invoice line item for \$58.61.

| Home             | Payr             | nents Con                      | npleted Receip      | ts Reports                             |               |           |          | ÷                                        |           |
|------------------|------------------|--------------------------------|---------------------|----------------------------------------|---------------|-----------|----------|------------------------------------------|-----------|
| Sponso<br>P Numb | r Portal         | CG<br>Parent Org               | DP Payme            | nts Invoiced Rep<br>t Number: [H3_9 V] | orting Period | 1: 201401 | Pa       | yments due 6/8/2014<br>Payment Informati | <u>on</u> |
|                  |                  |                                |                     |                                        | All           |           | _        | Total Invoiced                           | 704.99    |
| Number           | Invoiced<br>Amt. | Previous<br>Deferred<br>Amount | Payment / Failed Da | te Initiate<br>Payment                 | Defer         | Failed    |          | Total Deferred<br>Total Pending          | 13.83     |
| 00               | 190.05           | 0.00                           | 12/30/2014          | •                                      |               |           |          | Total Successful                         | 0.00      |
| )4               | 53.39            | 0.00                           | 12/30/2014          | •                                      |               |           |          | Total Available                          | +08.89    |
| 8                | 45.13            | 0.00                           | 12/30/2014          | -                                      |               |           | 1        |                                          |           |
| _7               | 121.71           | 0.00                           | 12/30/2014          |                                        |               |           |          | and Initiation Fisherd                   |           |
| _0               | 58.61            | 0.00                           | 12/30/2014          |                                        |               |           | <u>ר</u> | Bro                                      | wse UR    |
| ending Tr        | ansactions       | Update All                     | 12/30/2014          |                                        |               | Sales     |          |                                          |           |
| Number           | A                | uthorization Am                | t. Date Submitted   | Payment Date                           | Stop Pay      | yment     |          |                                          |           |
| 06               | 33               | 2.06                           | 12/30/2014          | 01/15/2015                             |               |           |          |                                          |           |
|                  | 19               | 90.21                          | 12/30/2014          | 12/31/2014                             |               |           |          |                                          |           |

10) For final verification of the processed invoice line item stop payment, select the <u>P Number</u> from the drop down list in the **Payments Filter region** and enter in the specific Contract Number.

In the following example, P1\_\_0 populates the <u>P Number</u> field drop down list and displays the reinstated invoice line item data in the **Payments Initiation region**.

|                  | A.                    |                   |                       | (CMS               | 5                |                 | Contact Us   My Profile   ] | Logout   Help |
|------------------|-----------------------|-------------------|-----------------------|--------------------|------------------|-----------------|-----------------------------|---------------|
| Home             | Payme                 | ents Comp         | leted Receipts        | Reports            |                  |                 | £                           |               |
| Sponso<br>P Numb | r Portal<br>er: P1_0~ | CG<br>Parent Org. | DP Paymen             | ts Invoiced Report | rting Period: 20 | 01401           | Payments due 6/8/2014       | tion          |
|                  |                       |                   |                       | Initiate           | A11              |                 | Total Invoiced              | 704.99        |
|                  |                       | Previous          |                       | E la la            | ~                |                 | Total Failed                | 0.00          |
| Number           | Amt.                  | Deferred Amount   | Payment / Failed Date | Payment            | Defer 1          | Failed          | Total Pending               | 222.27        |
| 0                | 58.61                 | 0.00              | 12/30/2014            |                    |                  |                 | Total Successful            | 0.00          |
| Pending Tr       | ansactions            | Update All        | 12/30/2014            | 2                  |                  | Submit          | Total Available             | 468.89        |
| Number           | As                    | thorization Am    | . Date Submitted      | Payment Date       | Stop Payme       | nt              | Payment Initiation Uploa    | id Down       |
| 0_6              | 32                    | .06               | 12/30/2014            | 01/15/2015         |                  |                 | Di                          | UW90          |
| 0_4              | 19                    | 0.21              | 12/30/2014            | 12/31/2014         |                  |                 |                             |               |
|                  |                       |                   |                       |                    | (                | Stop Payment(s) | ,                           |               |

You have now completed a stop payment of an invoice line item.

| ELEMIN STOUR CONTAIN                                     |                                                                   |                                                                               |                                         |               | Cor       | <u>ntact Us   My Profile   Log</u>                                                                                          | <u>tout</u>   <u>Help</u>                           |
|----------------------------------------------------------|-------------------------------------------------------------------|-------------------------------------------------------------------------------|-----------------------------------------|---------------|-----------|----------------------------------------------------------------------------------------------------|-----------------------------------------------------|
| 1 Home                                                   | Payments Co                                                       | mpleted Receipts                                                              | Reports                                 |               |           | 2                                                                                                    |                                                     |
|                                                          |                                                                   |                                                                               |                                         |               |           |                                                                                                    |                                                     |
| Sponsor Po<br>Parent Org. ID:                            | H0_0 Contract: H5_2                                               | GDP Complet                                                                   | ted Payments                            | 2 Invoiced Re | porting   | g Period: 201404                                                                                                    | ation                                               |
| Sponsor Port Parent Org. ID:                             | H0_0 Contract: H5_2                                               | SDP Complet                                                                   | ted Payments                            | Invoiced Re   | porting   | g Period: 201404<br>Payment Inform<br>Total Invoiced                                                                        | <u>aation</u><br>1066.75                            |
| Sponsor P<br>Parent Org. ID:                             | H0_0 Contract: H5_2                                               | GDP Complex                                                                   | ted Payments                            | 2 Invoiced Re | porting   | g Period: 201404<br>Payment Inform<br>Total Invoiced<br>Total Pending                                                       | 1066.75<br>0.00                                     |
| Sponsor P<br>Parent Org. ID:<br>P Number                 | H0_0 Contract: H5_2<br>Invoiced Amt.                              | BDP Complex<br>P number: P1_7 ×<br>Payment Date                               | ted Payments                            | 2 Invoiced Re | porting ) | g Period: 201404<br>Payment Inform<br>Total Invoiced<br>Total Pending<br>Total Deferred                                     | ation<br>1066.75<br>0.00<br>3.31                    |
| Sponsor P<br>Parent Org. ID:<br>P Number<br>P1_7         | Image: Contract         H5_2           Invoiced Amt.         3.31 | SDP Comple:<br>P number: P1_7 ~<br>Payment Date<br>Deferred                   | EFTID<br>CG14015_2P1_7                  | 2 Invoiced Re | porting   | g Period: 201404<br>Payment Inform<br>Total Invoiced<br>Total Pending<br>Total Deferred<br>Total Failed                     | ation<br>1066.75<br>0.00<br>3.31<br>0.00            |
| Sponsor P<br>Parent Org. ID:<br>P Number<br>P1_7<br>P1_6 | H0_0 Contract: H5_2<br>Invoiced Amt.<br>3.31<br>1063.44           | P number: P1_7 ~<br>P number: P1_7 ~<br>Payment Date<br>Deferred<br>19-DEC-14 | EFTID<br>CG14015_2P1_7<br>CG14013_9P1_6 | 2 Invoiced Re | porting   | g Period: 201404<br>Payment Inform<br>Total Invoiced<br>Total Pending<br>Total Deferred<br>Total Failed<br>Total Successful | ation<br>1066.75<br>0.00<br>3.31<br>0.00<br>1063.44 |

# CGDP Portal Completed Payment Tab

The **Completed Payments** tab allows the user to review completed payment information for invoice line items by Manufacturer P Number.

The **Completed Payments** tab has six **region**s:

- 1. Completed Payments Tabbed Region: displays the tabbed page that is currently active.
- 2. Completed Payments Invoiced Reporting Period region: displays the specified quarterly reporting period for the invoice line items, in YYYYQQ format, based on the reporting period selected in the Home Filter region.
- 3. **Completed Payments Filter region**: allows the user to search data listed by the defaulted <u>Parent</u> <u>Org. ID</u>.
- 4. **Completed Payments Payment Information region**: displays the numerical totals of all invoice line items and the different categories that each invoice line item may qualify as at a specific point in time. Invoice line items reclassify as they process through the system.
- 5. Completed Payments Transactions region: displays results based on data entered into the Completed Payments Filter region.

The following pages will describe, in detail, each region and the functions associated with each.

### **Completed Payments Tabbed Region**

| 1 Home | Payments | Completed | Receipts | Reports |
|--------|----------|-----------|----------|---------|
|--------|----------|-----------|----------|---------|

The **Tabbed region** allows the user to select different activities to perform while accessing the system. In this example, the **Completed** tab is active.

### **Completed Payments Invoiced Reporting Period Region**

| -           |             |          |        |
|-------------|-------------|----------|--------|
| (2) - $(2)$ |             |          |        |
| 4 Invoice   | 1 Poporting | Doriod.  | 201404 |
|             | i Keporung  | r erioù. | 201404 |

This section of the **Completed Payments** tab displays the specified reporting quarter, in YYYYQQ format, based on the reporting period selected in the **Home Filter region**. In this example, the invoice line items for the 4<sup>th</sup> quarter of calendar year 2014 will appear in the **Completed Payments Transactions region** of the **Completed Payments** tab.

### **Completed Payments Filter Region**

A Parent Org. ID: H0\_0 B Contract: H5\_2 V C P number: P1\_7 V

The **Completed Payments Filter region** contains three fields to assist a user with narrowing invoice line item search criteria.

- A. Parent Org. ID: field defaults to the Parent Organization ID utilized to access the system.
- B. <u>Contract Number</u>: allows the user to select specific Contract Numbers from the drop down list. The drop down list provides update capability to select another Contract Number with completed invoice line items within the same reporting period. The field defaults to 'ANY', which displays all Contract Numbers for the reporting period.
- C. <u>P Number</u>: displays the P Number for completed invoice line items. This field defaults based on the distributed invoice selected on the **Home** tab. The drop down list provides update capability to select another P Number from those assigned to the Parent Organization ID. **Note**: this field will only allow update to P Numbers that have completed invoice line items in the same reporting period. In order to view a different reporting period, the user will need to return to the **Home** tab and select a distributed invoice with a different reporting period.

| 4 | Payment Information |                   |         |  |  |  |  |  |
|---|---------------------|-------------------|---------|--|--|--|--|--|
|   | А                   | Total Invoiced    | 1066.75 |  |  |  |  |  |
|   | В                   | Total Pending     | 0.00    |  |  |  |  |  |
|   | С                   | Total Deferred    | 3.31    |  |  |  |  |  |
|   | D                   | Total Failed      | 0.00    |  |  |  |  |  |
|   | Е                   | Total Successful  | 1063.44 |  |  |  |  |  |
|   | F                   | Total Outstanding | 0.00    |  |  |  |  |  |

## **Completed Payments Payment Information Region**

The **Completed Payments Payment Information region** provides a summary view of activities that occur on the **Completed Payments** tab. This region contains the following six fields that provide up-to-date data regarding completed invoice line item activity.

- A. <u>Total Invoiced</u>: displays total dollar amount of invoice line items that completed processing for the reporting period.
- B. <u>Total Pending</u>: displays the total dollar amount of invoice line items selected for payment for the reporting period.
- C. <u>Total Deferred</u>: displays the total dollar amount of deferred invoice line items with amounts less than the system-default allowable amount to the subsequent reporting period.
- D. <u>Total Failed</u>: displays the total dollar amount of invoice line items selected for payment that contained errors and did not complete the payment process for the reporting period.
- E. <u>Total Successful</u>: displays the total dollar amount of invoice line items that have successfully paid and are no longer visible in the **Payments Initiation** or **Payments Pending Transaction regions** of the **Payments** tab.
- F. <u>Total Outstanding</u>: displays the total dollar amount of remaining invoice line items requiring processing.

| <b>Completed Payments T</b> | ransactions Region |
|-----------------------------|--------------------|
|-----------------------------|--------------------|

| 5 | A P Number | <sup>B</sup> Invoiced Amt. | C Payment Date | D EFTID       |
|---|------------|----------------------------|----------------|---------------|
|   | P17        | 3.31                       | Deferred       | CG140152P17   |
|   | P16        | 1063.44                    | 19-DEC-14      | CG14013_9P1_6 |

The **Completed Payments Transactions** region provides a detail view of successful payments or deferred invoices. This region contains four fields that provide up-to-date data regarding paid invoice activity.

- A. <u>P Number</u>: displays the Manufacturer P Number.
- B. <u>Invoiced Amt.</u>: displays the invoice line item amounts due to the Manufacturer.
- C. <u>Payment Date</u>: displays information regarding the status of the payment.
  - Displays 'Deferred' if invoice line item selected to be deferred to subsequent reporting period.
  - Displays calendar date, in MM/DD/YYYY format, for the date that initiates the request for withdrawal of scheduled funds from user's bank account.
- D. <u>EFT ID</u>: displays EFT identifying information in the specified format of CG for Coverage Gap; YYQQ for the reporting period; #### for the P Number and ###### for the Contract Number. Example: CG14011\_\_7H5\_\_2.

## **CGDP Portal DPP Work Instructions – Completed Payments**

#### **Utilizing the Completed Payments Tab**

Sponsors are able to utilize the CGDP DPP system to view the status of invoice line items that have completed processing. The **Completed Payments** tab provides Sponsors with the capability to view deferred invoices or finalized invoice payments.

This work instruction provides direction on accessing the **Completed Payments** tab and the functions available for use.

1) Access the CGDP Portal DPP by logging into the system using the Parent Organization ID and password.

In the following example, the CGDP DPP system login page displays.

| PALMETTO GBA |                                | CENTERS FOR MEDICARE & MEDICARD SERVICES |
|--------------|--------------------------------|------------------------------------------|
| Covera       | ge Gap Discount P              | rogram                                   |
|              | User Id:<br>Password:<br>Login |                                          |

2) On the **Home** tab, select the specific Contract Number from the drop down list located in the <u>Contract Number</u> field.

| PALMETTO GBA                           |                        |                                               | CENTRE FOR A REPORT        |           | Contact Us   My Profile   Logout   Help                                                                                                    |
|----------------------------------------|------------------------|-----------------------------------------------|----------------------------|-----------|----------------------------------------------------------------------------------------------------|
| Home                                   |                        |                                               | pts Reports                |           | <b>a</b>                                                                                                    |
| Sponsor Po<br>Parent Org. ID<br>H0_0 V | rtal C<br>Contract Num | overage Ga<br>ber Reporting Peri<br>2014 01 V | p Discoun                  | t Program | Welcome to Coverage Gap Discount Portal where you<br>can initiate a payment, check the status of payments<br>and receipt of payments as well as view your reports. |
| Parent Org. 1                          | D Contract Number      | Reporting Period                              | <u>Status</u><br>Available | Select    | For payment functions, start by selecting a line item from the list to the left of this message.                                                                   |
| H0_                                    | _0 H59                 | 201401                                        | Available                  | 0         |                                                                                                    |
| H0                                     | _0 H52                 | 201401                                        | Available                  | 0         |                                                                                                    |
| H0                                     | _0 H50                 | 201401                                        | Available                  | 0         | Available - Invoice is ready for payment initiations                                                                                                    |
| H0                                     | _0 H79                 | 201401                                        | Available                  | 0         | Failed - One or more items has an unsuccessful                                                                                                    |
| H0_                                    | _0 H71                 | 201401                                        | Available                  | 0         | Incomplete - One or more items have not been paid                                                                                                    |
| H0                                     | _0 H76                 | 201401                                        | Pending                    | 0         | Pending - All line items have been initiated                                                                                                    |
| H0_                                    | _0 H83                 | 201401                                        | Available                  | 0         | successfully                                                                                                    |
| H0_                                    | -0 H9_7                | 201401                                        | Available                  | 0         | Successful - All line items have been paid                                                                                                    |
| H0_                                    | _0                     | 201401                                        | Pending                    | 0         | successionly                                                                                                    |
| H0_                                    | -0 S5_9                | 201401                                        | Pending                    | 0         |                                                                                                    |
| H0_                                    | _0 <u>\$58</u>         | 201401                                        | Failed                     | 0         |                                                                                                    |

In the following example, ANY populates the <u>Contract Number</u> field drop down list.

3) Populate the <u>Select</u> radio button to choose the reporting period then select the **Completed Payments** tab to view the invoice line items for the specific reporting period.

In the following example, the selected reporting period is 201401.

| CELEMIAN GOULD CONTAIN                 |                                                |                |                                  | CENTER FOR MEDICALE                  | 1S<br>MICICAB STEVES | Contact Us   My Profile   Logout   Help                                                                                                    |
|----------------------------------------|------------------------------------------------|----------------|----------------------------------|--------------------------------------|----------------------|----------------------------------------------------------------------------------------------------|
| Home                                   | Payments                                       | Completed      | Receipts                         | Report                               | s                    | <b>a</b>                                                                                                    |
| Sponsor Po<br>Parent Org. II<br>H0_0 V | rtal<br>Contract N<br>ANY V<br>D Contract Numb | Coverag        | e Gap<br>orting Period:<br>401 v | Discount<br>Status:<br>ANY<br>Status | t Program            | Welcome to Coverage Gap Discount Portal where you<br>can initiate a payment, check the status of payments<br>and receipt of payments as well as view your reports.<br>For payment functions, start by selecting a line item<br>from the list to the left of this message. |
| H0_<br>H0_                             | _0 H3_<br>_0 H5_                               | _9 20<br>_9 20 | 01401<br>01401                   | Available<br>Available               | 0                    |                                                                                                    |
| H0_<br>H0_                             | _0 H5_<br>_0 H5_                               | _2 20<br>_0 20 | 01401<br>01401                   | Available<br>Available               | 0                    | Available - Invoice is ready for payment initiations                                                                                                    |
| H0_<br>H0_                             | _0 H7_                                         | _9 20<br>_1 20 | )1401                            | Available                            | 0                    | payment attempt<br>Incomplete - One or more items have not been paid                                                                                                    |
| H0_<br>H0_                             | _0 H8_                                         | _3 20          | )1401                            | Available                            | 0                    | Pending - All line items have been initiated successfully                                                                                                    |
| H0_<br>H0_                             | _0 H9_<br>_0 S0_                               | _7 20<br>_7 20 | 01401<br>01401                   | Available<br>Pending                 | 0                    | Successful - All line items have been paid successfully                                                                                                    |
| H0<br>H0                               | _0 S5_<br>_0 S5_                               | _9 20<br>_8 20 | 01401<br>01401                   | Pending<br>Failed                    | 0                    |                                                                                                    |

4) On the **Completed Payments** tab, select the applicable <u>Contract Number</u> from the drop down list located in the **Completed Payments Filter** region.

In the following example, H3\_9 populates the <u>Contract Number</u> field drop down list.

| METTO GBA:                                            |                                              |                                                           |                                                         |               | Contact Us   My Profile                                                              | Logout   <u>Help</u>                             |
|-------------------------------------------------------|----------------------------------------------|-----------------------------------------------------------|---------------------------------------------------------|---------------|--------------------------------------------------------------------------------------|--------------------------------------------------|
| Home                                                  | Payments Co                                  | mpleted Receipts                                          | Reports                                                 |               | 4                                                                                    |                                                  |
|                                                       |                                              |                                                           |                                                         |               |                                                                                      |                                                  |
| Sponsor Po<br>Parent Org. ID: 1                       | H0_0 Contract: H3_9                          | GDP Complet                                               | ted Payments                                            | Invoiced Repo | orting Period: 201401 Payment Informa                                                | ation                                            |
| Sponsor Po<br>Parent Org. ID:                         | H0_0 Contract: H3_9                          | P number: ANY                                             | ted Payments                                            | Invoiced Repo | orting Period: 201401 Payment Informa Total Invoiced                                 | ation<br>621.66                                  |
| Sponsor Po<br>Parent Org. ID:                         | H0_0 Contract: H3_5                          | P number: ANY                                             | ted Payments                                            | Invoiced Repo | Period: 201401 Payment Informa Total Invoiced Total Pending                          | ation<br>621.66<br>0.00                          |
| Sponsor Pc<br>Parent Org. ID:<br>'Number              | H0_0 Contract: H3_5                          | P number: ANY V<br>Payment Date                           | ted Payments                                            | Invoiced Repo | Tring Period: 201401 Payment Informa Total Invoiced Total Pending Total Deferred     | ation<br>621.66<br>0.00<br>2.86                  |
| Sponsor P(<br>Parent Org. ID:<br>Number               | H0_0 Contract: H3_5<br>Invoiced Amt.<br>2.86 | P number: ANY V<br>Payment Date<br>Deferred               | ted Payments<br>EFTID<br>CG14015_2P1_7                  | Invoiced Repo | Total Deferred<br>Total Deferred<br>Total Areadown<br>Total Deferred<br>Total Failed | ation<br>621.66<br>0.00<br>2.86<br>0.00          |
| Sponsor Pc<br>Parent Org. ID:<br>Number<br>1_2<br>1_0 | Invoiced Amt.           2.86           27.13 | P number: ANY V<br>Payment Date<br>Deferred<br>12/30/2014 | ted Payments<br>EFTID<br>CG14015_2P1_7<br>CG14013_9P1_6 | Invoiced Repo | Total Deferred<br>Total Deferred<br>Total Successful<br>Total Successful             | ation<br>621.66<br>0.00<br>2.86<br>0.00<br>27.13 |

5) On the **Completed Payments** tab, review the **Payment Information** region for deferred, pending, and successful invoice line items.

In the following example, the <u>Total Deferred</u> field contains a total of \$2.86 and the <u>Total</u> <u>Successful</u> field contains at a total of \$27.13.

| Home               | Payments Con      | npleted Receipts       | Reports                    |              | <u>ڪ</u>                          |        |
|--------------------|-------------------|------------------------|----------------------------|--------------|-----------------------------------|--------|
| Sponsor P          | ortal CC          | <b>GDP</b> Comple      | ted Payments               | Invoiced Rep | orting Period: 201401             |        |
| Parent Org. ID:    | H00 Contract: H39 | P number: ANY V        |                            |              | Payment Informa<br>Total Invoiced | 621.66 |
|                    |                   |                        |                            |              | Total Pending                     | 0.00   |
|                    | Invoiced Amt.     | Payment Date           | EFTID                      |              | Total Deferred                    | 2.86   |
| Number             |                   |                        | CC14015 201 7              |              | Total Failed                      | 0.00   |
| Number<br>2        | 2.86              | Deferred               | CG14015_2P1_/              |              |                                   |        |
| Number<br>12<br>10 | 2.86<br>27.13     | Deferred<br>12/30/2014 | CG140132P1/<br>CG140139P16 |              | Total Successful                  | 27.13  |

6) Review the invoice line items in the **Completed Payments Transaction** region and locate an invoice line item with the <u>Payment Date</u> populated with Deferred.

In the following example, the invoice line item of \$2.86 displays with the <u>Payment Date</u> of Deferred in the **Completed Payments Transaction** region.

| IETTO GBA                          |                                                                   |                                                                             | CENTERS FOR MEDICARE & MEDICARE STRATES        |              |                                                                                                    |                                                  |
|------------------------------------|-------------------------------------------------------------------|-----------------------------------------------------------------------------|------------------------------------------------|--------------|----------------------------------------------------------------------------------------------------|--------------------------------------------------|
| Home                               | Payments Co                                                       | ompleted Receipts                                                           | Reports                                        |              | 2                                                                                                    |                                                  |
|                                    |                                                                   |                                                                             |                                                |              |                                                                                                    |                                                  |
| Sponsor P                          | ortal CO                                                          | GDP Comple                                                                  | ted Payments                                   | Invoiced Rep | orting Period: 201401                                                                                                    |                                                  |
| <b>Ponsor P</b><br>Parent Org. ID: | H0_0 Contract: H3_9                                               | GDP Complete<br>P number: ANY ~                                             | ted Payments                                   | Invoiced Rep | Payment Informa                                                                                                    | ation 621.66                                     |
| Parent Org. ID:                    | H0_0 Contract: H3_5                                               | GDP Comple<br>P number: ANY V                                               | ted Payments                                   | Invoiced Rep | Payment Informa<br>Total Invoiced                                                                                                    | 621.66                                           |
| Parent Org. ID:<br>Number          | HO_O Contract: H3_G                                               | GDP Comple<br>P number: ANY<br>Payment Date                                 | ted Payments                                   | Invoiced Rep | Total Period: 201401                                                                                                    | 621.66<br>0.00<br>2.86                           |
| Parent Org. ID:<br>Number          | Image: Contract         H3_5           Invoiced Amt.         2.86 | GDP Comple<br>9 V P number: ANY V<br>Payment Date<br>Deferred               | EFTID<br>CG14015_2P1_7                         | Invoiced Rep | Total Deferred<br>Total Deferred<br>Total Pending<br>Total Deferred<br>Total Failed                                                                                        | 621.66<br>0.00<br>2.86<br>0.00                   |
| Parent Org. ID:<br>Number          | Invoiced Amt.           2.86           27.13                      | <b>GDP Comple</b><br>9 P number: ANY Payment Date<br>Deferred<br>12/30/2014 | <b>EFTID</b><br>CG14015_2P1_7<br>CG14011_0H3_9 | Invoiced Rep | Total Period: 201401           Payment Informa           Total Invoiced           Total Pending           Total Deferred           Total Failed           Total Successful | ttion<br>621.66<br>0.00<br>2.86<br>0.00<br>27.13 |

7) Review the invoice line items in the **Completed Payments Transaction** region and locate an invoice line item with the <u>Payment Date</u> populated with a date payment processing completed.

In the following example, the invoice line item of \$27.13 displays with the completed <u>Payment</u> <u>Date</u> of 12/30/2014 in the **Completed Payments Transaction** region.

| METTO GBA:                    |                                                            |                                |             | COMPARENCE AND A MIDICAL PARAMETERS |            |       | Contact Us   My Profile   ]                                                                                   | Logout   <u>Help</u>                             |
|-------------------------------|------------------------------------------------------------|--------------------------------|-------------|-------------------------------------|------------|-------|----------------------------------------------------------------------------------------------------|--------------------------------------------------|
| Home                          | Payments                                                   | Completed                      | Receipts    | Reports                             |            |       | 2                                                                                                    |                                                  |
| ~ 7                           |                                                            | CODD                           | ~ -         |                                     |            |       |                                                                                                    |                                                  |
| Parent Org ID                 | HO O Contract:                                             | CGDP (                         | Complet     | ed Payments                         | S Invoiced | Repor | ting Period: 201401                                                                                           | *i                                               |
| Sponsor P<br>Parent Org. ID   | ertal : H0_0 Contract:                                     | CGDP (<br>H3_9 V P nu          | mber: ANY V | ed Payments                         | S Invoiced | Repor | ting Period: 201401 Payment Informa Total Invoiced                                                            | tion 621.66                                      |
| Sponsor P<br>Parent Org. ID   | ortal                                                      | CGDP (<br>H3_9 ∨ P nu          | mber: ANY V | ed Payments                         | S Invoiced | Repor | ting Period: 201401 Payment Informa Total Invoiced Total Pending                                              | 621.66                                           |
| Parent Org. ID<br>Number      | Ortal<br>H00 Contract:<br>Invoiced An                      | H3_9 P nu<br>nt. Payr          | ment Date   | ed Payments                         | S Invoiced | Repor | ting Period: 201401 Payment Informa Total Invoiced Total Pending Total Deferred                               | tion<br>621.66<br>0.00<br>2.86                   |
| Parent Org. ID Number 1_2     | Ortal<br>H00 Contract:<br>Invoiced An<br>2.86              | H3_9 P nu<br>nt. Payn<br>Def   | ment Date   | EFTID<br>CG14015_2P1_7              | S Invoiced |       | ting Period: 201401 Payment Informa Total Invoiced Total Pending Total Deferred Total Failed                  | ttion<br>621.66<br>0.00<br>2.86<br>0.00          |
| Parent Org. ID Number 1_2 1_0 | ortal<br>: H00 Contract: [<br>Invoiced An<br>2.86<br>27.13 | H3_9 V P nu<br>nt. Payı<br>Def | ment Date   | ed Payments                         | S Invoiced |       | ting Period: 201401 Payment Informa Total Invoiced Total Pending Total Deferred Total Failed Total Successful | ttion<br>621.66<br>0.00<br>2.86<br>0.00<br>27.13 |

You have now completed reviewing completed invoice line items.

|   | 1 Home          | Payments          | Completed    | Receipts  | Reports   |                   |           |       | -                                                                                                    |                                                                 |
|---|-----------------|-------------------|--------------|-----------|-----------|-------------------|-----------|-------|----------------------------------------------------------------------------------------------------|-----------------------------------------------------------------|
|   | Sponsor P       | ortal C           | GDP Rec      | eipt Sta  | tus       | Invoiced Reportin | g Period: | 20140 |                                                                                                    |                                                                 |
|   | Contract Number | er: H3_9 V Parent | Org. ID: H00 | P Numb    | er: ANY 💙 |                   | 0         | ٩     | Payment Informa                                                                                      | tion                                                            |
| ) |                 |                   |              |           |           |                   | _         |       | Total Owed                                                                                           | 787.55                                                          |
| ł | P Number        | Invoiced Amt.     | Payment Date | EFTID     |           | Status            |           |       | Total Deferred                                                                                       | 2.8                                                             |
| ł | P10             | 613.10            | 12/30/2014   | CG14011   | 0H3_9     | Received          |           |       | Total Received                                                                                       | 613.1                                                           |
| k | P16             | 171.59            |              | CG14011_0 | 6H3_9     | Outstanding       |           |       | Total Pending                                                                                        | 0.0                                                             |
| ŀ | P1_2            | 2.86              | 12/30/2014   | CG14011   | 2H3_9     | Deferred          |           |       | Total Outstanding                                                                                    | 171.5                                                           |
|   |                 |                   |              |           |           |                   |           | 6     | Received - Payment is a<br>Pending - Payment has<br>Outstanding - No paym<br>Deferred - Invoice amou | n your accou<br>been initiate<br>ent activity<br>unt falls belo |

## **CGDP Portal Receipt Status Tab**

The **Receipt Status** tab allows the user to review invoice line item information for updated invoiced line items by Manufacturer P Number.

The **Receipt Status** tab has the following six regions:

- 1. **Receipt Status Tabbed region**: displays the tabbed page that is currently active.
- 2. **Receipt Status Invoiced Reporting Period region**: displays the specified quarterly reporting period for the invoice line items, in YYYYQQ format, based on the reporting period selected in the **Home Filter** region.
- 3. **Receipt Status Filter region**: allows the user to search data listed by the defaulted Parent Org. ID.
- 4. **Receipt Status Payment Information region**: displays the numerical totals of all invoice line items and statuses that each invoice line item may qualify as at a specific point in time. Invoice line item statuses reclassify as they process through the system.
- 5. Receipt Status Filter Results region: displays results based on data entered into the Receipt Status Filter region.
- 6. **Receipt Status definitions**: provides definitions of the statuses displayed in the **Receipt Status Filter Results region**.

The following pages will describe, in detail, each region and the functions associated with each.

### **Tabbed Region – Receipt Status**

| 1 Home Payments Completed Receipts Reports | orts |
|--------------------------------------------|------|
|--------------------------------------------|------|

The **Tabbed** region provides the user with the ability to select different activities to perform while accessing the system. In this example, the **Receipts** tab is active.

### **Receipt Status Invoiced Reporting Period Region**

| (2) Invoiced Reporting Period: 20] | 404 |
|------------------------------------|-----|
|------------------------------------|-----|

This section of the **Receipt Status** page displays the specified reporting period, in YYYYQQ format, based on the reporting period selected in the **Home Filter** region. In this example, the invoice line items for the 4<sup>th</sup> quarter of calendar year 2014 will appear in the **Receipt Status Filter Results** region of the **Receipt Status** tab.

#### **<u>Receipt Status Filter Region</u>**

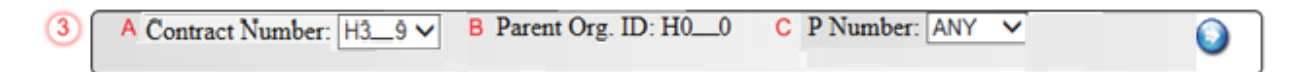

The **Receipt Status Filter** region contains three fields to assist a user with narrowing invoice line item search criteria.

- A. <u>Contract Number</u>: allows the user to select specific Contract Numbers from the drop down list. The drop down list provides update capability to select another Contract Number with invoice line items due within the same reporting period. The field defaults to 'ANY', which displays all Contract Numbers for the reporting period. **Note**: this field will only allow update to Contract Numbers that have invoice line items for the same reporting period. In order to view a different reporting period, the user will need to return to the **Home** tab and select a distributed invoice with a different reporting period
- B. <u>Parent Org. ID</u>: field defaults to the Parent Organization ID utilized to access the system.
- C. <u>P Number</u>: displays the <u>P Number</u> for invoice line items. This field defaults based on the distributed invoice selected on the **Home** tab. The drop down list provides update capability to select another <u>P Number</u> from those assigned to the Parent Organization ID.

| $\odot$ |   | Payment Information | tion   |
|---------|---|---------------------|--------|
| 4       | Α | Total Owed          | 784.69 |
|         | В | Total Received      | 613.10 |
|         | С | Total Deferred      | 0.00   |
|         | D | Total Pending       | 0.00   |
|         | Ε | Total Outstanding   | 171.59 |

### **Receipt Status Payment Information Region**

The **Receipt Status Payment Information** region provides a summary view of activities that occur on the **Receipts** page. This region contains four fields provide up-to-date data regarding invoice line item activity.

- A. <u>Total Owed</u>: displays total dollar amount of invoice line items due from Manufacturers.
- B. <u>Total Received</u>: displays the total dollar amount of invoice line items received from Manufacturers.
- C. <u>Total Deferred</u>: displays the total dollar amount of deferred invoice line items less than the system-default allowable amount not received from Manufacturers.
- D. <u>Total Pending</u>: displays total dollar amount of payments initiated but not yet finalized
- E. <u>Total Outstanding</u>: displays the total dollar amount of remaining invoice line items requiring payment from Manufacturers.

| 5 | A P Number | <sup>B</sup> Invoiced Amt. | C Payment Date | D EFTID       | E Status    |
|---|------------|----------------------------|----------------|---------------|-------------|
|   | P10        | 613.10                     | 12/30/2014     | CG140110H39   | Received    |
|   | P16        | 171.59                     |                | CG140116H39   | Outstanding |
|   | P12        | 2.86                       | 12/30/2014     | CG14011_2H3_9 | Deferred    |

The Receipt Status Filter Results region contains five fields that provide lists of invoice line items that are waiting for payment from a Manufacturer.

- A. <u>P Number</u>: displays the Manufacturer P Number.
- B. Invoiced Amt.: displays the invoice line item amounts due from the Manufacturer.
- C. <u>Payment Date</u>: displays the date the invoice line items processed.
- D. <u>EFT ID</u>: displays EFT identifying information in the specified format of CG for Coverage Gap; YYQQ for the reporting period; four-digit P Number and five-digit Sponsor number for invoice line items displaying the status of Received.
  - Example: CG14011\_0H0\_0
- E. <u>Status</u>: displays the status of invoice line items listed in the **Receipt Status Filter Results** region.

### **Receipt Status Definition Region**

(6)

Received - Payment is in your account Pending - Payment has been initiated Outstanding - No payment activity Deferred - Invoice amount falls below minimum

The Receipt Status Definitions region provides explanations of each of the statuses that may display in the Receipt Status Filter Results region.

## **CGDP Portal DPP Work Instructions – Receipt Status**

### **Utilizing the Receipt Status Tab**

Sponsors are able to utilize the CGDP DPP system to view the status of invoice line items that are due for receipt. The **Receipt Status** tab provides Sponsors with the capability to view the status invoice payments due from Manufacturers.

This work instruction provides direction on accessing the **Receipt Status** tab and the functions available for use.

1) Access the CGDP Portal DPP by logging into the system using the Parent Organization ID and password.

In the following example, the CGDP DPP system login page displays.

| PALMETTO GBA |                                | CENTERS FOR MEDICARE & MEDICARD SERVICES |
|--------------|--------------------------------|------------------------------------------|
| Covera       | ge Gap Discount P              | rogram                                   |
|              | User Id:<br>Password:<br>Login |                                          |

2) On the **Home** tab, select the specific Contract Number from the drop down list located in the <u>Contract Number</u> field.

| LEMENTO GBA,    |                 |                                 |                    |               | Contact Us   My Profile   Logout   Help                                                                                                    |
|-----------------|-----------------|---------------------------------|--------------------|---------------|----------------------------------------------------------------------------------------------------|
| Home            |                 |                                 | ipts Reports       |               | <b>a</b>                                                                                                    |
| Sponsor Port    | al C            | overage Ga                      | p Discoun          | t Program     |                                                                                                    |
| Parent Org. ID: | Contract Num    | ber Reporting Peri<br>2014 01 V | od: Status:<br>ANY | ⊻ 📀           | Welcome to Coverage Gap Discount Portal where yo<br>can initiate a payment, check the status of payments<br>and receipt of payments as well as view your reports. |
| Parent Org. ID  | Contract Number | Reporting Period                | Status             | <u>Select</u> | For payment functions, start by selecting a line item from the list to the left of this message.                                                                  |
| H00             | H39             | 201401                          | Available          | 0             |                                                                                                    |
| H00             | H59             | 201401                          | Available          | 0             |                                                                                                    |
| H00             | H52             | 201401                          | Available          | 0             |                                                                                                    |
| H00             | H50             | 201401                          | Available          | 0             | Available - Invoice is ready for payment initiations                                                                                                    |
| H00             | H79             | 201401                          | Available          | 0             | Failed - One or more items has an unsuccessful                                                                                                    |
| H00             | H71             | 201401                          | Available          | 0             | payment attempt                                                                                                    |
| H00             | H76             | 201401                          | Pending            | 0             | Pending - All line items have been initiated                                                                                                    |
| H00             | H8_3            | 201401                          | Available          | 0             | successfully                                                                                                    |
| H00             | H97             | 201401                          | Available          | 0             | Successful - All line items have been paid                                                                                                    |
| H0 0            | S07             | 201401                          | Pending            | 0             | successfully                                                                                                    |
| 1100            |                 |                                 | Dendine            | 0             |                                                                                                    |
| H00             | S59             | 201401                          | Pending            | 0             |                                                                                                    |

In the following example, ANY populates the <u>Contract Number</u> field drop down list.

3) Populate the <u>Select</u> radio button for the reporting period then select the **Receipt Status** tab to view the invoice line items for the specific reporting period.

In the following example, the selected reporting period is 201401.

| NAN GROUP COMPANY                              |                                                                                                    |                                                                                                    | CENTRES FOR MEDICARE A                                                                                                    | A MEDICARD SERVICES |                                                                                                    |
|------------------------------------------------|----------------------------------------------------------------------------------------------------|----------------------------------------------------------------------------------------------------|----------------------------------------------------------------------------------------------------|---------------------|----------------------------------------------------------------------------------------------------|
| Home                                           | Payments C                                                                                                    | Completed Rece                                                                                                    | ipts Reports                                                                                                    | S                   | 2                                                                                                    |
| ponsor Por                                     | rtal C                                                                                                    | overage Ga                                                                                                    | p Discount                                                                                                    | t Program           |                                                                                                    |
| Parent Org. ID:<br>H0_0 ∨                      | Contract Num                                                                                                    | ber Reporting Per<br>2014 01 V                                                                                                    | iod: Status:<br>ANY                                                                                                    |                     | Welcome to Coverage Gap Discount Portal where<br>can initiate a payment, check the status of payment<br>and receipt of payments as well as view your repor                                                                                                    |
| Decent Ore, II                                 | D. Contract Number                                                                                                    | D. C. D. M.                                                                                                    |                                                                                                    |                     | For payment functions, start by selecting a line iter                                                                                                    |
| Patent Org. II                                 |                                                                                                    | Reporting Period                                                                                                    | Status                                                                                                    | Select              | from the list to the left of this message.                                                                                                    |
| H0                                             | 0 H3_9                                                                                                    | 201401                                                                                                    | <u>Status</u><br>Available                                                                                                    | Select              | from the list to the left of this message.                                                                                                    |
| H0                                             | 0 H3_9<br>.0 H5_9                                                                                                    | 201401<br>201401                                                                                                    | Available<br>Available                                                                                                    | <u>Select</u>       | from the list to the left of this message.                                                                                                    |
| H0                                             | 0 H3_9<br>0 H5_9<br>0 H5_2                                                                                                    | 201401<br>201401<br>201401<br>201401                                                                                                    | <u>Status</u><br>Available<br>Available<br>Available                                                                                                    |                     | from the list to the left of this message.                                                                                                    |
| H0<br>H0<br>H0<br>H0                           | 0 H3_9<br>0 H5_9<br>0 H5_2<br>0 H5_0                                                                                                    | 201401<br>201401<br>201401<br>201401<br>201401                                                                                                    | Status<br>Available<br>Available<br>Available<br>Available                                                                                                    | <u>Select</u>       | from the list to the left of this message.                                                                                                    |
| H0H0<br>H0<br>H0<br>H0<br>H0                   | O         H3_9           0         H5_9           0         H5_2           0         H5_0           0         H7_9                                                                                                    | 201401<br>201401<br>201401<br>201401<br>201401<br>201401                                                                                                    | Status<br>Available<br>Available<br>Available<br>Available<br>Available                                                                                                    |                     | from the list to the left of this message.           Available - Invoice is ready for payment initiation           Failed - One or more items has an unsuccessful                                                                                                    |
| H0                                             | Contract (MinOc)           0         H3_9           0         H5_9           0         H5_2           0         H5_0           0         H5_0           0         H7_9           0         H7_1                                                                                                    | 201401<br>201401<br>201401<br>201401<br>201401<br>201401<br>201401                                                                                                    | <u>Status</u><br>Available<br>Available<br>Available<br>Available<br>Available<br>Available                                                                                                    |                     | from the list to the left of this message.  Available - Invoice is ready for payment initiation Failed - One or more items has an unsuccessful payment attempt                                                                                                    |
| H0H0<br>H0<br>H0<br>H0<br>H0<br>H0<br>H0       | Contract (value)           0         H3_9           0         H5_9           0         H5_0           0         H5_0           0         H5_0           0         H7_9           0         H7_9           0         H7_1           0         H7_6                                                                                                    | Reporting Period           201401           201401           201401           201401           201401           201401           201401           201401                                                                                                    | Status<br>Available<br>Available<br>Available<br>Available<br>Available<br>Pending                                                                                                    |                     | Available - Invoice is ready for payment initiation<br>Failed - One or more items has an unsuccessful<br>payment attempt<br>Incomplete - One or more items have not been pai<br>Pending - All lime items have been initiated                                                                               |
| H0H0<br>H0<br>H0<br>H0<br>H0<br>H0<br>H0<br>H0 | Contract (value)           0         H3_9           0         H5_9           0         H5_2           0         H5_0           0         H5_1           0         H7_9           0         H7_9           0         H7_9           0         H7_1           0         H7_6           0         H8_3                                                    | Reporting Period           201401           201401           201401           201401           201401           201401           201401           201401           201401           201401           201401           201401                                                                                                    | Status       Available       Available       Available       Available       Available       Pending       Available                                                                             | Select              | Available - Invoice is ready for payment initiation<br>Failed - One or more items has an unsuccessful<br>payment attempt<br>Incomplete - One or more items have not been pai<br>Pending - All line items have been initiated<br>successfully                                                               |
| Patent Of g. 11<br>H0                          | Contract (Marcel)           0         H3_9           0         H5_9           0         H5_2           0         H5_0           0         H7_9           0         H7_1           0         H7_4           0         H7_4           0         H7_4           0         H7_6           0         H7_6           0         H8_3           0         H9_7 | Reporting Period           201401           201401           201401           201401           201401           201401           201401           201401           201401           201401           201401           201401           201401           201401                                                                     | Status       Available       Available       Available       Available       Available       Pending       Available       Available                                                             | Select              | Available - Invoice is ready for payment initiation<br>Failed - One or more items has an unsuccessful<br>payment attempt<br>Incomplete - One or more items have not been pai<br>Pending - All line items have been initiated<br>successfully<br>Successful - All line items have been paid                 |
| Parent Org. 11<br>H0                           | Contract (Marcel)           0         H3_9           0         H5_9           0         H5_2           0         H5_0           0         H7_9           0         H7_9           0         H7_0           0         H7_1           0         H8_3           0         H9_7           0         S0_7                                                   | Reporting Period           201401           201401           201401           201401           201401           201401           201401           201401           201401           201401           201401           201401           201401           201401           201401           201401           201401                  | Status       Available       Available       Available       Available       Available       Pending       Available       Available       Pending       Available       Pending       Available | Select              | Available - Invoice is ready for payment initiation<br>Failed - One or more items has an unsuccessful<br>payment attempt<br>Incomplete - One or more items have not been pai<br>Pending - All line items have been initiated<br>successfully<br>Successful - All line items have been paid<br>successfully |
| Patent Ofg. 11<br>H0                           | Contract (Marcel)           0         H3_9           0         H5_9           0         H5_2           0         H5_0           0         H7_9           0         H7_1           0         H7_6           0         H7_6           0         H7_6           0         H8_3           0         H9_7           0         S0_7           0         S5_9 | Reporting Period           201401           201401           201401           201401           201401           201401           201401           201401           201401           201401           201401           201401           201401           201401           201401           201401           201401           201401 | Status       Available       Available       Available       Available       Available       Pending       Available       Pending       Pending                                                 | Select              | Available - Invoice is ready for payment initiation<br>Failed - One or more items has an unsuccessful<br>payment attempt<br>Incomplete - One or more items have not been pai<br>Pending - All line items have been initiated<br>successfully<br>Successful - All line items have been paid<br>successfully |

4) On the **Receipt Status** tab, select the applicable <u>Contract Number</u> from the drop down list located in the **Receipt Status Filter** region.

| In the following example, H3 9 populates the Contract Number field of | drop down list. |
|-----------------------------------------------------------------------|-----------------|
|-----------------------------------------------------------------------|-----------------|

| LMETTO GBA.  | Provide and        | Committed .  |               | 2                            |                                                                         | Tree P                                          |
|--------------|--------------------|--------------|---------------|------------------------------|-------------------------------------------------------------------------|-------------------------------------------------|
| Sponsor l    | Portal C           | GDP Rec      | eipt Status   | Invoiced Reporting Period: 2 | 01401                                                                   |                                                 |
| Contract Num | ber: H3_9 V Parent | Org. ID: H00 | P Number: ANY | •                            | Payment Inform                                                          | ntion                                           |
|              |                    |              |               |                              | Total Owed                                                              | 787.55                                          |
| P Number     | Invoiced Amt.      | Payment Date | EFTID         | Status                       | Total Received                                                          | 613.1                                           |
| P10          | 613.10             | 12/30/2014   | CG140110H39   | Received                     | Total Deferred                                                          | 2.8                                             |
| 216          | 171.59             |              | CG140116H39   | Outstanding                  | Total Pending                                                           | 0.0                                             |
| 22           | 2.86               | 12/30/2014   | CG140112H39   | Deferred                     | Total Outstanding                                                       | 171.5                                           |
|              |                    |              |               |                              | Received - Payment is<br>Pending - Payment has<br>Outstanding - No paym | in your accou<br>been initiated<br>ent activity |

5) On the **Receipt Status** tab, review the **Payment Information** region for deferred, received, and outstanding invoice line items.

In the following example, the <u>Total Deferred</u> field contains a total of \$2.86; the <u>Total Received</u> field contains a total of \$613.10; <u>Total Pending</u> field contains \$0.00 and the <u>Total Outstanding</u> field contains at a total of \$171.59.

| Home      | Payments      | Completed    | Receipts Reports               |                              | <u>م</u>                                       |                                |
|-----------|---------------|--------------|--------------------------------|------------------------------|------------------------------------------------|--------------------------------|
| Sponsor I | Portal C      | CGDP Rec     | eipt Status<br>P Number: ANY V | Invoiced Reporting Period: 2 | 01401<br>Payment Inform                        | ation                          |
|           |               | P            | PPPID.                         |                              | Total Owed                                     | 787.55                         |
| r Number  | Invoiced Amt. | Payment Date | LFIID                          | Status                       | Total Received                                 | 013.10                         |
| P10       | 613.10        | 12/30/2014   | CG140110H39                    | Received                     | Total Description                              | 2.00                           |
| 21_6      | 171.59        |              | CG140116H39                    | Outstanding                  | Total Pending                                  | 0.0                            |
| 1_2       | 2.86          | 12/30/2014   | CG14011_2H3_9                  | Deferred                     | Total Outstanding                              | 171.59                         |
|           |               |              |                                |                              | Received - Payment is<br>Pending - Payment has | in your accou<br>been initiate |

6) Review the invoice line items in the **Receipt Status Transaction** region and locate an invoice line item with the <u>Status</u> populated with Deferred.

| Home         | Payments            | Completed    | Receipts Reports |                         | â                                  |
|--------------|---------------------|--------------|------------------|-------------------------|------------------------------------|
| Sponsor l    | Portal C            | GDP Rec      | eipt Status      | Invoiced Reporting Peri | iod: 201401                        |
| Contract Num | iber: H3_9 V Parent | Org. ID: H00 | P Number: ANY V  | <b></b>                 | Payment Information                |
|              |                     |              |                  |                         | Total Owed 787.5                   |
| P Number     | Invoiced Amt.       | Payment Date | EFTID            | Status                  | Total Received 613.1               |
| P10          | 613.10              | 12/30/2014   | CG14011_0H3_9    | Received                | Total Deferred 2.8                 |
| P16          | 171.59              |              | CG140116H39      | Outstanding             | Total Pending 0.0                  |
| P12          | 2.86                | 12/30/2014   | CG140112H39      | Deferred                | Total Outstanding 171.5            |
|              |                     |              |                  |                         | Received - Payment is in your acco |

In the following example, the invoice line item of \$2.86 displays the <u>Status</u> of Deferred.

7) Review the invoice line items in the **Receipt Status Transaction** region and locate an invoice line item with the <u>Status</u> populated with Received.

In the following example, the invoice line item of \$613.10 displays the <u>Status</u> of Received.

| Home                      | Payments      | Completed    | Receipts Reports |                    |                                                                                                    |
|---------------------------|---------------|--------------|------------------|--------------------|----------------------------------------------------------------------------------------------------|
| Sponsor I<br>Contract Num | Portal C      | GDP Rec      | eipt Status      | Invoiced Reporting | Period: 201401           Payment Information           Total Owed         787.55                                                                                |
| Number                    | Invoiced Amt. | Payment Date | EFTID            | Status             | Total Received 613.10<br>Total Deferred 2.86                                                                                                    |
| P10                       | 613.10        | 12/30/2014   | CG14011_0H3_9    | Received           | Total Pending 0.00                                                                                                    |
| 1_6                       | 171.59        |              | CG140116H39      | Outstanding        | Total Outstanding 171 59                                                                                                    |
| 1_2                       | 2.86          | 12/30/2014   | CG14011_2H3_9    | Deferred           | 10th Outstanding 171.59                                                                                                    |
|                           |               |              |                  |                    | Received - Payment is in your acco<br>Pending - Payment has been initiat<br>Outstanding - No payment activity<br>Deferred - Invoice amount falls bel<br>minimum |

8) Review the invoice line items in the **Receipt Status Transaction** region and locate an invoice line item with the <u>Status</u> populated with Pending.

| In the following | example, the      | invoice lin | e item of | \$0.00 disp | lavs the Status | of Pending. |
|------------------|-------------------|-------------|-----------|-------------|-----------------|-------------|
|                  | · · · · · · · · · |             |           |             |                 |             |

| Home      | Payments      | Completed    | Receipts Reports |                        | <b>a</b>                                                                  |
|-----------|---------------|--------------|------------------|------------------------|---------------------------------------------------------------------------|
| Sponsor I | Portal C      | CGDP Rec     | eipt Status      | Invoiced Reporting Per | riod: 201401 Payment Information                                          |
| • Number  | Invoiced Amt. | Payment Date | EFTID            | Status                 | Total Owed 787.55<br>Total Received 613.10<br>Total Deferred 2.86         |
| 1_0       | 613.10        | 12/30/2014   | CG14011_0H3_9    | Received               | Total Pending 0.0                                                         |
| 1_6       | 171.59        |              | CG140116H39      | Outstanding            | Total Outstanding 171.55                                                  |
| 1_2       | 2.86          | 12/30/2014   | CG140112H39      | Deferred               |                                                                           |
|           |               |              |                  |                        | Received - Payment is in your acco<br>Pending - Payment has been initiate |

9) Review the invoice line items in the **Receipt Status Transaction** region and locate an invoice line item with the <u>Status</u> populated with Outstanding.

In the following example, the invoice line item of \$171.59 displays the <u>Status</u> of Outstanding.

| METTO GBA.   |                    |               | (CMS             | 5                 | Contact Us   My Profile   Logout   Hel                                                   | 2                      |
|--------------|--------------------|---------------|------------------|-------------------|------------------------------------------------------------------------------------------|------------------------|
| Home         | Payments           | Completed     | Receipts Reports |                   | ÷                                                                                        |                        |
| Sponsor I    | Portal C           | GDP Rec       | eipt Status      | Invoiced Reportin | ng Period: 201401                                                                        |                        |
| Contract Num | ber: H3_9 V Parent | Org. ID: H0_0 | P Number: ANY    |                   | Payment Information     Tatel Oracl                                                      | 107 55                 |
| P Number     | Invoiced Amt.      | Payment Date  | EFTID            | Status            | Total Received                                                                           | 513.10                 |
| P10          | 613.10             | 12/30/2014    | CG140110H39      | Received          | Total Dending                                                                            | 0.00                   |
| P16          | 171.59             |               | CG140116H39      | Outstanding       | TelOpter                                                                                 | 71.50                  |
| 21_2         | 2.86               | 12/30/2014    | CG14011_2H3_9    | Deferred          | Total Outstanding                                                                        | 1/1.29                 |
|              |                    |               |                  |                   | Received - Payment is in you<br>Pending - Payment has been<br>Outstanding - No payment a | ar ac<br>initi<br>tivi |

You have now completed reviewing invoice line item receipts.

| PA     | LMETTO GBA.                                         |                                 | (                             | MS               |             | Contact Us   My Profil                                                                                                    | t   Logout   Help                                                          |
|--------|-----------------------------------------------------|---------------------------------|-------------------------------|------------------|-------------|----------------------------------------------------------------------------------------------------|----------------------------------------------------------------------------|
| (      | Home                                                |                                 | Recepts                       | Reports          |             | ±                                                                                                    |                                                                            |
| 3<br>4 | Sponsor Port:<br>Invoice O D<br>Parent Org. ID: H0_ | al CGDP<br>ata O Dispute O Trai | Reports<br>cking ○ Batch ○ Ma | anufacturer 1099 | Information | Current Cutoff (     Reporting Period     Invoice Paid by     Invoice Distribution     Dispute Submission     Dispute Distribution | Calendar<br>201404<br>03/11/2015<br>01/31/2015<br>04/02/2015<br>06/01/2015 |
| 5      | Parent Org ID                                       | Contract Number                 | Reporting Period              | Date Loaded      | Download    | Last Download                                                                                                    |                                                                            |
|        | H00                                                 | H16                             | 201404                        | 12/19/2014       | 0           | 12/23/2014 @ 03:23 PM                                                                                                    |                                                                            |
|        |                                                     | H18                             | 201404                        | 12/19/2014       | 0           | 12/23/2014 @ 03:44 PM                                                                                                    |                                                                            |
|        |                                                     | H19                             | 201404                        | 12/19/2014       | 0           |                                                                                                    |                                                                            |
|        |                                                     | H2_3                            | 201404                        | 12/19/2014       | 0           |                                                                                                    |                                                                            |
|        |                                                     | H2_2                            | 201404                        | 12/19/2014       | 0           |                                                                                                    |                                                                            |
|        |                                                     | \$0_7                           | 201404                        | 12/19/2014       | 0           |                                                                                                    |                                                                            |
|        |                                                     | \$5_9                           | 201404                        | 12/19/2014       | 0           |                                                                                                    |                                                                            |
| U      |                                                     | \$58                            | 201404                        | 12/19/2014       | 0           |                                                                                                    |                                                                            |

## **CGDP Portal Reports – Summary**

The Reports - Summary tab allows the user to review distributed invoice information.

The **Reports - Summary** tab has the following five regions:

- 1. **Reports Tabbed region**: displays the tabbed page that is currently active. This tabbed region remains the same during report type selection.
- 2. **Reports Current Cutoff Calendar region**: provides a user with key program dates for proper processing of distributed invoices. This calendar region remains the same during report type selection.
- 3. **Report Type Selection region**: provides a user with five types of reports to view.
  - Invoice
  - Data
  - Dispute
  - Tracking
  - Batch
  - Manufacturer 1099 Information

This section of the users guide will define the topic of Summary reports.

- 4. **Reports Filter region**: allows the user to search data listed by the defaulted Parent Org. ID.
- 5. **Reports Filter Results region**: displays results based on data selected in the **Report Type Selection** region. Details displayed in this region depend on the report type selection made.

The following pages will describe each region and the functions associated with Reports – Summary functionality.

### **Reports Tabbed Region**

| 1 | Home | Payments | Completed | Receipts | Reports |
|---|------|----------|-----------|----------|---------|
|   |      |          |           |          |         |

The **Tabbed region** allows the user to select different activities to perform while accessing the system. In this example, the **Reports** tab is active.

### **Reports Current Cutoff Calendar Region**

| (2) | Current Cutoff       | Calendar   |  |
|-----|----------------------|------------|--|
| -   | Reporting Period     | 201404     |  |
|     | Invoice Paid by      | 03/11/2015 |  |
|     | Invoice Distribution | 01/31/2015 |  |
|     | Dispute Submission   | 04/02/2015 |  |
|     | Dispute Distribution | 06/01/2015 |  |
|     |                      |            |  |

The **Reports Cutoff Calendar region** displays pertinent program dates for the applicable reporting period. The calendar updates each quarter to provide the active reporting period date information.

### **Reports Type Selection – Summary Region**

The **Reports Type Selection region** provides a user with five selections to display or download distributed files and reports:

- Invoice
- Data
- Dispute
- Tracking
- Batch
- Manufacturer 1099 Information

The default selection for the **Report Type Selection** region is <u>Invoice</u>, displayed in the following example.

(3) ● Invoice ○ Data ○ Dispute ○ Tracking ○ Batch ○ Manufacturer 1099 Information

The population of the <u>Invoice</u> radio button allows the user to select and view distributed invoice line reports. The report provides abbreviated information of distributed invoices and provides the ability to download the information for review.

**Note**: Definition of the <u>Data</u>, <u>Dispute</u>, <u>Tracking</u>, <u>Batch</u> and <u>Manufacturer 1099 Information</u> report type selections provided later in the manual for each report type.

### **<u>Reports Filter – Summary Region</u>**

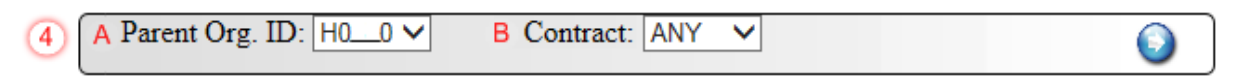

The **Reports Filter – Summary region** contains the following two fields to assist a user with narrowing distributed invoice search criteria.

- A. <u>Parent Org. ID</u>: field defaults to the Parent Organization ID utilized to access the system.
- B. <u>Contract</u>: displays the Contract Number for distributed invoices. The drop down list provides update capability to select another Contract Number from those assigned to the Parent Organization ID.

**Note**: this field will only allow update to Contract Numbers that have distributed invoices in the same reporting period. In order to view a different reporting period, the user will need to return to the **Home** tab and select a list with a different reporting period.

| 5 | A Parent Org ID | B Contract Number | <sup>C</sup> Reporting Period | D Date Loaded | E Download | <b>F</b> Last Download |
|---|-----------------|-------------------|-------------------------------|---------------|------------|------------------------|
|   | H00             | H16               | 201404                        | 12/19/2014    | 0          | 12/23/2014 @ 03:23 PM  |
|   |                 | H18               | 201404                        | 12/19/2014    | 0          | 12/23/2014 @ 03:44 PM  |
|   |                 | H19               | 201404                        | 12/19/2014    | 0          |                        |
|   |                 | H23               | 201404                        | 12/19/2014    | 0          |                        |
|   |                 | H22               | 201404                        | 12/19/2014    | 0          |                        |
|   |                 | S07               | 201404                        | 12/19/2014    | 0          |                        |
|   |                 | S59               | 201404                        | 12/19/2014    | $^{\circ}$ |                        |
|   |                 | S58               | 201404                        | 12/19/2014    | 0          |                        |

### **Reports Filter Results – Summary Region**

The Reports Filter Results - Summary region displays information requested for invoice reports.

The Summary results region contains the following six fields used to review abbreviated information of distributed invoices and provides the user the ability to download the information for review.

- A. <u>Parent Org. ID</u>: defaults to the Parent Organization ID utilized to access the system.
- B. <u>Contract Number</u>: displays a specific Sponsor Contract Number or all Sponsor Contract Numbers associated with the Parent Organization ID.
- C. <u>Reporting Period</u>: displays the distributed invoice summary by reporting period, in YYYYQQ format.
- D. <u>Date Loaded</u>: displays the invoice distribution date. This date corresponds to the end of month following reporting period closing. Date format is DD/MM/YYYY.
- E. <u>Download</u>: displays radio button to allow downloading of distributed invoice summary information loaded to the Portal.
- F. <u>Last Download</u>: displays the last date and time distributed invoice summary data retrieved from the Portal. Date format is YYYY/MM/DD. Time format is HH:MM.

### **CGDP Portal DPP Work Instructions – Summary Reports**

#### **Accessing Summary Reports**

Sponsors are able to utilize the CGDP DPP system to view summary reports of received invoice line items for processing. The Reports – Summary tab allows Sponsors to view the summary invoice line items due from Manufacturers.

This work instruction provides direction on accessing the **Reports – Summary** tab and the functions available for use.

1) Access the CGDP Portal DPP by logging into the system using the Parent Organization ID and password.

In the following example, the CGDP DPP system login page displays.

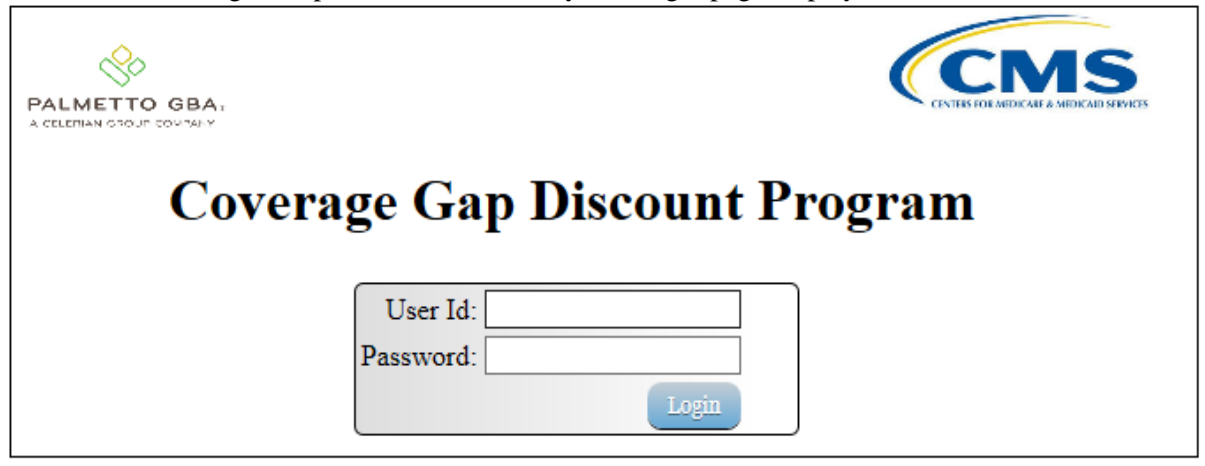

2) On the **Home** tab, select the **Reports** tab view the report types available for the Sponsor for the reporting period.

| PALMETTO GBA.   |                 |                   |                  |          | Contact Us   My Profile   Logout   Hel                                                                                                    |
|-----------------|-----------------|-------------------|------------------|----------|----------------------------------------------------------------------------------------------------|
| Home            |                 |                   | pts Report       | S        | <u>a</u>                                                                                                    |
| Sponsor Port    | al Co           | overage Gaj       | p Discount       | t Progra | <u>m</u>                                                                                                    |
| Parent Org. ID: | Contract Number | Reporting Period: | Status:<br>ANY V | 0        | Welcome to Coverage Gap Discount Portal where ye<br>can initiate a payment, check the status of payments<br>and receipt of payments as well as view your reports |
| Parent Org. ID  | Contract Number | Reporting Period  | Status           | Select   | For payment functions, start by selecting a line item from the list to the left of this message.                                                                 |
| S5_0            | H0_4            | 201403            | Available        | ^        |                                                                                                    |
| S5_0            | H0 3            | 201403            | Available        | 0        |                                                                                                    |
| S50             | H06             | 201403            | Available        | 0        | Available - Invoice is ready for payment initiations                                                                                                    |
| S50             | H01             | 201403            | Available        | 0        | Failed - One or more items has an unsuccessful                                                                                                    |
| \$50            | H0_3            | 201403            | Available        | 0        | payment attempt                                                                                                    |
| \$5 <u>0</u>    | H09             | 201403            | Available        | 0 🗸      | Pending - All line items have been initiated                                                                                                    |
| S50             | H00             | 201403            | Available        | 0        | successfully                                                                                                    |
|                 |                 |                   |                  |          | Successful - All line items have been paid<br>successfully                                                                                                    |

In the following example, the selected tab is the **Reports** tab.

 On the Reports tab, populate the <u>Invoice</u> radio button in the Reports Type Selection region and select the applicable <u>Contract Number</u> from the drop down list located in the Reports Filter – Summary region.

In the following example, the highlighted <u>Invoice</u> radio button displays and ANY populates the <u>Contract Number</u> field drop down list.

| Home       Payments       Compacted       Records       Reports         Sponsor Portal       CGDP Reports       Current Cutoff Calendar         Invoice       Data       Dispute       Tracking       Batch       Manufacturer 1099 Information         Parent Org. ID: S5_0 V       Contract Number       ANY V       Invoice       Dispute       Dispute       0203/20         Parent Org. ID: S5_0 V       Contract Number       Date       Loaded       Download       Last Download         S5_0       H0_4       201403       12/30/2014       Invoice       Invoice       Dispute       Dispute       04/04/20         M0_3       201403       12/30/2014       Invoice       Invoice                                                                                                    | METTO GBA.           |                 |               | C             | MS                       |   | Contact Us   My Profil | e   Logout   He | lp |
|----------------------------------------------------------------------------------------------------|----------------------|-----------------|---------------|---------------|--------------------------|---|------------------------|-----------------|----|
| Sponsor Portal       CGDP Reports         Invoice       Data       Dispute       Tracking       Batch       Manufacturer 1099 Information       Reporting Period       201403         Parent Org. ID: S5_0 V       Contract Number ANY V       Invoice       Dispute       01/12/2/         Parent Org ID Contract Number Reporting Period       Date Loaded       Download       Last Download         S5_0       H0_4       201403       12/30/2014       0         H0_1       201403       12/30/2014       0         H0_6       201403       12/30/2014       0         H0_1       201403       12/30/2014       0         H0_1       201403       12/30/2014       0         H0_1       201403       12/30/2014       0         H0_1       201403       12/30/2014       0         H0_1       201403       12/30/2014       0         H0_3       201403       12/30/2014       0         H0_3       201403       12/30/2014       0         H0_3       201403       12/30/2014       0         H0_3       201403       12/30/2014       0         H0_3       201403       12/30/2014       0         H0_3                                                                                                    | Home                 |                 |               | Recepts       | Reports                  |   | 2                      |                 |    |
| Invoice       Data       Dispute       Tracking       Batch       Manufacturer 1099 Information       Invoice Paid by       01/12/24         Parent Org. ID:       S5_0       Contract Number       ANY       Invoice       Dispute       02/03/24         Parent Org. ID       Contract Number       Parent       Output       Invoice       Dispute       02/03/24         Parent Org. ID       Contract Number       Reporting Period       Date Loaded       Download       Last Download       02/03/24         Parent Org. ID       H0_4       201403       12/30/2014       Output       04/04/26         H0_3       201403       12/30/2014       Output       Output       04/04/26         H0_6       201403       12/30/2014       Output       04/04/26         H0_1       201403       12/30/2014       Output       04/04/26         H0_3       201403       12/30/2014       Output       04/04/26         H0_3       201403       12/30/2014       Output       04/04/26         H0_3       201403       12/30/2014       Output       04/04/26         H0_3       201403       12/30/2014       Output       04/04/26         H0_1       201403       12/30/2014       O                                                                                                    | Sponsor Porta        | CG              | DP Rep        | orts          |                          |   | Current Cutoff         | Calendar        | -  |
| Invoice         Data         Dispute         Tracking         Batch         Manufacturer 1099 Information         Invoice Pail by         01/12/3           Parent Org. ID: S50         Contract Number ANY         ✓         ✓         ✓         ✓         ✓         ✓         ✓         ✓         ✓         ✓         ✓         ✓         ✓         ✓         ✓         ✓         ✓         ✓         ✓         ✓         ✓         ✓         ✓         ✓         ✓         ✓         ✓         ✓         ✓         ✓         ✓         ✓         ✓         ✓         ✓         ✓         ✓         ✓         ✓         ✓         ✓         ✓         ✓         ✓         ✓         ✓         ✓         ✓         ✓         ✓         ✓         ✓         ✓         ✓         ✓         ✓         ✓         ✓         ✓         ✓         ✓         ✓         ✓         ✓         ✓         ✓         ✓         ✓         ✓         ✓         ✓         ✓         ✓         ✓         ✓         ✓         ✓         ✓         ✓         ✓         ✓         ✓         ✓         ✓         ✓         ✓         ✓         ✓         ✓         ✓                                                                                                    |                      |                 |               |               |                          | _ | Reporting Period       | 201403          |    |
| Parent Org. ID: <u>S5_0</u> Contract Number: <u>ANY</u> Contract Number: <u>ANY</u> | Invoice 🔿 Data       | 1 O Dispute O   | Tracking O    | Batch O Manuf | acturer 1099 Information | 1 | Invoice Paid by        | 01/12/2015      |    |
| Contract Number         Reporting Period         Date Loaded         Download         Dispute Submission         02/03/21           Parent Org ID Contract Number         Reporting Period         Date Loaded         Download         Last Download         Image: Contract Number         04/04/21           Parent Org ID Contract Number         H04         201403         12/30/2014         O         Image: Contract Number         Image: Contract Number <th>Parent Org ID: S5 0</th> <th>V Contract N</th> <th>amber ANV N</th> <th></th> <th></th> <th></th> <th>Invoice Distribution</th> <th>12/04/2014</th> <th></th>                                                                                                    | Parent Org ID: S5 0  | V Contract N    | amber ANV N   |               |                          |   | Invoice Distribution   | 12/04/2014      |    |
| Dispute Distribution         04/04/21           Parent Org ID Contract Number Reporting Period         Date Loaded         Download         Last Download           \$5_0         H0_4         201403         12/30/2014         0           H0_1         201403         12/30/2014         0           H0_3         201403         12/30/2014         0           H0_6         201403         12/30/2014         0           H0_1         201403         12/30/2014         0           H0_3         201403         12/30/2014         0           H0_3         201403         12/30/2014         0           H0_3         201403         12/30/2014         0           H2_1         201403         12/30/2014         0                                                                                                    | ratent org. 10. 0000 | • Conduct IN    | dinoer. Avr   | 1             |                          | • | Dispute Submission     | 02/03/2015      |    |
| Parent Org ID Contract Number         Reporting Period         Date Loaded         Download         Last Download           \$5_0         H0_4         201403         12/30/2014         O           H0_1         201403         12/30/2014         O           H0_3         201403         12/30/2014         O           H0_6         201403         12/30/2014         O           H0_1         201403         12/30/2014         O           H0_3         201403         12/30/2014         O           H0_1         201403         12/30/2014         O           H0_2         201403         12/30/2014         O                                                                                                    |                      |                 |               |               |                          |   | Dispute Distribution   | 04/04/2015      |    |
| S5_0         H0_4         201403         12/30/2014         O           H0_1         201403         12/30/2014         O           H0_3         201403         12/30/2014         O           H0_6         201403         12/30/2014         O           H0_1         201403         12/30/2014         O           H0_3         201403         12/30/2014         O           H0_3         201403         12/30/2014         O           H0_3         201403         12/30/2014         O           H2_1         201403         12/30/2014         O                                                                                                    | Parent Org ID Cont   | ract Number Rep | orting Period | Date Loaded   | Download                 |   | Last Download          |                 |    |
| H0_1 201403 12/30/2014 O<br>H0_3 201403 12/30/2014 O<br>H0_6 201403 12/30/2014 O<br>H0_1 201403 12/30/2014 O<br>H0_3 201403 12/30/2014 O<br>H2_1 201403 12/30/2014 O                                                                                                    | \$5_0                | H04             | 201403        | 12/30/2014    | 0                        |   |                        |                 |    |
| H0_3 201403 12/30/2014 O<br>H0_6 201403 12/30/2014 O<br>H0_1 201403 12/30/2014 O<br>H0_3 201403 12/30/2014 O<br>H2_1 201403 12/30/2014 O                                                                                                    |                      | H0_1            | 201403        | 12/30/2014    | 0                        |   |                        |                 |    |
| H06 201403 12/30/2014 O<br>H01 201403 12/30/2014 O<br>H03 201403 12/30/2014 O<br>H21 201403 12/30/2014 O                                                                                                    |                      | H03             | 201403        | 12/30/2014    | 0                        |   |                        |                 |    |
| H0_1 201403 12/30/2014 O<br>H0_3 201403 12/30/2014 O<br>H2_1 201403 12/30/2014 O                                                                                                    |                      | H06             | 201403        | 12/30/2014    | 0                        |   |                        |                 |    |
| H0_3 201403 12/30/2014 O<br>H2_1 201403 12/30/2014 O                                                                                                    |                      | H01             | 201403        | 12/30/2014    | 0                        |   |                        |                 |    |
| H2_1 201403 12/30/2014 O                                                                                                    |                      | H0_3            | 201403        | 12/30/2014    | 0                        |   |                        |                 |    |
|                                                                                                    |                      | H21             | 201403        | 12/30/2014    | 0                        |   |                        |                 |    |

4) To view the summary invoice line item report, populate the radio button that corresponds to the applicable <u>Contract Number</u> in the **Reports Filter Results – Summary region**.

In the following example, the radio button corresponding to <u>Contract Number</u> H\_1 is populated.

| ETTO GBA.                                                   |                                                                                                    |                                                                                         | C                                                                                               | MS                        |          | Contact Us   My Profil                                      | e   <u>Logout</u>   <u>He</u> l |
|-------------------------------------------------------------|----------------------------------------------------------------------------------------------------|-----------------------------------------------------------------------------------------|-------------------------------------------------------------------------------------------------|---------------------------|----------|-------------------------------------------------------------|---------------------------------|
| Home                                                        |                                                                                                    |                                                                                         | Recepts                                                                                         | Reports                   |          | 2                                                           |                                 |
| sponsor Porta                                               | ı CG                                                                                                    | DP Rep                                                                                  | orts                                                                                            |                           |          | Current Cutoff                                              | Calendar                        |
| 1                                                           |                                                                                                    |                                                                                         |                                                                                                 |                           | _        | Reporting Period                                            | 201403                          |
| Invoice 🔿 Data                                              | a 🔿 Dispute 🔿                                                                                                    | Tracking O                                                                              | Batch O Manuf                                                                                   | facturer 1099 Information | n        | Invoice Paid by                                             | 01/12/2015                      |
|                                                             |                                                                                                    |                                                                                         |                                                                                                 |                           |          | Invoice Distribution                                        | 12/04/2014                      |
| 0 00 00 0                                                   | A                                                                                                    |                                                                                         |                                                                                                 |                           | - 1      |                                                             |                                 |
| arent Org. ID: S5_0                                         | Contract N                                                                                                    | umber: ANY V                                                                            | ·]                                                                                              |                           |          | Dispute Submission                                          | 02/03/2015                      |
| arent Org. ID: <u>\$5</u> _0                                | ○ ✓ Contract N                                                                                                   | umber: ANY V                                                                            | 1                                                                                               |                           | 0        | Dispute Submission<br>Dispute Distribution                  | 02/03/2015<br>04/04/2015        |
| Parent Org. ID: <u>\$5_0</u>                                | Contract N                                                                                                    | orting Period                                                                           | Date Loaded                                                                                     | Download                  | <u> </u> | Dispute Submission<br>Dispute Distribution                  | 02/03/2015<br>04/04/2015        |
| Parent Org. ID: <u>\$5_0</u><br>Parent Org ID Cont<br>\$5_0 | tract Number Rep<br>H0_4                                                                                         | orting Period<br>201403                                                                 | Date Loaded<br>12/30/2014                                                                       | Download                  | •        | Dispute Submission<br>Dispute Distribution                  | 02/03/2015<br>04/04/2015        |
| Parent Org. ID: <u>\$5_0</u><br>Parent Org ID Cont<br>\$5_0 | tract Number Rep<br>H0_4<br>H0_1                                                                                 | orting Period<br>201403<br>201403                                                       | Date Loaded<br>12/30/2014<br>12/30/2014                                                         | Download<br>              | •        | Dispute Submission<br>Dispute Distribution                  | 02/03/2015<br>04/04/2015        |
| Parent Org. ID: <u>\$5_0</u><br>Parent Org ID Cont<br>\$5_0 | tract Number Rep<br>H0_4<br>H0_1<br>H0_3                                                                         | orting Period<br>201403<br>201403<br>201403                                             | Date Loaded<br>12/30/2014<br>12/30/2014<br>12/30/2014                                           | Download<br>O<br>O        | •        | Dispute Submission<br>Dispute Distribution<br>Last Download | 02/03/2015<br>04/04/2015        |
| Parent Org. ID: <u>\$5_0</u><br>Parent Org ID Cont<br>\$5_0 | Contract N<br>tract Number Rep<br>H0_4<br>H0_1<br>H0_3<br>H0_6                                                   | umber: ANY<br>orting Period<br>201403<br>201403<br>201403<br>201403                     | Date Loaded<br>12/30/2014<br>12/30/2014<br>12/30/2014<br>12/30/2014                             | Download                  | •        | Dispute Submission<br>Dispute Distribution<br>Last Download | 02/03/2015<br>04/04/2015        |
| Parent Org. ID: <u>\$5_0</u><br>Parent Org ID Cont<br>\$5_0 | Contract N           tract Number Rep           H0_4           H0_1           H0_3           H0_6           H0_1 | umber: ANY<br>201403<br>201403<br>201403<br>201403<br>201403<br>201403                  | Date Loaded<br>12/30/2014<br>12/30/2014<br>12/30/2014<br>12/30/2014<br>12/30/2014               | Download                  | •        | Dispute Submission<br>Dispute Distribution                  | 02/03/2015<br>04/04/2015        |
| Parent Org. ID: <u>\$5_0</u><br>Parent Org ID Cont<br>\$5_0 | Contract N           tract Number Rep           H0_4           H0_1           H0_6           H0_1           H0_3 | umber: ANY<br>orting Period<br>201403<br>201403<br>201403<br>201403<br>201403<br>201403 | Date Loaded<br>12/30/2014<br>12/30/2014<br>12/30/2014<br>12/30/2014<br>12/30/2014<br>12/30/2014 | Download                  | •        | Dispute Submission<br>Dispute Distribution                  | 02/03/2015<br>04/04/2015        |

- 5) Select one of the following decision buttons in the message that appears at the bottom of the screen:
  - *Open*: view the data in text file format
  - *Save*: save the data in text file format
  - *Cancel*: exit the decision message

In the following example, the selected *Open* button allows a user to view all invoice line items displayed in the text file.

| Do you want to open or save <b>S50_H01_201403.txt</b> from <b>1</b> #. <b>1</b> #. <b>1</b> ###? | Open | Save 🔻 | Cancel | × |
|--------------------------------------------------------------------------------------------------|------|--------|--------|---|
|                                                                                                  |      |        |        |   |

6) After selecting the *Open* button, the text file information for the invoice line item will display.

In the following example, an excerpt of a text file for an invoice line item displays.

| S5820_H0151_201403.txt - Notepad                                                                          |   |
|----------------------------------------------------------------------------------------------------|---|
| File Edit Format View Help                                                                                |   |
| TPACH20140300000162014111715270510csmH0##1                                                                |   |
| TPAMH2014030000012014111715270510C5MP1##1                                                                 |   |
| PTOT 2013070000001P1##1H0##1000000003218{000000001402E000000001815N                                       |   |
| PTOT 201403000002P1##1H0##10000000000000000000281638{0000000281638{                                       |   |
| TPAMT20140300000012014111715270510c5MP1##10000002000000003218{0000000283040E0000000279822EcG14031##1H0##1 | + |

7) Once review of text file is complete, return to the **Reports** tab.

8) The **Reports Filter Results – Summary region** will display the date, in YYYYMMDD format, and time, in HH:MM format, of the last download of the specific invoice line item(s) in the <u>Last</u> <u>Download</u> field.

In the following example, the date of 20150102 and the time of 01:16 populate the <u>Last</u> <u>Download</u> field.

| AETTO GBA.                                                |                                                                 |                                                                                     | C                                                                                               | MS                                |   | Contact Us   My Profile                                                                                                    | Logout   Help                                                              |
|-----------------------------------------------------------|-----------------------------------------------------------------|-------------------------------------------------------------------------------------|-------------------------------------------------------------------------------------------------|-----------------------------------|---|----------------------------------------------------------------------------------------------------|----------------------------------------------------------------------------|
| Home                                                      |                                                                 |                                                                                     | Recepts                                                                                         | ports                             |   | Ē                                                                                                    |                                                                            |
| Sponsor Portal<br>Invoice O Data<br>Parent Org. ID: [85_0 | Dispute O                                                       | Tracking O                                                                          | orts<br>Batch ○ Manufa                                                                          | acturer 1099 Information          | • | Current Cutoff C<br>Reporting Period<br>Invoice Paid by<br>Invoice Distribution<br>Dispute Submission<br>Dispute Distribution | Calendar<br>201403<br>01/12/2014<br>12/04/2014<br>02/03/2015<br>04/04/2015 |
|                                                           |                                                                 |                                                                                     |                                                                                                 |                                   |   |                                                                                                    |                                                                            |
| Parent Org ID Cont                                        | ract Number Rep                                                 | orting Period                                                                       | Date Loaded                                                                                     | Download                          |   | Last Download                                                                                                    |                                                                            |
| Parent Org ID Cont<br>S5_0                                | ract Number Rep<br>H0_4                                         | orting Period<br>201403                                                             | Date Loaded<br>12/30/2014                                                                       | Download<br>O                     |   | Last Download                                                                                                    |                                                                            |
| Parent Org ID Cont<br>\$5_0                               | ract Number Rep<br>H0_4<br>H0_1                                 | 201403<br>201403                                                                    | Date Loaded<br>12/30/2014<br>12/30/2014                                                         | Download<br>O                     |   | Last Download                                                                                                    |                                                                            |
| Parent Org ID Cont<br>S5_0                                | H0_4<br>H0_1<br>H0_3                                            | orting Period<br>201403<br>201403<br>201403                                         | Date Loaded<br>12/30/2014<br>12/30/2014<br>12/30/2014                                           | Download<br>O<br>O                |   | Last Download                                                                                                    |                                                                            |
| Parent Org ID Cont<br>S50                                 | H0_4<br>H0_1<br>H0_3<br>H0_6                                    | 201403<br>201403<br>201403<br>201403<br>201403                                      | Date Loaded<br>12/30/2014<br>12/30/2014<br>12/30/2014<br>12/30/2014<br>12/30/2014               | Download<br>O<br>O<br>O<br>O<br>O |   | Last Download                                                                                                    |                                                                            |
| Parent Org ID Cont<br>\$5_0                               | ract Number Rep<br>H0_4<br>H0_1<br>H0_3<br>H0_6<br>H0_1         | orting Period<br>201403<br>201403<br>201403<br>201403<br>201403<br>201403           | Date Loaded<br>12/30/2014<br>12/30/2014<br>12/30/2014<br>12/30/2014<br>12/30/2014               | Download                          |   | Last Download                                                                                                    |                                                                            |
| Parent Org ID Cont<br>\$5_0                               | ract Number Rep<br>H0_4<br>H0_1<br>H0_3<br>H0_6<br>H0_1<br>H0_3 | orting Period<br>201403<br>201403<br>201403<br>201403<br>201403<br>201403<br>201403 | Date Loaded<br>12/30/2014<br>12/30/2014<br>12/30/2014<br>12/30/2014<br>12/30/2014<br>12/30/2014 | Download                          |   | Last Download                                                                                                    |                                                                            |

You have now completed accessing invoice line item summary reports.

|               | Home       | Payments                | Completed        | Receipts | Reports              |      | -                                                     |                                                |
|---------------|------------|-------------------------|------------------|----------|----------------------|------|-------------------------------------------------------|------------------------------------------------|
| Spo<br>O Invo | nsor Po    | ortal<br>ta O Dispute O |                  | Reports  | rer 1099 Information | 2    | Current Cutoff<br>Reporting Period<br>Invoice Paid by | Calendar<br>201404<br>03/11/2015<br>01/31/2015 |
| Paret         | at Org. ID | H3359 🗸                 | Contract ID: ANY | ~        |                      | 0    | Dispute Submission<br>Dispute Distribution            | 04/02/2015<br>06/01/2015                       |
|               |            |                         |                  |          |                      | <br> |                                                       |                                                |

The **Reports** – **Data** tab provides the user with the ability to review distributed invoice information.

The **Reports** – **Data** tab has the following five regions:

- 1. **Reports Tabbed region**: displays the tabbed page that is currently active. This tabbed region remains the same during report type selection.
- 2. **Reports Current Cutoff Calendar region**: provides user with key program dates for proper processing of distributed invoices. This calendar region remains the same during report type selection.
- 3. Report Type Selection region: provides a user with four types of reports to view.
  - Invoice
  - Data
  - Dispute
  - Tracking
  - Batch
  - Manufacturer 1099 Information

This section of the users guide will define the topic of Data reports.

- 4. **Reports Filter region**: allows the user to search data listed by the defaulted Parent Org. ID.
- 5. **Reports Filter Results region**: displays results based on data selected in the **Report Type Selection** region. Details displayed in this region depend on the report type selection made.

The following pages will describe each region and the functions associated with Data Reports functionality.

### **Reports Tabbed Region**

| 1 | Home | Payments | Completed | Receipts | Reports |
|---|------|----------|-----------|----------|---------|
|   |      |          |           |          |         |

The **Tabbed region** allows the user to select different activities to perform while accessing the system. In this example, the **Reports** tab is active.

### **Reports Cutoff Calendar Region**

| (2) | Current Cutoff       | Calendar   |
|-----|----------------------|------------|
| ~   | Reporting Period     | 201404     |
|     | Invoice Paid by      | 03/11/2015 |
|     | Invoice Distribution | 01/31/2015 |
|     | Dispute Submission   | 04/02/2015 |
|     | Dispute Distribution | 06/01/2015 |

The **Reports Cutoff Calendar region** displays pertinent program dates for the applicable reporting period. The calendar updates each quarter to provide the active reporting period date information.

#### <u>Reports Type Selection – Data Region</u>

The **Reports Type Selection region** provides a user with four selections to display or download distributed files and reports:

- Invoice
- Data
- Dispute
- Tracking
- Batch
- Manufacturer 1099 Information

The following example displays the <u>Data</u> radio button populated.

| 301 | Invoice 🖲 | Data O | Dispute O | Tracking O | Batch O | Manufacturer | 1099 Information |
|-----|-----------|--------|-----------|------------|---------|--------------|------------------|
|-----|-----------|--------|-----------|------------|---------|--------------|------------------|

The population of the <u>Data</u> radio button allows the user to select and view distributed invoice line reports. The report provides detail information of distributed invoices and provides the ability to download the detail information for review.

**Note**: Definition of the <u>Dispute</u>, <u>Tracking</u>, <u>Batch</u> and <u>Manufacturer 1099 Information</u> report type selections provided for later in the manual for each report type.

### <u> Reports Filter – Data Region</u>

| 4 | A Parent Org. ID: H00 V | B Contract: ANY |  |
|---|-------------------------|-----------------|--|

The **Reports Filter – Data region** contains #### fields to assist a user with narrowing distributed invoice search criteria.

- A. <u>Parent Org. ID</u> field: field defaults to the Parent Organization ID utilized to access the system.
- B. <u>Contract</u> field: displays the Contract Number for distributed invoices. The drop down list provides update capability to select another Contract Number from those assigned to the Parent Organization ID.

**Note**: this field will only allow update to Contract Numbers that have distributed invoices in the same reporting period. In order to view a different reporting period, the user will need to return to the **Home** tab and select a list with a different reporting period.

### <u>Reports Filter Results – Data Region</u>

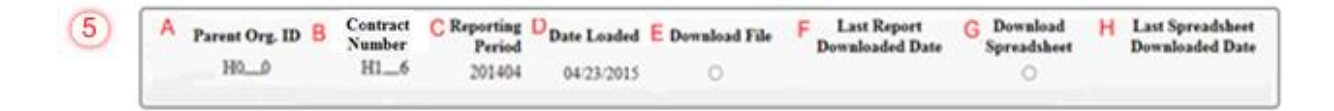

The **Reports Filter Results - Data region** displays detail information requested for invoice reports. The **Reports Filter Results - Data region** contains the following six fields used to review summary information of distributed invoices and provides the user the ability to download the detail information for review.

- A. <u>Parent Org. ID</u>: field defaults to the Parent Organization ID utilized to access the system.
- B. <u>Contract Number</u>: displays a specific Sponsor Contract Number or all Sponsor Contract Numbers associated with the Parent Organization ID.
- C. <u>Reporting Period</u>: displays the distributed invoice summary by reporting period, in YYYYQQ format.
- D. <u>Date Loaded</u>: displays the invoice distribution date. This date corresponds to the end of month following reporting period closing. Date format is DD/MM/YYYY.
- E. <u>Download File</u>: displays radio button to allow downloading of distributed invoice summary information loaded to the system.
- F. <u>Last Report Download Date</u>: displays the last date and time distributed invoice summary data retrieved from the Web Portal. Date format is YYYYMMDD. Time format is HH:MM.
- G. <u>Download Spreadsheet</u>: displays radio button to have file downloaded in spreadsheet form
- H. Last Spreadsheet Download Date: displays date in which the last spreadsheet was downloaded

CGDP Portal DPP Work Instructions - Data Reports

### **Accessing Data Reports**

Sponsors are able to utilize the CGDP DPP system to review detail data reports for distributed invoice line items. The **Reports – Data** tab allows Sponsors to view detailed distributed invoice line item data for clarification.

This work instruction provides direction on accessing the **Reports - Data** tab and the functions available for use.

1) Access the CGDP Portal DPP by logging into the system using the Parent Organization ID and password.

In the following example, the CGDP DPP system login page displays.

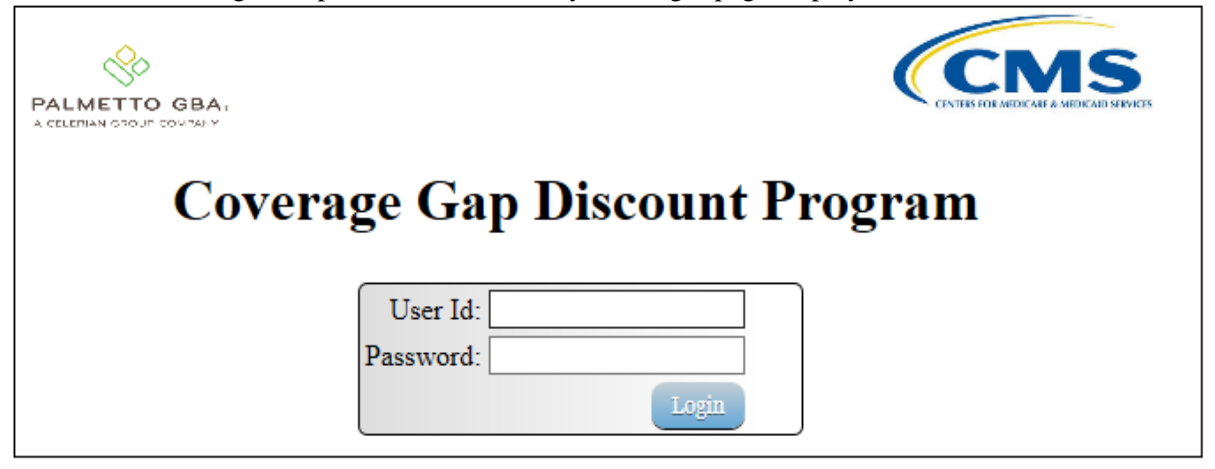

2) On the **Home** tab, select the **Reports** tab view the report types available for the Sponsor for the reporting period.

| ALMETTO GBA,                 |                                        |                                      | CENTER FOR ARTICLASE & MED                       | S      |     | Contact Us   My Profile   Logout   Help                                                                                                    |
|------------------------------|----------------------------------------|--------------------------------------|--------------------------------------------------|--------|-----|----------------------------------------------------------------------------------------------------|
| Home                         |                                        |                                      |                                                  | Repo   | rts | ۵                                                                                                    |
| Sponsor Port                 | Contract Number                        | Reporting Period:                    | p Discount<br>Status:<br>ANY Y                   | Progr  | am  | Welcome to Coverage Gap Discount Portal where you<br>can initiate a payment, check the status of payments                                                                       |
| Parent Org. ID<br>S50<br>S50 | <u>Contract Number</u><br>H0_4<br>H0_1 | Reporting Period<br>201403<br>201403 | <u>Status</u><br>Available<br>Available          | Select | ^   | For payment functions, start by selecting a line item<br>from the list to the left of this message.                                                                             |
| \$50<br>\$50<br>\$50<br>\$50 | H03<br>H06<br>H01<br>H03               | 201403<br>201403<br>201403<br>201403 | Available<br>Available<br>Available<br>Available | 0      |     | Available - Invoice is ready for payment initiations<br>Failed - One or more items has an unsuccessful<br>payment attempt                                                       |
| \$5_0<br>\$5_0               | H09<br>H00                             | 201403<br>201403                     | Available<br>Available                           | 0      | ~   | Incomplete - One or more items have not been paid<br>Pending - All line items have been initiated<br>successfully<br>Successful - All line items have been paid<br>successfully |

In the following example, the selected tab is the **Reports** tab.

3) On the **Reports** tab, populate the <u>Data</u> radio button located in the **Report Type Selection** region.

In the following example, the <u>Data</u> radio button is populated.

| PALME | TTO GBA.       |                 |                  |              | CMS              |          | Contact Us   My Profil                                                                                | e   Logout   Help   ]                                        | Reporting |
|-------|----------------|-----------------|------------------|--------------|------------------|----------|----------------------------------------------------------------------------------------------------|--------------------------------------------------------------|-----------|
|       | Home           | Payments        | Completed        | Receipts     | Reports          |          | 2                                                                                                    |                                                              |           |
| S     | ponsor Po      | a O Dispute O T | CGDP Re          | Manufacturer | 1099 Information |          | Current Cutoff C<br>Reporting Period<br>Invoice Paid by<br>Invoice Distribution<br>Dispute Submission | Calendar<br>201404<br>03/11/2015<br>01/31/2015<br>04/02/2015 |           |
|       | arent Org. ID: | n3_9 ¥          | Contract Number. | ANT          |                  | <b>U</b> | Dispute Distribution                                                                                  | 06/01/2015                                                   | ļ         |

4) On the **Reports** tab, select the applicable <u>Contract Number</u> from the drop down list located in the **Reports Filter – Data region**.

| ETTO GBA                                      |                                                                    |                                                                                                    |                                                                                                 | (CMS          | S.                             |              | Contact Us                                                 | <u>My Profil</u>                                             | e   Logout   He                                                                    |
|-----------------------------------------------|--------------------------------------------------------------------|----------------------------------------------------------------------------------------------------|-------------------------------------------------------------------------------------------------|---------------|--------------------------------|--------------|------------------------------------------------------------|--------------------------------------------------------------|------------------------------------------------------------------------------------|
| Home                                          |                                                                    |                                                                                                    |                                                                                                 |               | Reports                        |              |                                                            | 2                                                            |                                                                                    |
| ponsor Port                                   | al                                                                 | CGDP I                                                                                              | Reports                                                                                         |               |                                | ĺ            | Curr                                                       | ent Cutoff                                                   | Calendar<br>201403                                                                 |
| Invalian (a) D                                | the O Direct                                                       | uta O Travi                                                                                         | ting O Batch                                                                                    | Manufactu     | rer 1099 Informativ            | <u> </u>     | Invoice Pa                                                 | id bar                                                       | 01/12/2014                                                                         |
| invoice U D                                   | ata 🔾 Dispi                                                        | ute 🔾 Itaci                                                                                         | $rm \sim parce$                                                                                 |               | act 1922 muormany              |              | ARE I CALL A IN                                            | au oy                                                        | 01/12/2014                                                                         |
| invoice • D                                   | ata 🔾 Dispi                                                        |                                                                                                    | ting U Baici                                                                                    |               | aer 1099 miorinatio            |              | Invoice Di                                                 | istribution                                                  | 12/04/2014                                                                         |
| arent Org. ID: S5_                            | _0 ∨ Cont                                                          | ract Number: A                                                                                      |                                                                                                 |               | iei 1099 intormati             |              | Invoice Di<br>Dispute Su                                   | istribution<br>ibmission                                     | 12/04/2014<br>02/03/2015                                                           |
| arent Org. ID: S5_                            | _0 ∨ Cont                                                          | ract Number: A                                                                                      |                                                                                                 |               |                                |              | Invoice Di<br>Dispute Su<br>Dispute Di                     | istribution<br>abmission<br>istribution                      | 01/12/2014<br>12/04/2014<br>02/03/2015<br>04/04/2015                               |
| Parent Org. ID: S5_                           | L0 ✓ Cont<br>Contract<br>Number                                    | Reporting<br>Period                                                                                 | Date Loaded                                                                                     | Download File | Last Report<br>Downloaded Date | Dow          | Invoice Di<br>Dispute Su<br>Dispute Di<br>nload<br>dsheet  | istribution<br>ubmission<br>istribution<br>Last S<br>Down    | 12/04/2014<br>02/03/2015<br>04/04/2015                                             |
| Parent Org. ID: S5_<br>Parent Org. ID<br>S5_0 | Contract<br>Number<br>H0_4                                         | Reporting<br>Period<br>201403                                                                       | Date Loaded                                                                                     | Download File | Last Report<br>Downloaded Date | Dow          | Invoice Di<br>Dispute Su<br>Dispute Di<br>nload<br>adsheet | istribution<br>ubmission<br>istribution<br>Last 8<br>Dowal   | 01/12/2014<br>12/04/2014<br>02/03/2015<br>04/04/2015<br>spreadsheet<br>loaded Date |
| Parent Org. ID: S5_0                          | Contract<br>Number<br>H0_4<br>H0_1                                 | Reporting<br>Period<br>201403<br>201403                                                             | Date Loaded<br>12/30/2014<br>12/30/2014                                                         | Download File | Last Report<br>Downloaded Date | Dow          | Invoice Di<br>Dispute Su<br>Dispute Di<br>mload<br>adsheet | istribution<br>ubmission<br>istribution<br>Last S<br>Downl   | 01/12/2014<br>12/04/2014<br>02/03/2015<br>04/04/2015<br>Spreadsheet<br>loaded Date |
| Parent Org. ID: S5_0                          | Contract<br>Number<br>H0_4<br>H0_1<br>H0_3                         | Reporting<br>201403<br>201403<br>201403                                                             | Date Loaded<br>12/30/2014<br>12/30/2014<br>12/30/2014                                           | Download File | Last Report<br>Downloaded Date | Dow<br>Sprea | Invoice Di<br>Dispute Di<br>Dispute Di<br>nload<br>adsheet | istribution<br>ubmission<br>istribution<br>Last S<br>Downl   | 01/12/2014<br>12/04/2014<br>02/03/2015<br>04/04/2015<br>ipreadsheet<br>loaded Date |
| Parent Org. ID: S5_0                          | Contract<br>Number<br>H0_4<br>H0_1<br>H0_3<br>H0_6                 | Reporting<br>Period<br>201403<br>201403<br>201403<br>201403<br>201403                               | Date Loaded<br>12/30/2014<br>12/30/2014<br>12/30/2014<br>12/30/2014                             | Download File | Last Report<br>Downloaded Date | Dow<br>Sprea | Invoice Di<br>Dispute Di<br>Dispute Di<br>mload<br>adsheet | istribution<br>istribution<br>istribution<br>Last S<br>Downl | 01/12/2014<br>12/04/2014<br>02/03/2015<br>04/04/2015<br>ipreadsheet<br>loaded Date |
| Parent Org. ID: S5_0                          | Contract<br>Number<br>H0_4<br>H0_1<br>H0_3<br>H0_6<br>H0_1         | Reporting<br>Period<br>201403<br>201403<br>201403<br>201403<br>201403<br>201403                     | Date Loaded<br>12/30/2014<br>12/30/2014<br>12/30/2014<br>12/30/2014<br>12/30/2014               | Download File | Last Report<br>Downloaded Date | Dow<br>Sprea | Invoice Di<br>Dispute Su<br>Dispute Di<br>nload<br>adsheet | istribution<br>ubmission<br>istribution<br>Last S<br>Downl   | 01/12/2014<br>12/04/2014<br>02/03/2015<br>04/04/2015                               |
| Parent Org. ID: S5_0                          | Contract<br>Number<br>H0_4<br>H0_1<br>H0_3<br>H0_6<br>H0_1<br>H0_3 | Reporting<br>Period<br>201403<br>201403<br>201403<br>201403<br>201403<br>201403<br>201403<br>201403 | Date Loaded<br>12/30/2014<br>12/30/2014<br>12/30/2014<br>12/30/2014<br>12/30/2014<br>12/30/2014 | Download File | Last Report<br>Downloaded Date | Dow<br>Sprea | Invoice Di<br>Dispute Su<br>Dispute Di<br>nload<br>adsheet | Last S<br>Downl                                              | 01/12/2014<br>12/04/2014<br>02/03/2015<br>04/04/2015                               |

In the following example, ANY populates the <u>Contract Number</u> field drop down list.

5) To view the detail invoice line item report, populate the radio button that corresponds to the applicable <u>Contract Number</u> in the **Reports Filter Results – Data region**.

In the following example, the radio button corresponding to <u>Contract Number H\_1</u> is populated.

| ETTO GBA.                                            |                                                                                                    |                                                                                                    |                                                                                                    | (CMS          | 5                              | Co                 | ontact Us   My Pro                                               | file   Logout   H                                                         |
|------------------------------------------------------|----------------------------------------------------------------------------------------------------|----------------------------------------------------------------------------------------------------|----------------------------------------------------------------------------------------------------|---------------|--------------------------------|--------------------|------------------------------------------------------------------|---------------------------------------------------------------------------|
| Home                                                 |                                                                                                    |                                                                                                    |                                                                                                    |               | Reports                        |                    | á                                                                | -                                                                         |
| Sponsor Port                                         | tal<br>ata O Disp                                                                                      | CGDP                                                                                                    | Reports<br>king O Batcl                                                                                       | h O Manufactu | urer 1099 Informati            | ion Re             | Current Cutol<br>eporting Period<br>woice Paid by                | ff Calendar<br>201403<br>01/12/2014                                       |
| Parent Org. ID: 85.                                  | _0 🗸 Con                                                                                               | tract Number A                                                                                                | NY V                                                                                                    |               |                                |                    | ispute Submission<br>ispute Distribution                         | 02/03/2015                                                                |
| Parent Org. ID: <u>S5.</u><br>Parent Org. ID         | _0 V Con<br>Contract<br>Number                                                                         | tract Number: A<br>Reporting<br>Period                                                                        | Date Loaded                                                                                                   | Download File | Last Report<br>Downloaded Date | Downle<br>Spreads  | ispute Submission<br>ispute Distribution<br>and Last<br>heet Dow | 02/03/2014<br>02/03/2015<br>04/04/2015                                    |
| Parent Org. ID: <u>S5.</u><br>Parent Org. ID<br>S50  | _0 ∨ Con<br>Contract<br>Number<br>H0_4                                                                 | Reporting<br>Period<br>201403                                                                                 | Date Loaded                                                                                                   | Download File | Last Report<br>Downloaded Date | Downle<br>Spreads  | ispute Submission<br>ispute Distribution<br>oad Last<br>heet Dow | 12/04/2014<br>02/03/2015<br>04/04/2015<br>1 Spreadsheet<br>mloaded Date   |
| Parent Org. ID: <u>S5.</u><br>Parent Org. ID<br>S5_0 | Contract<br>Number<br>H0_4<br>H0_1                                                                     | Reporting<br>Period<br>201403<br>201403                                                                       | Date Loaded<br>12/30/2014<br>12/30/2014                                                                       | Download File | Last Report<br>Downloaded Date | Downle<br>Spreads  | ispute Submission<br>ispute Distribution<br>and Last<br>heet Dow | 02/03/2014<br>02/03/2015<br>1 04/04/2015<br>t Spreadsheet<br>nloaded Date |
| Parent Org. ID: <u>S5.</u><br>Parent Org. ID<br>S5_0 | Contract<br>Number<br>H0_4<br>H0_1<br>H0_3                                                             | Reporting<br>Period<br>201403<br>201403<br>201403                                                             | Date Loaded<br>12/30/2014<br>12/30/2014<br>12/30/2014                                                         | Download File | Last Report<br>Downloaded Date | Downles<br>Downles | ispute Submission<br>ispute Distribution<br>ad Last<br>heet Dow  | 12/04/2014<br>02/03/2015<br>1 04/04/2015<br>1 Spreadsheet<br>mloaded Date |
| Parent Org. ID: <u>S5.</u><br>Parent Org. ID<br>S5_0 | 0 v Con<br>Contract<br>Number<br>H04<br>H01<br>H03<br>H06                                              | Reporting<br>Period<br>201403<br>201403<br>201403<br>201403                                                   | Date Loaded<br>12/30/2014<br>12/30/2014<br>12/30/2014<br>12/30/2014                                           | Download File | Last Report<br>Downloaded Date | Downld<br>Spreads  | ispute Submission<br>ispute Distribution<br>and Last<br>heet Dow | t Spreadsheet<br>mloaded Date                                             |
| Parent Org. ID: <u>S5.</u><br>Parent Org. ID<br>S5_0 | _0 ♥ Con<br>Contract<br>Number<br>H0_4<br>H0_1<br>H0_3<br>H0_6<br>H0_1                                 | Reporting<br>Period<br>201403<br>201403<br>201403<br>201403<br>201403<br>201403                               | Date Loaded<br>12/30/2014<br>12/30/2014<br>12/30/2014<br>12/30/2014<br>12/30/2014                             | Download File | Last Report<br>Downloaded Date | Downle<br>Spreads  | ispute Submission<br>ispute Distribution<br>oad Last<br>heet Dow | 2003/2014<br>02/03/2015<br>04/04/2015<br>Spreadsheet<br>mloaded Date      |
| Parent Org. ID: <u>S5.</u><br>Parent Org. ID<br>S5_0 | _0 ♥ Con<br>Contract<br>Number<br>H0_4<br>H0_1<br>H0_3<br>H0_6<br>H0_1<br>H0_3                         | Reporting<br>Period<br>201403<br>201403<br>201403<br>201403<br>201403<br>201403<br>201403<br>201403           | Date Loaded<br>12/30/2014<br>12/30/2014<br>12/30/2014<br>12/30/2014<br>12/30/2014<br>12/30/2014               | Download File | Last Report<br>Downloaded Date | Downle<br>Spreads  | ispute Submission<br>ispute Distribution<br>and Last<br>heet Dow | 2003/2014<br>02/03/2015<br>04/04/2015<br>Spreadsheet<br>mloaded Date      |
| Parent Org. ID: <u>S5.</u><br>Parent Org. ID<br>S5_0 | _0 ♥ Con<br>Contract<br>Number<br>H0_4<br>H0_1<br>H0_3<br>H0_6<br>H0_1<br>H0_3<br>H0_3<br>H2_1         | Reporting<br>Period<br>201403<br>201403<br>201403<br>201403<br>201403<br>201403<br>201403<br>201403<br>201403 | Date Loaded<br>12/30/2014<br>12/30/2014<br>12/30/2014<br>12/30/2014<br>12/30/2014<br>12/30/2014<br>12/30/2014 | Download File | Last Report<br>Downloaded Date | Downlesspreads     | ispute Submission<br>ispute Distribution<br>and Last<br>heet Dow | 2003/2014<br>02/03/2015<br>04/04/2015<br>Spreadsheet<br>mloaded Date      |
| Parent Org. ID: <u>S5.</u><br>Parent Org. ID<br>S5_0 | _0 ▼ Con<br>Contract<br>Number<br>H0_4<br>H0_3<br>H0_6<br>H0_1<br>H0_3<br>H0_6<br>H0_1<br>H0_3<br>H0_1 | Reporting<br>Period<br>201403<br>201403<br>201403<br>201403<br>201403<br>201403<br>201403<br>201403           | Date Loaded<br>12/30/2014<br>12/30/2014<br>12/30/2014<br>12/30/2014<br>12/30/2014<br>12/30/2014               | Download File | Last Report<br>Downloaded Date | Downle<br>Spreads  | ispute Submission<br>ispute Distribution<br>and Last<br>heet Dow | 1204/20<br>02/03/20<br>04/04/20<br>t Spreadsheet<br>mloaded Date          |

Select one of the following decision buttons in the message that appears at the bottom of the screen:

- *Open*: view the data in text file format
- *Save*: save the data in text file format
- *Cancel*: exit the decision message

In the following example, the selected *Open* button allows a user to view all invoice line items displayed in the text file.

| Do you want to open or save <b>S50_H01_201403.txt</b> from <b>1#.1#.1##</b> #? | Open | Save | - | Cancel | × |
|--------------------------------------------------------------------------------|------|------|---|--------|---|
|                                                                                |      |      |   |        |   |

6) After selecting the *Open* button, the text file information for the invoice line item will display.

In the following example, the text file for an invoice line item displays.

| S5820_H0151_201403.txt - Notepad                                                                         | 1 × |
|----------------------------------------------------------------------------------------------------|-----|
| File Edit Format View Help                                                                               |     |
| TPACH20140300000162014111715270510cSMH0##1                                                               |     |
| TPAMH20140300000012014111715270510C5MP1##1                                                               |     |
| PTOT 2013070000001P1##1H0##1000000003218{00000001402E000000001815N                                       |     |
| PTOT 2014030000002P1##1H0##1000000000000000000281638{000000281638{                                       |     |
| TPAMT20140300000012014111715270510csMp1##10000002000000003218{000000283040E0000000279822ECG14031##1H0##1 | -   |

7) Once review of text file is complete, return to the **Reports** tab.

8) The **Reports Filter Results** – **Data region** will display the date and time of the last download of the specific invoice line item(s) in the <u>Last Download</u> field.

In the following example, the date of 12/31/2014 and the time of 3:44 PM populates the <u>Last</u> <u>Download</u> field.

| METTO GBA.                                   |                                                                |                                                                              |                                                                                                | CMS                   | 5                                        | Contact U                                                             | s   <u>My Profile</u>   <u>Logout</u>   <u>He</u>                                                                                                    |
|----------------------------------------------|----------------------------------------------------------------|------------------------------------------------------------------------------|------------------------------------------------------------------------------------------------|-----------------------|------------------------------------------|-----------------------------------------------------------------------|----------------------------------------------------------------------------------------------------|
| Home                                         |                                                                |                                                                              |                                                                                                |                       | Reports                                  |                                                                       | <u>a</u>                                                                                                    |
| Sponsor Por<br>Invoice  D Parent Org. ID: S5 | tal<br>ata ○ Disp<br>_0 ✓ Conv                                 | CGDP                                                                         | Reports<br>king O Batel                                                                        | h () Manufacti        | arer 1099 Information                    | Curr<br>Reporting<br>Invoice P<br>Invoice D<br>Dispute S<br>Dispute D | rent Cutoff Calendar           Period         201403           aid by         01/12/2014           istribution         12/04/2014           ubmission         02/03/2015           Distribution         04/04/2015 |
| Parent Org. ID                               | Contract                                                       | Reporting                                                                    | Date Loaded                                                                                    | Download File         | Last Report                              | Download                                                              | Last Spreadsheet                                                                                                    |
|                                              | Number                                                         | Period                                                                       |                                                                                                |                       | Downloaded Date                          | Spreadsheet                                                           | Downloaded Date                                                                                                    |
| S5_0                                         | H0_4                                                           | 201403                                                                       | 12/30/2014                                                                                     | 0                     | Downloaded Date                          | Spreadsheet                                                           | Downloaded Date                                                                                                    |
| \$5_0                                        | H0_4<br>H0_1                                                   | 201403<br>201403                                                             | 12/30/2014<br>12/30/2014                                                                       | 0                     | Downloaded Date<br>12/31/2014 @ 03:44 PM | Spreadsheet                                                           | Downloaded Date                                                                                                    |
| \$5 <u>0</u>                                 | H0_4<br>H0_1<br>H0_3                                           | Period<br>201403<br>201403<br>201403                                         | 12/30/2014<br>12/30/2014<br>12/30/2014                                                         | 0<br>0                | Downloaded Date                          | Spreadsheet                                                           | Downloaded Date                                                                                                    |
| S50                                          | Number<br>H0_4<br>H0_1<br>H0_3<br>H0_6                         | Period<br>201403<br>201403<br>201403<br>201403                               | 12/30/2014<br>12/30/2014<br>12/30/2014<br>12/30/2014                                           | 0<br>0<br>0<br>0      | Downloaded Date                          | Spreadsheet                                                           | Downloaded Date                                                                                                    |
| \$5_0                                        | Number<br>H0_4<br>H0_1<br>H0_3<br>H0_6<br>H0_1                 | Period<br>201403<br>201403<br>201403<br>201403<br>201403<br>201403           | 12/30/2014<br>12/30/2014<br>12/30/2014<br>12/30/2014<br>12/30/2014                             | 0<br>0<br>0<br>0      | Downloaded Date                          | Spreadsheet                                                           | Downloaded Date                                                                                                    |
| \$5_0                                        | Number<br>H0_4<br>H0_1<br>H0_3<br>H0_6<br>H0_1<br>H0_3         | Period<br>201403<br>201403<br>201403<br>201403<br>201403<br>201403           | 12/30/2014<br>12/30/2014<br>12/30/2014<br>12/30/2014<br>12/30/2014<br>12/30/2014               | 0<br>0<br>0<br>0<br>0 | Downloaded Date                          | Spreadsheet                                                           | Downloaded Date                                                                                                    |
| \$5_0                                        | Number<br>H0_4<br>H0_1<br>H0_3<br>H0_6<br>H0_1<br>H0_3<br>H2_1 | Period<br>201403<br>201403<br>201403<br>201403<br>201403<br>201403<br>201403 | 12/30/2014<br>12/30/2014<br>12/30/2014<br>12/30/2014<br>12/30/2014<br>12/30/2014<br>12/30/2014 |                       | Downloaded Date                          | Spreadsheet                                                           | Downloaded Date                                                                                                    |
| \$5_0                                        | Number<br>H0_4<br>H0_1<br>H0_3<br>H0_6<br>H0_1<br>H0_3<br>H2_1 | Period<br>201403<br>201403<br>201403<br>201403<br>201403<br>201403<br>201403 | 12/30/2014<br>12/30/2014<br>12/30/2014<br>12/30/2014<br>12/30/2014<br>12/30/2014<br>12/30/2014 |                       | Downloaded Date                          | Spreadsheet                                                           | Downloaded Date                                                                                                    |

You have now completed accessing invoice line item data reports.
| ALMET | TO GBA.                          |                                                            |                                                                          | (CM                                                                               | IS                    | 9 | Contact Us   My Profil                                                        | le   Logout   Help                             |
|-------|----------------------------------|------------------------------------------------------------|--------------------------------------------------------------------------|-----------------------------------------------------------------------------------|-----------------------|---|-------------------------------------------------------------------------------|------------------------------------------------|
| 1     | Home Paymon                      |                                                            |                                                                          | Repor                                                                             | ts                    |   | <u></u>                                                                       |                                                |
| Sp    | onsor Portal<br>Invoice O Data O | CGD                                                        | P Reports                                                                | s<br>h ○ Manufactu                                                                | irer 1099 Information | 2 | Current Cutoff<br>Reporting Period<br>Invoice Paid by<br>Invoice Distribution | Calendar<br>201403<br>01/12/2015<br>12/04/2014 |
|       |                                  | Consider Frank                                             | ANT Y                                                                    |                                                                                   |                       |   | Dispute Submission<br>Dispute Distribution                                    | 02/03/2015<br>04/04/2015                       |
| 5     | Parent Org ID                    | Contract                                                   | Reporting ID                                                             | Date Loaded                                                                       | Download File         |   | Dispute Submission<br>Dispute Distribution<br>Last Downloaded I               | 02/03/2015<br>04/04/2015<br>Date               |
| 5     | Parent Org ID<br>\$5_0           | Contract<br>Number<br>H0_4                                 | Reporting ID<br>201403                                                   | Date Loaded<br>12/30/2014                                                         | Download File         |   | Dispute Submission<br>Dispute Distribution<br>Last Downloaded I               | 02/03/2015<br>04/04/2015<br>Date               |
| 5     | Parent Org ID<br>\$5_0           | Contract<br>Number<br>H0_4<br>H0_3                         | Reporting ID<br>201403<br>201403                                         | Date Loaded<br>12/30/2014<br>12/30/2014                                           | Download File         |   | Dispute Submission<br>Dispute Distribution<br>Last Downloaded I               | 02/03/2015<br>04/04/2015<br>Date               |
| 0     | Parent Org ID<br>S5_0            | Contract<br>Number<br>H0_4<br>H0_3<br>H0_6                 | Reporting ID<br>201403<br>201403<br>201403                               | Date Loaded<br>12/30/2014<br>12/30/2014<br>12/30/2014                             | Download File         |   | Dispute Submission<br>Dispute Distribution<br>Last Downloaded I               | 02/03/2015<br>04/04/2015<br>Date               |
|       | Parent Org ID<br>\$5_0           | Contract<br>Number<br>H0_4<br>H0_3<br>H0_6<br>H0_1         | Reporting ID<br>201403<br>201403<br>201403<br>201403<br>201403           | Date Loaded<br>12/30/2014<br>12/30/2014<br>12/30/2014<br>12/30/2014               | Download File         |   | Dispute Submission<br>Dispute Distribution<br>Last Downloaded I               | 02/03/2015<br>04/04/2015<br>Date               |
|       | Parent Org ID<br>\$5_0           | Contract<br>Number<br>H0_4<br>H0_3<br>H0_6<br>H0_1<br>H0_3 | Reporting ID<br>201403<br>201403<br>201403<br>201403<br>201403<br>201403 | Date Loaded<br>12/30/2014<br>12/30/2014<br>12/30/2014<br>12/30/2014<br>12/30/2014 | Download File         |   | Dispute Submission<br>Dispute Distribution<br>Last Downloaded I               | 02/03/2015<br>04/04/2015<br>Date               |

# **CGDP Portal Reports – Tracking**

The **Reports** – **Tracking** tab provides the user with the ability to review distributed invoice information.

The **Reports** – **Tracking** tab has five regions:

- 1. **Reports Tabbed region**: displays the tabbed page that is currently active. This tabbed region remains the same during report type selection.
- 2. **Reports Current Cutoff Calendar region**: provides a user with key program dates for proper processing of distributed invoices. This calendar region remains the same during report type selection.
- 3. **Report Type Selection region**: provides a user with five types of reports to view.
  - Invoice
  - Data
  - Dispute
  - Tracking
  - Batch
  - Manufacturer 1099 Information

This section of the users guide will define the topic of Tracking reports.

- 4. **Reports Filter region**: allows the user to search data listed by the defaulted Parent Org. ID.
- 5. **Reports Filter Results region**: displays results based on data selected in the **Report Type Selection** region. Details displayed in this region depend on the report type selection made.

The following pages will describe each region and the functions associated with Reports – Tracking functionality.

## **Reports Tabbed Region**

The **Tabbed region** allows the user to select different activities to perform while accessing the system. In this example, the **Reports** tab is active.

#### **Reports Cutoff Calendar Region**

| (2) | Current Cutoff       | Calendar   |
|-----|----------------------|------------|
| ~   | Reporting Period     | 201404     |
|     | Invoice Paid by      | 03/11/2015 |
|     | Invoice Distribution | 01/31/2015 |
|     | Dispute Submission   | 04/02/2015 |
|     | Dispute Distribution | 06/01/2015 |

The **Reports Cutoff Calendar region** displays pertinent program dates for the applicable reporting period. The calendar updates each quarter to provide the active reporting period date information.

#### **Reports Type Selection – Tracking Region**

The **Reports Type Selection region** provides a user with five selections to display or download distributed files and reports:

- Invoice
- Data
- Dispute
- Tracking
- Batch
- Manufacturer 1099 Information

The following example displays the <u>Tracking</u> radio button populated.

③ ○ Invoice ○ Data ○ Dispute ● Tracking ○ Batch ○ Manufacturer 1099 Information

The population of the <u>Tracking</u> radio button allows the user to select and view the cumulative benefit year reports that provide the status of each Gap Discount PDE saved in the CMS database.

**Note:** Definition of the <u>Dispute</u>, <u>Batch</u> and <u>Manufacturer 1099 Information</u> report type selections provided for later in the manual for each report type.

#### **<u>Reports Filter – Tracking Region</u>**

| 4 | A Parent Org. ID: H0_0 V | B Contract: ANY V | 0 |
|---|--------------------------|-------------------|---|
|---|--------------------------|-------------------|---|

The **Reports Filter – Tracking** region contains the following two fields to assist a user with narrowing distributed invoice search criteria.

- A. Parent Org. ID: field defaults to the Parent Organization ID utilized to access the system.
- B. <u>Contract</u>: displays the Contract Number for distributed invoices. The drop down list provides update capability to select another Contract Number from those assigned to the Parent Organization ID.

**Note**: this field will only allow update to Contract Numbers that have distributed invoices in the same reporting period. In order to view a different reporting period, the user will need to return to the **Home** tab and select a list with a different reporting period.

#### **<u>Reports Filter Results – Tracking Region</u>**

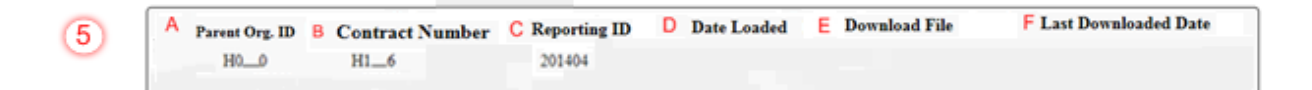

The **Reports Filter Results - Tracking** region displays information requested for invoice reports.

The **Report Filter Results** – **Tracking region** contains the following six fields used to review the cumulative benefit year reports that provide the status of each Gap Discount PDE saved in the CMS database and allows the user to download the information for review.

- A. Parent Org. ID: field defaults to the Parent Organization ID utilized to access the system.
- B. <u>Contract Number</u>: displays a specific Sponsor Contract Number or all Sponsor Contract Numbers associated with the Parent Organization ID.
- C. <u>Reporting ID</u>: displays the distributed invoice summary by reporting period, in YYYYQQ format.
- D. <u>Date Loaded</u>: displays the invoice distribution date. This date corresponds to the end of month following reporting period closing. Date format is DD/MM/YYYY.
- E. <u>Download File</u>: displays radio button to allow downloading of distributed invoice summary information loaded to the Portal.
- F. <u>Last Download Date</u>: displays the last date and time distributed invoice summary data retrieved from the Portal. Date format is YYYY/MM/DD. Time format is HH:MM.

# **CGDP Portal DPP Work Instructions – Tracking Reports**

#### Accessing Tracking Reports

Sponsors are able to utilize the CGDP DPP system to view summary reports of received invoice line items for processing. The **Reports – Tracking** tab provides Sponsors with the capability to view the summary invoice line items due from Manufacturers.

This work instruction provides direction on accessing the **Reports – Tracking** tab and the functions available for use.

1) Access the CGDP Portal DPP by logging into the system using the Parent Organization ID and password.

In the following example, the CGDP DPP system login page displays.

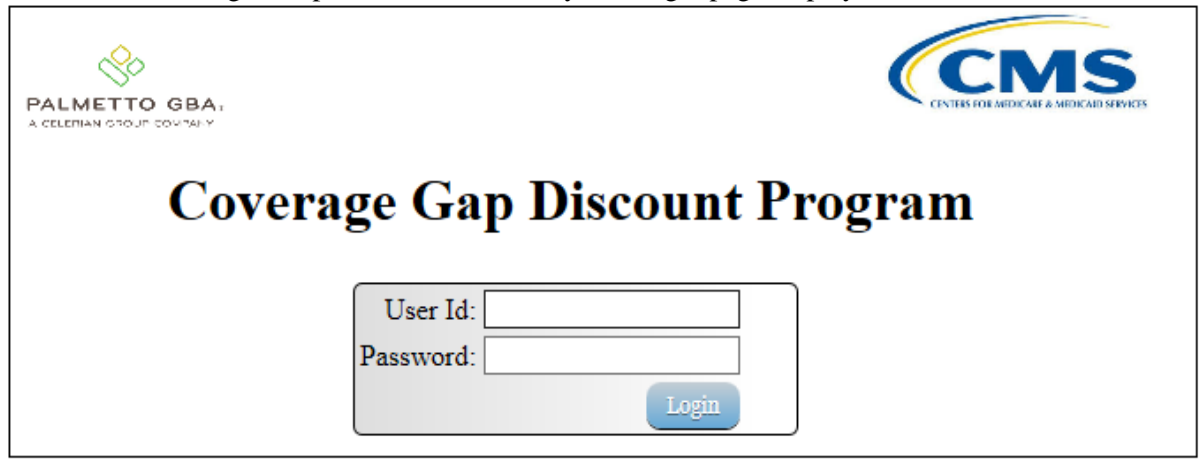

2) On the **Home** tab, select the **Reports** tab view the report types available for the Sponsor for the reporting period.

|                                 |                    |                                 |             |        |   | Contact Us   My Profile   Logout   Help                                                                       |
|---------------------------------|--------------------|---------------------------------|-------------|--------|---|----------------------------------------------------------------------------------------------------|
| Home                            |                    |                                 | ots Reports | 5      |   | 2                                                                                                    |
| Sponsor Port<br>Parent Org. ID: | al Contract Number | overage Ga<br>Reporting Period: | Discount    | Progra | m | Welcome to Coverage Gap Discount Portal where you                                                             |
| S5_0 V                          | ANY V              | ANY V                           | ANY 🗸       |        |   | can initiate a payment, check the status of payments<br>and receipt of payments as well as view your reports. |
| Parent Org. ID                  | Contract Number    | Reporting Period                | Status      | Select |   | For payment functions, start by selecting a line item<br>from the list to the left of this message.           |
| S50                             | H04                | 201403                          | Available   | 0,     |   |                                                                                                    |
| \$5 <u>0</u>                    | H01                | 201403                          | Available   | 0      |   |                                                                                                    |
| \$5 <u>0</u>                    | H03                | 201403                          | Available   | 0      |   |                                                                                                    |
| \$5 <u>0</u>                    | H06                | 201403                          | Available   | 0      |   | Available - Invoice is ready for payment initiations                                                          |
| \$50                            | H01                | 201403                          | Available   | 0      |   | Failed - One or more items has an unsuccessful                                                                |
| \$50                            | H0_3               | 201403                          | Available   | 0      |   | payment attempt                                                                                               |
| S50                             | H09                | 201403                          | Available   | 0 🗸    |   | Pending - All line items have been initiated                                                                  |
| \$50                            | H00                | 201403                          | Available   | 0      |   | successfully                                                                                                  |
|                                 |                    |                                 |             |        |   | Successful - All line items have been paid successfully                                                       |

In the following example, the selected tab is the **Reports** tab.

 On the Reports tab, populate the radio button for <u>Tracking</u> in the Reports Type Selection region and select the applicable <u>Contract Number</u> from the drop down list located in the Reports Filter – Tracking region.

In the following example, the highlighted <u>Tracking</u> radio button displays and ANY populates the <u>Contract Number</u> field drop down list.

| TTO GBA.                                        |                                                                          |                                                                          | (CI                                                                               | MS                     | Cont          | act Us   <u>My Profil</u>                                                | e   Logout                       |
|-------------------------------------------------|--------------------------------------------------------------------------|--------------------------------------------------------------------------|-----------------------------------------------------------------------------------|------------------------|---------------|--------------------------------------------------------------------------|----------------------------------|
| Home                                            |                                                                          |                                                                          | R                                                                                 | eports                 |               | 2                                                                        |                                  |
| oonsor Portal                                   | CG                                                                       | DP Repor                                                                 | rts                                                                               |                        |               | Current Cutoff                                                           | Calendar                         |
|                                                 | 0.01                                                                     |                                                                          |                                                                                   |                        | Repo          | orting Period                                                            | 201403                           |
| Invoice O Data                                  | a O Dispute                                                              | Tracking O                                                               | Batch O Mar                                                                       | nufacturer 1099 Inform | ation Invoi   | ice Paid by                                                              | 01/12/20                         |
|                                                 |                                                                          |                                                                          |                                                                                   |                        |               |                                                                          |                                  |
| Der ID fer a                                    | 6                                                                        |                                                                          |                                                                                   |                        | Invoi         | ice Distribution                                                         | 12/04/20                         |
| arent Org. ID: S5_0                             | Contract N                                                               | umber: ANY 🗸                                                             |                                                                                   |                        | Invo     Disp | ice Distribution<br>ute Submission                                       | 12/04/20 02/03/20                |
| arent Org. ID: S5.0                             | ✓ Contract N                                                             | umber: ANY V                                                             |                                                                                   |                        | Disp<br>Disp  | ice Distribution<br>ute Submission<br>ute Distribution                   | 12/04/20<br>02/03/20<br>04/04/20 |
| Parent Org. ID: S5_0<br>Parent Org ID           | Contract N<br>Contract<br>Number                                         | Reporting ID                                                             | Date Loaded                                                                       | Download File          | Last D        | ice Distribution<br>ute Submission<br>ute Distribution<br>ownloaded Date | 12/04/20<br>02/03/20<br>04/04/20 |
| Parent Org. ID: [55_0]<br>Parent Org ID<br>S5_0 | Contract N<br>Contract<br>Number<br>H0_4                                 | Reporting ID                                                             | Date Loaded<br>12/30/2014                                                         | Download File          | Last D        | ice Distribution<br>ute Submission<br>ute Distribution<br>ownloaded Date | 12/04/20<br>02/03/20<br>04/04/20 |
| Parent Org. ID: [55_0]<br>Parent Org ID<br>S5_0 | Contract N<br>Contract<br>Number<br>H0_4<br>H0_3                         | Reporting ID<br>201403<br>201403                                         | Date Loaded<br>12/30/2014<br>12/30/2014                                           | Download File          | Last D        | ce Distribution<br>ute Submission<br>ute Distribution<br>ownloaded Date  | 12/04/20<br>02/03/20<br>04/04/20 |
| Parent Org. ID: \$5_0<br>Parent Org ID<br>\$5_0 | Contract N<br>Contract<br>Number<br>H0_4<br>H0_3<br>H0_6                 | Reporting ID<br>201403<br>201403<br>201403                               | Date Loaded<br>12/30/2014<br>12/30/2014<br>12/30/2014                             | Download File          | Last D        | ce Distribution<br>ute Submission<br>ute Distribution<br>ownloaded Date  | 12/04/20<br>02/03/20<br>04/04/20 |
| Parent Org. ID: \$5_0<br>Parent Org ID<br>\$5_0 | Contract N<br>Contract<br>Number<br>H0_4<br>H0_3<br>H0_6<br>H0_1         | Reporting ID<br>201403<br>201403<br>201403<br>201403<br>201403           | Date Loaded<br>12/30/2014<br>12/30/2014<br>12/30/2014<br>12/30/2014               | Download File          | Last D        | ce Distribution<br>ute Submission<br>ute Distribution<br>ownloaded Date  | 12/04/20<br>02/03/20<br>04/04/20 |
| Parent Org. ID: S5_0<br>Parent Org ID<br>S5_0   | Contract N<br>Contract<br>Number<br>H0_4<br>H0_3<br>H0_6<br>H0_1<br>H0_3 | Reporting ID<br>201403<br>201403<br>201403<br>201403<br>201403<br>201403 | Date Loaded<br>12/30/2014<br>12/30/2014<br>12/30/2014<br>12/30/2014<br>12/30/2014 | Download File          | Last D        | ce Distribution<br>ute Submission<br>ute Distribution                    | 12/04/20<br>02/03/20<br>04/04/20 |

4) To view the cumulative benefit year reports, populate the radio button that corresponds to the applicable <u>Contract Number</u> in the **Reports Filter Results – Tracking** region.

| In the following example, the radio l | button corresponding to Contract Number H | _1 is populated. |
|---------------------------------------|-------------------------------------------|------------------|
|---------------------------------------|-------------------------------------------|------------------|

| METTO GBA.                                          |                                                                       |                                                                           | Ć                                                                                               | MS                      |          | Contact Us   My Profil                                             | e   Logout   He                        |
|-----------------------------------------------------|-----------------------------------------------------------------------|---------------------------------------------------------------------------|-------------------------------------------------------------------------------------------------|-------------------------|----------|--------------------------------------------------------------------|----------------------------------------|
| Home                                                |                                                                       |                                                                           | Recepts                                                                                         | Reports                 |          | <u></u>                                                            |                                        |
| Sponsor Porta                                       |                                                                       | DP Ren                                                                    | orts                                                                                            |                         |          | Current Cutoff                                                     | Calendar                               |
| sponsor r orta                                      |                                                                       | рі кер                                                                    | 0113                                                                                            |                         |          | Reporting Period                                                   | 201403                                 |
| Invoice O Dat                                       | a 🔿 Dispute 🖲                                                         | Tracking                                                                  | ○ Batch ○ Ma                                                                                    | anufacturer 1099 Inform | nation   | Invoice Paid by                                                    | 01/12/2015                             |
|                                                     |                                                                       |                                                                           |                                                                                                 |                         |          | 1 1 10 1 1 1                                                       | 12/04/2014                             |
|                                                     |                                                                       |                                                                           |                                                                                                 |                         |          | Invosce Distribution                                               | 12/04/2014                             |
| Parent Org. ID: S5_0                                | ✓ Contract N                                                          | umber: ANY 🗸                                                              |                                                                                                 |                         | 0        | Dispute Submission                                                 | 02/03/2014                             |
| Parent Org. ID: S5_0                                | Contract N                                                            | umber: ANY 🗸                                                              |                                                                                                 |                         | 0        | Invoice Distribution<br>Dispute Submission<br>Dispute Distribution | 02/03/2015<br>04/04/2015               |
| Parent Org. ID: S5_0<br>Parent Org ID Cont          | Contract N                                                            | orting Period                                                             | Date Loaded                                                                                     | Download File           | <b>Q</b> | Invosce Distribution<br>Dispute Submission<br>Dispute Distribution | 02/03/2015<br>04/04/2015               |
| Parent Org. ID: S5_0<br>Parent Org ID Cont<br>S5_0  | Contract N<br>ract Number Rep<br>H0_4                                 | orting Period<br>201403                                                   | Date Loaded<br>12/30/2014                                                                       | Download File           | L        | Dispute Submission<br>Dispute Distribution                         | 02/03/2015<br>04/04/2015               |
| Parent Org. ID: 85_0<br>Parent Org ID Cont<br>85_0  | Contract N<br>ract Number Rep<br>H0_4<br>H0_1                         | orting Period<br>201403<br>201403                                         | Date Loaded<br>12/30/2014<br>12/30/2014                                                         | Download File           | وَنَ     | Dispute Submission<br>Dispute Distribution                         | 02/03/2015<br>04/04/2015               |
| Parent Org. ID: S5_0<br>Parent Org ID Cont<br>S5_0  | Contract N<br>ract Number Rep<br>H0_4<br>H0_1<br>H0_3                 | orting Period<br>201403<br>201403<br>201403                               | Date Loaded<br>12/30/2014<br>12/30/2014<br>12/30/2014                                           | Download File           | L        | Invoce Distribution<br>Dispute Submission<br>Dispute Distribution  | 02/03/2015                             |
| Parent Org. ID: 55_0 Parent Org ID Cont S5_0        | Contract N<br>ract Number Rep<br>H0_4<br>H0_1<br>H0_3<br>H0_6         | orting Period<br>201403<br>201403<br>201403<br>201403<br>201403           | Date Loaded<br>12/30/2014<br>12/30/2014<br>12/30/2014<br>12/30/2014                             | Download File           | L        | Invoce Distribution<br>Dispute Submission<br>Dispute Distribution  | 02/03/2014<br>02/03/2015<br>04/04/2015 |
| Parent Org. ID: 55_0<br>Parent Org ID Cont<br>\$5_0 | Contract N<br>ract Number Rep<br>H0_4<br>H0_1<br>H0_3<br>H0_6<br>H0_1 | orting Period<br>201403<br>201403<br>201403<br>201403<br>201403<br>201403 | Date Loaded<br>12/30/2014<br>12/30/2014<br>12/30/2014<br>12/30/2014<br>12/30/2014               | Download File           | L        | Invoce Distribution<br>Dispute Submission<br>Dispute Distribution  | 02/03/2014<br>02/03/2015<br>04/04/2015 |
| Parent Org. ID: 55_0<br>Parent Org ID Cont<br>\$5_0 | Contract N<br>ract Number Rep<br>H0_4<br>H0_1<br>H0_3<br>H0_6<br>H0_1 | orting Period<br>201403<br>201403<br>201403<br>201403<br>201403<br>201403 | Date Loaded<br>12/30/2014<br>12/30/2014<br>12/30/2014<br>12/30/2014<br>12/30/2014<br>12/30/2014 | Download File           | L        | Invoce Distribution<br>Dispute Submission<br>Dispute Distribution  | 02/03/2014<br>02/03/2015<br>04/04/2015 |

- 5) Select one of the following decision buttons in the message that appears at the bottom of the screen:
  - *Open*: view the data in text file format
  - *Save*: save the data in text file format
  - *Cancel*: exit the decision message

In the following example, the selected *Open* button allows a user to view all invoice line items displayed in the text file.

| Do you want to open or save <b>S50_H01_201403.txt</b> from <b>1</b> #. <b>1</b> #.##? | Open | Save | • | Cancel | × |
|---------------------------------------------------------------------------------------|------|------|---|--------|---|
|                                                                                       |      |      |   |        |   |

6) After selecting the *Open* button, the file information for the invoice line item will display.

In the following example, an excerpt of a cumulative benefit year report file displays.

| S5820_H0151_201403.txt - Notepad                                                                         | • × |
|----------------------------------------------------------------------------------------------------|-----|
| File Edit Format View Help                                                                               |     |
| TPACH20140300000162014111715270510C5MH0##1                                                               | *   |
| TPAMH20140300000012014111715270510C5MP1##1                                                               |     |
| PTOT 2013070000001P1##1H0##1000000003218{00000001402E000000001815N                                       |     |
| PTOT 2014030000002P1##1H0##100000000000000000000281638{0000000281638{                                    |     |
| TPAMT20140300000012014111715270510C5MP1##10000002000000003218{000000283040E0000000279822ECG14031##1H0##1 | -   |

7) Once review of text file is complete, return to the **Reports** tab.

8) The **Reports Filter Results** – **Tracking** region will display the date, in YYYYMMDD format, and time, in HH:MM format, of the last download of the specific invoice line item(s) in the <u>Last</u> <u>Download</u> field.

In the following example, the date of 20150102 and the time of 01:16 populate the <u>Last</u> <u>Download</u> field.

| METTO GBA.        |                   |                            | (                                      | MS                      | Cor                             | tact Us   My Profil                                                                                            | e   Logout   Help                                                          |
|-------------------|-------------------|----------------------------|----------------------------------------|-------------------------|---------------------------------|----------------------------------------------------------------------------------------------------|----------------------------------------------------------------------------|
| Home              |                   |                            |                                        | Reports                 |                                 | <u>ڪ</u>                                                                                                    |                                                                            |
| Sponsor Port      | al Contract       | GDP Rep<br>• • Tracking    | Orts<br>OBatch OM                      | fanufacturer 1099 Infor | mation Inv<br>Inv<br>Dis<br>Dis | Current Cutoff (<br>orting Period<br>oice Paid by<br>oice Distribution<br>pute Submission<br>pute Distribution | Calendar<br>201403<br>01/12/2014<br>12/04/2014<br>02/03/2015<br>04/04/2015 |
| Parent Org ID Cor | ntract Number Re  | porting Period             | Date Loaded                            | Download File           | Last De                         | wnloaded Date                                                                                                  |                                                                            |
| \$5_0             | H04               | 201403                     | 12/30/2014                             | Ő                       |                                 |                                                                                                    |                                                                            |
|                   | H01               | 201403                     | 12/30/2014                             | ۲                       | (                               | 20150102 01:16                                                                                                 |                                                                            |
|                   | H03               | 201403                     | 12/30/2014                             | 0                       |                                 |                                                                                                    |                                                                            |
|                   |                   |                            |                                        |                         |                                 |                                                                                                    |                                                                            |
|                   | H06               | 201403                     | 12/30/2014                             | 0                       |                                 |                                                                                                    |                                                                            |
|                   | H0_6<br>H0_1      | 201403<br>201403           | 12/30/2014<br>12/30/2014               | 0                       |                                 |                                                                                                    |                                                                            |
|                   | H06<br>H01<br>H03 | 201403<br>201403<br>201403 | 12/30/2014<br>12/30/2014<br>12/30/2014 | 0                       |                                 |                                                                                                    |                                                                            |

You have now completed accessing tracking reports in the Portal.

| TTO GBA.                                     |                                                            |                                                                                 |             |                                                                                                 | MS                  | Contact Us   My Profile                                            | e   Logout   H                         |
|----------------------------------------------|------------------------------------------------------------|---------------------------------------------------------------------------------|-------------|-------------------------------------------------------------------------------------------------|---------------------|--------------------------------------------------------------------|----------------------------------------|
| Home                                         |                                                            |                                                                                 |             | içis Re                                                                                         | ports               | ÷                                                                  |                                        |
| ponsor Por                                   | tal<br>ata ⊙ Disp                                          | CGDP                                                                            | Report      | ts<br>Manufacture                                                                               | er 1099 Information | Current Cutoff C<br>Reporting Period<br>Invoice Paid by            | Calendar<br>201403<br>01/12/2015       |
| Parent Org. ID: S                            | 5 <u>0</u> V                                               | Contract Numbe                                                                  | n: ANY 🗸    |                                                                                                 |                     | Dispute Distribution<br>Dispute Submission<br>Dispute Distribution | 12/04/2014<br>02/03/2015<br>04/04/2015 |
| Parent Org. ID: S<br>Parent Org. ID          | 5_0 ✓ Contract<br>Number                                   | Contract Numbe<br>Reporting<br>Period                                           | Report Type | Date Loaded                                                                                     | Download File       | Invoice Distribution<br>Dispute Submission<br>Dispute Distribution | 12/04/2014<br>02/03/2015<br>04/04/2015 |
| Parent Org. ID: S<br>Parent Org. ID<br>S5_0  | 5_0 ∨ Contract<br>Number<br>H0_4                           | Reporting<br>Period<br>201403                                                   | Report Type | Date Loaded<br>12/30/2014                                                                       | Download File       | Invoice Distribution<br>Dispute Submission<br>Dispute Distribution | 12/04/2014<br>02/03/2015<br>04/04/2015 |
| Parent Org. ID: S<br>Parent Org. ID<br>S5_0  | Contract<br>Number<br>H0_4<br>H0_3                         | Reporting<br>Period<br>201403<br>201403                                         | Report Type | Date Loaded<br>12/30/2014<br>12/30/2014                                                         | Download File       | Invoice Distribution<br>Dispute Submission<br>Dispute Distribution | 12/04/2014<br>02/03/2015<br>04/04/2015 |
| Parent Org. ID: S<br>Parent Org. ID<br>S5_0  | 5_0 ✓ Contract<br>Number<br>H0_4<br>H0_3<br>H0_6           | Reporting<br>Period<br>201403<br>201403<br>201403                               | Report Type | Date Loaded<br>12/30/2014<br>12/30/2014<br>12/30/2014                                           | Download File       | Invoice Distribution<br>Dispute Submission<br>Dispute Distribution | 12/04/2014<br>02/03/2015<br>04/04/2015 |
| Parent Org. ID: S<br>Parent Org. ID<br>S5_0  | Contract<br>Number<br>H0_4<br>H0_3<br>H0_6<br>H0_1         | Contract Numbe<br>Reporting<br>Period<br>201403<br>201403<br>201403<br>201403   | Report Type | Date Loaded<br>12/30/2014<br>12/30/2014<br>12/30/2014<br>12/30/2014                             | Download File       | Invoice Distribution<br>Dispute Submission<br>Dispute Distribution | 12/04/2014<br>02/03/2015<br>04/04/2015 |
| Parent Org. ID: S<br>Parent Org. ID<br>\$5_0 | Contract<br>Number<br>H0_4<br>H0_3<br>H0_6<br>H0_1<br>H0_3 | Reporting<br>Period<br>201403<br>201403<br>201403<br>201403<br>201403<br>201403 | Report Type | Date Loaded<br>12/30/2014<br>12/30/2014<br>12/30/2014<br>12/30/2014<br>12/30/2014<br>12/30/2014 | Download File       | Invoice Distribution<br>Dispute Submission<br>Dispute Distribution | 12/04/2014<br>02/03/2015<br>04/04/2015 |

# **CGDP Portal Reports – Dispute**

The **Reports – Disputes** tab provides the user with the ability to review distributed invoice information.

The **Reports – Disputes** page has five regions:

- 1. **Reports Tabbed region**: displays the tabbed page that is currently active. This tabbed region remains the same during report type selection.
- 2. **Reports Current Cutoff Calendar region**: provides user with key program dates for proper processing of distributed invoices. This calendar region remains the same during report type selection.
- 3. Report Type Selection region: provides a user with four types of reports to view.
  - Invoice
  - Data
  - Dispute
  - Batch
  - This section of the users guide will define the topic of Dispute reports.
- 4. **Reports Filter region**: allows the user to search data listed by the defaulted Parent Org. ID.
- 5. **Reports Filter Results region**: displays results based on data selected in the **Report Type Selection** region. Details displayed in this region depend on the report type selection made.

The following pages will describe each region and the functions associated with Data Reports functionality.

## **Reports Tabbed Region**

The **Tabbed region** allows the user to select different activities to perform while accessing the system. In this example, the **Reports** tab is active.

#### **<u>Reports Cutoff Calendar Region</u>**

| Current Cutoff       | Calendar   |  |  |
|----------------------|------------|--|--|
| Reporting Period     | 201404     |  |  |
| Invoice Paid by      | 03/11/2015 |  |  |
| Invoice Distribution | 01/31/2015 |  |  |
| Dispute Submission   | 04/02/2015 |  |  |
| Dispute Distribution | 06/01/2015 |  |  |

The **Reports Cutoff Calendar region** displays pertinent program dates for the applicable reporting period. The calendar updates each quarter to provide the active reporting period date information.

#### <u>Reports Type Selection – Dispute Region</u>

The **Reports Type Selection region** provides a user with five selections to display or download distributed files and reports:

- Invoice
- Data
- Dispute
- Tracking
- Batch
- Manufacturer 1099 Information

The following example displays the <u>Dispute</u> button populated.

3 O Invoice O Data O Dispute O Tracking O Batch O Manufacturer 1099 Information

The population of the <u>Dispute</u> radio button allows the user to select, submit, and view disputed invoice line reports.

**Note:** Definition of the <u>Batch</u> and <u>Manufacturer 1099</u> Information report type selection provided for later in the manual.

#### <u>Reports Filter – Dispute Region</u>

| 4 | A Parent Org. ID: H0_0 V | B Contract: ANY V | ٥ |
|---|--------------------------|-------------------|---|
|---|--------------------------|-------------------|---|

The **Reports Filter – Dispute region** contains the following #### fields to assist a user with narrowing distributed invoice search criteria.

- A. Parent Org. ID: field defaults to the Parent Organization ID utilized to access the system.
- B. <u>Contract</u>: displays the Contract Number for distributed invoices. The drop down list provides update capability to select another Contract Number from those assigned to the Parent Organization ID.

**Note**: this field will only allow update to Contract Numbers that have distributed invoices in the same reporting period. In order to view a different reporting period, the user will need to return to the **Home** tab and select a list with a different reporting period.

#### <u>Reports Filter Results – Dispute Region</u>

| 5 | A Parent Org. ID | Contract Number | C Reporting [<br>Period | Report Type | Date Loaded | F Download File | G Last Download Date |  |
|---|------------------|-----------------|-------------------------|-------------|-------------|-----------------|----------------------|--|
|   | H00              | H1_6            | 201404                  | Resolution  | 04/28/2015  | 0               |                      |  |

The **Reports Filter Results – Disputes region** displays information requested for invoice reports.

The **Reports Filter Results – Disputes region** contains the following #### fields used to submit disputes and review reports for the status of submitted disputes.

- A. <u>Parent Org. ID</u>: (currently displaying Primary ID) field defaults to the Parent Organization ID utilized to access the system.
- B. <u>Contract Number</u>: displays a specific Sponsor Contract Number or all Sponsor Contract Numbers associated with the Parent Organization ID.
- C. <u>Reporting Period</u>: displays the distributed invoice summary by reporting period, in YYYYQQ format.
- D. <u>Report Type</u>: displays the type of report available (Resolution)
- E. <u>Date Loaded</u>: displays the invoice distribution date. This date corresponds to the end of month following reporting period closing. Date format is DD/MM/YYYY.
- F. <u>Download File</u>: displays radio button to allow downloading of distributed invoice summary information loaded to the system.
- G. <u>Last Download Date</u>: displays the last date and time distributed invoice summary data retrieved from the Web Portal. Date format is YYYY/MM/DD. Time format is HH:MM.

# **CGDP Portal DPP Work Instructions – Dispute Reports**

#### Submitting Disputes

Sponsors are able to utilize the CGDP DPP system to submit disputes of distributed invoice line items. The **Reports** – **Dispute** tab provides Sponsors with the capability to submit and view disputed invoice line items.

This work instruction provides direction on accessing the **Reports - Dispute** tab and the functions available for use.

1) Access the CGDP Portal DPP by logging into the system using the Parent Organization ID and password.

In the following example, the CGDP DPP system login page displays.

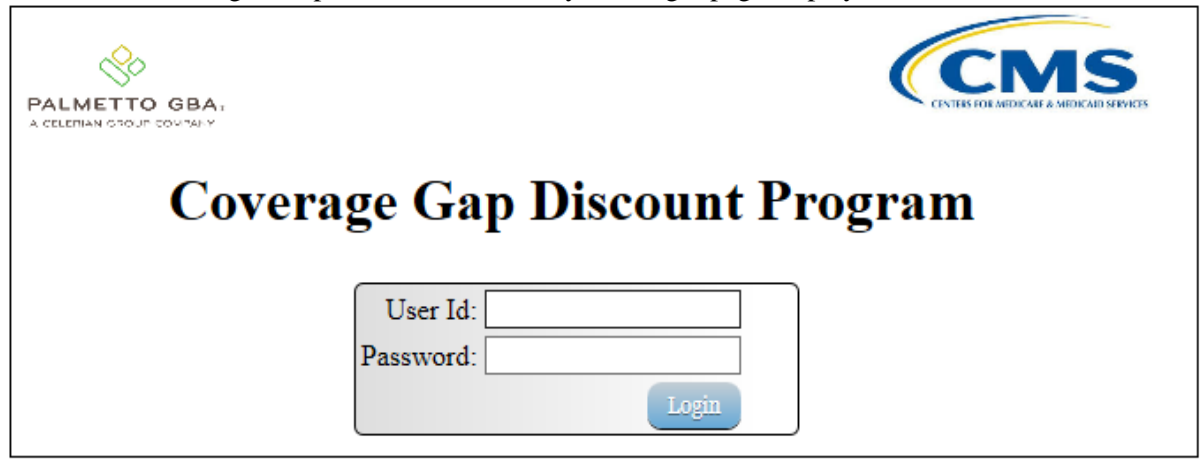

2) On the **Home** tab, select the **Reports** tab view the report types available for the Manufacturer for the reporting period.

| ALMETTO GI            | <b>BA</b> 1<br>(4). Y |                 |                   |            | S<br>AB SEVICES |            | Contact Us   My Profile   Logout   Help                                                                                                    |
|-----------------------|-----------------------|-----------------|-------------------|------------|-----------------|------------|----------------------------------------------------------------------------------------------------|
| Но                    | me                    |                 |                   |            | Repo            | rts        | Ē                                                                                                    |
| Sponse                | or Port               | al Co           | overage Ga        | p Discount | Progr           | am         | l                                                                                                    |
| Parent Org.<br>S5_0 V | . ID:                 | Contract Number | Reporting Period: | Status:    |                 | $\bigcirc$ | Welcome to Coverage Gap Discount Portal where you<br>can initiate a payment, check the status of payments<br>and receipt of payments as well as view your reports. |
| Pare                  | nt Org. ID            | Contract Number | Reporting Period  | Status     | Select          |            | For payment functions, start by selecting a line item from the list to the left of this message.                                                                   |
|                       | S5_0                  | H0_4<br>H0_1    | 201403            | Available  | 0               | ^          |                                                                                                    |
|                       | S50                   | H03             | 201403            | Available  | 0               |            |                                                                                                    |
|                       | S50                   | H06             | 201403            | Available  | 0               |            | Available - Invoice is ready for payment initiations                                                                                                    |
|                       | S50                   | H01             | 201403            | Available  | 0               |            | Failed - One or more items has an unsuccessful                                                                                                    |
|                       | S50                   | H0_3            | 201403            | Available  | 0               |            | payment attempt                                                                                                    |
|                       | S50                   | H09             | 201403            | Available  | 0               | $\sim$     | Pending - All line items have been initiated                                                                                                    |
|                       | S50                   | H00             | 201403            | Available  | 0               |            | successfully                                                                                                    |
|                       |                       |                 |                   |            |                 |            | Successful - All line items have been paid<br>successfully                                                                                                    |

In the following example, the selected tab is the Reports tab.

3) On the **Reports** tab, populate the <u>Dispute</u> radio button located in the **Report Type Selection** region.

In the following example, the <u>Dispute</u> radio button is populated.

|                          | CM                   | Contact Us   My Profile   Logout   Help |                                                                                                    |
|--------------------------|----------------------|-----------------------------------------|----------------------------------------------------------------------------------------------------|
| Home                     |                      | Reports                                 | ÷.                                                                                                  |
| Sponsor Portal           | CGDP Reports         | formation                               | Current Cutoff Calendar<br>Reporting Period 201403<br>Invoice Paid by 01/12/2014                    |
| Parent Org. ID: [55_0 ~] | Contract Number: ANY | 0                                       | Invoice Distribution 12/04/2014<br>Dispute Submission 02/03/2015<br>Dispute Distribution 04/04/2015 |

4) On the **Reports** tab, select the applicable <u>Contract Number</u> from the drop down list located in the **Reports – Dispute Filter** region.

In the following example, ANY populates the <u>Contract Number</u> field drop down list.

| TO GBA.                                                    |                                                    |                                                                       |                      | (CN                                                                               | <b>IS</b>          | Contact Us   My Profile   Logout                                                                                                    |
|------------------------------------------------------------|----------------------------------------------------|-----------------------------------------------------------------------|----------------------|-----------------------------------------------------------------------------------|--------------------|----------------------------------------------------------------------------------------------------|
| Home                                                       |                                                    |                                                                       |                      | Rep                                                                               | orts               | <u>i</u>                                                                                                    |
| onsor Port                                                 | al                                                 | CGDP                                                                  | Report               | s                                                                                 |                    | Current Cutoff Calendar<br>Reporting Period 201403                                                                                          |
|                                                            | (A 10)                                             | to O Treats                                                           | Detab                | O Manufacture                                                                     | 1000 Information   | Investing Ferror 01/12/2                                                                                                    |
| Invoice U D                                                | ata 💌 Dispi                                        | ute 🔾 Tracki                                                          | ing U Batch          | Vianuracture                                                                      | I 1099 Information | Invoice Paid by 01/12/2                                                                                                    |
| Invoice O D                                                | ata 🖲 Dispi                                        | ate 🔾 Ifacki                                                          | ing $\bigcirc$ Batch |                                                                                   | 1 1099 Information | Invoice Pand by 01/12/2<br>Invoice Distribution 12/04/2                                                                                     |
| ent Org. ID: S5                                            | _0 ✓ C                                             | ontract Number                                                        |                      |                                                                                   | 1099 Information   | Invoice Plan by 01/12/2<br>Invoice Distribution 12/04/2<br>Dispute Submission 02/03/2                                                       |
| invoice O D                                                | ata ● Dispi                                        | ontract Number                                                        | ANY V                |                                                                                   | 1099 Internation   | Invoice Paid by 01/12/2<br>Invoice Distribution 12/04/2<br>Dispute Submission 02/03/2<br>Dispute Distribution 04/04/2                       |
| Invoice O D<br>tent Org. ID: 55                            | Contract                                           | Reporting<br>Period                                                   | Report Type          | Date Loaded                                                                       | Download File      | Invoice Paid by 01/12/2<br>Invoice Distribution 12/04/2<br>Dispute Submission 02/03/2<br>Dispute Distribution 04/04/2<br>Last Download Date |
| Invoice O D<br>eent Org. ID: 55<br>Parent Org. ID<br>55_0  | Contract<br>Number<br>H0_4                         | Reporting<br>201403                                                   | Report Type          | Date Loaded                                                                       | Download File      | Invoice Paid by 01/12/2<br>Invoice Distribution 12/04/2<br>Dispute Submission 02/03/2<br>Dispute Distribution 04/04/2<br>Last Download Date |
| Invoice O D<br>tent Org. ID: 55<br>Parent Org. ID<br>\$5_0 | Contract<br>Number<br>H0_4<br>H0_3                 | Reporting<br>201403<br>201403                                         | Report Type          | Date Loaded<br>12/30/2014<br>12/30/2014                                           | Download File      | Invoice Paid by 01/12/2<br>Invoice Distribution 12/04/2<br>Dispute Submission 02/03/2<br>Dispute Distribution 04/04/2<br>Last Download Date |
| Invoice O D<br>tent Org. ID: 55<br>Parent Org. ID<br>\$5_0 | Contract<br>Number<br>H0_4<br>H0_3<br>H0_6         | Reporting<br>Period<br>201403<br>201403<br>201403                     | Report Type          | Date Loaded<br>12/30/2014<br>12/30/2014<br>12/30/2014                             | Download File      | Invoice Paid by 01/12/2<br>Invoice Distribution 12/04/2<br>Dispute Submission 02/03/2<br>Dispute Distribution 04/04/2<br>Last Download Date |
| Invoice U D<br>eent Org. ID: 55<br>Parent Org. ID<br>S5_0  | Contract<br>Number<br>H0_4<br>H0_3<br>H0_6<br>H0_1 | Reporting<br>Period<br>201403<br>201403<br>201403                     | Report Type          | Date Loaded<br>12/30/2014<br>12/30/2014<br>12/30/2014<br>12/30/2014               | Download File      | Invoice Paid by 01/12/2<br>Invoice Distribution 12/04/2<br>Dispute Submission 02/03/2<br>Dispute Distribution 04/04/2<br>Last Download Date |
| Invoice O D<br>eent Org. ID: 55<br>Parent Org. ID<br>\$5_0 |                                                    | Reporting<br>Period<br>201403<br>201403<br>201403<br>201403<br>201403 | Report Type          | Date Loaded<br>12/30/2014<br>12/30/2014<br>12/30/2014<br>12/30/2014<br>12/30/2014 | Download File      | Invoice Pail by 01/12/2<br>Invoice Distribution 12/04/2<br>Dispute Submission 02/03/2<br>Dispute Distribution 04/04/2<br>Last Download Date |

5) To view the detail invoice line item report, populate the radio button that corresponds to the applicable <u>Contract Number</u> in the **Reports Filter Results – Dispute region**.

In the following example, the radio button corresponding to <u>Contract Number</u> H\_3 is populated.

| TO GBA.                                                   |                                                            |                                                                       |             | (CN                                                                               | 15                 | Contact Us   My Profile                                                                                                    | Logout                           |
|-----------------------------------------------------------|------------------------------------------------------------|-----------------------------------------------------------------------|-------------|-----------------------------------------------------------------------------------|--------------------|----------------------------------------------------------------------------------------------------|----------------------------------|
| Home                                                      |                                                            |                                                                       |             | Rep                                                                               | orts               | £                                                                                                    |                                  |
| onsor Port                                                | al                                                         | CGDP                                                                  | Report      | s                                                                                 |                    | Current Cutoff Cal                                                                                                    | lendar<br>201403                 |
| . · O B                                                   | a Dian                                                     | to O Treati                                                           | ing O Batch | O Manufacture                                                                     | r 1099 Information | Tennice Baid by                                                                                                    | 01/12/20                         |
| Invoice U D                                               | ata 🔍 Listi                                                | IIP J ITACKI                                                          |             | VINTILIACTOR                                                                      |                    |                                                                                                    |                                  |
| Invoice U D                                               | ata 🖲 Displ                                                | ле 🔾 Паскі                                                            | ing 🗢 Baich |                                                                                   | 1000 momation      | Invoice Distribution                                                                                                    | 12/04/20                         |
| ent Org. ID: \$5                                          | _0 v Co                                                    | ontract Number                                                        |             |                                                                                   |                    | Invoice Path by<br>Invoice Distribution                                                                                                    | 12/04/20                         |
| ent Org. ID: S5                                           |                                                            | ontract Number                                                        |             |                                                                                   |                    | Invoice Part by<br>Invoice Distribution 1<br>Dispute Submission 0<br>Dispute Distribution 0                                                                                                    | 12/04/20<br>02/03/20<br>04/04/20 |
| ent Org. ID: 55                                           | Contract<br>Number                                         | Reporting<br>Period                                                   | Report Type | Date Loaded                                                                       | Download File      | Last Download Date                                                                                                    | 12/04/20<br>02/03/20<br>04/04/20 |
| Parent Org. ID: 55                                        | Contract<br>Number<br>H0_4                                 | Reporting<br>201403                                                   | Report Type | Date Loaded                                                                       | Download File      | Last Download Date                                                                                                    | 12/04/20<br>02/03/20<br>04/04/20 |
| Invoice D<br>rent Org. ID: S5<br>Parent Org. ID<br>S5_0   | Contract<br>Number<br>H0_4<br>H0_3                         | Reporting<br>201403<br>201403                                         | Report Type | Date Loaded<br>12/30/2014<br>12/30/2014                                           | Download File      | Artorice Plan by Control of the second second | 12/04/20<br>02/03/20<br>04/04/20 |
| Parent Org. ID: 55<br>Parent Org. ID<br>S5_0              | Contract<br>Number<br>H0_4<br>H0_3<br>H0_6                 | Reporting<br>Period<br>201403<br>201403<br>201403                     | Report Type | Date Loaded<br>12/30/2014<br>12/30/2014<br>12/30/2014                             | Download File      | An order Park Gy     Invoice Plant Gy     Invoice Distribution     Dispute Submission     O     Dispute Distribution     C     Last Download Date                                                                                                    | 12/04/20<br>02/03/20<br>04/04/20 |
| Invoice O D<br>ent Org. ID: 55<br>Parent Org. ID<br>S5_0  | Contract<br>Number<br>H0_4<br>H0_3<br>H0_6<br>H0_1         | Reporting<br>Period<br>201403<br>201403<br>201403                     | Report Type | Date Loaded<br>12/30/2014<br>12/30/2014<br>12/30/2014<br>12/30/2014               | Download File      | An order Pails Gy     Invoice Plant Gy     Invoice Distribution     Dispute Submission     Dispute Distribution     C      Last Download Date                                                                                                    | 12/04/20<br>02/03/20<br>04/04/20 |
| Invoice O D<br>ent Org. ID: 55<br>Parent Org. ID<br>\$5_0 | Contract<br>Number<br>H0_4<br>H0_3<br>H0_6<br>H0_1<br>H0_3 | Reporting<br>Period<br>201403<br>201403<br>201403<br>201403<br>201403 | Report Type | Date Loaded<br>12/30/2014<br>12/30/2014<br>12/30/2014<br>12/30/2014<br>12/30/2014 | Download File      | Invoice Pail by Construction Invoice Distribution Invoice Distribution In Dispute Submission In Dispute Distribution In Dispute Distribution In Construction International Date                                                                                                    | 12/04/20<br>02/03/20<br>04/04/20 |

Select one of the following decision buttons in the message that appears at the bottom of the screen:

- *Open*: view the data in text file format
- *Save*: save the data in text file format
- *Cancel*: exit the decision message

In the following example, the selected *Open* button allows a user to view all invoice line items displayed in the text file.

| Do you want to open or save <b>S50_H01_201403.txt</b> from <b>1#.1#.1##</b> #? | Open | Save | - | Cancel | × |
|--------------------------------------------------------------------------------|------|------|---|--------|---|
|                                                                                |      |      |   |        |   |

6) After selecting the *Open* button, the text file information for the invoice line item will display.

In the following example, the text file for an invoice line item displays.

| S5820_H0151_201403.txt - Notepad                                                                         | 1 × |
|----------------------------------------------------------------------------------------------------|-----|
| File Edit Format View Help                                                                               |     |
| TPACH20140300000162014111715270510cSMH0##1                                                               |     |
| TPAMH20140300000012014111715270510C5MP1##1                                                               |     |
| PTOT 2013070000001P1##1H0##1000000003218{00000001402E000000001815N                                       |     |
| PTOT 2014030000002P1##1H0##1000000000000000000281638{000000281638{                                       |     |
| TPAMT20140300000012014111715270510csMp1##10000002000000003218{000000283040E0000000279822ECG14031##1H0##1 | -   |

7) Once review of text file is complete, return to the **Reports** tab.

8) The **Reports Filter Results** – **Dispute region** will display the date and time of the last download of the specific invoice line item(s) in the <u>Last Download Date</u> field.

In the following example, the date of 12/31/2014 and the time of 3:44 PM populates the <u>Last</u> <u>Download Date</u> field.

| TO GBA.                                      |                                                                 |                                                                       |                      | (CN                                                                               | 15                 |            | Contact Us   My Profil                                                                                       | e   Logout                       |
|----------------------------------------------|-----------------------------------------------------------------|-----------------------------------------------------------------------|----------------------|-----------------------------------------------------------------------------------|--------------------|------------|----------------------------------------------------------------------------------------------------|----------------------------------|
| Home                                         |                                                                 |                                                                       |                      | Rep                                                                               | orts               |            | ÷                                                                                                    |                                  |
| onsor Port                                   | al                                                              | CGDP                                                                  | Report               | s                                                                                 |                    | [          | Current Cutoff                                                                                               | Calendar                         |
| Invoice O D                                  | nta 🖲 Dicen                                                     | te O Tracki                                                           | ing O Batch          | O Manufacture                                                                     | r 1000 Information |            | Reporting Period                                                                                             | 201403                           |
|                                              |                                                                 | He 🔾 Hacki                                                            | ing $\bigcirc$ balch | ○ Ivianulaciule                                                                   | 1 1099 intormation |            | invoice Paid by                                                                                              | 01/12/20                         |
| mone o De                                    |                                                                 |                                                                       |                      |                                                                                   |                    |            | Invalue Distribution                                                                                         | 12/04/20                         |
| rent Org. ID: 55                             | _0 ¥ C                                                          | ontract Number                                                        | ANY Y                |                                                                                   |                    |            | Invoice Distribution                                                                                         | 12/04/20                         |
| rent Org. ID: 55                             | _0 ¥ C                                                          | ontract Number                                                        | ANY V                |                                                                                   |                    | 0          | Invoice Distribution<br>Dispute Submission                                                                   | 12/04/2                          |
| rent Org. ID: S5.                            | _0 ¥ C                                                          | ontract Number                                                        | ANY V                |                                                                                   |                    | •          | Invoice Distribution<br>Dispute Submission<br>Dispute Distribution                                           | 12/04/2<br>02/03/2<br>04/04/2    |
| rent Org. ID: S5.                            | _0 ▼ Co<br>Contract<br>Number                                   | ontract Number<br>Reporting<br>Period                                 | Report Type          | Date Loaded                                                                       | Download File      |            | Invoice Distribution<br>Dispute Submission<br>Dispute Distribution                                           | 12/04/20<br>02/03/20<br>04/04/20 |
| Parent Org. ID: 55.                          | _0 ▼ Contract<br>Number<br>H0_4                                 | Reporting<br>201403                                                   | Report Type          | Date Loaded<br>12/30/2014                                                         | Download File      | Ľ          | Invoice Distribution<br>Dispute Submission<br>Dispute Distribution                                           | 12/04/2<br>02/03/2<br>04/04/2    |
| Parent Org. ID: S5.                          | Contract<br>Number<br>H0_4<br>H0_3                              | Reporting<br>Period<br>201403<br>201403                               | Report Type          | Date Loaded<br>12/30/2014<br>12/30/2014                                           | Download File      | L<br>12/31 | Invoice Distribution<br>Dispute Submission<br>Dispute Distribution<br>ast Download Date<br>1/2014 @ 03:44 PM | 12/04/20<br>02/03/20<br>04/04/20 |
| Parent Org. ID: S5.<br>Parent Org. ID<br>S50 | Contract<br>Number<br>H0_4<br>H0_3<br>H0_6                      | Reporting<br>Period<br>201403<br>201403<br>201403                     | Report Type          | Date Loaded<br>12/30/2014<br>12/30/2014<br>12/30/2014                             | Download File      | L<br>12/31 | Invoice Distribution<br>Dispute Submission<br>Dispute Distribution<br>ast Download Date                      | 12/04/20<br>02/03/20<br>04/04/20 |
| Parent Org. ID: S5.<br>Parent Org. ID<br>S50 | _0 ∨ Contract<br>Number<br>H0_4<br>H0_3<br>H0_6<br>H0_1         | Reporting<br>Period<br>201403<br>201403<br>201403<br>201403           | Report Type          | Date Loaded<br>12/30/2014<br>12/30/2014<br>12/30/2014<br>12/30/2014               | Download File      | L<br>12/31 | Invoice Distribution<br>Dispute Submission<br>Dispute Distribution<br>ast Download Date                      | 12/04/2<br>02/03/2<br>04/04/2    |
| Parent Org. ID: S5.                          | _0 ∨ Contract<br>Number<br>H0_4<br>H0_3<br>H0_6<br>H0_1<br>H0_3 | Reporting<br>Period<br>201403<br>201403<br>201403<br>201403<br>201403 | Report Type          | Date Loaded<br>12/30/2014<br>12/30/2014<br>12/30/2014<br>12/30/2014<br>12/30/2014 | Download File      | L<br>12/31 | Invoice Distribution<br>Dispute Submission<br>Dispute Distribution<br>ast Download Date                      | 12/04/2<br>02/03/2<br>04/04/2    |

You have now completed submitting a distributed invoice line item dispute report.

#### Accessing Dispute Reports

Sponsors are able to utilize the CGDP DPP system to submit and review dispute reports for received invoice line items. The **Reports** – **Dispute** tab provides Sponsors with the capability to submit and view disputed invoice line items.

This work instruction provides direction on accessing the **Reports** – **Dispute** tab and the functions available for use.

1) Access the CGDP Portal DPP by logging into the system using the Parent Organization ID and password.

In the following example, the CGDP DPP system login page displays.

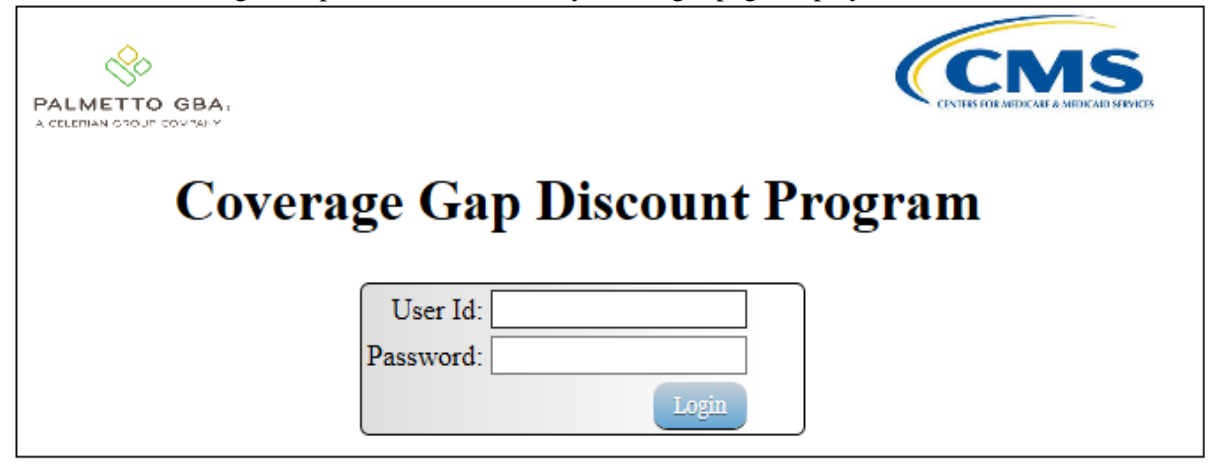

2) On the **Home** tab, select the **Reports** tab view the report types available for the Manufacturer for the reporting period.

| PALMETTO GBA,<br>A CELETIAN GOOJF DOWNAM |                                 |                                      |                                         | IS NEW YORK |         | <u>Contact Us   My Profile   Logout   Help</u>                                                                                                    |
|------------------------------------------|---------------------------------|--------------------------------------|-----------------------------------------|-------------|---------|----------------------------------------------------------------------------------------------------|
| Home                                     |                                 |                                      |                                         | Repor       | ts      | <b>a</b>                                                                                                    |
| Sponsor Port                             | Contract Number                 | Reporting Period:                    | p Discount                              | Progr       | am<br>2 | Welcome to Coverage Gap Discount Portal where you<br>can initiate a payment, check the status of payments<br>and receipt of payments as well as view your reports                 |
| Parent Org. ID<br>S5_0<br>S5_0           | Contract Number<br>H0_4<br>H0_1 | Reporting Period<br>201403<br>201403 | <u>Status</u><br>Available<br>Available | Select      | ^       | For payment functions, start by selecting a line item<br>from the list to the left of this message.                                                                               |
| \$50<br>\$50<br>\$50                     | H03<br>H06<br>H01               | 201403<br>201403<br>201403           | Available<br>Available<br>Available     | 0           |         | Available - Invoice is ready for payment initiations<br>Failed - One or more items has an unsuccessful                                                                            |
| \$50<br>\$50<br>\$50                     | H0_3<br>H0_9<br>H0_0            | 201403<br>201403<br>201403           | Available<br>Available<br>Available     | 0           | ~       | payment attempt<br>Incomplete - One or more items have not been paid<br>Pending - All line items have been initiated<br>successfully<br>Successfull All line items have been paid |
|                                          |                                 |                                      |                                         |             |         | successfully                                                                                                    |

In the following example, the selected tab is the **Reports** tab.

3) On the **Reports** tab, populate the <u>Dispute</u> radio button located in the **Report Type Selection** region.

In the following example, the <u>Dispute</u> radio button is populated.

| TO GBA.                                                  |                                                            |                                                                       |             | (CN                                                                                             | AS                 | Contact Us   My Profile   Logou                                                                                                    | 1  |
|----------------------------------------------------------|------------------------------------------------------------|-----------------------------------------------------------------------|-------------|-------------------------------------------------------------------------------------------------|--------------------|----------------------------------------------------------------------------------------------------|----|
| Home                                                     |                                                            |                                                                       |             | Rep                                                                                             | orts               | <u>a</u>                                                                                                    |    |
| onsor Port                                               | al<br>ata 🔍 Disco                                          |                                                                       | Report      | S<br>O Manufacture                                                                              | r 1099 Information | Current Cutoff Calendar<br>Reporting Period 201403<br>Invoice Baid by 01/22                                                                      |    |
| ent Org. ID: 55                                          |                                                            | ontract Numbe                                                         |             |                                                                                                 |                    | Invoice Pair by 01/12/2     Invoice Distribution 12/04/2     Dispute Submission 02/03/2     Dispute Distribution 04/04/2                         | 01 |
| ent Org. ID: 55                                          | _0 v C                                                     | Reporting<br>Period                                                   | Report Type | Date Loaded                                                                                     | Download File      | Invoice Plate by 07/12/2     Invoice Distribution 12/04/2     Dispute Submission 02/03/2     Dispute Distribution 04/04/2     Last Download Date | 01 |
| ent Org. ID: 55<br>Parent Org. ID                        | Contract<br>Number<br>H0_4                                 | Reporting<br>Period<br>201403                                         | Report Type | Date Loaded<br>12/30/2014                                                                       | Download File      | Invoice Plate by 07/12/2     Invoice Distribution 12/04/2     Dispute Submission 02/03/2     Dispute Distribution 04/04/2     Last Download Date | 01 |
| Invoice D<br>ent Org. ID: 55<br>Parent Org. ID<br>S5_0   | Contract<br>Number<br>H0_4<br>H0_3                         | Reporting<br>201403<br>201403                                         | Report Type | Date Loaded<br>12/30/2014<br>12/30/2014                                                         | Download File      | Invoice Plate by 07/12/2<br>Invoice Distribution 12/04/2<br>Dispute Submission 02/03/2<br>Dispute Distribution 04/04/2<br>Last Download Date     | 01 |
| Invoice D<br>ent Org. ID: 55<br>Parent Org. ID<br>\$5_0  | Contract<br>Number<br>H0_4<br>H0_3<br>H0_6                 | Reporting<br>Period<br>201403<br>201403<br>201403                     | E[ANY V]    | Date Loaded<br>12/30/2014<br>12/30/2014<br>12/30/2014                                           | Download File      | Invoice Plate by 02/12/2<br>Invoice Distribution 12/04/2<br>Dispute Submission 02/03/2<br>Dispute Distribution 04/04/2<br>Last Download Date     | 01 |
| Invoice O D<br>ent Org. ID: 55<br>Parent Org. ID<br>S5_0 | Contract<br>Number<br>H0_4<br>H0_3<br>H0_6<br>H0_1         | Reporting<br>Period<br>201403<br>201403<br>201403<br>201403           | E ANY V     | Date Loaded<br>12/30/2014<br>12/30/2014<br>12/30/2014<br>12/30/2014<br>12/30/2014               | Download File      | Invoice Pair by 07/12/2<br>Invoice Distribution 12/04/2<br>Dispute Submission 02/03/2<br>Dispute Distribution 04/04/2<br>Last Download Date      | 01 |
| Invoice O D<br>ent Org. ID: 55<br>Parent Org. ID<br>S5_0 | Contract<br>Number<br>H0_4<br>H0_3<br>H0_6<br>H0_1<br>H0_3 | Reporting<br>Period<br>201403<br>201403<br>201403<br>201403<br>201403 | E ANY V     | Date Loaded<br>12/30/2014<br>12/30/2014<br>12/30/2014<br>12/30/2014<br>12/30/2014<br>12/30/2014 | Download File      | Invoice Plate by 07/12/2<br>Invoice Distribution 12/04/2<br>Dispute Submission 02/03/2<br>Dispute Distribution 04/04/2<br>Last Download Date     | 01 |

4) On the **Reports** tab, select the applicable <u>Contract Number</u> from the drop down list located in the **Reports Filter – Dispute region**.

|--|

| TO GBA.                                                    |                                                                      |                                                                       |             | (CN                                                                               | AS                 | Contact Us   My Profile   Logou                                                                                     |
|------------------------------------------------------------|----------------------------------------------------------------------|-----------------------------------------------------------------------|-------------|-----------------------------------------------------------------------------------|--------------------|----------------------------------------------------------------------------------------------------|
| Home                                                       |                                                                      |                                                                       |             | Rep                                                                               | orts               | 2                                                                                                    |
| onsor Port                                                 | al                                                                   | CGDP                                                                  | Report      | s                                                                                 |                    | Current Cutoff Calendar                                                                                             |
|                                                            | . (2 D)                                                              | rta O Tracki                                                          | ng O Batch  | O Manufacture                                                                     | r 1099 Information | Invoice Paid by 01/12/                                                                                              |
| Invoice O D                                                | ata 💌 Dismi                                                          | IL CONTRACTOR                                                         |             |                                                                                   |                    |                                                                                                    |
| Invoice O D                                                | ata 🖲 Dispu                                                          |                                                                       | ng 🗢 Daich  |                                                                                   | 1 1077 Internation | Invoice Distribution 12/04/                                                                                         |
| Invoice O D                                                | _0 v C                                                               | ontract Number                                                        |             |                                                                                   |                    | Invoice Distribution 12/04/2<br>Discuste Submission 02/03/2                                                         |
| Invoice O D                                                | _0 v C                                                               | ontract Number                                                        |             |                                                                                   |                    | Invoice Distribution 12/04/2     Dispute Submission 02/03/2     Dispute Distribution 04/04/2                        |
| Invoice O D<br>tent Org. ID: 55<br>Parent Org. ID          | Contract<br>Number                                                   | Contract Number<br>Reporting<br>Period                                | Report Type | Date Loaded                                                                       | Download File      | Invoice Distribution 12/04/2 Dispute Submission 02/03/2 Dispute Distribution 04/04/2 Last Download Date             |
| Invoice D<br>tent Org. ID: 55<br>Parent Org. ID<br>S5_0    | Contract<br>Number<br>H0_4                                           | Reporting<br>201403                                                   | Report Type | Date Loaded<br>12/30/2014                                                         | Download File      | Invoice Distribution 12/04/2 Dispute Submission 02/03/2 Dispute Distribution 04/04/2 Last Download Date             |
| Invoice O D<br>tent Org. ID: 55<br>Parent Org. ID<br>\$5_0 | Contract<br>Number<br>H0_4<br>H0_3                                   | Reporting<br>201403<br>201403                                         | Report Type | Date Loaded<br>12/30/2014<br>12/30/2014                                           | Download File      | Invoice Distribution 12/04/2 Dispute Submission 02/03/2 Dispute Distribution 04/04/2 Last Download Date             |
| Invoice O D<br>rent Org. ID: 55<br>Parent Org. ID<br>\$5_0 | Contract<br>Number<br>H0_4<br>H0_3<br>H0_6                           | Reporting<br>Period<br>201403<br>201403<br>201403                     | Report Type | Date Loaded<br>12/30/2014<br>12/30/2014<br>12/30/2014                             | Download File      | Invoice Distribution 12/04/2<br>Dispute Submission 02/03/2<br>Dispute Distribution 04/04/2<br>Last Download Date    |
| Invoice O D<br>rent Org. ID: 55<br>Parent Org. ID<br>S5_0  | Contract<br>Number<br>H0_4<br>H0_3<br>H0_6<br>H0_1                   | Reporting<br>Period<br>201403<br>201403<br>201403                     | Report Type | Date Loaded<br>12/30/2014<br>12/30/2014<br>12/30/2014<br>12/30/2014               | Download File      | Invoice Distribution 12/04/2<br>Dispute Submission 02/03/2<br>Dispute Distribution 04/04/2<br>Last Download Date    |
| Invoice O D<br>rent Org. ID: 55<br>Parent Org. ID<br>S5_0  | Log Contract     Number     H0_4     H0_3     H0_1     H0_1     H0_3 | Reporting<br>Period<br>201403<br>201403<br>201403<br>201403<br>201403 | Report Type | Date Loaded<br>12/30/2014<br>12/30/2014<br>12/30/2014<br>12/30/2014<br>12/30/2014 | Download File      | Invoice Distribution 12/04/2     Dispute Submission 02/03/2     Dispute Distribution 04/04/2     Last Download Date |

5) To view the detail invoice line item report, populate the radio button that corresponds to the applicable <u>Contract Number</u> in the **Reports Filter Results** – **Dispute region**.

In the following example, the radio button corresponding to <u>Contract Number</u> H\_4 is populated.

| TO GBA.                                      |                                                            |                                                                       |                           | (CN                                                                                             | AS                 | Contact Us   My Profil                                                                | e   Logout   ]                         |
|----------------------------------------------|------------------------------------------------------------|-----------------------------------------------------------------------|---------------------------|-------------------------------------------------------------------------------------------------|--------------------|---------------------------------------------------------------------------------------|----------------------------------------|
| Home                                         |                                                            |                                                                       |                           | Rep                                                                                             | orts               | <u>ڪ</u>                                                                              |                                        |
| onsor Port                                   | al                                                         | CGDP                                                                  | Report                    | S<br>O Manufacture                                                                              | r 1000 Information | Current Cutoff O<br>Reporting Period                                                  | 201403                                 |
| rent Org. ID: S5.                            |                                                            | ontract Number                                                        | r:[ANY ▼]                 |                                                                                                 | 1099 momaton       | Invoice Paid by<br>Invoice Distribution<br>Dispute Submission<br>Dispute Distribution | 12/04/201<br>02/03/201<br>04/04/201    |
| rent Org. ID: S5.                            | Contract<br>Number                                         | Contract Number                                                       | Report Type               | Date Loaded                                                                                     | Download File      | Last Download Date                                                                    | 12/04/201<br>02/03/201<br>04/04/201    |
| Parent Org. ID: S5.                          | _0 ✓ C<br>Contract<br>Number<br>H0_4                       | Contract Number<br>Reporting<br>Period<br>201403                      | Report Type<br>Resolution | Date Loaded                                                                                     | Download File      | Last Download Date                                                                    | 12/04/201-<br>02/03/201:<br>04/04/201: |
| Parent Org. ID: S5<br>Parent Org. ID<br>S5_0 | Low Contract<br>Number<br>H0_4<br>H0_3                     | Reporting<br>201403<br>201403                                         | Report Type<br>Resolution | Date Loaded<br>12/30/2014<br>12/30/2014                                                         | Download File      | Invoice Paul by<br>Invoice Distribution<br>Dispute Submission<br>Dispute Distribution | 12/04/201-<br>02/03/201-<br>04/04/201- |
| Parent Org. ID: 55.                          | Contract<br>Number<br>H0_4<br>H0_3<br>H0_6                 | Reporting<br>Period<br>201403<br>201403<br>201403                     | Report Type<br>Resolution | Date Loaded<br>12/30/2014<br>12/30/2014<br>12/30/2014                                           | Download File      | Invoice Paul by<br>Invoice Distribution<br>Dispute Submission<br>Dispute Distribution | 12/04/201<br>02/03/201<br>04/04/201    |
| Parent Org. ID: 55.                          | Contract<br>Number<br>H0_4<br>H0_3<br>H0_6<br>H0_1         | Reporting<br>Period<br>201403<br>201403<br>201403<br>201403           | Report Type<br>Resolution | Date Loaded<br>12/30/2014<br>12/30/2014<br>12/30/2014<br>12/30/2014                             | Download File      | Invoice Paul by<br>Invoice Distribution<br>Dispute Submission<br>Dispute Distribution | 12/04/201-<br>02/03/201-<br>04/04/201- |
| Parent Org. ID: 55<br>S5_0                   | Contract<br>Number<br>H0_4<br>H0_3<br>H0_6<br>H0_1<br>H0_3 | Reporting<br>Period<br>201403<br>201403<br>201403<br>201403<br>201403 | Report Type<br>Resolution | Date Loaded<br>12/30/2014<br>12/30/2014<br>12/30/2014<br>12/30/2014<br>12/30/2014<br>12/30/2014 | Download File      | Invoice Paul by<br>Invoice Distribution<br>Dispute Submission<br>Dispute Distribution | 02/03/201-<br>02/03/201-<br>04/04/201- |

- 6) Select one of the following decision buttons in the message that appears at the bottom of the screen:
  - *Open*: view the data in text file format
  - *Save*: save the data in text file format
  - *Cancel*: exit the decision message

In the following example, the selected *Open* button allows a user to view all invoice line items displayed in the text file.

| Do you want to open or save <b>S50_H01_201403.txt</b> from <b>1</b> #. <b>1</b> #.##? | Open | Save 🔻 | Cancel | × |
|---------------------------------------------------------------------------------------|------|--------|--------|---|
|                                                                                       |      |        |        |   |

7) After selecting the *Open* button, the text file information for the invoice line item will display.

In the following example, the text file for an invoice line item displays.

| S5820_H0151_201403.txt - Notepad                                                                          |   |
|----------------------------------------------------------------------------------------------------|---|
| File Edit Format View Help                                                                                |   |
| TPACH20140300000162014111715270510csmH0##1                                                                |   |
| TPAMH2014030000012014111715270510C5MP1##1                                                                 |   |
| PTOT 201307000001P1##1H0##1000000003218{00000001402E000000001815N                                         |   |
| PTOT 201403000002P1##1H0##10000000000000000000281638{0000000281638{                                       |   |
| TPAMT20140300000012014111715270510c5MP1##10000002000000003218{0000000283040E0000000279822ECG14031##1H0##1 | - |

8) Once review of text file is complete, return to the **Reports** tab.

9) The **Reports Filter Results** – **Dispute region** will display the date and time of the last download of the specific invoice line item(s) in the <u>Last Download</u> field.

In the following example, the date of 12/31/2014 and the time of 3:44 PM populates the <u>Last</u> <u>Download</u> field.

| P<br>TO GBA                               |                                                            |                                                                       |                           | (CN                                                                                             | AS                 | Contact Us   My Profile   Logout                                                                                                    |
|-------------------------------------------|------------------------------------------------------------|-----------------------------------------------------------------------|---------------------------|-------------------------------------------------------------------------------------------------|--------------------|----------------------------------------------------------------------------------------------------|
| Home                                      |                                                            |                                                                       |                           | Rep                                                                                             | orts               | <u>i</u>                                                                                                    |
| onsor Port                                | al                                                         | CGDP                                                                  | Report                    | s                                                                                               |                    | Current Cutoff Calendar<br>Reporting Period 201403                                                                                             |
| O B                                       | ata 🖲 Diana                                                | te O Track                                                            | ing Datch                 | Manufacture                                                                                     | r 1099 Information | Invoice Paid by 01/12/2                                                                                                    |
| Invoice $\bigcirc$ D                      | ata 👁 Dispt                                                | ac O Hack                                                             | ing 🗢 Baich               |                                                                                                 | r royy mormation   | anvoice raid by OULDE                                                                                                    |
| Invoice O D                               |                                                            | aetract Numbe                                                         |                           |                                                                                                 | 1 1055 Internation | Invoice Distribution 12/04/2                                                                                                    |
| ent Org. ID: S5                           |                                                            | ontract Numbe                                                         |                           | - Manufacture                                                                                   |                    | Invoice Distribution 12/04/2<br>Dispute Submission 02/03/2                                                                                     |
| ent Org. ID: S5                           |                                                            | ontract Numbe                                                         |                           |                                                                                                 |                    | Invoice Distribution 12/04/2     Dispute Submission 02/03/2     Dispute Distribution 04/04/2                                                   |
| ent Org. ID: 55                           | _0 v C                                                     | ontract Numbe<br>Reporting<br>Period                                  | Report Type               | Date Loaded                                                                                     | Download File      | Invoice Pistribution 12/04/2     Dispute Submission 02/03/2     Dispute Distribution 04/04/2     Last Download Date                            |
| ent Org. ID: S5<br>Parent Org. ID         | _0 ✓ C<br>Contract<br>Number<br>H0_4                       | Reporting<br>Period<br>201403                                         | Report Type<br>Resolution | Date Loaded                                                                                     | Download File      | Invoice Pistribution 12/04/2     Dispute Submission 02/03/2     Dispute Distribution 04/04/2      Last Download Date     12/31/2014 @ 03:44 PM |
| ent Org. ID: S5<br>Parent Org. ID<br>S5_0 | Contract<br>Number<br>H0_4<br>H0_3                         | Reporting<br>Period<br>201403<br>201403                               | Report Type<br>Resolution | Date Loaded<br>12/30/2014<br>12/30/2014                                                         | Download File      | Invoice Pistribution 12/04/2     Dispute Submission 02/03/2     Dispute Distribution 04/04/2      Last Download Date     12/31/2014 @ 03:44 PM |
| ent Org. ID: 55<br>Parent Org. ID<br>S5_0 | Contract<br>Number<br>H0_4<br>H0_3<br>H0_6                 | Reporting<br>Period<br>201403<br>201403<br>201403                     | Report Type<br>Resolution | Date Loaded<br>12/30/2014<br>12/30/2014<br>12/30/2014                                           | Download File      | Invoice Pistribution 12/04/2     Dispute Submission 02/03/2     Dispute Distribution 04/04/2     Last Download Date     12/31/2014 @ 03:44 PM  |
| ent Org. ID: 55<br>Parent Org. ID<br>S5_0 | Contract<br>Number<br>H0_4<br>H0_3<br>H0_6<br>H0_1         | Reporting<br>Period<br>201403<br>201403<br>201403<br>201403           | Report Type<br>Resolution | Date Loaded<br>12/30/2014<br>12/30/2014<br>12/30/2014<br>12/30/2014                             | Download File      | Invoice Distribution 12/04/2     Dispute Submission 02/03/2     Dispute Distribution 04/04/2      Last Download Date     12/31/2014 @ 03:44 PM |
| ent Org. ID: 55<br>Parent Org. ID<br>S5_0 | Contract<br>Number<br>H0_4<br>H0_3<br>H0_6<br>H0_1<br>H0_3 | Reporting<br>Period<br>201403<br>201403<br>201403<br>201403<br>201403 | Report Type<br>Resolution | Date Loaded<br>12/30/2014<br>12/30/2014<br>12/30/2014<br>12/30/2014<br>12/30/2014<br>12/30/2014 | Download File      | Invoice Pistribution 12/04/2     Dispute Submission 02/03/2     Dispute Distribution 04/04/2     Last Download Date     12/31/2014 @ 03:44 PM  |

You have now completed accessing invoice line item dispute reports.

#### CMS Contact Us | My Profile | Logout | Help PALMETTO GBA 1 Home ڪ Reports 2 Current Cutoff Calendar **CGDP Reports** Sponsor Portal Reporting Period 201403 3 ○ Invoice ○ Data ○ Dispute ○ Tracking ● Batch ○ Manufacturer 1099 Information Invoice Paid by 01/12/2014 Invoice Distribution 12/04/2014 (4) Parent Org. ID: ANY 0 Dispute Submission 02/03/2015 Dispute Distribution 04/04/2015 ٩ Batch Parent Org ID Download Last Download Description Date Time Status ID E3\_4 20141230 09:44 20141230 11:45 Batch init, 201403 511 3 Successful H0\_0 Batch init. 201401 510 20141229 06:05 **\$1** Failed 20150102 11:15 H0\_0 Batch init. 201401 508 20141229 04:05 7 Failed 20150102 11:15 \$5\_7 Batch init. 201401 509 20141229 04:10 7 Successful

**CGDP Portal Reports – Batch** 

The **Reports** – **Batch** tab provides the user with the ability to review payment batch information.

The **Reports – Batch** tab has five regions:

- 1. **Reports Tabbed region**: displays the tabbed page that is currently active.
- 2. **Reports Current Cutoff Calendar region**: provides a user with key program dates for proper processing of invoice line items.
- 3. Report Type Selection region: provides a user with four types of reports to view.
  - Invoice
  - Data
  - Dispute
  - Tracking
  - Batch

• Manufacturer 1099 Information

- This section of the users guide will define the topic of <u>Batch</u> reports.
- 4. **Reports Filter region**: allows the user to search data listed by the defaulted Parent Org. ID.
- 5. **Reports Filter Results region**: displays results based on data selected in the **Report Type** Selection region. Details displayed in this region depend on the report type selection made.

The following pages will describe each region and the functions associated with Batch Reports functionality.

## **<u>Reports Tabbed Region</u>**

| 1 | Home | Payments | Completed | Receipts | Reports |
|---|------|----------|-----------|----------|---------|
|   |      |          |           |          |         |

The **Tabbed region** allows the user to select different activities to perform while accessing the system. In this example, the **Reports** tab is active.

## **Reports Current Cutoff Calendar region**

| 2 | Current Cutoff       | Calendar   |
|---|----------------------|------------|
|   | Reporting Period     | 201403     |
|   | Invoice Paid by      | 01/12/2014 |
|   | Invoice Distribution | 12/04/2014 |
|   | Dispute Submission   | 02/03/2015 |
|   | Dispute Distribution | 04/04/2015 |

The **Reports Cutoff Calendar region** displays pertinent program dates for the applicable reporting period. The calendar updates each quarter to provide the active reporting period date information.

#### **Reports Type Selection - Batch Region**

The **Reports Type Selection region** provides a user with four selections to display or download distributed files and reports:

- Invoice
- Data
- Dispute
- Tracking
- Batch
- Manufacturer 1099 Information

The following example displays the <u>Batch</u> radio button populated.

Invoice O Data O Dispute O Tracking 
Batch O Manufacturer 1099 Information

The population of the <u>Batch</u> radio button provides a user with reports containing uploaded batch file results when utilizing the **Payment Initiation Upload** process. The user is able to view batch file status for successful upload, partial upload or failed batch file uploads and review errors associated with failed records.

## <u>Reports Filter – Batch Region</u>

The **Reports Filter – Batch region** contains one field that defaults to the Parent Organization ID utilized to access the system.

#### **Reports Filter Results – Batch Region**

| 5) | A Parent Org ID | B Description      | C Batch<br>ID | Date Time      | Download | <sup>F</sup> Status | <sup>G</sup> Last Download |
|----|-----------------|--------------------|---------------|----------------|----------|---------------------|----------------------------|
|    | E34             | Batch init. 201403 | 511           | 20141230 09:44 | $\odot$  | 3 Successful        | 20141230 11:45             |
|    | H00             | Batch init. 201401 | 510           | 20141229 06:05 | 0        | 81 Failed           | 20150102 11:15             |
|    | H00             | Batch init. 201401 | 508           | 20141229 04:05 | 0        | 7 Failed            | 20150102 11:15             |
|    | \$57            | Batch init. 201401 | 509           | 20141229 04:10 | 0        | 7 Successful        |                            |

The **Reports Filter Results** – **Batch region** contains seven fields used to review batched payment initiation files loaded to the system.

- A. <u>Parent Org. ID</u>: field defaults to the Parent Organization ID utilized to access the system.
- B. <u>Description</u>: displays the batch file name loaded to the system.
- C. <u>Batch ID</u>: displays the system generated batch-numbering convention based on the order the batch file received by the system.
- D. <u>Date Time</u>: displays the batch file date and time for files loaded to the system. Date format is YYYYMMDD. Time format is HH:MM.
- E. <u>Download</u>: displays radio button to allow downloading of batch file information loaded to the system.
- F. <u>Status</u>: provides the condition of the batch file loaded to the system. Batches can be successful, partially successful (containing line failures) or failed.
- G. <u>Last Download</u>: displays the last date and time batch summary data retrieved from the Web Portal. Date format is YYYYMMDD. Time format is HH:MM

# **CGDP Portal DPP Work Instructions – Batch Reports**

# **Accessing Batch Reports**

Sponsors are able to utilize the **Reports - Batch** functionality to review the outcome of the payment processing batch text files for multiple invoice line items. Once batch upload is completed, results of the batch text file upload are available for review via the **Reports – Batch** functionality.

This work instruction provides direction on accessing invoice batch reports functionality.

1) Access the CGDP Portal DPP by logging into the system using the Parent Organization ID and password.

In the following example, the CGDP DPP system login page displays.

| PALMETTO GBA,<br>A CELETIAN GTOUR COMPANY |                                | CENTRE FOLMEDICALE & MEDICALE SERVICES |
|-------------------------------------------|--------------------------------|----------------------------------------|
| Covera                                    | ge Gap Discount P              | rogram                                 |
|                                           | User Id:<br>Password:<br>Login |                                        |

2) On the **Home** tab, select the **Reports** tab view the report types available for the Sponsor for the reporting period.

| Home Pays<br>Sponsor Portal<br>Parent Org. ID: Cont<br>H0_0 V ANY | nents Com<br>Cov<br>tract Number | Pered Pere<br>7erage Ga<br>Reporting Period:<br>[ANY ] | pis Reports  P Discount  Status:  ANY | Program       | Welcome to Coverage Gap Discount Portal where you                                                             |
|-------------------------------------------------------------------|----------------------------------|--------------------------------------------------------|---------------------------------------|---------------|----------------------------------------------------------------------------------------------------|
| Sponsor Portal                                                    | Cov<br>tract Number              | Reporting Period:                                      | p Discount                            | Program<br>() | Welcome to Coverage Gap Discount Portal where you                                                             |
| Parent Org. ID: Cont<br>H0_0 V ANY                                | tract Number                     | Reporting Period:                                      | Status:                               | $\odot$       | Welcome to Coverage Gap Discount Portal where you                                                             |
|                                                                   |                                  |                                                        |                                       |               | can initiate a payment, check the status of payments<br>and receipt of payments as well as view your reports. |
| Parent Org. ID Con                                                | tract Number Re                  | eporting Period                                        | Status                                | Select        | For payment functions, start by selecting a line item from the list to the left of this message.              |
| H00                                                               | H39<br>H59                       | 201401 201401                                          | Pending                               | 0             |                                                                                                    |
| H00<br>H00                                                        | H52<br>H50                       | 201401<br>201401                                       | Pending<br>Pending                    | 0             | Available - Invoice is ready for narment initiations                                                          |
| H00                                                               | H79                              | 201401                                                 | Available                             | 0             | Failed - One or more items has an unsuccessful<br>payment attempt                                             |
| H0_0                                                              | H71<br>H76                       | 201401<br>201401                                       | Available<br>Pending                  | 0             | Incomplete - One or more items have not been paid                                                             |
| H0_0                                                              | H8_3                             | 201401                                                 | Available                             | 0             | successfully                                                                                                  |
| H0_0                                                              | S07                              | 201401                                                 | Incomplete                            | 0             | successfully                                                                                                  |
| H00<br>H00                                                        | \$59<br>\$58                     | 201401<br>201401                                       | Pending<br>Incomplete                 | 0             |                                                                                                    |

In the following example, the selected tab is the **Reports** tab.

3) To review the successful and failed batch text files, select the **Reports** tab and populate the <u>Batch</u> radio button.

In the following example, the displayed **Reports** – **Batch** page with the <u>Batch</u> radio button selected.

| ALMETTO GBA.   |                    |             | ¢              | CMS               |              | Contact Us   My Profil | e   Logout   Help |
|----------------|--------------------|-------------|----------------|-------------------|--------------|------------------------|-------------------|
| Home           |                    |             |                | Reports           |              | 2                      |                   |
| Sponsor        | Portal (           | GDP R       | enorts         |                   |              | Current Cutoff         | Calendar          |
| openser        |                    |             | eporto         |                   |              | Reporting Period       | 201403            |
| O Invoice G    | Data O Dispute     | O Tracking  | Batch O Manu   | facturer 1099 Inf | ormation     | Invoice Paid by        | 01/12/2014        |
|                |                    |             |                |                   |              | Invoice Distribution   | 12/04/2014        |
| Parent Org. II | ): H0_0 V          |             |                |                   | 0            | Dispute Submission     | 02/03/2015        |
|                |                    |             |                |                   |              | Dispute Distribution   | 04/04/2015        |
| Parent Org ID  | Description        | Batch<br>ID | Date Time      | Download          | Status       | Last Downlos           | ıd                |
| H00            | Batch init. 201401 | 510         | 20141229 06:05 | 0                 | 81 Failed    |                        |                   |
| H00            | Batch init. 201401 | 508         | 20141229 04:05 | 0                 | 7 Failed     |                        |                   |
| H00            | Batch init. 201401 | 502         | 20141229 02:44 | 0                 | 1 Successful |                        |                   |

4) Populate the radio button in the <u>Download</u> column to correspond to the reviewable batch file.

| ALMETTO GBA.                |                                                         |                           | ¢                                             | CMS               |                                 | Contact Us   My Profile                                            | Logout   Help                           |
|-----------------------------|---------------------------------------------------------|---------------------------|-----------------------------------------------|-------------------|---------------------------------|--------------------------------------------------------------------|-----------------------------------------|
| Home                        |                                                         |                           |                                               | Reports           |                                 | æ                                                                  |                                         |
| Sponsor                     | Portal Data O Dispute                                   | CGDP R                    | eports<br>Batch O Manuf                       | acturer 1099 Info | rmation                         | Current Cutoff C<br>Reporting Period<br>Invoice Paid by            | <b>Calendar</b><br>201403<br>01/12/2014 |
| Parent Org. II              | D:[H0_0 ♥]                                              |                           |                                               |                   | 0                               | Invoice Distribution<br>Dispute Submission<br>Dispute Distribution | 12/04/2014<br>02/03/2015<br>04/04/2015  |
|                             |                                                         |                           |                                               |                   |                                 |                                                                    |                                         |
| Parent Org ID               | Description                                             | Batch<br>ID               | Date Time                                     | Download          | Status                          | Last Downloa                                                       | d                                       |
| Parent Org ID<br>H0_0       | Description<br>Batch init. 201401                       | Batch<br>ID<br>510        | Date Time<br>20141229 06:05                   | Download          | Status<br>81 Failed             | Last Downloa                                                       | d                                       |
| Parent Org ID<br>H00<br>H00 | Description<br>Batch init. 201401<br>Batch init. 201401 | Batch<br>ID<br>510<br>508 | Date Time<br>20141229 06:05<br>20141229 04:05 | Download<br>O     | Status<br>81 Failed<br>7 Failed | Last Downloa                                                       | d                                       |

In the following example, the selected batch file contains one Successful file in the Status field.

- 5) Select one of the following decision buttons in the message that appears at the bottom of the screen:
  - *Open*: view the data in text file format
  - *Save*: save the data in text file format
  - *Cancel*: exit the decision message

In the following example, the selected *Open* button allows a user to view all invoice line items displayed in the batch text file.

| Open | Save | •        | Cancel     | ×                 |
|------|------|----------|------------|-------------------|
| 0    | pen  | pen Save | pen Save 🔻 | pen Save 🔻 Cancel |

6) Review the downloaded batch text file for line items containing the successful line items(s).

In the following example, the downloaded batch text file displays one successful line item.

| 502.txt - Notepad                                                               |      |
|---------------------------------------------------------------------------------|------|
| File Edit Format View Help                                                      |      |
| H00;H18;201401;P18;CG140118H18;20141229;N;Success;Initiated in a batch;20141229 | l; 🔺 |
|                                                                                 |      |
|                                                                                 | Ξ    |
|                                                                                 |      |
|                                                                                 |      |
|                                                                                 | -    |
|                                                                                 |      |

7) Once review of text file is complete, return to the **Reports** tab.

8) The **Reports Filter Results** – **Batch region** will display the date, in YYYYMMDD format, and time, in HH:MM format, of the last download of the specific invoice line item(s) in the <u>Last</u> <u>Download</u> field.

In the following example, the date of 20150102 and the time of 11:03 populate the <u>Last</u> <u>Download</u> field.

|                                               |                                                         |                           | Č                                             | CMS                |                                 | Contact Us   My Profil                                                                                     | e   Logout   Hel                                               |
|-----------------------------------------------|---------------------------------------------------------|---------------------------|-----------------------------------------------|--------------------|---------------------------------|----------------------------------------------------------------------------------------------------|----------------------------------------------------------------|
| Home                                          |                                                         |                           |                                               | Reports            |                                 | 2                                                                                                    |                                                                |
| Sponsor                                       | Portal (<br>Data O Dispute                              | CGDP R                    | eports<br>● Batch ○ Manu                      | facturer 1099 Info | ormation                        | Current Cutoff C<br>Reporting Period<br>Invoice Paid by                                                    | Calendar<br>201403<br>01/12/2014                               |
| Parent Org. II                                | 0:[H0_0 ¥]                                              |                           |                                               |                    | •                               | Invoice Distribution<br>Dispute Submission                                                                 | 12/04/2014<br>02/03/2015                                       |
| Parent Org. II<br>Parent Org ID               | D: H0_0 V<br>Description                                | Batch<br>ID               | Date Time                                     | Download           | Status                          | Invoice Distribution<br>Dispute Submission<br>Dispute Distribution                                         | 12/04/2014<br>02/03/2015<br>04/04/2015                         |
| Parent Org. II<br>Parent Org ID<br>H0_0       | D: H0_0 ~<br>Description<br>Batch init. 201401          | Batch<br>ID<br>510        | Date Time<br>20141229 06:05                   | Download           | Status<br>81 Failed             | Invoice Distribution<br>Dispute Submission<br>Dispute Distribution<br>Last Downlos<br>20150102             | 12/04/2014<br>02/03/2015<br>04/04/2015<br>ad<br>11:15          |
| Parent Org. II<br>Parent Org ID<br>H00<br>H00 | Description<br>Batch init. 201401<br>Batch init. 201401 | Batch<br>ID<br>510<br>508 | Date Time<br>20141229 06:05<br>20141229 04:05 | Download<br>O      | Status<br>81 Failed<br>7 Failed | Invoice Distribution<br>Dispute Submission<br>Dispute Distribution<br>Last Downlos<br>20150102<br>20150102 | 12/04/2014<br>02/03/2015<br>04/04/2015<br>ad<br>11:15<br>11:15 |

9) Populate the radio button in the <u>Download</u> column to correspond to the reviewable batch file.

In the following example, the selected batch file contains seven Failed files in the Status field.

| PALMETTO GBA.  |                    |             | ¢                       | CMS             | and the second second se | Contact Us   My Profile                                            | t   Logout   Help                      |
|----------------|--------------------|-------------|-------------------------|-----------------|----------------------------------------------------------------------------------------------------|--------------------------------------------------------------------|----------------------------------------|
| Home           |                    |             | Receipts                | Reports         |                                                                                                    | 2                                                                  |                                        |
| Sponsor        | Data O Dispute     | CGDP R      | eports<br>Batch O Manuf | acturer 1099 Is | nformation                                                                                                    | Current Cutoff C<br>Reporting Period<br>Invoice Paid by            | Calendar<br>201403<br>01/12/2014       |
| Parent Org. II | :[H0_0 V]          |             |                         |                 | •                                                                                                    | Invoice Distribution<br>Dispute Submission<br>Dispute Distribution | 12/04/2014<br>02/03/2015<br>04/04/2015 |
| Parent Org ID  | Description        | Batch<br>ID | Date Time               | Download        | Status                                                                                                    | Last Downloa                                                       | d                                      |
| H00            | Batch init. 201401 | 510         | 20141229 06:05          | 0               | 81 Failed                                                                                                    |                                                                    |                                        |
| H00            | Batch init. 201401 | 508         | 20141229 04:05          | ۲               | 7 Failed                                                                                                    |                                                                    |                                        |
| H00            | Batch init. 201401 | 502         | 20141229 02:44          | 0               | 1 Successful                                                                                                    |                                                                    |                                        |

- 10) Select one of the following decision buttons in the message that appears at the bottom of the screen:
  - *Open*: view the data in text file format
  - *Save*: save the data in text file format
  - *Cancel*: exit the decision message

In the following example, the selected *Open* button allows a user to view all invoice line items displayed in the batch text file.

| Do you want to open or save <b>508.txt</b> (746 bytes) from <b>1#.1#.1##.</b> #? | Open | Save 🔻                                  | Cancel | × |
|----------------------------------------------------------------------------------|------|-----------------------------------------|--------|---|
|                                                                                  |      | * · · · · · · · · · · · · · · · · · · · |        | I |

11) Review the downloaded batch text file for line items containing Failed.

In the following example, the downloaded batch text file displays seven lines that failed batch processing batch processing with error messages listed in the file.

| l | 508.bt - Notepad                                                                                                    |       |
|---|----------------------------------------------------------------------------------------------------|-------|
| I | File Edit Format View Help                                                                                                    |       |
|   | <pre>H0_0;H5_2;201401;P1_7;G14011_7H5_2;20150104;Y;Failed;Already deferred;20141229;<br/>H0_0;H1_8;201401;P1_8;G14011_8H1_8;20150104;Y;Failed;Invalid defer request, Already deferred, Line item has been already processed;20141229;<br/>H0_0;H5_2;201401;P1_x;G14011_HH_9;20150104;N;Failed;Line item has been already processed;20141229;<br/>H0_0;H1_9;201401;P1_1;G14011_HH_9;20150104;N;Failed;Line item has been already processed;20141229;<br/>H0_0;H1_8;201401;P1_8;G14011_8HL_8;20150104;N;Failed;Line item has been already processed;20141229;<br/>H0_0;H1_6;201401;P1_2;G14011_8HL_8;20150104;N;Failed;Line item has been already processed;20141229;<br/>H0_0;H1_6;201401;P1_2;G14011_8HL_8;20150104;N;Failed;Line item has been already processed;20141229;<br/>H0_0;H1_8;201401;P1_4;G14011_4H1_8;20150104;N;Failed;Line item has been already processed;20141229;<br/>H0_0;H1_8;201401;P1_4;G14011_4H1_8;20150104;N;Failed;Line item has been already processed;20141229;<br/>H0_0;H1_8;201401;P1_4;G14011_4H1_8;20150104;N;Failed;Line item has been already processed;20141229;<br/>H0_0;H1_8;201401;P1_4;G14011_4H1_8;20150104;N;Failed;Line item has been already processed;20141229;<br/>H0_0;H1_8;201401;P1_4;G14011_4H1_8;20150104;N;Failed;Line item has been already processed;20141229;<br/>H0_0;H1_8;201401;P1_4;G14011_4H1_8;20150104;N;Failed;Line item has been already processed;20141229;<br/>H0_0;H1_8;201401;P1_4;G14011_4H1_8;20150104;N;Failed;Line item has been already processed;20141229;<br/>H0_0;H1_8;201401;P1_4;G14011_4H1_8;20150104;N;Failed;Line item has been already processed;20141229;<br/>H0_0;H1_8;201401;P1_4;G14011_4H1_8;20150104;N;Failed;Line item has been already processed;20141229;<br/>H0_0;H1_8;201401;P1_4;G14011_4H1_8;20150104;N;Failed;Line item has been already processed;20141229;<br/>H0_0;H1_8;201401;P1_4;G14011_4H1_8;20150104;N;Failed;Line item has been already processed;20141229;<br/>H0_0;H1_8;20140;P1_4;G14011_4H1_8;20150104;N;Failed;Line item has been already processed;20141229;<br/>H0_0;H1_8;Z1_4;G14011;P1_4;G14011_4;H1_8;Z1501;H1_4;H1_8;Z15015014;N;Failed;Line item has been already processed;20141229;</pre> | * III |
| Ш |                                                                                                    |       |

- 12) Once review of text file is complete, return to the **Reports** tab.
- 13) The **Reports Filter Results Batch region** will display the date, in YYYYMMDD format, and time, in HH:MM format, of the last download of the specific invoice line item(s) in the <u>Last</u> <u>Download</u> field.

In the following example, the date of 20150102 and the time of 11:15 populate the <u>Last</u> <u>Download</u> field.

| PALMETTO GBA.  |                    |             | ¢              | CMS              | ,            | Contact Us   My Profile              | Logout   Help |
|----------------|--------------------|-------------|----------------|------------------|--------------|--------------------------------------|---------------|
| Home           |                    |             |                | Reports          |              | 2                                    |               |
| Sponsor 1      | Portal             | CGDP R      | eports         |                  |              | Current Cutoff C<br>Reporting Period | 201403        |
| O Invoice      | Data O Dispute     | O Tracking  | Batch O Manu   | facturer 1099 In | formation    | Invoice Paid by                      | 01/12/2014    |
|                |                    |             |                |                  |              | Invoice Distribution                 | 12/04/2014    |
| Parent Org. ID | E H0_0 ▼           |             |                |                  |              | Dispute Submission                   | 02/03/2015    |
|                |                    |             |                |                  |              | Dispute Distribution                 | 04/04/2015    |
| Parent Org ID  | Description        | Batch<br>ID | Date Time      | Download         | Status       | Last Downloa                         | d             |
| H00            | Batch init. 201401 | 510         | 20141229 06:05 | 0                | 81 Failed    | 20150102                             | 11:15         |
| H00            | Batch init. 201401 | 508         | 20141229 04:05 | 0                | 7 Failed     | 20150102                             | 11:15         |
| H00            | Batch init. 201401 | 502         | 20141229 02:44 | 0                | 1 Successful | 20150102                             | 11:03         |

You have now completed accessing of **Batch** Reports.

|                                                                                                    | Contact Us   My Profile   Logout   Help                                                                                                    |
|----------------------------------------------------------------------------------------------------|----------------------------------------------------------------------------------------------------|
| Home Paymonts Completed Recorpts Reports                                                                                                    | <u>i</u>                                                                                                    |
| Sponsor Portal     CGDP Reports       ③     ○ Invoice ○ Data ○ Dispute ○ Tracking ○ Batch ● Manufacturer 1099 Information       ④     Parent Org. ID: ANY ▼ | Current Cutoff Calendar     Reporting Period 201403     Invoice Paid by 01/12/2014     Invoice Distribution 12/04/2014     Dispute Submission 02/03/2015     Dispute Distribution 04/04/2015 |
| S Download Text File O Download Spreadsheet O                                                                                                    |                                                                                                    |

# **CGDP Portal Reports – Manufacturer 1099 Information**

The **Reports – Manufacturer 1099 Information** tab provides the user with the ability to review payment batch information.

The Reports – Manufacturer 1099 Information tab has five regions:

- 1. **Reports Tabbed region**: displays the tabbed page that is currently active.
- 2. **Reports Current Cutoff Calendar region**: provides a user with key program dates for proper processing of invoice line items.
- 3. **Report Type Selection region**: provides a user with four types of reports to view.
  - Invoice
  - Data
  - Dispute
  - Tracking
  - Batch
  - Manufacturer 1099 Information
  - This section of the users guide will define the topic of <u>Manufacturer 1099 Information</u> reports.
- 4. Reports Filter region: allows the user to search data listed by the defaulted Parent Org. ID.
- 5. **Reports Filter Results region**: displays results based on data selected in the **Report Type Selection** region. Details displayed in this region depend on the report type selection made.

The following pages will describe each region and the functions associated with <u>Manufacturer 1099</u> <u>Information</u> Reports functionality.

## **<u>Reports Tabbed Region</u>**

| 1 | Home | Payments | Completed | Receipts | Reports |
|---|------|----------|-----------|----------|---------|
|   |      |          |           |          |         |

The **Tabbed region** allows the user to select different activities to perform while accessing the system. In this example, the **Reports** tab is active.

## **Reports Current Cutoff Calendar region**

| 2 | Current Cutoff Calendar |            |  |  |  |  |  |
|---|-------------------------|------------|--|--|--|--|--|
|   | Reporting Period        | 201403     |  |  |  |  |  |
|   | Invoice Paid by         | 01/12/2014 |  |  |  |  |  |
|   | Invoice Distribution    | 12/04/2014 |  |  |  |  |  |
|   | Dispute Submission      | 02/03/2015 |  |  |  |  |  |
|   | Dispute Distribution    | 04/04/2015 |  |  |  |  |  |

The **Reports Cutoff Calendar region** displays pertinent program dates for the applicable reporting period. The calendar updates each quarter to provide the active reporting period date information.

#### **Reports Type Selection – Manufacturer 1099 Information**

The **Reports Type Selection region** provides a user with four selections to display or download distributed files and reports:

- Invoice
- Data
- Dispute
- Tracking
- Batch
- Manufacturer 1099 Information

The following example displays the Manufacturer 1099 Information radio button populated.

③ ○ Invoice ○ Data ○ Dispute ○ Tracking ○ Batch ● Manufacturer 1099 Information

The population of the <u>Manufacturer 1099 Information</u> radio button provides a user with reports1099 information for each drug manufacturer. Since the TPA will no longer distribute EFT files, the report will give the user the same relevant information so that manufacturers can be easily identified. The user is able to view the file by text or spreadsheet.

## **<u>Reports Filter – Manufacturer 1099 Information</u>**

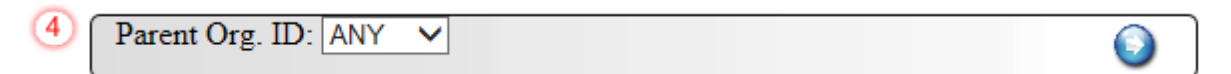

The **Reports Filter – Batch region** contains one field that defaults to the Parent Organization ID utilized to access the system.

## **<u>Reports Filter Results – Manufacturer 1099 Information</u>**

| 5) | A | Download Text File 🔿 🛚 | Download Spreadsheet $\bigcirc$ |
|----|---|------------------------|---------------------------------|
| ಲ  | A | Download Text File 🔿 🛚 | Download Spreadsheet 🔾          |

The **Reports Filter Results – Batch region** contains seven fields used to review batched payment initiation files loaded to the system.

- A. <u>Download Text File</u>: View the data in a text format
- B. <u>Download Spreadsheet</u>: View the data on a spreadsheet

# **CGDP Portal DPP Work Instructions – Manufacturer 1099 Information Reports**

## Accessing Manufacturer 1099 Information Reports

Sponsors are able to utilize the Manufacturer 1099 Information Reports functionality to

This work instruction provides direction on accessing the 1099 information reports functionality.

1) Access the CGDP Portal DPP by logging into the system using the Parent Organization ID and password.

In the following example, the CGDP DPP system login page displays.

| PALMETTO GBA,<br>A CELETIAN GTOUP CONTAIN |                                | CENTERS FOR MEDICALE & MEDICALE SPRIVES |
|-------------------------------------------|--------------------------------|-----------------------------------------|
| Covera                                    | ge Gap Discount Prog           | gram                                    |
|                                           | User Id:<br>Password:<br>Login |                                         |

2) On the **Home** tab, select the **Reports** tab view the report types available for the Sponsor for the reporting period.

| PALMETT<br>A CELEMIAN GTO | O GBA,                 |                         |                            | CENTES FOR ADDRESS A       |         | Contact Us   My Profile   Logout   Help                                                                                                    |
|---------------------------|------------------------|-------------------------|----------------------------|----------------------------|---------|----------------------------------------------------------------------------------------------------|
|                           | Home                   |                         |                            | pts Reports                |         | 2                                                                                                    |
| Spo                       | onsor Port:            | al Co                   | overage Ga                 | p Discount                 | Program | l                                                                                                    |
| Parent                    | : Org. ID:             | Contract Number         | Reporting Period:          | Status:                    | ٩       | Welcome to Coverage Gap Discount Portal where you<br>can initiate a payment, check the status of payments<br>and receipt of payments as well as view your reports. |
|                           | Parent Org. ID<br>H0_0 | Contract Number<br>H3_9 | Reporting Period<br>201401 | <u>Status</u><br>Available | Select  | For payment functions, start by selecting a line item<br>from the list to the left of this message.                                                                |
|                           | H0_0                   | H5_9                    | 201401                     | Pending<br>Pending         | 0       |                                                                                                    |
|                           | H0_0                   | H5_0<br>H7_9            | 201401                     | Pending                    | 0       | Available - Invoice is ready for payment initiations<br>Failed - One or more items has an unsuccessful                                                             |
|                           | H0_0                   | H71                     | 201401                     | Available                  | 0       | payment attempt<br>Incomplete - One or more items have not been paid                                                                                               |
|                           | H0_0                   | H8_3<br>H9_7            | 201401                     | Available                  | 0       | Pending - All line items have been initiated<br>successfully<br>Successful - All line items have been paid                                                         |
|                           | H0_0                   | \$0_7<br>\$5_9          | 201401 201401              | Incomplete                 | 0       | successfully                                                                                                    |
|                           | H0_0                   | \$5 <u>8</u>            | 201401                     | Incomplete                 | 0       |                                                                                                    |

In the following example, the selected tab is the **Reports** tab.

3) To review the Manufacturer 1099 Information, select the **Reports** tab and populate the <u>Manufacturer 1099 Information</u> radio button.

In the following example, the <u>Manufacturer 1099 Information</u> radio button selected.

| Home                 |                |          |               | Reports                  |     | 2                                                                                                    |                                                                        |
|----------------------|----------------|----------|---------------|--------------------------|-----|----------------------------------------------------------------------------------------------------|------------------------------------------------------------------------|
| Sponsor P<br>Invoice | Data O Disput  | CGDP R   | eports        | anufacturer 1099 Informa | ion | Current Cutoff G<br>Reporting Period<br>Invoice Paid by<br>Invoice Distribution<br>Dispute Submission<br>Dispute Distribution | Calendar<br>201403<br>01/12/201<br>12/04/201<br>02/03/201<br>04/04/201 |
| Downlo               | ad Text File 🔾 | Download | Spreadsheet 🤇 | )                        |     |                                                                                                    |                                                                        |

4) Populate the radio button in the <u>Download Text File</u> column.

In the following example, the selected file <u>Download Text File</u> button is selected.

| Home         | Payments                     | Completed        | Receipts       | Reports          | 4                                                                                                 | i.                                                                  |
|--------------|------------------------------|------------------|----------------|------------------|---------------------------------------------------------------------------------------------------|---------------------------------------------------------------------|
| Sponsor 1    | Portal<br>Data O Dispute O T | CGDP R           | • Manufacturer | 1099 Information | Current Cuto<br>Reporting Period<br>Invoice Paid by<br>Invoice Distribution<br>Dispute Submission | ff Calendar<br>201501<br>06/08/2015<br>a 04/30/2015<br>a 06/30/2015 |
| Download Tes | t File 💿 Downlo              | ad Spreadsheet O |                |                  | Dispute Distribution                                                                              | n 08/29/2015                                                        |

- 5) Select one of the following decision buttons in the message that appears at the bottom of the screen:
  - *Open*: view the data in text file format
  - *Save*: save the data in text file format
  - *Cancel*: exit the decision message

In the following example, the selected *Open* button allows a user to view all invoice line items displayed in the batch text file.

| Do you want to open or save <b>502.txt</b> (92 bytes) from <b>1#.1#.1##.#</b> ? | Open | Save 🔻 | Cancel | × |
|---------------------------------------------------------------------------------|------|--------|--------|---|

6) In the following example, the downloaded file displays what type of information will be available on the <u>Manufacturer 1099 Report</u> by choosing the Download Text File option.

| Untitled - Notepad                                    | Difference and find the strend first                                       |
|-------------------------------------------------------|----------------------------------------------------------------------------|
| File Edit Format View Help                            |                                                                            |
| P_1 ; Drug Manufacturer Name ; EIN ; IRS Name ; IRS : | Street Address 1 ; IRS Street Address 2 ; IRS City ; IRS State ; IRS Zip ; |

7) Once review of text file is complete, return to the **Reports** tab.

8) Populate the radio button in the <u>Download Spreadsheet column</u>.

In the following example, the selected Download <u>Spreadsheet</u> button is selected.

| Home       | Payments                    | Completed        | Receipts                 | Reports          | ÷                                                                                                   |                                                                            |
|------------|-----------------------------|------------------|--------------------------|------------------|----------------------------------------------------------------------------------------------------|----------------------------------------------------------------------------|
| onsor P    | Portal<br>ata ○ Dispute ○ T | CGDP R           | eports<br>• Manufacturer | 1099 Information | Current Cutoff<br>Reporting Period<br>Invoice Paid by<br>Invoice Distribution<br>Dispute Submission | Calendar<br>201501<br>06/08/2015<br>04/30/2015<br>06/30/2015<br>06/30/2015 |
| vnload Tex | t File O Downlo             | ad Spreadsheet ® |                          |                  | Dispute Distribution                                                                                | 08/29/2015                                                                 |

- 9) Select one of the following decision buttons in the message that appears at the bottom of the screen:
  - *Open*: view the data in text file format
  - *Save*: save the data in text file format
  - *Cancel*: exit the decision message

In the following example, the selected *Open* button allows a user to view all invoice line items displayed in the batch text file.

| r                                                                                |      |        |        |   |
|----------------------------------------------------------------------------------|------|--------|--------|---|
| Do you want to open or save <b>508.txt</b> (746 bytes) from <b>1#.1#.1##.</b> #? | Open | Save 🔻 | Cancel | × |

10) In the following example, the downloaded file displays what type of information will be available on the <u>Manufacturer 1099 Report</u> by choosing the <u>Download Spreadsheet</u> File option.

|   | A        | В                      | С   | D        | E                    | F                    | G        | Н         |         |
|---|----------|------------------------|-----|----------|----------------------|----------------------|----------|-----------|---------|
| 1 | P Number | Drug Manufacturer Name | EIN | IRS Name | IRS Street Address 1 | IRS Street Address 2 | IRS City | IRS State | IRS Zip |
| 2 |          |                        |     |          |                      |                      |          |           |         |
| 3 |          |                        |     |          |                      |                      |          |           |         |

11) Once review of text file is complete, return to the **Reports** tab.

You have now completed accessing of the Manufacturer 1099 Information Reports.

# **CGDP Portal DPP Work Instructions – Reporting Link**

#### Accessing the Reporting Link

Sponsors are able to utilize the **Reporting** functionality to view a readable version of the data/detail report in Microsoft Excel. This is an ad hoc reporting tool that can be used to filter invoice related information.

This work instruction provides direction on accessing the Reporting link.

1) Access the CGDP Portal DPP by logging into the system using the Parent Organization ID and password.

In the following example, the CGDP DPP system login page displays.

| PALMETTO GBA:<br>A celetian group coursely |                                | CINTER FOR MEDICALE & MEDICALE STRUCTS |
|--------------------------------------------|--------------------------------|----------------------------------------|
| Covera                                     | ige Gap Discount Pi            | rogram                                 |
|                                            | User Id:<br>Password:<br>Login |                                        |
| ()                               |                                       | 11 0                                                                          |                                            |                               | 1      |                                                                                                    |
|----------------------------------|---------------------------------------|-------------------------------------------------------------------------------|--------------------------------------------|-------------------------------|--------|----------------------------------------------------------------------------------------------------|
| PALMETTO O                       |                                       | CMS<br>TERS FOR MEDICARE & MEDICARD SERV                                      | ICES                                       |                               |        | Contact Us   My Profile   Logout   Help   Repo                                                                                                    |
| Home                             | Payments                              | Completed                                                                     | Receipts Me                                | essages Re                    | eports |                                                                                                    |
| ponsor P                         | ortal C                               | Coverage G                                                                    | ap Discour                                 | nt Progra                     | m      | 2                                                                                                    |
| arent Org. ID<br>LL 🗸            | Contract Numbe                        | Reporting Period                                                              | ALL V                                      |                               | ٥      | Welcome to Coverage Gap Discount Portal where<br>you can initiate a payment, check the status of<br>payments and receipt of payments as well as vie<br>your reports.                                                                                                    |
| <u>Parent Org.</u><br>H0_<br>H0_ | ID <u>Contract Nu</u><br>_1 H<br>_0 H | mber         Reporting Pe           0_1         201           0_0         201 | riod <u>Statu</u><br>502 N//<br>502 Pendin | s <u>Select</u><br>A O<br>g O | ^      | For payment functions, start by selecting a line<br>item from the list to the left of this message.                                                                                                    |
| H0_                              | _0 H                                  | 00 201                                                                        | 502 Pendin                                 | g O                           |        | Available         Invoice is ready for payment initiation           Failed         One or more items has an unsuccessf payment attempt           Incomplete One or more items have not been pail         All line items have been initiated successfully           Successful All line items have been paid successf         All line items have been paid successf |
|                                  |                                       |                                                                               |                                            |                               | ~      |                                                                                                    |

2) On the Home tab, in the upper right hand corner select Reporting.

3) There are 3 sections in which information can be filtered. The first section, in the example listed below, can be filtered by *Parent Org. ID*, *Contract Number*, *P Number*, *Status*, *Reporting Period*, *Invoice Amount or Payment Status Date*.

Note: If a filter is not chosen, all available information for all the Contract numbers the Parent Org. ID is responsible for along with all available reporting periods will be provided.

| A CELERIAN GROUP COMPANY                                                                                                    | <u>Contact Us</u>   <u>Help</u>   <u>Logout</u> |
|----------------------------------------------------------------------------------------------------|-------------------------------------------------|
| Coverage Gap Discount Program                                                                                                    |                                                 |
| Invoice Line Item Reporting                                                                                                    |                                                 |
| Select which items you want to display on the report (Invoice Line Item Report Only)                                                     |                                                 |
| Parent Org. ID       Contract Number       P Number       Status         Reporting Period       Invoice Amount       Payment Status Date |                                                 |
| Reporting Filters (Invoice Line Item Report Only)                                                                                        |                                                 |
| Select Contract Number                                                                                                    |                                                 |
| Select By Status of<br>Invoices<br>Reporting Period                                                                                      |                                                 |
| Run Query for Detailed Report                                                                                                    |                                                 |
| Sponsor Summary Report Summary Report for Contract Number:                                                                               |                                                 |
| Reporting Period     V       Sponsor Status     V                                                                                        |                                                 |
| Run Sponsor Summary Query                                                                                                    |                                                 |

4) The second section can also be filtered by the following categories; *Select Contract Number, Select P Number, Select By Status of Invoices* or *Reporting Period.* 

Note: If a filter is not chosen, all available information for all the Contract numbers the Parent Org. ID is responsible for along with all available reporting periods will be provided once the *Run Query for Detailed Report* button is selected.

|                                                                                                    | <u>Contact Us   Help   Logout</u> |
|----------------------------------------------------------------------------------------------------|-----------------------------------|
| Coverage Gap Discount Program                                                                                                    |                                   |
| Invoice Line Item Reporting                                                                                                    |                                   |
| Select which items you want to display on the report (Invoice Line Item Report Only)                                                     |                                   |
| Parent Org. ID       Contract Number       P Number       Status         Reporting Period       Invoice Amount       Payment Status Date |                                   |
| Reporting Filters (Invoice Line Item Report Only)                                                                                        |                                   |
| Select Contract Number                                                                                                    |                                   |
| Select By Status of                                                                                                    |                                   |
| Reporting Period                                                                                                    |                                   |
| Run Query for Detailed Report                                                                                                    |                                   |
| Sponsor Summary Report                                                                                                    |                                   |
| Summary Report for Contract Number:                                                                                                    |                                   |
| Reporting Period V<br>Sponsor Status V                                                                                                   |                                   |
| Run Sponsor Summary Query                                                                                                    |                                   |

5) In the example below, H\_\_50 is selected for reporting period 201502. Once the filters are set, choose *Run Query for Detailed Report* and then click the *Open* decision button.

|                                                                                                    | <u>Contact Us</u>   <u>Help</u>   <u>Logout</u> |
|----------------------------------------------------------------------------------------------------|-------------------------------------------------|
| A CELERIAN GROUP COMPANY                                                                                                    |                                                 |
| Invoice Line Item Reporting                                                                                                    |                                                 |
| Select which items you want to display on the report (Invoice Line Item Report Only)                                                                         |                                                 |
| Parent Org. ID     Contract Number     P Number     Status     Reporting Period     Invoice Amount     Payment Status Date                                   |                                                 |
| Reporting Filters (Invoice Line Item Report Only)                                                                                                    |                                                 |
| Select Contract Number H_50<br>Select P Number Select By Status of V<br>Invoices Reporting Period 201502 V                                                   |                                                 |
|                                                                                                    |                                                 |
| Sponsor Summary Report         Summary Report for         Contract Number:         Reporting Period         Sponsor Status         Run Sponsor Summary Query |                                                 |
|                                                                                                    |                                                 |
| Do you want to open or save H_50 detailed_report.xlsx from apps.tpadministrator.com?                                                                         | ×                                               |

6) After clicking the *Open* button, the reporting information will display in Microsoft Excel. In the following example the *Parent Org. ID, Contract, P Number, Invoice Amount, Reporting Period, Status Date and Status Description* is displayed.

| X      | 🔚 🖌) 🗸 (🖬 🕹 🗎 🖆   |             |                |                       |             |        | F385_detailed_u     | report - Microsof | t Excel                    |                                  |                                | _           | _      |             | _           |                          | x               |
|--------|-------------------|-------------|----------------|-----------------------|-------------|--------|---------------------|-------------------|----------------------------|----------------------------------|--------------------------------|-------------|--------|-------------|-------------|--------------------------|-----------------|
| F      | ile Home          | Insert Pag  | je Layout      | Formulas D            | Data Review | viev   | /                   |                   |                            |                                  |                                |             |        |             |             | ۵ 🕜                      | - @ X           |
|        | 🗎 👗 Cut           | Calibri     | * 1            | ı ⁺ A⁺ ѧ*             | = = =       | ≫⁄     | 📑 Wrap Text         | General           | Ŧ                          | 55                               |                                | +<br>       |        |             | Σ AutoSum • | 27 (                     | ħ               |
| Pa     | ste 🛷 Format Pain | ter B I     | <u>u</u> . 🖂 . | <u>ð</u> - <u>A</u> - | E E E       | ÷      | 🏩 Merge & Center 🔻  | \$ • % <b>,</b>   | 00. 0. <b>→</b><br>0.≮ 00. | Conditional F<br>Formatting * as | ormat Cell<br>Table + Styles + | Insert<br>• | Delete | Format<br>* | Clear *     | Sort & Fi<br>Filter * Se | nd &<br>elect ≠ |
|        | Clipboard         | Gr.         | Font           | Fa                    |             | Alignm | ent G               | Number            | Fa                         | Sty                              | les                            |             | Cells  |             | Ed          | liting                   |                 |
|        | Security Warning  | Application | add-ins have b | een disabled.         | Enable Con  | tent   |                     |                   |                            |                                  |                                |             |        |             |             |                          | ×               |
|        | E13               | <b>-</b> (0 | fx             |                       |             |        |                     |                   |                            |                                  |                                |             |        |             |             |                          | A 4             |
|        | А                 | В           | С              |                       | D           |        | E                   | F                 |                            | G                                |                                |             | н      | 1           | J           | K                        | L               |
| 1      | PARENT ORG. ID    | CONTRACT    | P NUMBER       | INVOICE AM            | IOUNT       |        | REPORTING<br>PERIOD | STATUS DATE       | STATUS                     | DESCRIPTION                      |                                |             |        |             |             |                          |                 |
| 2<br>3 | H50               | H50         | P****          | 94.91                 |             |        | 201502              | 08/26/2015        | Unpaid                     |                                  |                                |             |        |             |             |                          |                 |

7) If there were no results yielded from the filter, the following message will be displayed.

|                                                                                                    | Contact U.S. L. Halp, L.L. acout |
|----------------------------------------------------------------------------------------------------|----------------------------------|
|                                                                                                    |                                  |
| A CELERIAN GROUP COMPANY                                                                                                   |                                  |
| Coverage Gap Discount Program                                                                                              |                                  |
| No results were found for the given set of criteria. Invoice Line Item Reporting                                           |                                  |
| Select which items you want to display on the report (Invoice Line Item Report Only)                                       |                                  |
| Parent Org. ID     Contract Number     P Number     Status     Reporting Period     Invoice Amount     Payment Status Date |                                  |
| Reporting Filters (Invoice Line Item Report Only)                                                                          |                                  |
| Select Contract Number Select P Number                                                                                     |                                  |
| Select By Status of Invoices                                                                                               |                                  |
| Reporting Period                                                                                                    |                                  |
| Run Query for Detailed Report                                                                                              |                                  |
| Sponsor Summary Report                                                                                                    |                                  |
| Summary Report for Contract Number:                                                                                        |                                  |
| Reporting Period                                                                                                    |                                  |
| Sponsor Status                                                                                                    |                                  |
| <u>kun sponsor summary vuery</u>                                                                                           |                                  |

8) The third and final section of the *Reporting* link is the *Sponsor Summary Report*. The information can be filtered by *Summary Report for Contract Number, Reporting Period, and Sponsor Status*.

Note: If a filter is not chosen, once the *Run Sponsor Summary Query* button is clicked, all company related information will be displayed for all available reporting periods.

| PALMETTO GBA, A CELERIAN GROUP COMPANY                                                                                                    |                                                                                                    | <u>Contact Us</u>   <u>Help</u>   <u>Logout</u> |
|----------------------------------------------------------------------------------------------------|----------------------------------------------------------------------------------------------------|-------------------------------------------------|
|                                                                                                    | Coverage Gap Discount Program                                                                                                |                                                 |
|                                                                                                    | Invoice Line Item Reporting                                                                                                  |                                                 |
| Select which items you want to displ                                                                                                    | ay on the report (Invoice Line Item Report Only)                                                                             |                                                 |
|                                                                                                    | Parent Org. ID     Contract Number     P Number     Status       Reporting Period     Invoice Amount     Payment Status Date |                                                 |
| Reporting Filters (Invoice Line Item                                                                                                    | Report Only)                                                                                                    |                                                 |
| Select Contract Number                                                                                                    |                                                                                                    |                                                 |
| Select P Number                                                                                                    |                                                                                                    |                                                 |
| Select By Status of Vinvoices                                                                                                    |                                                                                                    |                                                 |
| Reporting Period 🗸 🗸                                                                                                    |                                                                                                    |                                                 |
| Run Query for Detailed Report                                                                                                    | -                                                                                                    |                                                 |
| Sponsor Summary Report         Summary Report for         Contract Number:         Reporting Period         Sponsor Status         Run Sponsor Summary Query |                                                                                                    |                                                 |

9) In the example below, H0\_0 is selected and the *Sponsor Status* selected is *Pending*. Once the filters are set, choose *Run Sponsor Summary Query* and then click the *Open* decision button.

|                                                                                                    | Contact Us   Help   Logout |
|----------------------------------------------------------------------------------------------------|----------------------------|
| PALMETTO GBA.                                                                                                    |                            |
| A CELERIAN GROUP COMPANY                                                                                               | n                          |
| Invoice Line Item Reporting                                                                                            |                            |
| Select which items you want to display on the report (Invoice Line Item Report Only)                                   |                            |
| Parent Org. ID     Contract Number     P Number     S      Reporting Period     Invoice Amount     Payment Status Date | atus                       |
| Reporting Filters (Invoice Line Item Report Only)                                                                      |                            |
| Select Contract Number                                                                                                 |                            |
| Select P Number                                                                                                    |                            |
| Select By Status of V<br>Invoices                                                                                      |                            |
| Reporting Period                                                                                                    |                            |
| Run Query for Detailed Report                                                                                          |                            |
| Sponsor Summary Report                                                                                                 |                            |
| Summary Report for H0_0                                                                                                |                            |
| Reporting Period 🗸                                                                                                    |                            |
| Sponsor Status Pending V                                                                                               |                            |
| Run Sponsor Summary Query                                                                                              |                            |
|                                                                                                    |                            |
| Do you want to open or save H0 _0 _summary_report.xlsx from apps.tpadministrator.com?                                  | en Save 🔻 Cancel 🗙         |

10) After clicking the Open button, the reporting information will display in Microsoft Excel.

In the following example the Parent Org ID, Contract, Reporting Period, No. of Pending, Pending Amount, Total No. and Total Invoice Amount is displayed.

| (  🛃 47 - (* -   -                                                                                                    |                                           | F385_detailed_re                     | port - Microsoft Excel                        |                                                        |                      | - 0 ×                                                  |
|----------------------------------------------------------------------------------------------------|-------------------------------------------|--------------------------------------|-----------------------------------------------|--------------------------------------------------------|----------------------|--------------------------------------------------------|
| File Home Insert Page Layout Fo                                                                                                    | rmulas Data Review                        | View                                 |                                               |                                                        |                      | ۵ 😮 🗆 🗗                                                |
| Cut Calibri * 11                                                                                                    | · A A = = = 8                             | 🕅 🖓 🖓 🖓 🖓                            | General 🔹                                     | <b>i</b>                                               | -                    | Σ AutoSum - Z                                          |
| Paste V Format Painter                                                                                                    | <u>≫</u> • <u>A</u> • ≣ ≣ ≡ 1             | 🚝 🚝 🏧 Merge & Center 🔻               | \$ - % , .00 .00 Con<br>Form                  | nditional Format Cell<br>natting = as Table = Styles = | Insert Delete Format | ✓ Clear ▼ Sort & Find &<br>✓ Clear ▼ Filter ▼ Select ▼ |
| Clipboard 🕫 Font                                                                                                    | Fa a                                      | Alignment 🖓                          | Number 🕞                                      | Styles                                                 | Cells                | Editing                                                |
| Security Warning Application add-ins have bee                                                                                                    | n disabled. Enable Conten                 | nt                                   |                                               |                                                        |                      | X                                                      |
| J12 - fx                                                                                                    |                                           |                                      |                                               |                                                        |                      |                                                        |
|                                                                                                    |                                           |                                      |                                               |                                                        |                      |                                                        |
| A B C                                                                                                    | D                                         | E F                                  | G                                             | H I                                                    | J K                  | L M N                                                  |
| A B C<br>PARENT ORG. ID CONTRACT REPORTING                                                                                                    | D<br>NO. OF PENDING PEND                  | E F<br>ING TOTAL NO.                 | G<br>TOTAL INVOICE AMOUNT                     | H I                                                    | J K                  | L M N                                                  |
| A B C<br>PARENT ORG. ID CONTRACT REPORTING<br>PERIOD                                                                                                    | D<br>NO. OF PENDING PEND<br>AMOU          | E F<br>NING TOTAL NO.<br>UNT         | G<br>TOTAL INVOICE AMOUNT                     | H I                                                    | J K                  | L M N                                                  |
| A B C<br>PARENT ORG. ID CONTRACT REPORTING<br>2 H0_0 H0_0 201502                                                                                                    | D<br>NO. OF PENDING<br>AMOU<br>0 0        | E F<br>ING TOTAL NO.<br>UNT 1        | G<br>TOTAL INVOICE AMOUNT<br>94.91            | H I                                                    | J K                  | L M N                                                  |
| A         B         C           PARENT ORG. ID         CONTRACT         REPORTING           1         PERIOD         PERIOD           2         H0_0         H0_0         201502           3         H0_0         H0_0         201502 | D<br>NO. OF PENDING<br>AMOU<br>0 0<br>0 0 | E F<br>VING TOTAL NO.<br>UNT 1<br>10 | G<br>TOTAL INVOICE AMOUNT<br>94.91<br>1860.77 | H I                                                    | J K                  | L M N                                                  |

You have now completed accessing of *Reporting* Link.

# **References**

# Appendix A: Acronym List

| Acronym | Description                                |
|---------|--------------------------------------------|
| ACH     | Automated Clearing House                   |
| CGDP    | Coverage Gap Discount Program              |
| CMS     | Centers for Medicare and Medicaid Services |
| DPP     | Direct Payment Process                     |
| EFT     | Electronic Funds Transfer                  |
| GBA     | Government Benefits Administrators         |
| PDE     | Prescription Drug Event                    |
| SFTP    | Secure File Transfer Protocol              |
| SSA     | Social Security Act                        |
| TPA     | Third Party Administrators                 |

| Error Code | Error Description                                                                             |
|------------|-----------------------------------------------------------------------------------------------|
| А          | Available                                                                                     |
| С          | Successful                                                                                    |
| CF         | Clearing House Failure                                                                        |
| D          | Deferred                                                                                      |
| DB         | Deferred in Batch                                                                             |
| F          | Failed                                                                                        |
| F0         | Unknown failure                                                                               |
| F001       | File rejected: Each record must be in a new line                                              |
| F002       | File rejected: File must start with a header record                                           |
| F003       | File rejected: Invalid Header record                                                          |
| F004       | File rejected: Invalid Detail record                                                          |
| F005       | Primary ID must be 6 characters and start with XP                                             |
| F006       | File rejected: Each header record must contain 'HDR', Primary ID and Reporting period         |
| F007       | Invalid defer request                                                                         |
| F008       | Detail record must contain 'DET', Manufacturer, Sponsor, EFT Scheduled Date, Defer (optional) |
| F010       | Manufacturer is not formatted properly                                                        |
| F011       | Header row without details                                                                    |
| F012       | Already deferred                                                                              |
| F013       | No EFT information available for Sponsor                                                      |
| F015       | Reporting period length must be 6 characters                                                  |
| F016       | Invalid header                                                                                |
| F017       | No EFT information available for Manufacturer                                                 |
| F020       | Contract length must be 5 characters                                                          |
| F023       | Line item has been already processed                                                          |
| F025       | Unparseable date                                                                              |
| F030       | Date in the past                                                                              |
| F035       | Invalid EFT                                                                                   |
| F040       | Primary Id and logon do not match                                                             |
| F045       | Line item not found.                                                                          |
| F050       | Line item not found. Attempt to pay negative invoice                                          |
| F085       | Scheduled payment date before invoice distribution date                                       |
| F103       | Single amount exception velocity amount                                                       |
| F105       | AUTHENTICATION ERROR (Care account is not set)                                                |
| F110       | Payment method not found                                                                      |
| F115       | Invalid payment request                                                                       |
| F120       | Your request cannot be processed. Please revise your data and retry                           |
| F125       | Routing number not found                                                                      |
| F130       | Declined                                                                                      |
| F135       | Configuration is required to use the requested service                                        |

### Appendix B: System Code Descriptions

| Error Code | Error Description                                                            |
|------------|------------------------------------------------------------------------------|
| F140       | The credentials specified do not process for the merchant location specified |
| F145       | Terminal disabled                                                            |
| F150       | Other UNKNOWN ERROR                                                          |
| F205       | Read timed out                                                               |
| F207       | Failed to create service                                                     |
| F209       | Processing system error                                                      |
| F211       | Invalid or missing Payment Method ID                                         |
| F212       | User not authorized to perform this transaction/amount                       |
| F27        | Scheduled payment date after payment deadline                                |
| F305       | File records belong to more than one quarter                                 |
| F310       | Failed - Closed / Invalid Acct                                               |
| F315       | Failed - Non-Sufficient funds                                                |
| F320       | Failed - Suspended                                                           |
| F325       | Failed - Charged Back                                                        |
| F330       | Failed - Resolved                                                            |
| F335       | Invalid or missing account last four                                         |
| FB         | Batch Initiation Failure                                                     |
| FDB        | Batch Defer Failure                                                          |
| FS120      | Your request cannot be processed. Please revise your data and retry          |
| FS135      | Configuration is required to use the requested service                       |
| FS140      | The credentials specified do not process for the merchant location specified |
| FS145      | Terminal disabled                                                            |
| FS155      | AUTHENTICATION ERROR (Care account is not set)                               |
| FS160      | Payment method not found during scheduled job                                |
| FS165      | Invalid payment request during scheduled job                                 |
| FS170      | Request failed during a scheduled job                                        |
| FS255      | Read timed out on scheduled job                                              |
| Ι          | Incomplete                                                                   |
| INI        | Payment Initiated                                                            |
| INIB       | Initiated in a Batch                                                         |
| INIS       | Payment Initiated by Scheduler                                               |
| Р          | Pending                                                                      |
| S          | Scheduled Payment for Future Date                                            |
| SP         | Stopped Payment                                                              |
| W27        | Scheduled payment date after payment deadline, not used                      |

#### Appendix C: Sponsor Payment Initiation Upload Batch Input Requirements

Utilize this reference document to format text files for use in the Payment Initiation Upload process.

Collect payment initiation information of the Parent Organization ID and reporting period to be included in the header record to create a batch upload file.

The format of the header record will be as follows:

| Data Type        | Length   | Description                                   |
|------------------|----------|-----------------------------------------------|
| HDR              | 03       | Header record type for batch                  |
| Data divider     | 01       | ; (semicolon)                                 |
| Parent Org. ID   | 05       | Responsible Contract Number or ST Number      |
| Data divider     | 01       | ; (semicolon)                                 |
| Reporting Period | 06       | Year and Quarter of invoice, in YYYYQQ format |
| EOL              | Variable | End of line indicator – Example – CRLF        |

Collect payment initiation information of the individual invoice line items selected to be processed and included in the detail record to complete the batch upload file.

| The format of the detail record(s) will be as follo |
|-----------------------------------------------------|
|-----------------------------------------------------|

| Data Type               | Length   | Description                                               |
|-------------------------|----------|-----------------------------------------------------------|
| DET                     | 03       | Detail record type for batch                              |
| Data divider            | 01       | ; (semicolon)                                             |
| Contract Number         | 05       | Submitting Contract Number                                |
| Data divider            | 01       | ; (semicolon)                                             |
| P Number                | 05       | Manufacturer P Number                                     |
| Data divider            | 01       | ; (semicolon)                                             |
| EFT ID                  | 15       | CG for Coverage Gap, YYQQ for reporting period, P Number, |
|                         |          | Contract Number. Example of format: CGYYQQ####H####       |
| Data divider            | 01       | ; (semicolon)                                             |
| Payment Initiation Date | 08       | Date payment of invoice to begin processing, in CCYYMMDD  |
|                         |          | format                                                    |
| Data divider            | 01       | ; (semicolon)                                             |
| Defer                   | 01       | Designation for deferment of invoice.                     |
|                         |          | Y for Yes to Defer. N for No to Defer.                    |
| Data divider            | 01       | ; (semicolon)                                             |
| EOL                     | Variable | End of line indicator – Example – CRLF                    |

# <u>Glossary</u>

| <u>Term</u>             | Definition                                                                                                    |
|-------------------------|----------------------------------------------------------------------------------------------------|
| Authorization<br>Amount | Displays the amount authorized for payment processing, including amounts located in the <u>Invoice Amt.</u> and <u>Previous Deferred Amount fields</u> .                                                                                                    |
| Available               | Status designation of an invoice that denotes that an item is ready for payment initiation.                                                                                                    |
| Batch                   | Report type that displays batch files uploaded to the system with status and ability to download files for review.                                                                                                    |
| Batch ID                | Displays the batch numbering convention, system generated, based on the order the batch file received by the system.                                                                                                    |
| Contact Us              | Provides contact information for requesting assistance from the TPA Operations team.                                                                                                    |
| Contract<br>Number      | Pending contract number assigned by CMS which allows participation in the<br>Coverage Gap Discount Program                                                                                                    |
| Corporate ID            | Numerical designation assigned by CMS to Manufacturers.<br>For Manufacturers, the current Mailbox ID will be the Corporate ID.                                                                                                    |
| Data                    | Report type that displays the detail information of distributed invoices and invoice line items and provides the ability to download files for review.                                                                                                    |
| Date Loaded             | Displays the invoice distribution date. This date corresponds to the end of month following reporting period closing. Date format is DD/MM/YYYY.                                                                                                    |
| Date Submitted          | Displays the calendar date, in MM/DD/YYYY format, the invoice line item was processed for payment initiation.                                                                                                    |
| Date Time               | Displays the batch file date and time for files loaded to the system. Date format is YYYYMMDD. Time format is HH:MM.                                                                                                    |
| Defer                   | Provides a check box available for selection when the <u>Invoiced Amt.</u> or the combination of the <u>Invoiced Amt.</u> and the <u>Previous Deferred Amount</u> total less than the system-defaulted allowable amount. Invoice line items can only be deferred if the Manufacturer or Sponsors banking ACH process prevents payment of invoice line items that fall below the minimum ACH processing amount. |
| Deferred                | Status designation of an invoice that denotes that invoice amount falls below<br>minimum. Invoice line items can only be deferred if the Manufacturer or Sponsors<br>banking ACH process prevents payment of invoice line items that fall below the<br>minimum ACH processing amount.                                                                                                    |
| Description             |                                                                                                    |
| (Batch)                 | Displays the batch file name loaded to the system.<br>Report type that provides the ability to enter dispute requests and review the status of                                                                                                    |
| Dispute                 | entered requests.                                                                                                    |
| Dispute<br>Distribution | Current Cutoff Calendar field that displays the current reporting period data. Displays the date Dispute distributions are due to be loaded to the Portal.                                                                                                    |
| Dispute<br>Submission   | Current Cutoff Calendar field that displays the current reporting period data. Displays the date Dispute submissions are due to be entered into the Portal.                                                                                                    |
| Download                | Displays a radio button to allow downloading of distributed invoice summary information loaded to the system.                                                                                                    |
| EFTID                   | Displays EFT identifying information in the specified format of CG for Coverage Gap; YYQQ for the reporting period; #### for the P Number and ##### for the Contract Number. Example: CG14031##1H1##1.                                                                                                    |

| <u>Term</u>             | Definition                                                                                                    |
|-------------------------|----------------------------------------------------------------------------------------------------|
|                         | Status designation of an invoice that denotes that one or more items has an                                                                                        |
| Failed (Status)         | unsuccessful payment attempt.                                                                                                    |
|                         | Provides an informational message when an invoice line item does not successfully                                                                                  |
| Failed (Code)           | process payments to Manufacturers or Sponsors.                                                                                                    |
| Help                    | Provides link to reference guides and system code messages and descriptions                                                                                        |
|                         | Status designation of an invoice that denotes that one or more items have not been                                                                                 |
| Incomplete              | paid.                                                                                                    |
| Initiate                | Provides a check box to allow the payment process to begin for an individual invoice                                                                               |
| Payment                 | line item.                                                                                                    |
| Invoice                 | Report type that displays the summary information of distributed invoices and provides the ability to download files for review.                                   |
| Invoice<br>Distribution | Current Cutoff Calendar field that displays the current reporting period data. Displays the date distributed invoices were posted to the Portal.                   |
| Invoice Paid by         | Current Cutoff Calendar field that displays the current reporting period data. Displays the final due date all invoice line items are to be processed for payment. |
| Invoiced                |                                                                                                    |
| Amount                  | Displays the invoice line item amounts due to either the Manufacturer or Sponsor.                                                                                  |
| Invoiced                |                                                                                                    |
| Reporting               | Region of the active tab that provides the reporting period of the invoice line items                                                                              |
| Period                  | displayed.                                                                                                    |
| Last Download           | Displays the last date and time distributed invoice summary data retrieved from the Web Portal. Date format is YYYY/MM/DD. Time format is HH:MM.                   |
| Logout                  | Provides one-click access for logging out of the system.                                                                                                    |
|                         | Any entity which is engaged in the production, preparation, propagation,                                                                                           |
|                         | compounding, conversion or processing of prescription drug products, either directly                                                                               |
|                         | or indirectly, by extraction from substances of natural origin, or independently by                                                                                |
|                         | means of chemical synthesis, or by a combination of extraction and chemical                                                                                        |
|                         | synthesis. Such term does not include wholesale distributors or retail pharmacies                                                                                  |
| Manufacturer            | A graement item Li                                                                                                    |
| Wandlacturei            | Provides ability to enter and review business contact information for Manufacturers                                                                                |
| My Profile              | and Sponsors.                                                                                                    |
| Outstanding             | Status designation of an invoice that denotes no payment activity has taken place                                                                                  |
|                         | Pending contract number assigned by CMS which allows participation in the                                                                                          |
| P Number                | Coverage Gap Discount Program                                                                                                    |
| Parent Org. ID          | Numerical designation assigned by CMS to Sponsor.                                                                                                    |
|                         | Displays the current date of a generated invoice line item payment, in                                                                                             |
| Payment Date            | MM/DD/YYYY format.                                                                                                    |
| D (D                    | Region of the active tab that provides the final date invoice line item payments are                                                                               |
| Payments Due            | due to be initialized.                                                                                                    |
| Pending                 | status designation of an involce that denotes that all line items have been initiated                                                                              |
| Previous                | successiumy.                                                                                                    |
| Deferred                |                                                                                                    |
| Amount                  | Displays amounts that qualified for deferment from the prior reporting period(s).                                                                                  |
|                         | Status designation of an invoice that denotes payment is in the applicable bank                                                                                    |
| Received                | account                                                                                                    |

| Term            | Definition                                                                                                    |
|-----------------|----------------------------------------------------------------------------------------------------|
| Reporting       | Quarter and Calendar year, in YYYYQQ format, that prescription drug event data is                                                                                                    |
| Period          | distributed to Manufacturers and Sponsors.                                                                                                    |
| Sponsor         | A Part D Plan (PDP) sponsor, Medicare Advantage (MA) organization offering a<br>MA-prescription drug (PD) plan, a Program of All-Inclusive Care for the Elderly<br>(PACE) organization offering a PACE plan including qualified prescription drug<br>coverage, and a cost plan offering qualified prescription drug coverage. <i>From Pub.</i><br><i>100-18: Medicare Prescription Drug Benefit Manual, section 20.</i> |
| Status          | The current designation of an invoice line item within the system.                                                                                                    |
| Status (Batch)  | Displays the condition of the batch file loaded to the system. Batches can be successful, partially successful (containing line failures) or failed.                                                                                                    |
| Stop Payment    | Provides a check box with the ability to stop payment processing prior to actual payment for future dated payments.                                                                                                    |
| Successful      | Status designation of an invoice that denotes that all line items have been paid successfully.                                                                                                    |
| Total Available | Displays the total dollar amount of remaining invoice line items requiring payment.                                                                                                    |
| Total Deferred  | Displays the total dollar amount of deferred invoice line items with amounts less than the allowable amount to the subsequent reporting period.                                                                                                    |
| Total Failed    | Displays the total dollar amount of invoice line items selected for payment that contained errors and did not complete the payment process for the reporting period.                                                                                                    |
| Total Invoiced  | Displays the total dollar amount of invoice line items that require payment for the reporting period.                                                                                                    |
| Total           |                                                                                                    |
| Outstanding     | Displays the total dollar amount of remaining invoice line items requiring processing.                                                                                                    |
| Total Owed      | For Manufacturers: Displays the total dollar amount of negative invoice line items due<br>from Sponsors.<br>For Sponsors: Displays the total dollar amount of invoice line items due from<br>Manufacturers                                                                                                    |
| Total Pending   | Displays the total dollar amount of invoice line items selected for payment for the reporting period.                                                                                                    |
| Total Received  | For Manufacturers: Displays the total dollar amount of negative invoice line items received from Sponsors.<br>For Sponsor: Displays the total dollar amount of invoice line items received from Manufacturers.                                                                                                    |
|                 | Displays the total dollar amount of invoice line items that have successfully paid and                                                                                                    |
| Total           | are no longer visible in the <b>Payments Initiation</b> or <b>Payments Pending Transaction</b>                                                                                                    |
| Successful      | regions of the <b>Payments</b> tab.                                                                                                    |
|                 | Credential information provided by TPA to Manufacturer or Sponsor for access to                                                                                                    |
|                 | system.                                                                                                    |
| User ID         | User ID is the Parent Organization ID (Parent Org. ID)                                                                                                    |